\*\* \*\*

C " "

ВЕРСИЯ 7.5

""". « »

, , .

,

» « » ,

> , « .

, .

©2016

. .

•

,

**»** 

| 1             | 6        |
|---------------|----------|
| 1.1.          |          |
| 1.2.          |          |
| 1.3.          |          |
| 1.4.          | « »      |
| 2             | 13       |
| 2.1.          |          |
| 2.1.1.        |          |
| 2.2.          |          |
| 2.3.          |          |
| 2.4.          |          |
| 3             | 20       |
| 3.1.          |          |
| 3.2.          |          |
| 3.3.          |          |
| 1             | 77       |
| 4             | , , , 21 |
| 4.1.          | « »      |
| 4.1.1.        |          |
| 4.1.2.<br>1 2 | « » « »  |
| <b>4.2.1</b>  | 32       |
| 4.2.1.        | ,        |
| 4.2.3.        | (F5)     |
| 4.2.4.        | (F8)     |
| 4.2.5.        |          |
| 4.3.          |          |
| 4.3.1.        | « »      |
| 4.3.2.        | ,        |
| 4.3.3.        | (F2) 47  |
| 4.3.4.        | (F5)     |
| 4.3.5.        | (F8)     |

| (F6)          | 48              |
|---------------|-----------------|
| (Ctrl + F10)  | 48              |
| (F11)         | 49              |
|               | 49              |
| , ,           | 51              |
| « »           | <b>51</b><br>51 |
|               | 51              |
| « » « »       | 52              |
| ,             | 54              |
|               | 55              |
|               | 56              |
|               | 56              |
|               | 57              |
|               | 57              |
|               | 58              |
| (F4,F7)       | 58              |
| (F12)         | 61              |
| (F5)          | 62              |
| (F8)          | 62              |
| (Ctrl+Delete) | 63              |
|               | 63              |
|               | 63              |
| (F6)          | 64              |
|               | 65              |
|               | 65              |
| »             | 65              |
| »             | 71              |
| »             | 71              |
| »             | 72              |
| ,             | 73              |
| »             | 74              |
| »••••         | 77              |
| »             | 87              |
| « »           | 90              |

|          |            |   | -   |
|----------|------------|---|-----|
| 6.2.5.   | «          | » | 100 |
| 6.2.6.   | «          | » | 101 |
| 6.2.7.   | *          | » | 102 |
| 6.2.8.   | *          | » | 103 |
| 7        | ,          |   | 104 |
| 7.1.     |            |   | 104 |
| 7.2.     |            |   | 106 |
| 7.3.     |            | , | 106 |
| 7.4.     |            |   | 114 |
| 7.4.1.   |            |   | 114 |
| 7.4.2. « | «RepView»» |   | 115 |
| 8        |            |   | 119 |
| 9        | *          | • | 123 |
| 10       | *          | • |     |
|          | <b>»</b>   |   | 125 |
| 11       |            |   | 128 |
| 12       |            |   | 129 |

**1.** 1.1.

,

«

« » ». « »

· \* \* \* : • - ; ( ) ; • : ,

; • . ; • ,

,

• - ; • \_ \_

, , , , , , . . . .

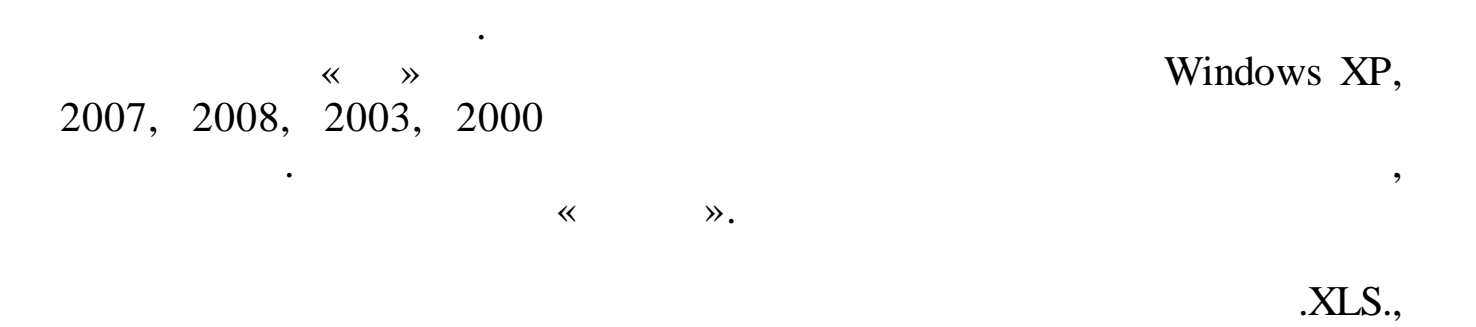

(

DBF, .TXT, .HTM.

,

~

**»** 

Microsoft Excel

,

,

1.2.

,

,

).

|    |    | •  |   |      |         |         |
|----|----|----|---|------|---------|---------|
| 1. | 1. | •  |   |      |         |         |
|    | ,  |    |   | (    | ,       | )       |
| 2. | 2. | •  |   | •    |         |         |
| 3. | 3. |    |   |      | •       |         |
|    |    |    |   | (    | ,<br>), |         |
| 4. | 4. |    |   | ,    | •       | ·       |
| 5. | 5. | ,  | , |      | ·       | •       |
|    |    |    | , |      |         | ?       |
| 6. | 6. | ,  | , |      | ,       | ·       |
| 7. | 7. |    |   | •    |         | ·       |
| 8. | 8. | ,  | , |      | •       |         |
| 9  | 9  |    | • |      |         | ,       |
|    | ,  |    | • |      | ,       |         |
| -  |    | ** |   | ». « |         | *       |
|    |    | ,  |   | ,    |         | ,<br>F1 |

:

1.3.

,

,

,

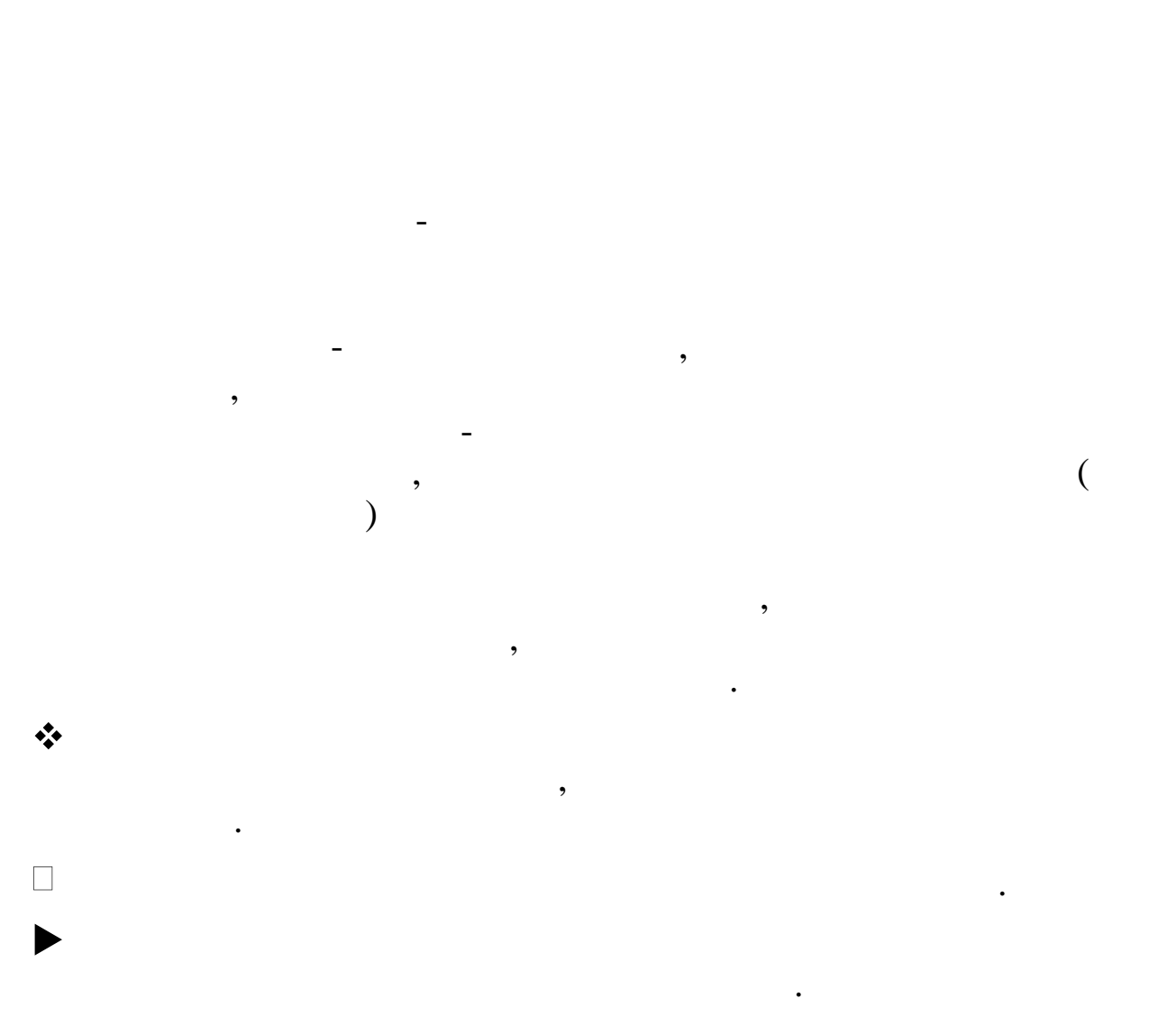

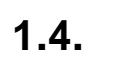

« ».

•

,

, , :

- ). ( ENTER.
  - ,

:

,

ENTER.

- ESC.
- ( PGUP ( ) ), PGDN ( ).
- ). ( ,

. ( )

,

**F1 – F12.** 

,

:

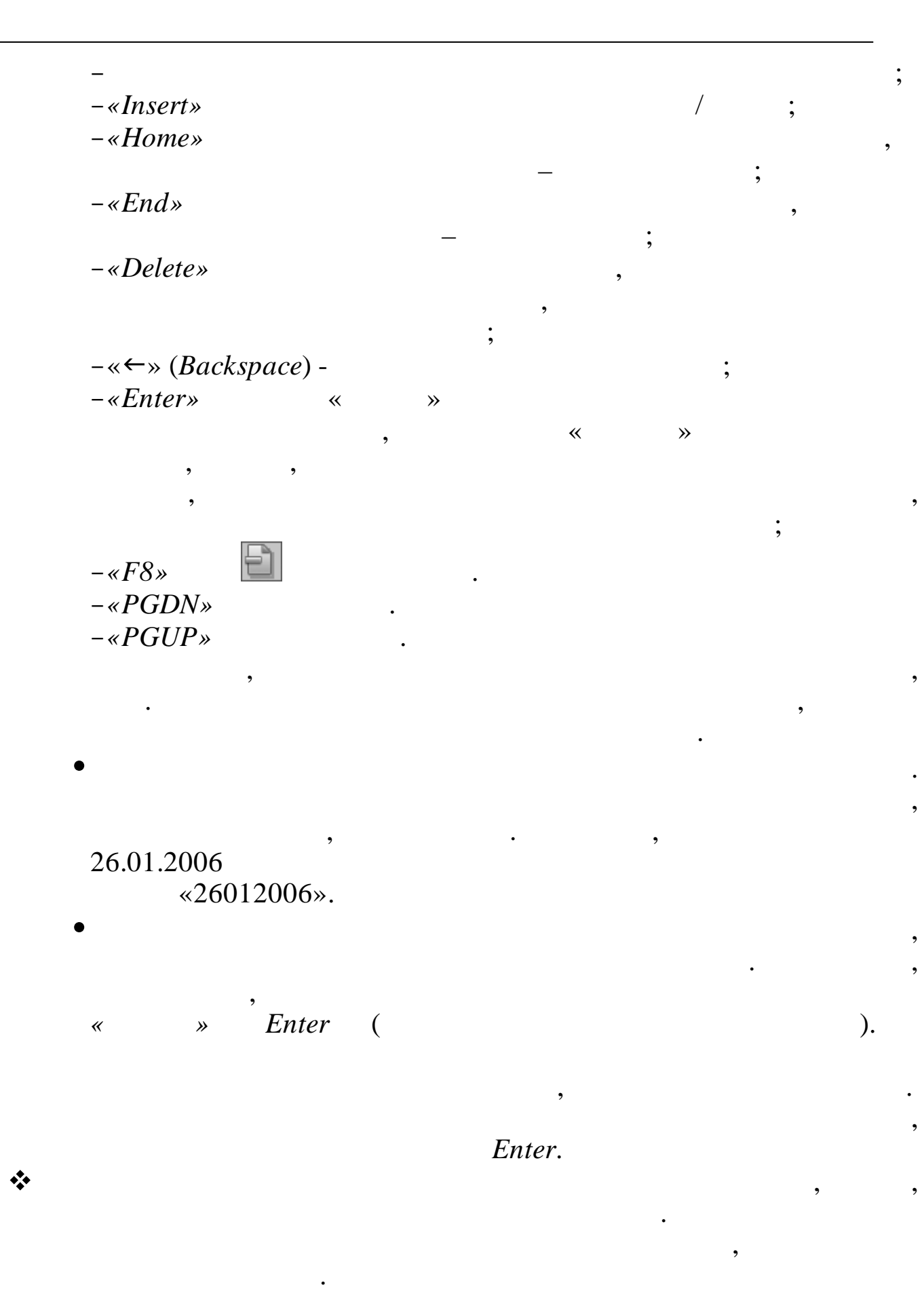

| • | * |        |   | *        |    |   |   |    |
|---|---|--------|---|----------|----|---|---|----|
|   | 2 |        |   | •        |    | * | * | », |
| « | - |        | • | <b>»</b> |    |   |   |    |
|   |   |        |   |          | ,  |   | , |    |
| _ | : | «<br>, |   |          | ≫, |   |   |    |
|   |   | •      |   |          |    |   |   |    |

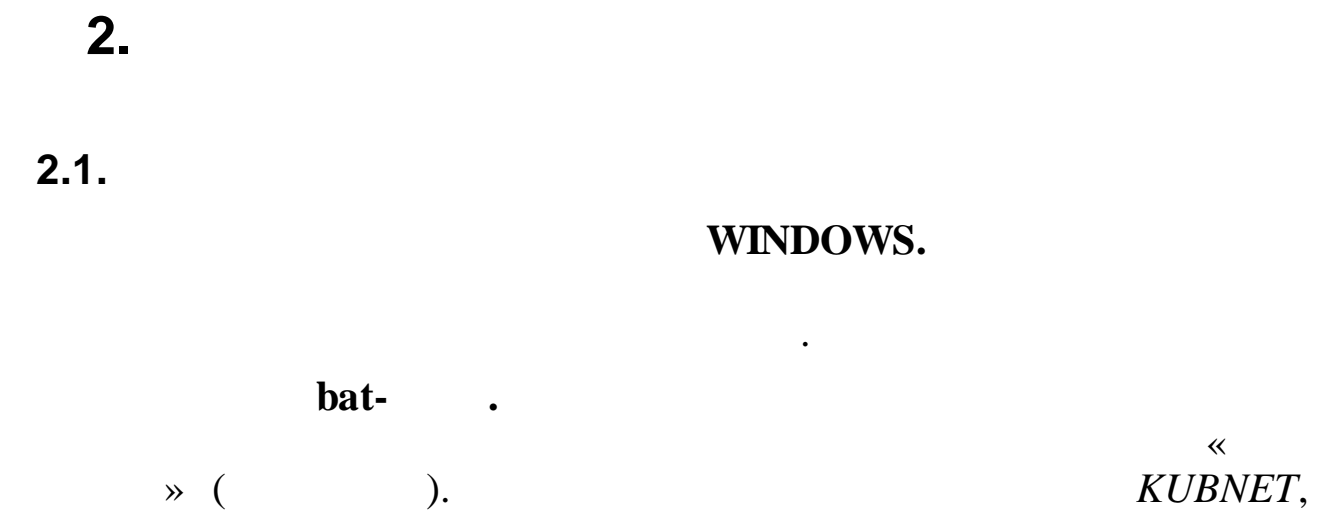

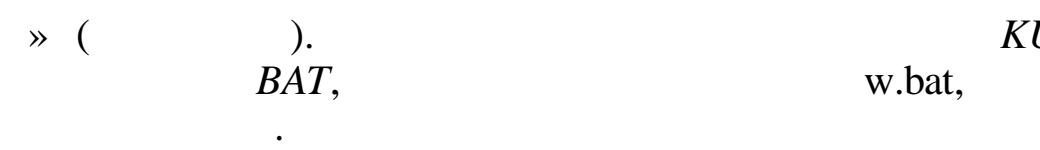

2.1.1.

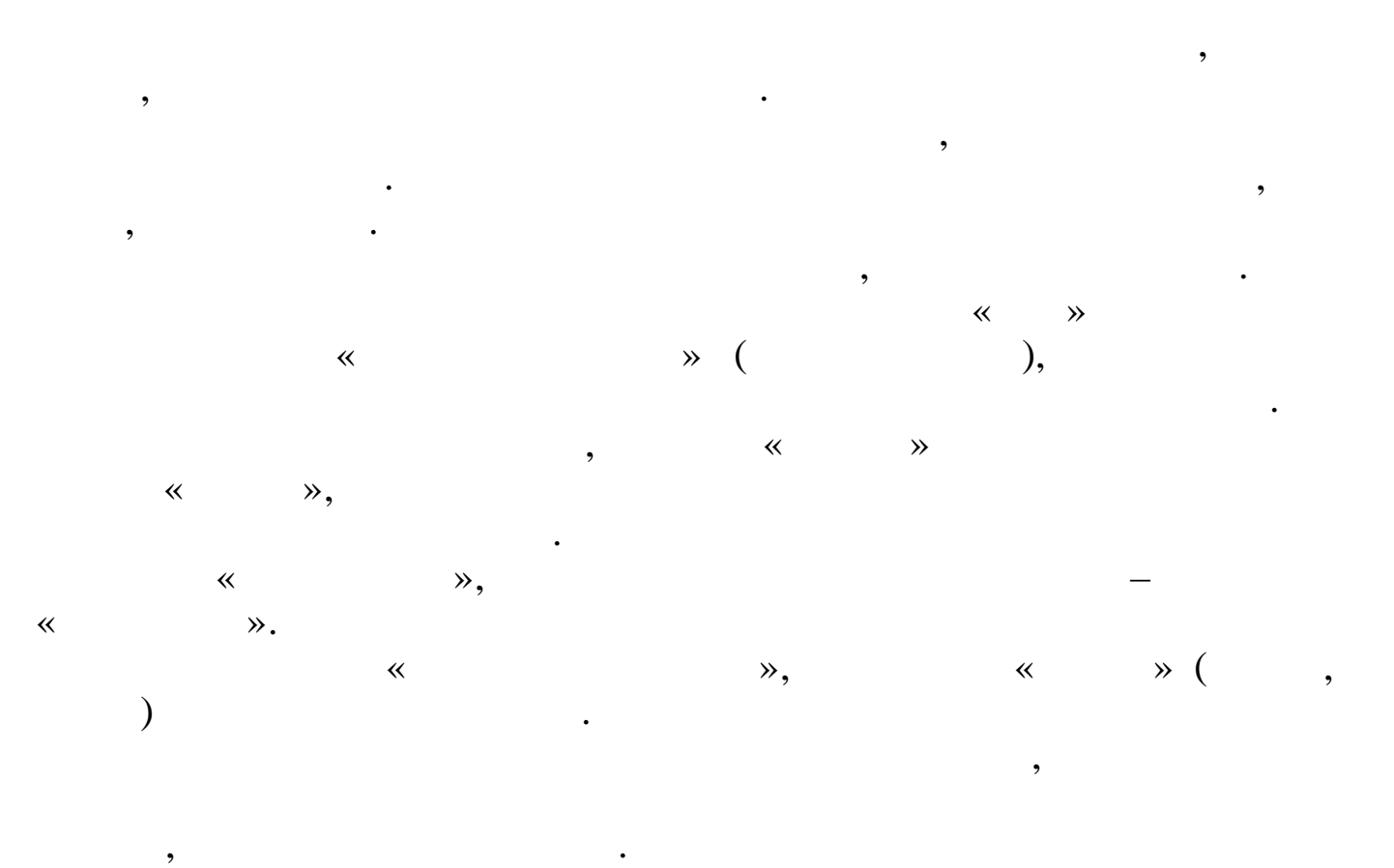

, "\_\_ "

#### Enter ( ) ). ИНТЕГРИРОВАННАЯ ИНФОРМАЦИОННАЯ СИСТЕМА "КУБНЕТ"- БЮДЖЕТ - 0 × УЧАСТОК УЧЕТА 007 - МАТЕРИАЛЬНЫЕ ЗАПАСЫ Смена пользователя <u>\_</u>\_\_\_Выход О03 - ПОДОТЧЕТ О07 - МАТЕРИАЛЬНЫЕ ЗАПАСЫ 003 - ПОДОТЧЕТ 007 - МАТЕРИАЛЬНЫЕ ЗАПАСЫ 007 - МАТЕРИАЛЬНЫЕ ЗАПАСЫ 007 - МАТЕРИАЛЬНЫЕ ЗАПАСЫ 008 - ОСНОВНЫЕ СРЕДСТВА 009 - РАСЧЕТЫ С ПОСТАВЩИКАМИ 015 - КРИСТА-КУБНЕТ 018 - ЛИМИТЫ 019 - РАСЧЕТЫ С ПОСТАВЩИКАМИ 010 - КРИСТА-КУБНЕТ 018 - ЛИМИТЫ 019 - РАСЧЕТЫ А ПРОДУКТЫ ПИТАНИЯ 019 - РАСЧЕТЫ ЗА ПРОДУКТЫ ПИТАНИЯ 017 - РАСЧЕТЫ А ПРОДУКТЫ ПИТАНИЯ 018 - ЗАРПЛАТА 019 - ГЛАВНАЯ КНИГА 010 - БАЛАНС 020 - СОГНЕ УЧАСТКИ УЧЕТА 020 - БАНК (ФЕДЕРАЛЬНЫЕ) 075 - СЧЕТА-ФАКТУРЫ 020 - БАНК (ФЕДЕРАЛЬНЫЕ) 075 - СЧЕТЫ ПО ПЛАТНЫМ УСЛУГАМ KYGHET " Телефонь +7(861) 267-28-46 +7(861) 262-32-57 +7(861) 262-59-72 +7(861) 262-99-24 Тользователь 1111 Доступ 91999999 (од базы Код базы 6 Код базы НСИ 6 Конфигурационный файл D:\KUBNET\e1.wfm\WBUDNF1.cnf Релиз: 25140 История релизов Настройка режимов работы МУ Настройка режимов работы БУ Техническая поддержка Дата 31.05.2014 • • Период с 01.01.2014 по 31.05.2014 -База данных Учреждение/МОЛ База НСИ • Контрагент ✓ <u>О</u>чистить все Константы ИΦ БC 10500000 🗊 Трансляция макетов мз/ос info@kubnet-soft.ru

### 2.2.

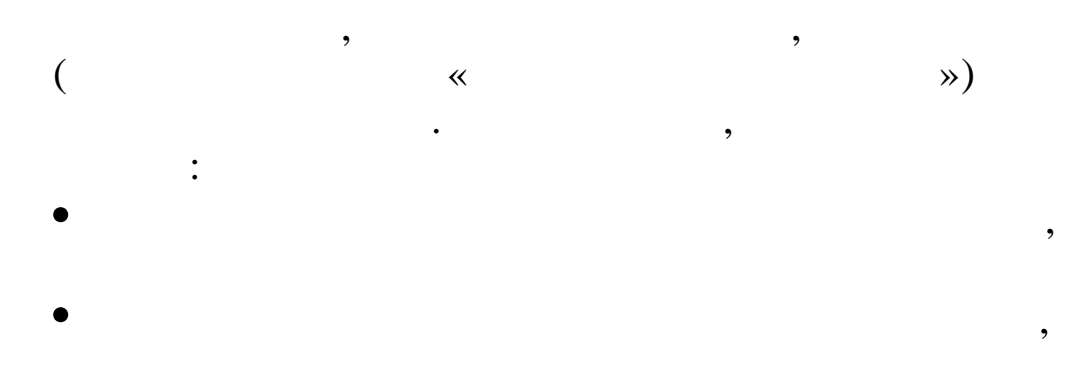

"

•

,

"

|                              | Настройка режимов работы | . 🗆 X |
|------------------------------|--------------------------|-------|
| <u>Р</u> абота <u>С</u> тиль |                          |       |
|                              |                          |       |
| Дата 31.05.2014              | •                        |       |
| Период: с 01.05.2014         | ▼ по 31.05.2014          | •     |
| Учреждение                   |                          | •••   |
| мол                          |                          |       |
| Контрагент                   |                          |       |
| ИФ                           |                          |       |
| БС                           | … Раздел                 | п     |
| ПМУ                          |                          |       |
| 🖬 Coxpa                      | нить 🗱 Выход Очистить    | , BCE |

«

:

;

~

,

,

;

;

-; ;

;

**»** 

;

:

**»** 

•

:

:

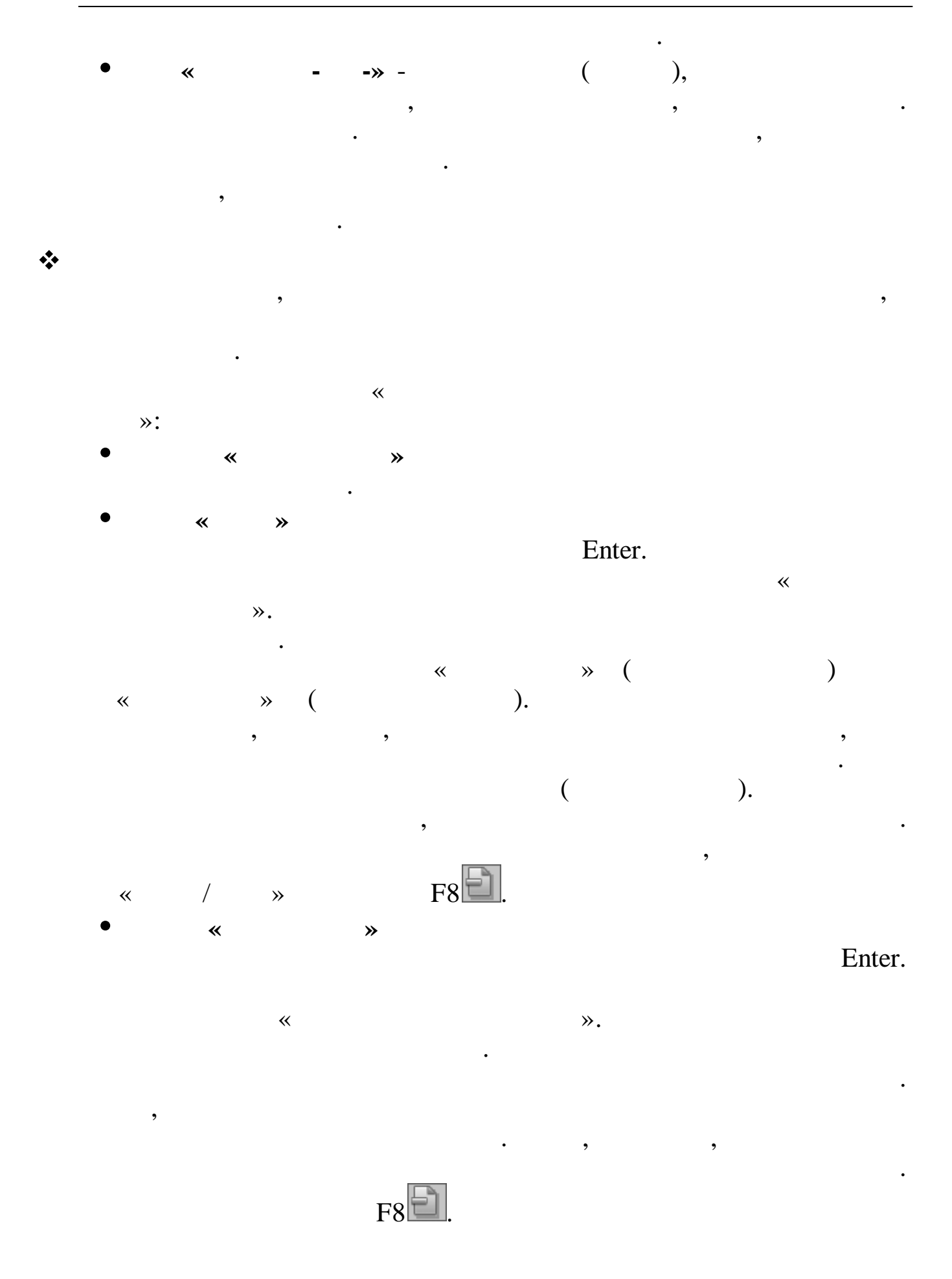

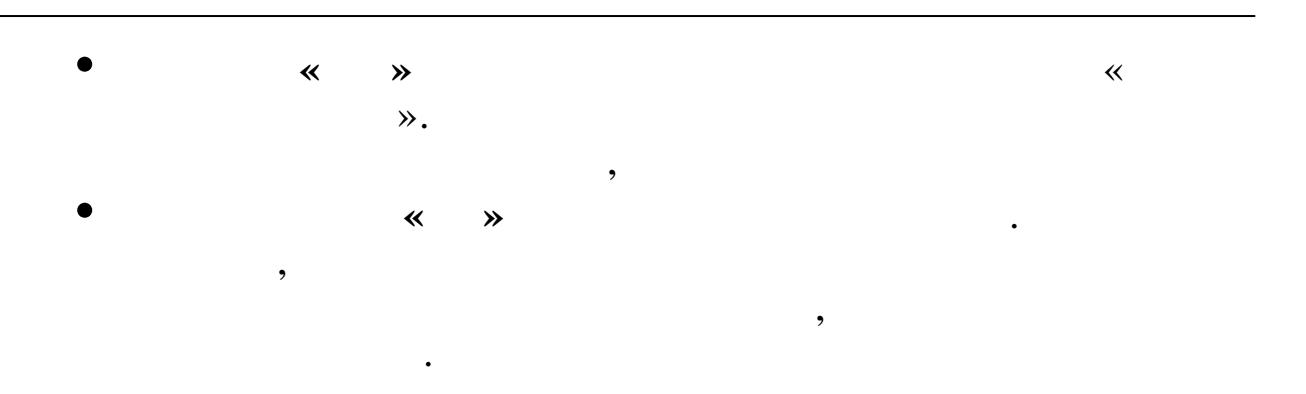

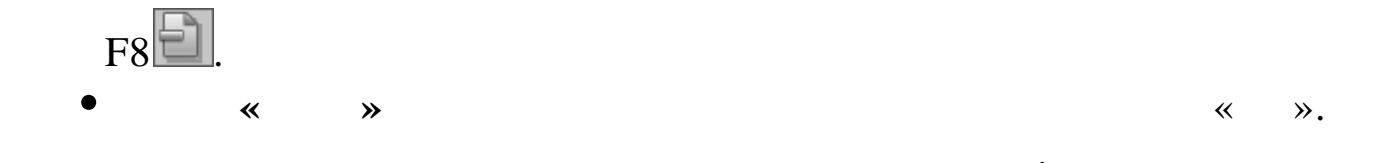

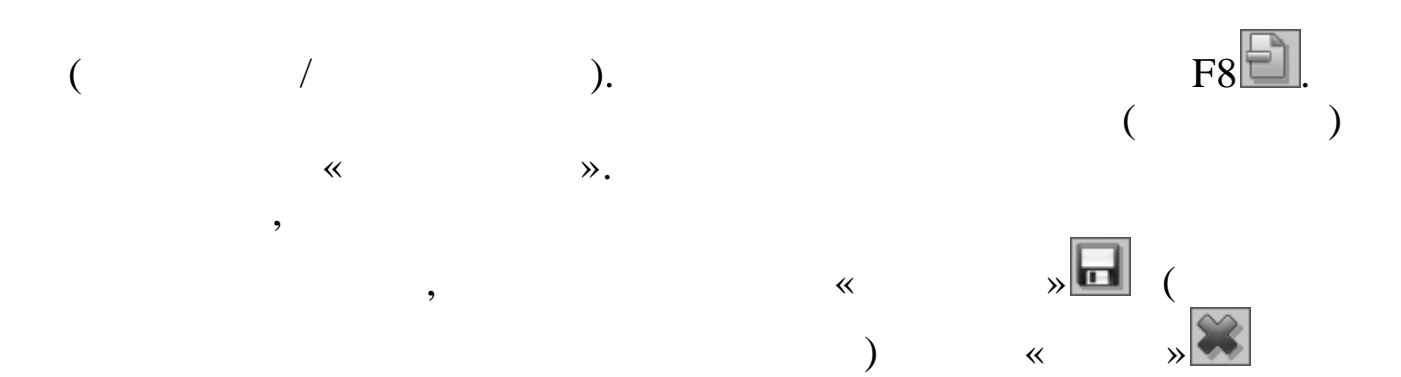

•

.

2.3.

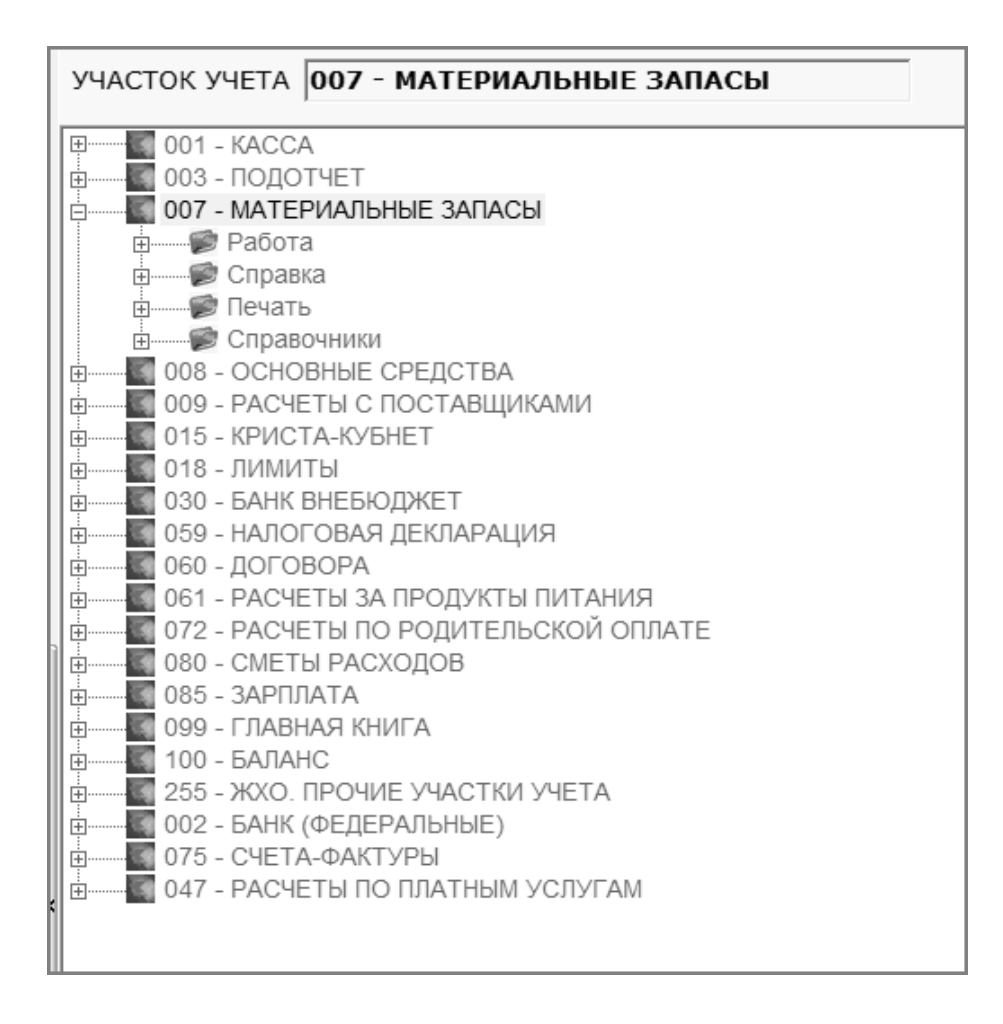

- \_
- •
- -
- -
- •

Enter

Esc,

:

18

2.4.

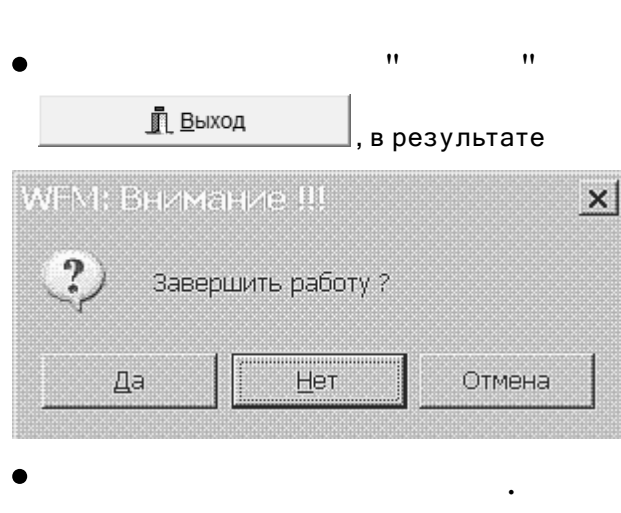

,

,

,

:

,

« »

,

,

•

:

•

3.

3.1.

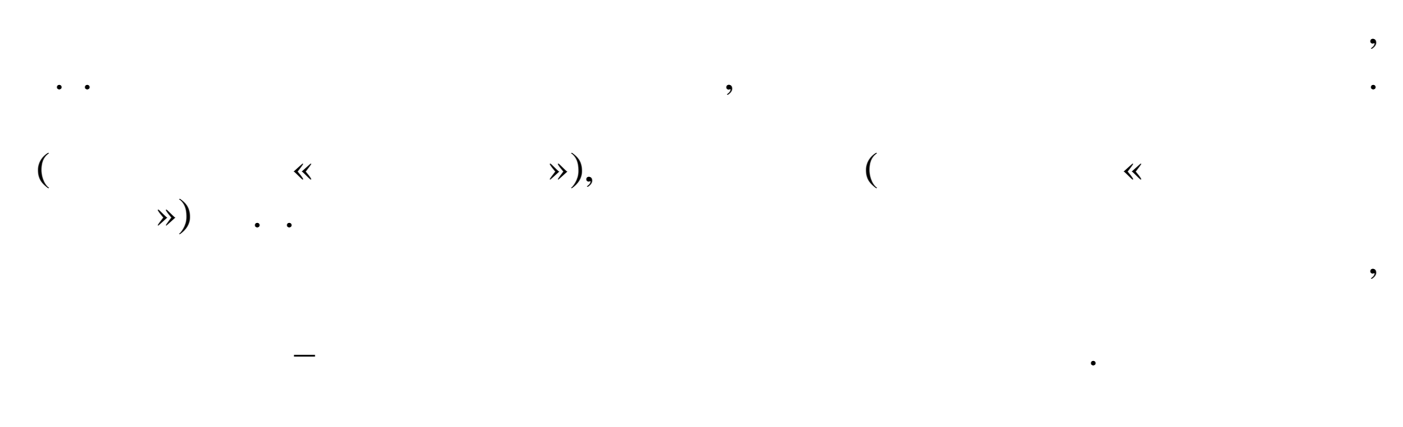

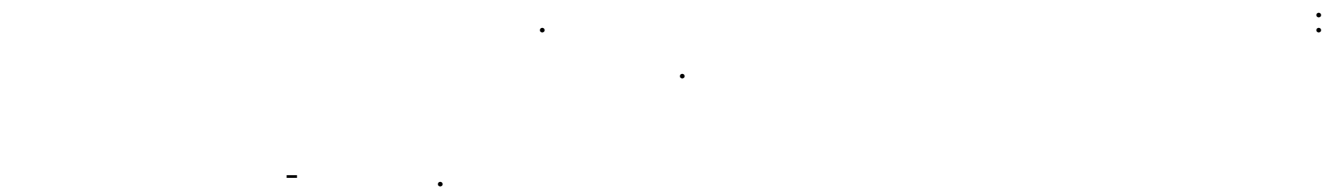

## Enter

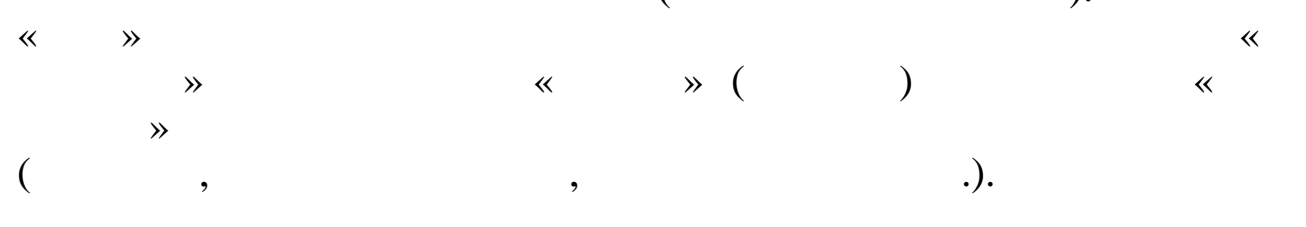

|          | I 4.10501000 Медикаменты<br>I 1 Медикаменты<br>I 1 1 Медикаменты |                |                   |             |        |
|----------|------------------------------------------------------------------|----------------|-------------------|-------------|--------|
| Код      | Наименование                                                     | ΜΦ             | БС                | Номенклатур |        |
| 1        | Медикаменты                                                      | 4              | 1053100000        |             |        |
| 2        | Медикаменты для стоматолог. кабинета                             | 4              | 1053100000        |             |        |
| 3        | Спирт этил.                                                      | 4              | 1053100000        |             |        |
| 4        | Вакцина                                                          | 4              | 1053100000        |             |        |
| о<br>6   | Вата хирург.<br>Термометр мел                                    | 4              | 1053100000        |             | -      |
| -<br>    |                                                                  |                |                   |             |        |
| эд медик | аменты                                                           |                |                   |             |        |
|          | »                                                                |                |                   | «           | » (    |
|          | :                                                                |                |                   |             |        |
| ì        |                                                                  |                |                   |             |        |
| 1        | ( <b>F</b> <sup>7</sup> ): ,                                     |                |                   | • •         |        |
| 1        |                                                                  | ( \ ]{         | ⊥ <b>F7</b> )•    |             |        |
|          |                                                                  |                | · <b>TI / / /</b> |             |        |
|          |                                                                  |                | ,                 |             |        |
|          | <b>(F4):</b>                                                     |                |                   |             |        |
|          |                                                                  |                |                   |             |        |
| ት        |                                                                  |                |                   |             |        |
|          | ( <b>F8</b> ):                                                   |                |                   |             | ,      |
|          |                                                                  |                |                   |             |        |
| 4        |                                                                  |                |                   |             |        |
| 2        |                                                                  |                |                   | (F9):       |        |
|          |                                                                  |                | •                 |             |        |
|          |                                                                  |                |                   |             |        |
| 7        | (                                                                |                | 2).               |             |        |
|          | (                                                                | ) ( <b>F</b> . | 3):               |             |        |
| 7        | ;                                                                | ) ( <b>F</b> . | 3):               |             |        |
| 7        | ;                                                                | ) ( <b>F</b> . | 3):               |             |        |
|          | (<br>;<br>(Alt+F3):                                              | ) ( <b>F</b> . | 3):               |             | ;      |
|          | (<br>;<br>(Alt+F3):                                              | ) ( <b>F</b> . | 3):               |             | ;      |
|          | (<br>;<br>(Alt+F3):<br>(Ctrl+Enter):                             | ) (F           | 3):               |             | • •    |
| );       | (<br>;<br>(Alt+F3):<br>(Ctrl+Enter):                             | ) ( <b>F</b>   | 3):               |             | ;      |
| );       | (<br>;<br>(Alt+F3):<br>(Ctrl+Enter):                             | ) ( <b>F</b>   | 3):               |             | ;      |
| );       | (<br>;<br>(Alt+F3):<br>(Ctrl+Enter):<br>:                        | ) <b>(F</b> )  | 3):               |             | ;<br>( |

21

,

,

(

(

|                |                           |                    | (                  |                    |         | )          |       |           |
|----------------|---------------------------|--------------------|--------------------|--------------------|---------|------------|-------|-----------|
|                |                           |                    | Ì                  | **                 |         | /          |       | »).       |
| 🗐 Справо       | очник предм               | етов материа.      | льного учета       |                    |         |            |       |           |
| <u>Р</u> абота | Поиск Печа                | гь ⊆тиль           |                    |                    |         |            |       |           |
| 4 L            |                           |                    | 🗙 👒 🚞              |                    |         |            |       |           |
| 1              | Матери                    | альные запа        | сы                 |                    |         |            |       |           |
| 1              | 1 4                       | .10501000          | Медикаменты        |                    |         |            |       |           |
| 1              | 1 1                       | Меди               | каменты            |                    |         |            |       |           |
| 1              | 1 1                       | 1                  | Медикаменты        |                    |         |            |       |           |
| Код            | Наим                      | енование           |                    |                    | ИΦ      | БС         | Номен | клатура 🛓 |
|                |                           |                    |                    |                    |         |            |       |           |
| 1              | Меди                      | каменты            |                    |                    | 4       | 1053100000 |       |           |
| 2              | Правочн                   | ик предмето        | в материального уч | чета - редактирова | ние заг | писи       |       |           |
| 3              | <u>Р</u> абота <u>С</u> т | иль                |                    |                    |         |            |       |           |
| 4              |                           |                    |                    |                    |         |            |       |           |
| 0              |                           |                    |                    |                    |         |            |       |           |
| 7              | Код I                     | Код II             | Код III Код        | IV                 |         |            |       |           |
| 8              | 1                         | 1                  | 1 1                |                    |         |            |       |           |
| 9              |                           |                    |                    |                    |         |            |       |           |
| 10             |                           |                    |                    |                    |         |            |       |           |
| 11             | Меликамен                 | ание полное        |                    |                    |         |            | _     |           |
| 12             | Houmouor                  |                    | ~~                 |                    |         |            | - 11  |           |
| 13             | Медикамен                 | ание коротк<br>Іты | 08                 |                    |         |            |       |           |
| 14             | 1                         |                    |                    |                    |         |            |       |           |
| 15             |                           |                    |                    |                    |         |            |       |           |
| 16             |                           |                    |                    |                    |         |            |       |           |
| 17             | окдп                      | 0                  | •••                | Номенклатур        |         |            |       |           |
| 18             |                           |                    |                    |                    |         |            |       |           |
| 19             |                           |                    |                    |                    |         |            |       |           |
| 20             |                           |                    |                    |                    |         |            |       |           |
| 21             |                           |                    |                    |                    |         |            |       |           |
| 23             |                           |                    |                    |                    |         |            |       |           |
| 24             |                           |                    |                    |                    |         |            |       |           |
| 25             |                           |                    |                    |                    |         |            | 1     |           |
| 26             |                           | E Co               | хранить            |                    | -       | 4 Выход    |       |           |
| 27             |                           |                    |                    |                    |         |            | 11.   |           |
| 2732 M         | едикаменть                | 1                  |                    |                    |         |            |       |           |
|                |                           |                    |                    |                    |         |            |       | - 4       |

~

Enter **»** 

\* **»** ~ ( Enter ) ~ ≫. , , ) ( .

,

•

\*\*

•

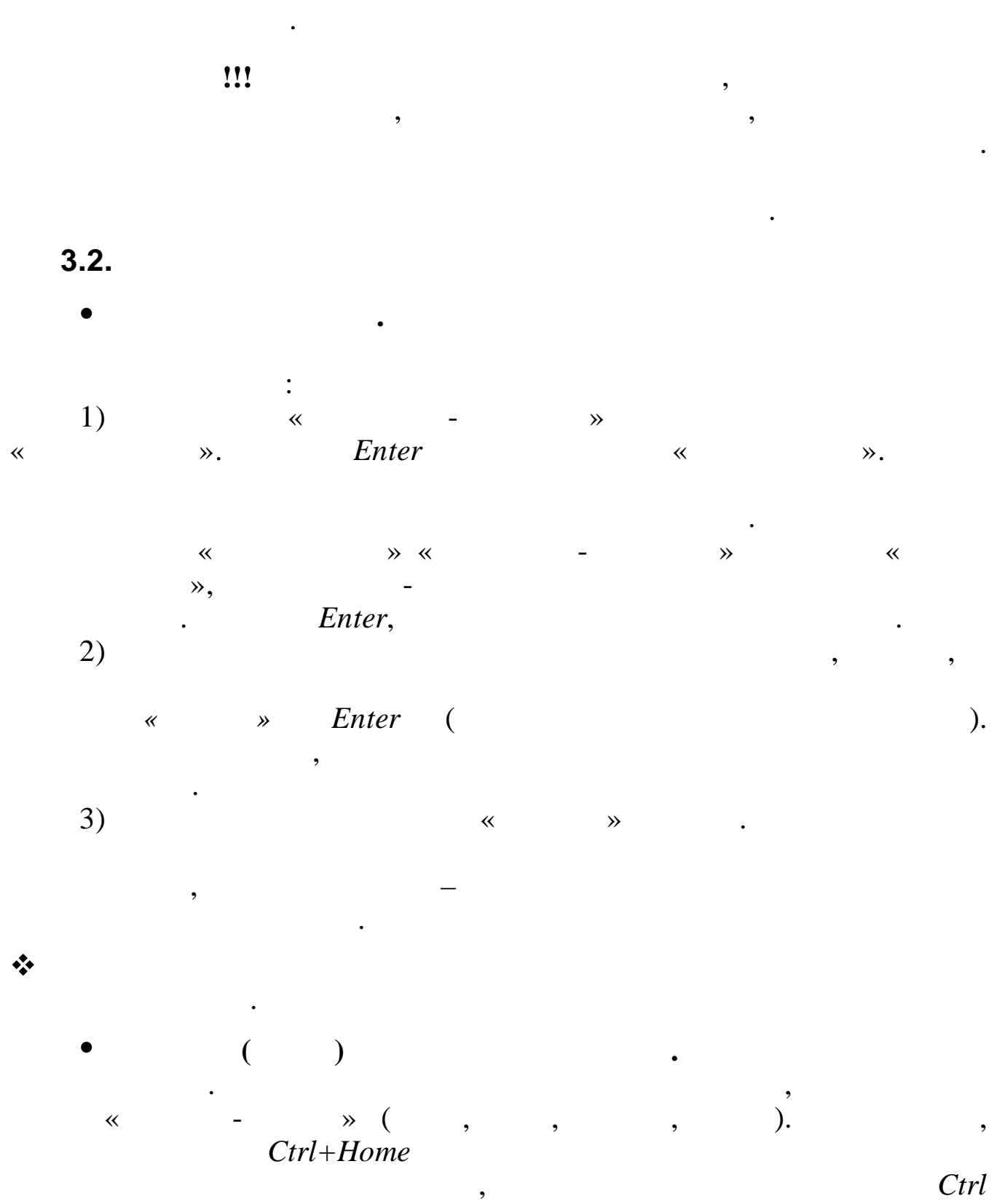

~

»,

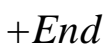

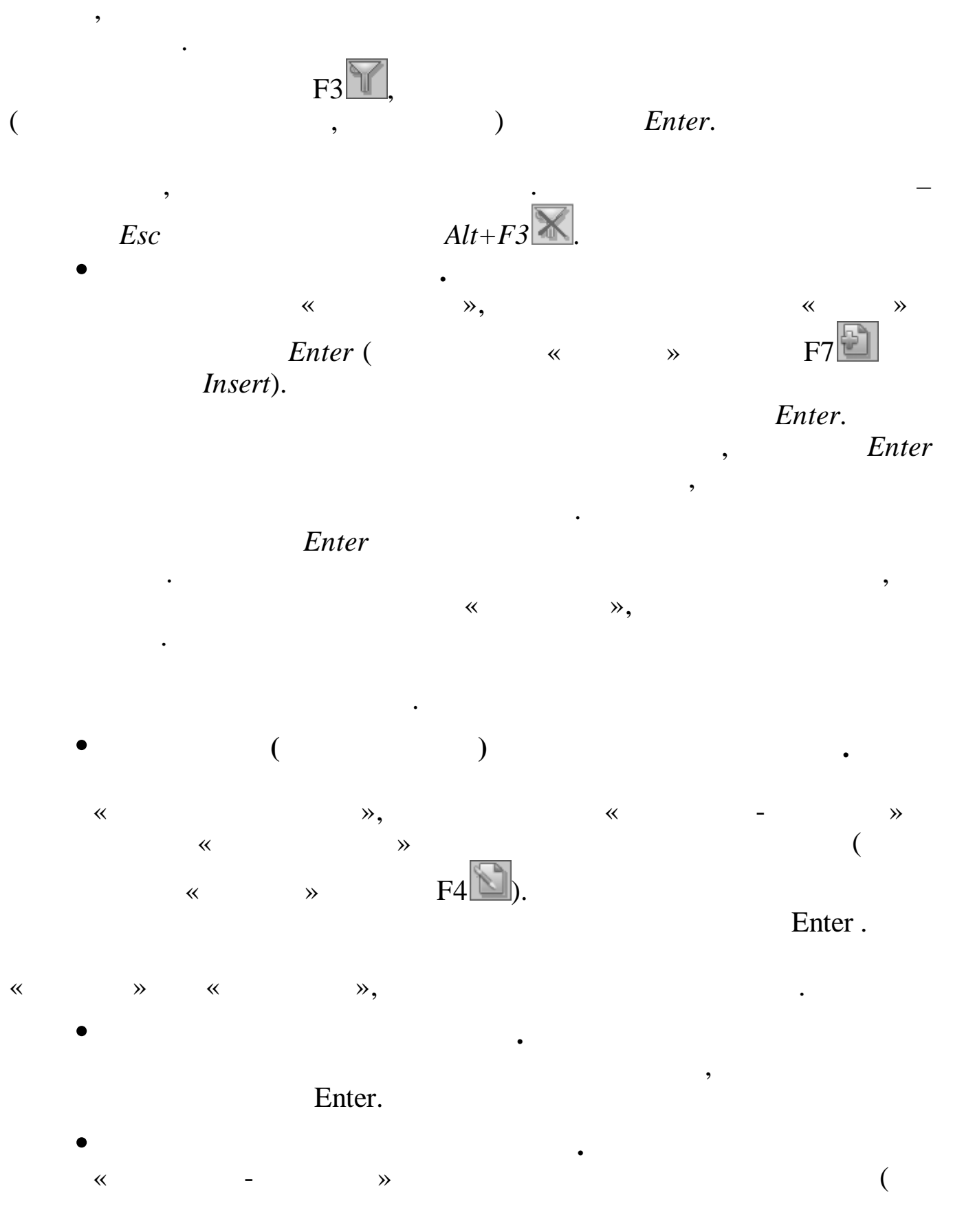

•

24

©

| Ð  | « | ).<br>»<br>Del). | ,<br>Enter ( | «<br>« | -<br>» | »<br>F8 |
|----|---|------------------|--------------|--------|--------|---------|
| ». |   | ,<br>!!!         | ,            | ,<br>, | «      |         |
| •  |   |                  | , .<br>Esc.  | •      |        | ,       |

•

, . **3.3.** 

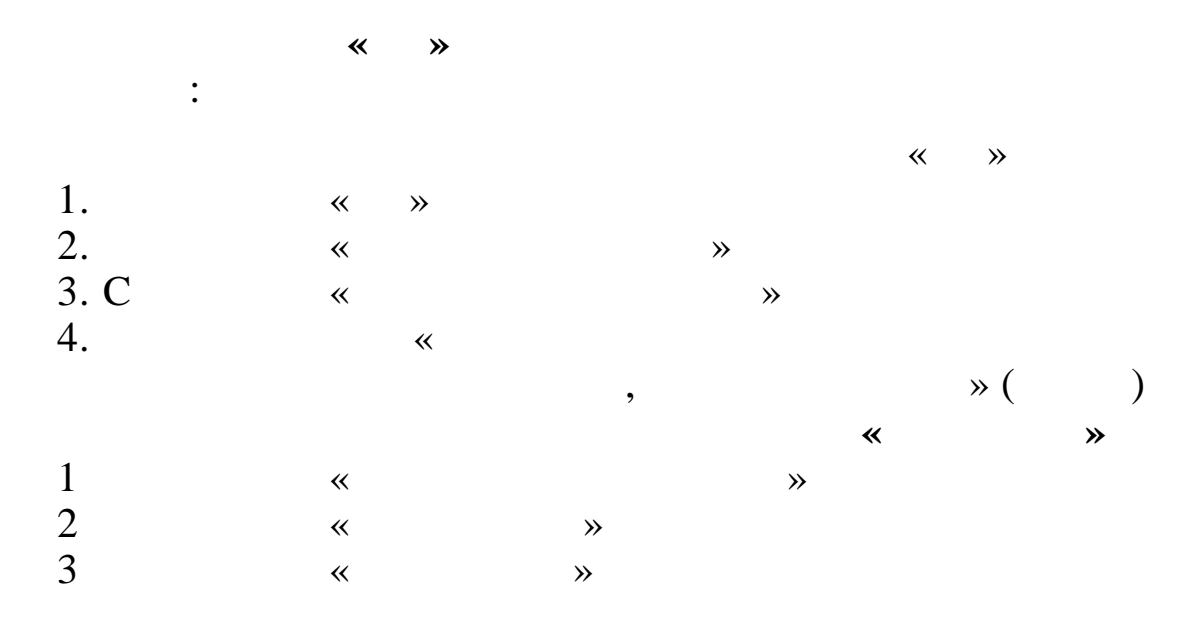

, ,

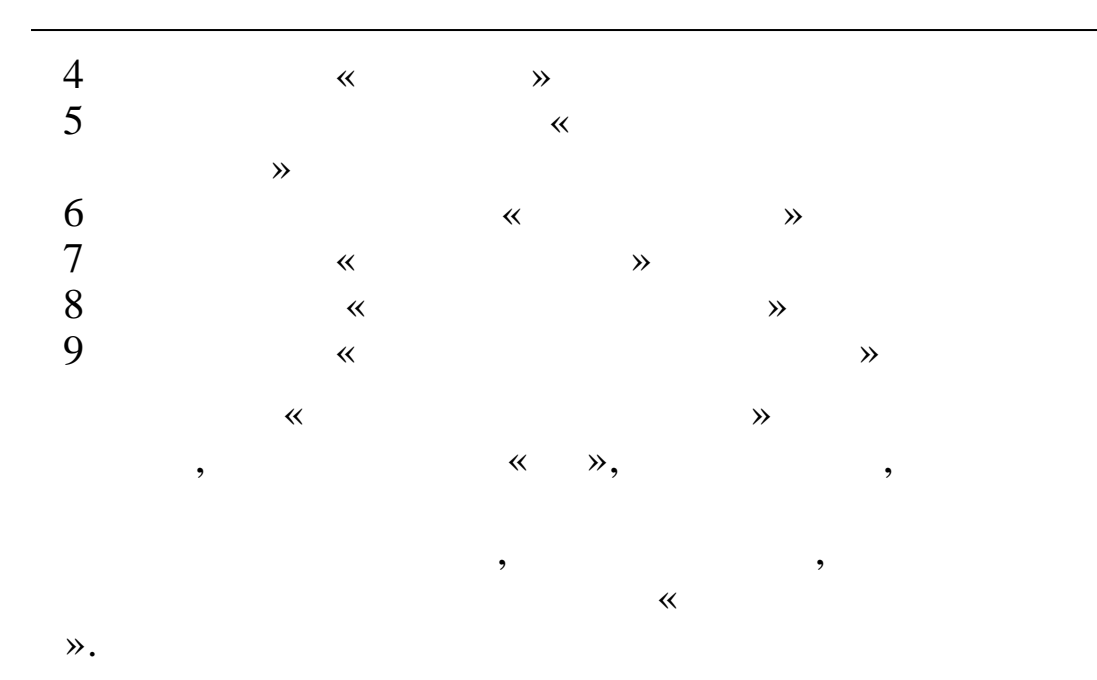

•

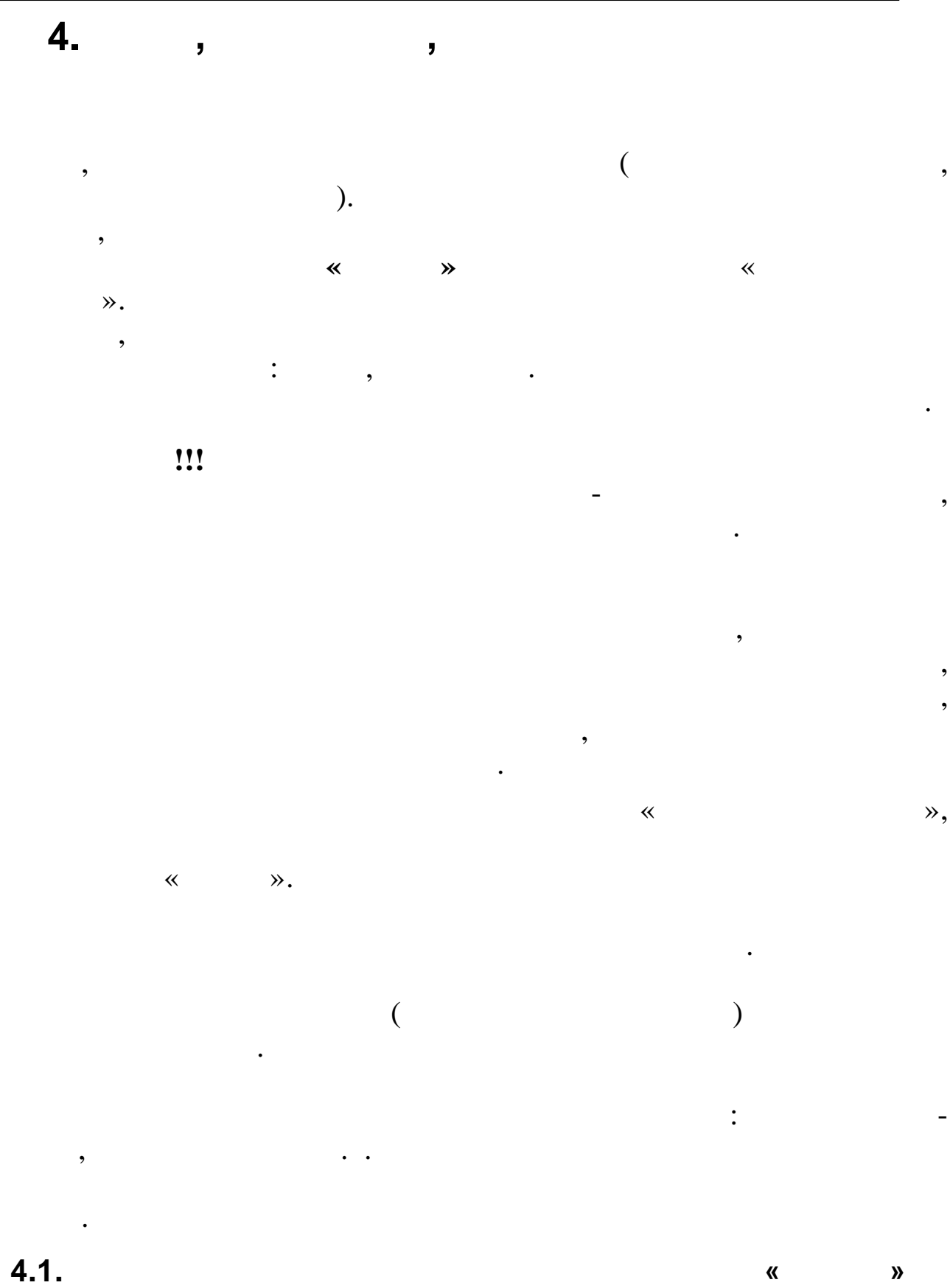

4.1.

27

4.1.1.

«

~

«

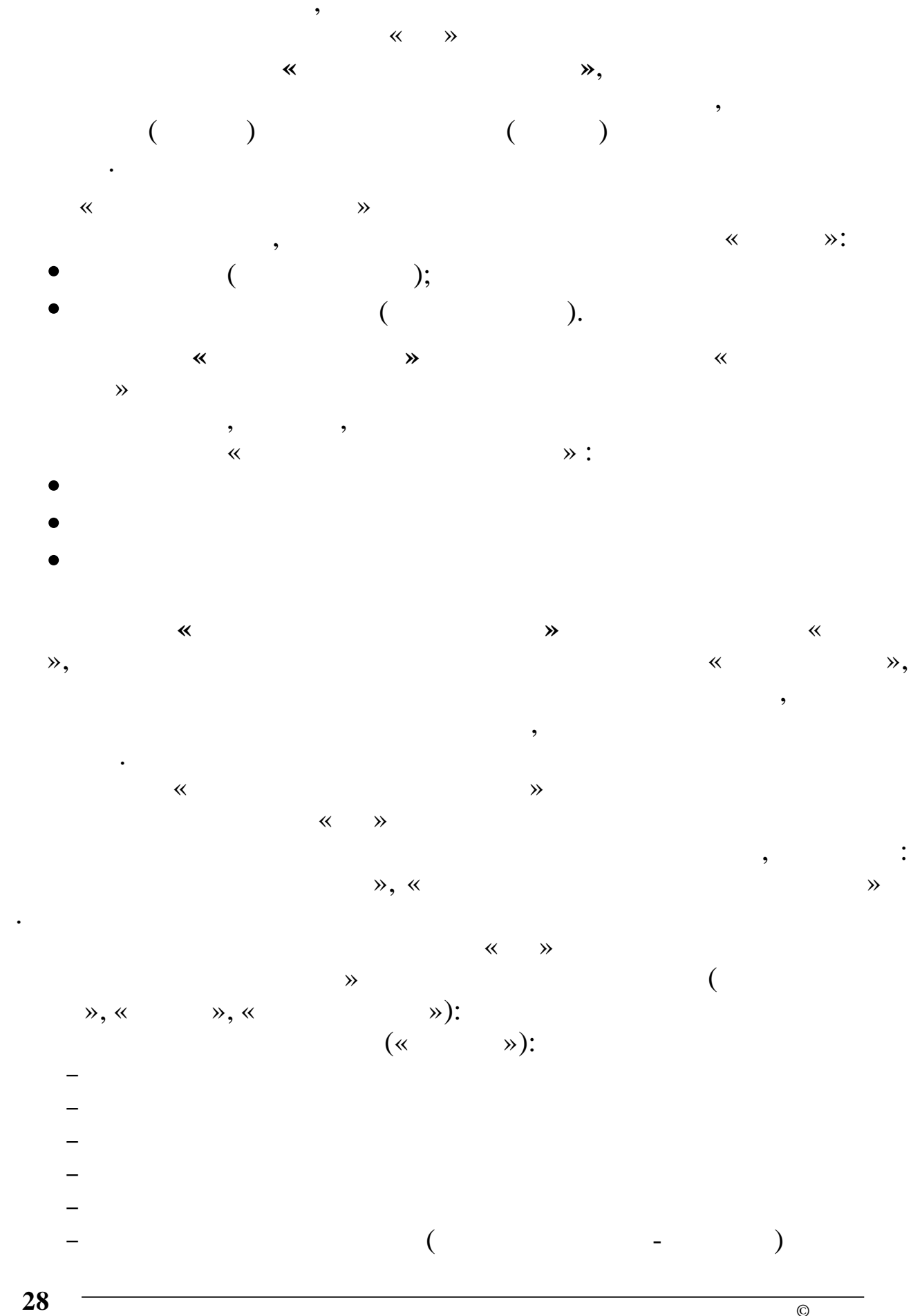

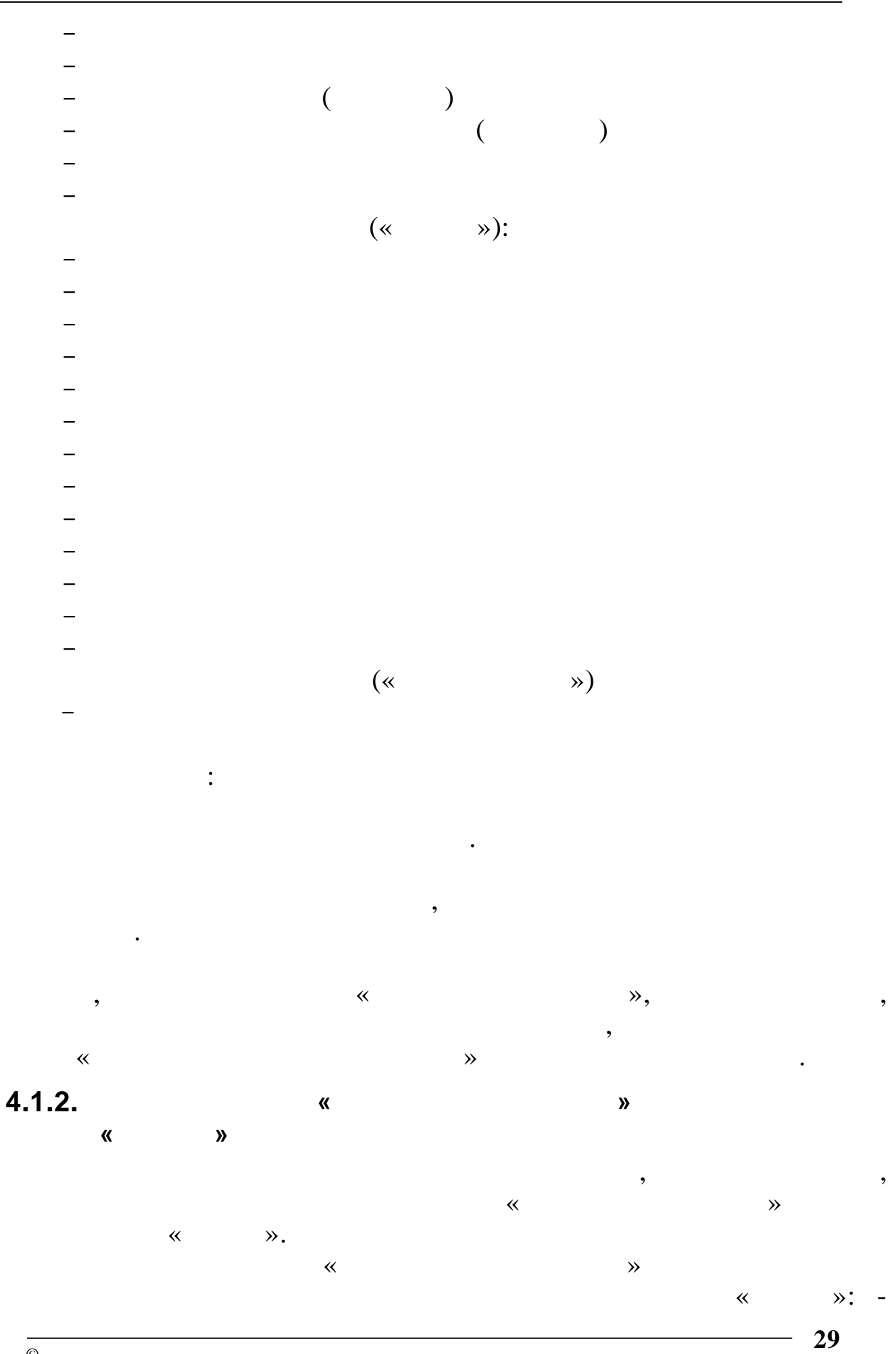

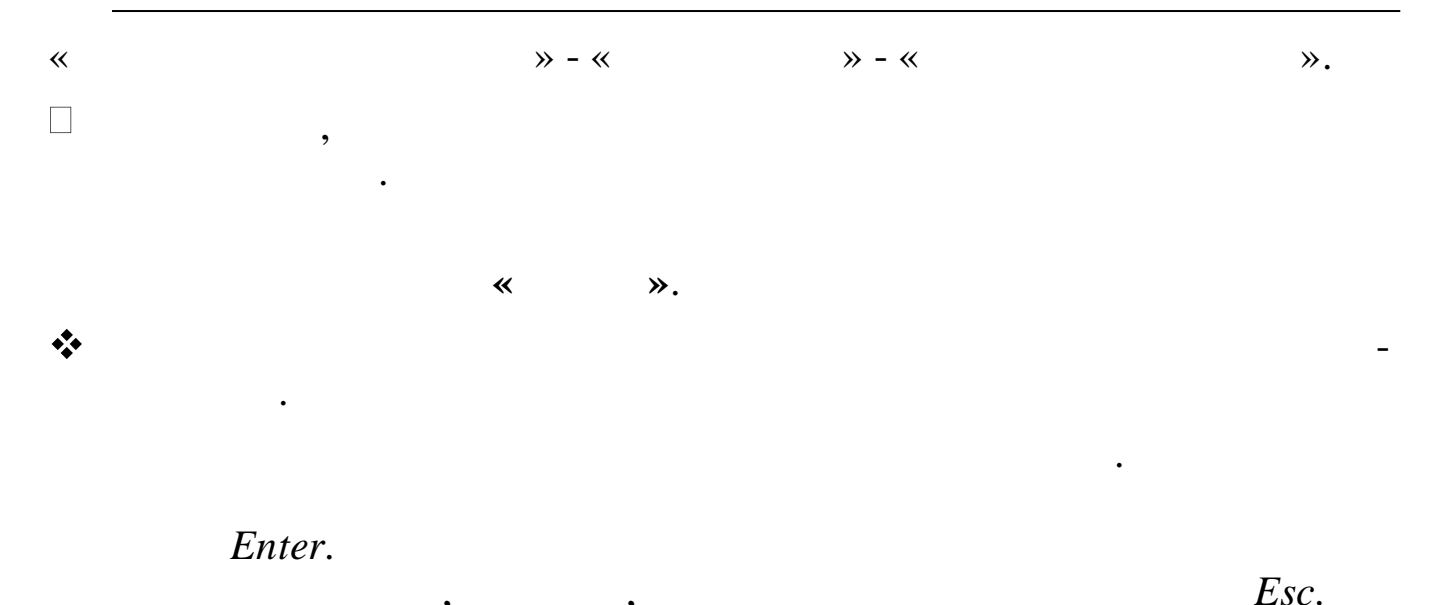

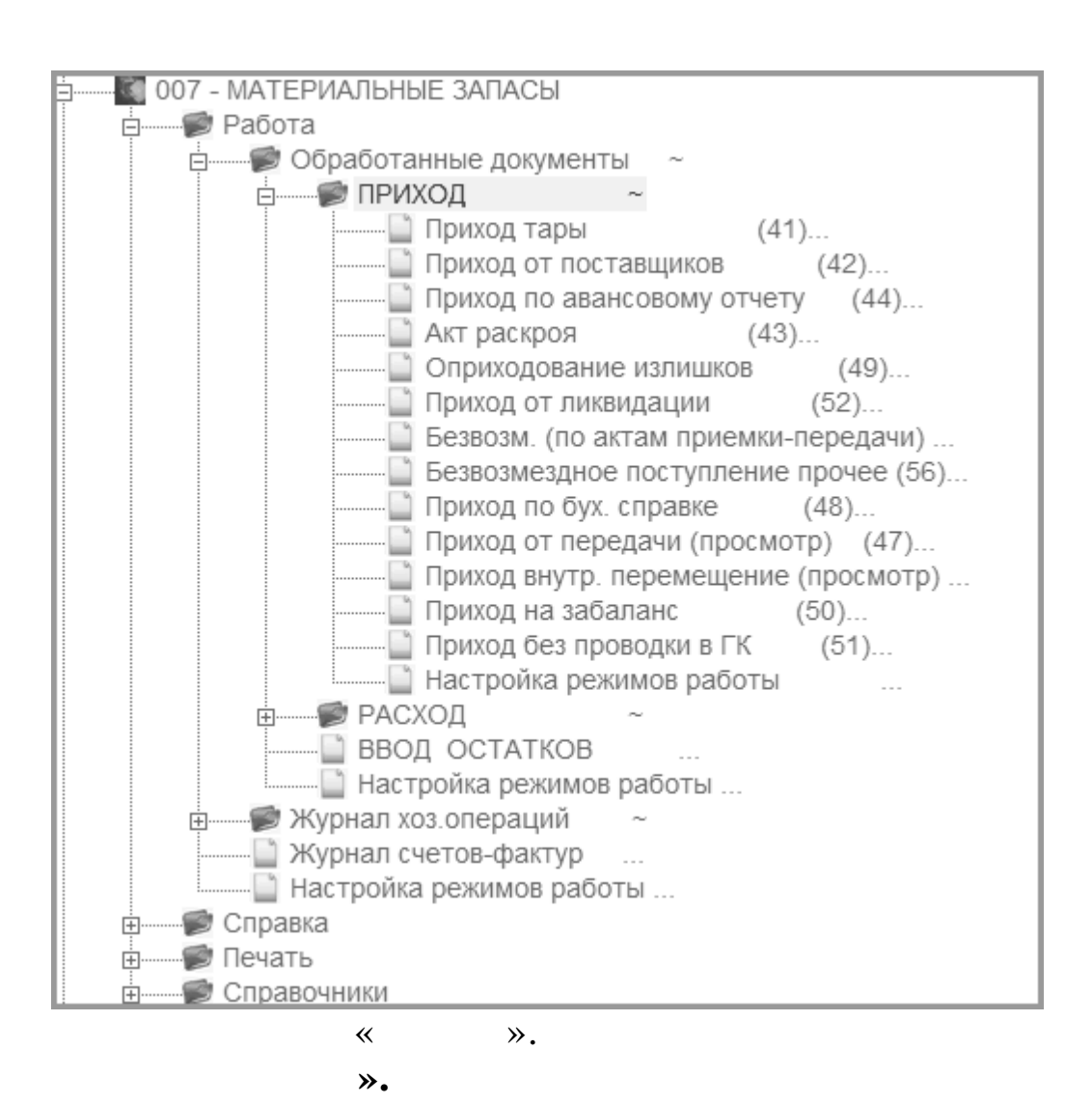

~

\*

,

~

©

»,

≫.

|   | 🗐 Журна        | л документо                | в Приход от поставщиков     |         |                   |                 |               |
|---|----------------|----------------------------|-----------------------------|---------|-------------------|-----------------|---------------|
|   | <u>Р</u> абота | <u>П</u> ечать <u>С</u> ти | ль                          |         |                   |                 |               |
| 4 |                |                            | K≣▼G                        |         |                   |                 |               |
|   | c 31.1         | 2.2011 🚽                   | до 31.03.2012 🚽 МС          | ол До 2 | :12 (40) Войт В.И | 1.              |               |
| Г | Номер          | Дата                       | Получатель                  |         | Поставщик         |                 | Сумма         |
| Þ | · 1            | 06.03.2012                 | Дс 212 (40) Войт В.И.       |         | ИП Малышенко Ю    | Орий Михайлович | + 27 000.00 🗖 |
| Г | 36             | 01.03.2012                 | Дс 137 (01) Половникова Вал | ентина  | ИП Карасёв Артё   | м Александрович | 4 27 196.56   |
| E | 33             | 01 03 2012                 | Лс 137 (01) Половникова Ваг | ентин:  | ИП Карасёв Артё   | м Александрович | 10 370 81 💌   |
|   | Наиме          | нование                    |                             | Ед.И:   | зЦена             | Количество (    | Сумма 🔺       |
| Þ | 01.18.0        | 1.36 Одеяло                | о детское п/ш               | 01 шт   | 310.00            | 4.000           | 1 240.00      |
| Г | 01.18.0        | 1.196 Навол                | ючка детск.бязь             | 01 шт   | 50.00             | 26.000          | 1 300.00      |
| Γ | 01.18.0        | 1.197 Прост                | ънь детск.бязь              | 01 шт   | 130.00            | 26.000          | 3 380.00      |
| F | 01.18.0        | 1.199 Подод                | еяльник детск.бязь          | 01 шт   | 200.00            | 26.000          | 5 200.00      |
| F | 01.18.0        | 1.219 Полот                | енце махр.детс.             | 01 шт   | 60.00             | 98.000          | 5 880.00      |
|   | 01.18.0        | 1.232 Матра                | ац ватн.дет.(60*140)        | 01 шт   | 370.00            | 4.000           | 1 480.00 💌    |
|   |                |                            |                             |         |                   |                 |               |

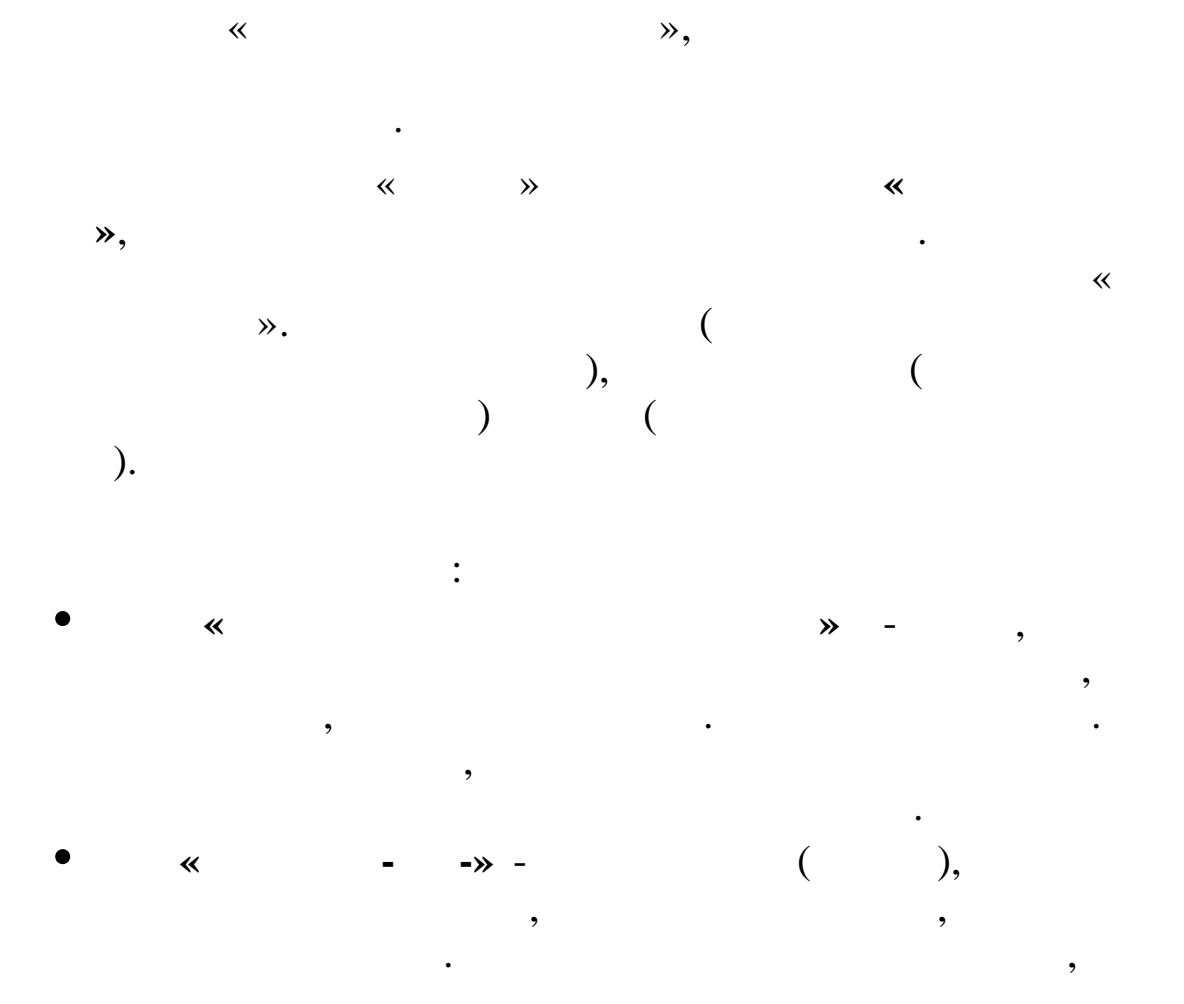

•

31

\*\*

,

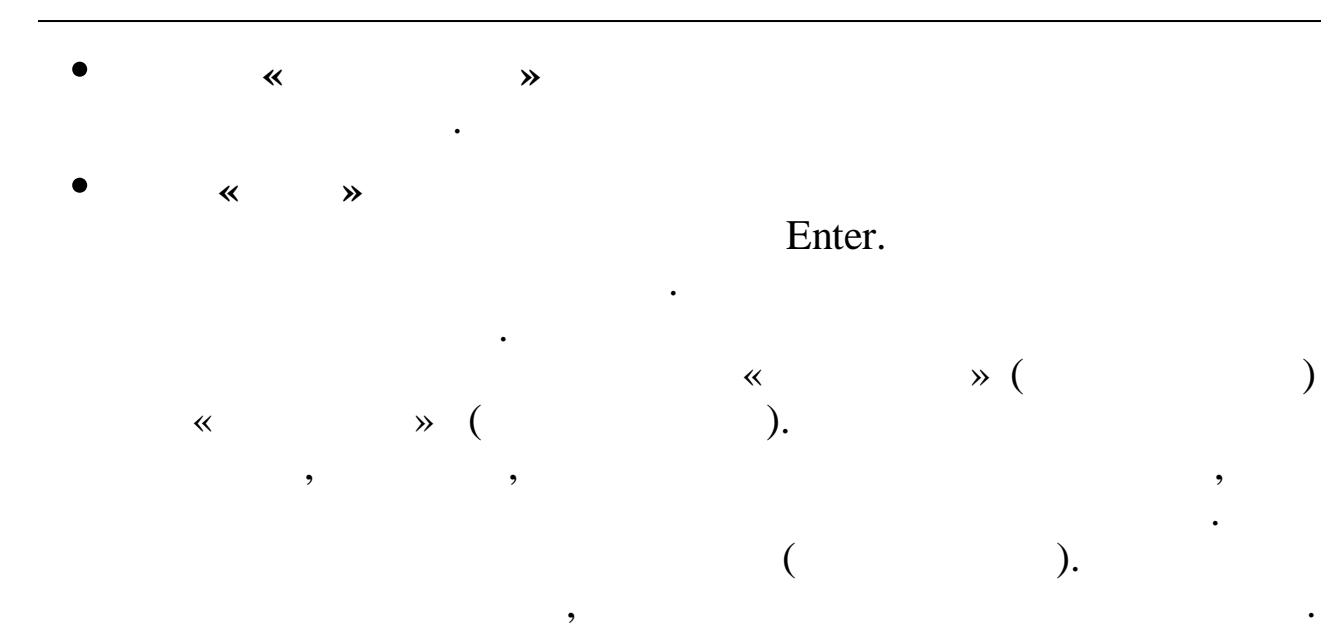

Enter.

»,

**»** 

,

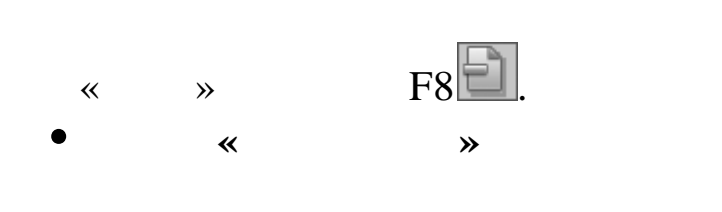

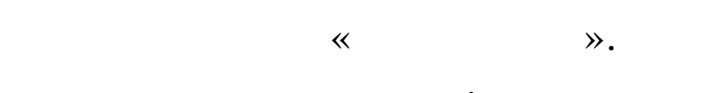

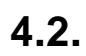

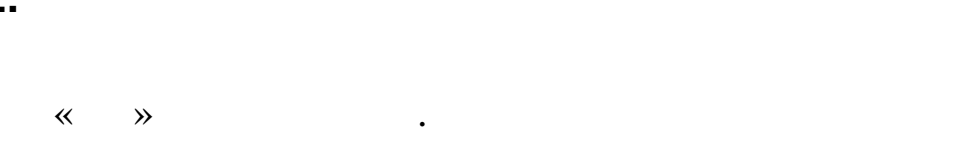

4.2.1.

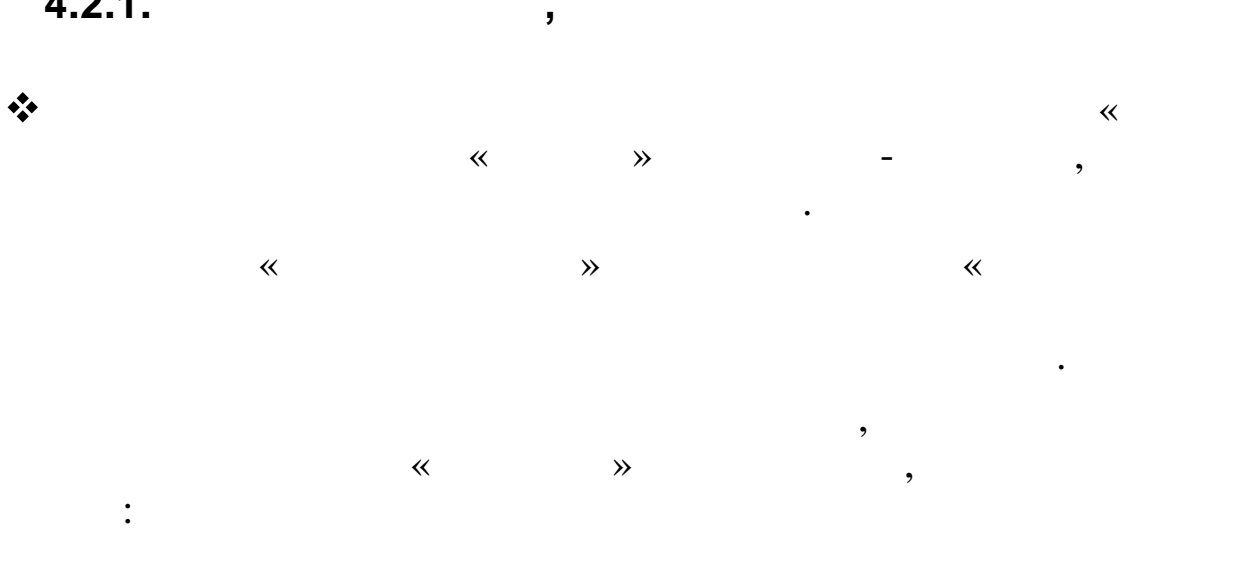

32

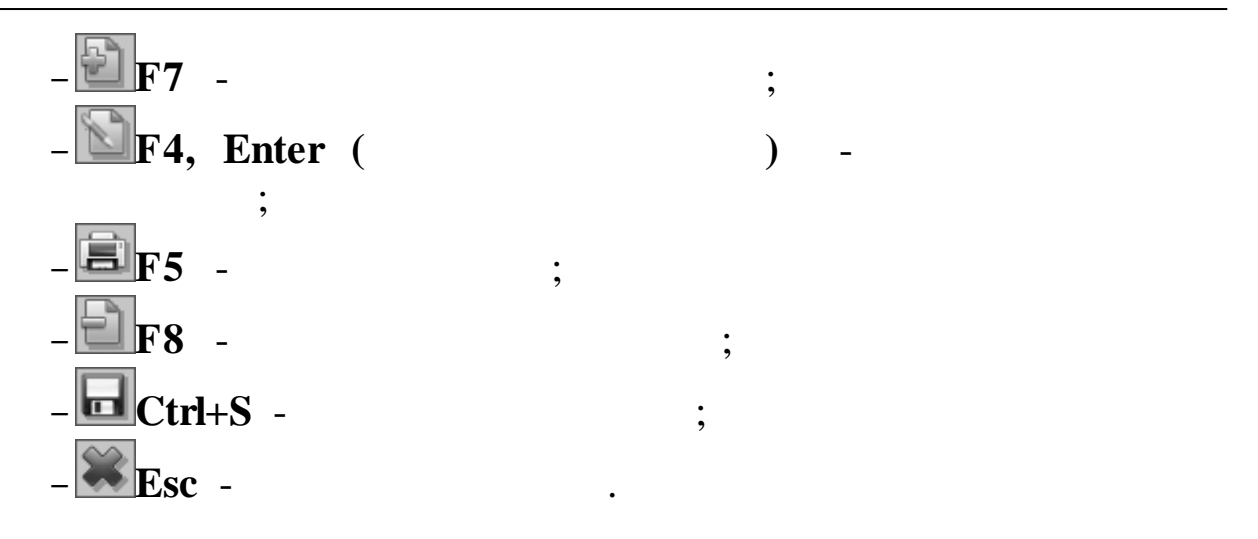

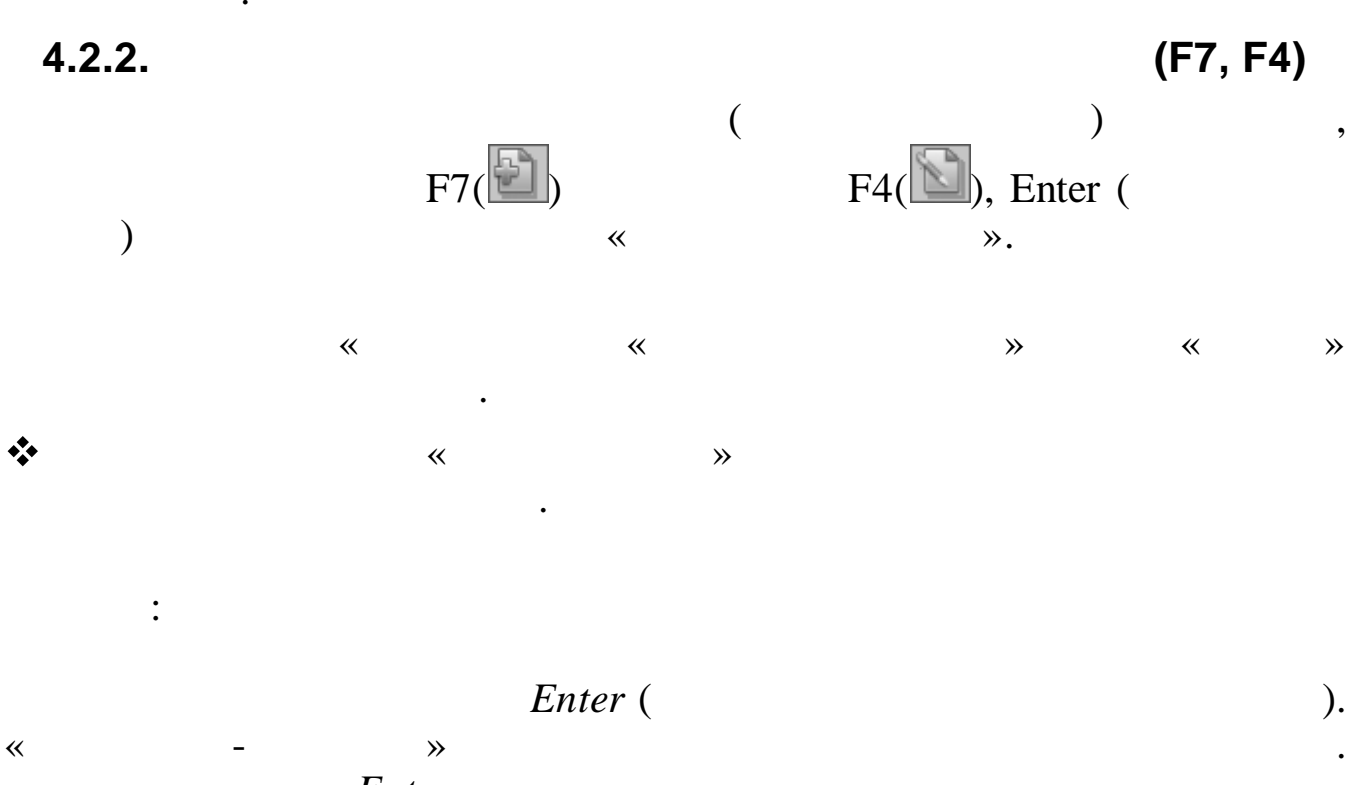

Enter « » Enter « », «

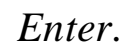

.

≫.

# 4.2.2.1.

,

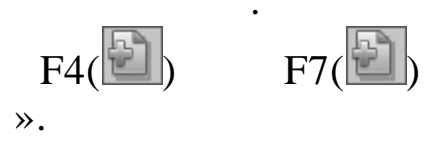

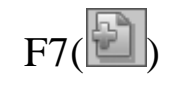

,

### / «

| वी Jlove                                                                                                    | 0040 HT.                                                                                                    |                                                         |                                                                                                    |                                                                    |                                                                                  |                                               |                                                                                  |                                                        |                                                                |                     |          |      |                                                  |                                |                                                                  |                      |                                                                                   |
|----------------------------------------------------------------------------------------------------|----------------------------------------------------------------------------------------------------|---------------------------------------------------------|----------------------------------------------------------------------------------------------------|--------------------------------------------------------------------|----------------------------------------------------------------------------------|-----------------------------------------------|----------------------------------------------------------------------------------|--------------------------------------------------------|----------------------------------------------------------------|---------------------|----------|------|--------------------------------------------------|--------------------------------|------------------------------------------------------------------|----------------------|-----------------------------------------------------------------------------------|
| Pafioza                                                                                                    | а Пеџать С                                                                                                    | типь                                                    |                                                                                                    |                                                                    |                                                                                  |                                               |                                                                                  |                                                        |                                                                |                     |          |      |                                                  |                                |                                                                  |                      | <u>الارال</u>                                                                     |
|                                                                                                    |                                                                                                    | × 🖻                                                     |                                                                                                    |                                                                    |                                                                                  |                                               |                                                                                  |                                                        |                                                                |                     |          |      |                                                  |                                |                                                                  |                      |                                                                                   |
|                                                                                                    | Докумен                                                                                                    | 42 Dnux                                                 | л от поставшию                                                                                                    | )B                                                                 |                                                                                  | 1                                             | Ho                                                                               | мер111                                                 |                                                                | Дата                | 08 02 20 | 12 🖵 |                                                  |                                |                                                                  |                      |                                                                                   |
| П                                                                                                    | оставщик                                                                                                    | 000 "Bi                                                 | адос"                                                                                                    |                                                                    | мол                                                                              | П получа                                      | атель                                                                            | Сш-                                                    | сад 201 (                                                      | )1) Братчик         | рва Е.И. |      |                                                  |                                |                                                                  |                      |                                                                                   |
| J                                                                                                    | Договор №                                                                                                    | ,<br>б/н (усл )                                         | (                                                                                                    | <b>⊤</b> 15.03 20                                                  | 012                                                                              | ]                                             |                                                                                  | 1                                                      |                                                                |                     |          |      |                                                  |                                |                                                                  |                      |                                                                                   |
| Ко                                                                                                    | мментариі                                                                                                    | 7 (3 -0)<br>V                                           | `                                                                                                    | 1.0.00.20                                                          | <u> </u>                                                                         | 1                                             |                                                                                  |                                                        |                                                                |                     |          |      |                                                  |                                |                                                                  |                      |                                                                                   |
|                                                                                                    |                                                                                                    |                                                         |                                                                                                    |                                                                    |                                                                                  |                                               |                                                                                  |                                                        |                                                                |                     |          |      |                                                  |                                |                                                                  |                      |                                                                                   |
| Hom                                                                                                    | тенклатурн<br>5 по по                                                                                                    | ный номе                                                | р Наименова                                                                                                    | ние                                                                |                                                                                  |                                               |                                                                                  | Ед.Из                                                  | Код про                                                        | опо                 | N        | Þ    | Цена                                             | 10.00                          | Количеств                                                        | о Сум                | Ma                                                                                |
| 01.25                                                                                                    | 5.02.09                                                                                                    |                                                         | Бра<br>Губка для по                                                                                                    | суды метал                                                         | п.                                                                               |                                               |                                                                                  | шт                                                     | 2                                                              | 808                 | 02       |      | -                                                | 10.00                          | 10.1                                                             | 000                  | 100.00                                                                            |
| 01.25                                                                                                    | 5.15.410                                                                                                    |                                                         | Пленка для                                                                                                    | паминирова                                                         | ания                                                                             |                                               |                                                                                  | ШТ                                                     | 2                                                              | 808                 | 02       |      |                                                  | 6.76                           | 100.0                                                            | 000                  | 676.14                                                                            |
| 01.25                                                                                                    | J.15.496                                                                                                    |                                                         | раружина на г                                                                                                    | ереплетчи                                                          | 16.                                                                              |                                               |                                                                                  | lmt                                                    | 2                                                              | 808                 | 102      |      |                                                  | 2.40                           | ו 100.1                                                          | 100                  | 240.00                                                                            |
|                                                                                                    |                                                                                                    |                                                         |                                                                                                    |                                                                    |                                                                                  |                                               |                                                                                  |                                                        |                                                                |                     |          |      |                                                  |                                |                                                                  |                      |                                                                                   |
|                                                                                                    |                                                                                                    |                                                         |                                                                                                    |                                                                    |                                                                                  |                                               |                                                                                  |                                                        |                                                                |                     |          |      |                                                  |                                |                                                                  |                      |                                                                                   |
|                                                                                                    |                                                                                                    |                                                         |                                                                                                    |                                                                    |                                                                                  |                                               |                                                                                  |                                                        |                                                                |                     |          |      |                                                  |                                |                                                                  |                      |                                                                                   |
|                                                                                                    |                                                                                                    |                                                         |                                                                                                    |                                                                    |                                                                                  |                                               |                                                                                  |                                                        |                                                                |                     |          |      |                                                  |                                |                                                                  |                      |                                                                                   |
|                                                                                                    |                                                                                                    |                                                         |                                                                                                    |                                                                    |                                                                                  |                                               |                                                                                  |                                                        |                                                                |                     |          |      |                                                  |                                |                                                                  |                      |                                                                                   |
|                                                                                                    |                                                                                                    |                                                         |                                                                                                    |                                                                    |                                                                                  |                                               |                                                                                  |                                                        |                                                                |                     |          |      |                                                  |                                |                                                                  |                      |                                                                                   |
|                                                                                                    |                                                                                                    |                                                         |                                                                                                    |                                                                    |                                                                                  |                                               |                                                                                  |                                                        |                                                                |                     |          |      |                                                  |                                |                                                                  |                      |                                                                                   |
|                                                                                                    |                                                                                                    |                                                         |                                                                                                    |                                                                    |                                                                                  |                                               |                                                                                  |                                                        |                                                                |                     |          |      |                                                  |                                |                                                                  |                      |                                                                                   |
|                                                                                                    |                                                                                                    |                                                         |                                                                                                    |                                                                    |                                                                                  |                                               |                                                                                  |                                                        |                                                                |                     |          |      |                                                  |                                |                                                                  |                      |                                                                                   |
|                                                                                                    |                                                                                                    |                                                         |                                                                                                    |                                                                    |                                                                                  |                                               |                                                                                  |                                                        |                                                                |                     |          |      |                                                  |                                |                                                                  |                      |                                                                                   |
|                                                                                                    |                                                                                                    |                                                         |                                                                                                    |                                                                    |                                                                                  |                                               |                                                                                  |                                                        |                                                                |                     |          |      |                                                  |                                |                                                                  |                      |                                                                                   |
|                                                                                                    |                                                                                                    |                                                         |                                                                                                    |                                                                    |                                                                                  |                                               |                                                                                  |                                                        |                                                                |                     |          |      |                                                  |                                |                                                                  |                      |                                                                                   |
|                                                                                                    |                                                                                                    |                                                         |                                                                                                    |                                                                    |                                                                                  |                                               |                                                                                  |                                                        |                                                                |                     |          |      |                                                  |                                |                                                                  |                      |                                                                                   |
|                                                                                                    |                                                                                                    |                                                         |                                                                                                    |                                                                    |                                                                                  |                                               |                                                                                  |                                                        |                                                                |                     |          |      |                                                  |                                |                                                                  |                      |                                                                                   |
|                                                                                                    |                                                                                                    |                                                         |                                                                                                    |                                                                    |                                                                                  |                                               |                                                                                  |                                                        |                                                                |                     |          |      |                                                  |                                |                                                                  |                      | 1216.14                                                                           |
| БС /                                                                                                    | дебет                                                                                                    |                                                         | БС кредит                                                                                                    |                                                                    | <u>ФКР</u>                                                                       | >                                             | * *                                                                              |                                                        |                                                                |                     |          |      |                                                  |                                | Сум                                                              | ма                   | 1216.14                                                                           |
| БС /<br>1053<br>5021                                                                                                    | <b>дебет</b><br>36340<br>11340                                                                                                    |                                                         | <b>БС кредит</b><br>3023473001<br>50212340                                                                                                    |                                                                    | ΦKΡ<br>*_*_*_*<br>*_*_*_*                                                        | >                                             | *_*                                                                              |                                                        |                                                                |                     |          |      |                                                  |                                | Сум                                                              | Ma                   | <b>1216.14</b><br>200.00<br>200.00                                                |
| БС J<br>1053<br>5021                                                                                                    | <b>дебет</b><br>36340<br>11340                                                                                                    |                                                         | <b>БС кредит</b><br>3023473001<br>50212340                                                                                                    |                                                                    | ΦKP<br>*_*_*_*<br>*_*_*_*                                                        | )<br>*_*.*.*.*.*.*                            | *_*<br>*_*                                                                       |                                                        |                                                                |                     |          |      |                                                  |                                | Сум                                                              | ма                   | <b>1216.14</b><br>200.00<br>200.00                                                |
| БС /<br>1053<br>5021                                                                                                    | <b>дебет</b><br>6340<br>11340                                                                                                    |                                                         | БС кредит<br>3023473001<br>50212340                                                                                                    |                                                                    | ΦΚΡ<br>*_*_*_*<br>*_*_*_*                                                        | ><br>*********                                | *_*<br>*_*<br>ПРОВ                                                               | водки в                                                | главнуі                                                        | окнигу              |          |      |                                                  |                                | Сум                                                              | ма                   | <b>1216.14</b><br>200.00<br>200.00                                                |
| БС /<br>1053<br>5021                                                                                                    | дебет<br>36340<br>11340<br>БС дебет                                                                                                    | БСкр                                                    | БС кредит<br>3023473001<br>50212340<br>2дит ФКР                                                                                                    |                                                                    | ΦKP<br>*_*.*.*<br>*_*.*.*                                                        | ><br>*.*.*.*.*.*.<br>*.*.*.*.*.*.             | *_*<br>*_*<br>ПРОВ                                                               | одки в                                                 | главнуя                                                        | о книгу<br>Вид дохо | рда      |      | Код с                                            | убсид                          | Сум                                                              | ма                   | 1216.14<br>200.00<br>200.00                                                       |
| БС /<br>1053<br>5021                                                                                                    | дебет<br>36340<br>11340<br>БС дебет<br>10536340                                                                                                    | БС кр<br>302347<br>302347                               | БС кредит<br>3023473001<br>50212340<br>2012340<br>2012000<br>20120000000000000000000000000 | 209901-025                                                         | <b>0KP</b>                                                                       |                                               | *.*<br>*.*<br>ПРОВ<br>0-800-60-<br>1-800-60-                                     | одки в<br>4-080000                                     | ГЛАВНУІ<br>-110350<br>-110350                                  | о книгу<br>Вид дохо | да       |      | Код с<br>970.98<br>970.99                        | <b>убсид</b><br>.0004          | Сум<br>Код целева<br>0.00.000.000<br>0.00.000.000                | ма                   | 1216.14<br>200.00<br>200.00<br>916.14<br>100.00                                   |
| БС 4<br>1053<br>5021<br>ИФ<br>2<br>2<br>2<br>2                                                                                                    | дебет<br>36340<br>11340<br>БС дебет<br>10536340<br>10536340<br>50211340                                                                                                    | БС кр<br>302347<br>302347<br>502123                     | БС кредит<br>3023473001<br>50212340<br>3001 925-0701-4<br>3001 925-0701-4<br>925-0701-4<br>925-0701-4                                                                                                    | 209901-025<br>209901-025<br>209901-025<br>209901-025               | 5-340-000<br>5-340-000<br>5-340-000                                              | ><br>                                         | *.*<br>ПРОВ<br>3-800-60-<br>3-800-60-<br>3-800-60-<br>3-800-60-                  | оодки в<br>4-080000<br>4-080000<br>4-080000            | главнун<br>-110350<br>-110350<br>-110350                       | о книгу<br>Вид дохо | да       |      | <b>Код с</b><br>970.98<br>970.99                 | <b>убсид</b><br>.0004<br>.0010 | Сум<br>Код целеви<br>0.00.000.000<br>0.00.000.000                | ма<br>> Сумма        | 1216.14<br>200.00<br>200.00<br>916.14<br>100.00<br>1 016.14                       |
| БС и<br>1053<br>5021<br>2<br>2<br>2<br>2<br>2<br>2<br>2                                                                                                    | Ae6e1<br>36340<br>11340<br><b>EC Ae6e1</b><br>10536340<br>10536340<br>50211340                                                                                                    | БС кр<br>302347<br>302347<br>502123<br>302347           | БС кредит<br>3023473001<br>50212340<br>2001 925-0701-4<br>3001 925-0701-4<br>3001 925-0701-4                                                                                                    | 209901-025<br>209901-025<br>209901-025<br>209901-025<br>209900-001 | 5-340-000<br>5-340-000<br>5-340-000<br>5-340-000                                 |                                               | *.*<br>*.*<br>ЛРОВ<br>3-800-60<br>3-800-60<br>3-800-60<br>3-800-60<br>3-800-00   | одки в<br>4-080000<br>4-080000<br>4-080000<br>0-022014 | главну;<br>-110350<br>-110350<br>-110350<br>-110350<br>-110350 | о книгу<br>Вид дохс | да       |      | <b>Kog c</b><br>970.98<br>970.99<br>***<br>***   | <b>убсид</b><br>.0004<br>.0010 | Сум<br>Код целев<br>0.00.000.000<br>.00.000.000                  | ма<br>• Сумма        | 1216.14<br>200.00<br>200.00<br>200.00<br>916.14<br>100.00<br>1 016.14<br>200.00 ▼ |
| БС /<br>1053<br>5021<br>2<br>2<br>2<br>2<br>2                                                                                                    | Ae6et<br>36340<br>11340<br><b>BC Ae6et</b><br>10536340<br>50211340<br>10536340                                                                                                    | БС кр<br>302347<br>302347<br>502123<br>302347           | БС кредит<br>3023473001<br>50212340<br>2001 925-0701-4<br>3001 925-0701-4<br>001 925-0701-4                                                                                                    | 209901-022<br>209901-022<br>209901-022<br>209901-02<br>209900-001  | <b>ΦΚΡ</b><br>•••••<br>•••••<br>5-340-000<br>5-340-000<br>5-340-000<br>1-340-000 | )-0000000<br>-0000000<br>-0000000<br>-0000000 | *.*<br>*.*<br>ПРОВ<br>0-800-60.<br>0-800-60.<br>0-800-60.<br>0-800-00            | одки в<br>4-080000<br>4-080000<br>4-080000<br>0-022014 | главнун<br>-110350<br>-110350<br>-110350<br>-110350            | О КНИГУ<br>Вид дохс | да       |      | Код с<br>970.98<br>970.99<br>*.*.*<br>*.*.*      | <b>убсид</b><br>.0004<br>.0010 | Сум                                                              | ма<br>• Сумма        | 1216.14<br>200.00<br>200.00<br>916.14<br>100.00<br>1 016.14<br>200.00 ▼           |
| БС /<br>1053<br>5021<br>2<br>2<br>2<br>2<br>2<br>2                                                                                                    | <b>Ae6et</b><br>36340<br>1340<br><b>BC Ae6et</b><br>10536340<br>10536340<br>10536340                                                                                                    | БС кр<br>302347<br>302347<br>502123<br>302347           | БС кредит<br>3023473001<br>50212340<br>2001 925-0701-4<br>9001 925-0701-4<br>925-0701-4                                                                                                    | 209901-025<br>209901-025<br>209901-025<br>209901-025<br>209900-001 | 5-340-000<br>5-340-000<br>5-340-000<br>1-340-000                                 | -0000000<br>-0000000<br>-0000000<br>-0000000  | *.*<br>ПРОВ<br>1-800-60.<br>1-800-60.<br>1-800-60.<br>1-800-00                   | одки в<br>4-080000<br>4-080000<br>4-080000<br>0-022014 | главнуі<br>-110350<br>-110350<br>-110350<br>-110350            | о книгу<br>Вид дохс | да       |      | <b>Kog c</b><br>970.98<br>970.99<br>*.*.<br>*.*. | <b>убсид</b><br>.0004<br>.0010 | Сум<br>Код целев<br>0.00.000.000<br>.00.000.000<br>*****         | ма                   | 1216.14<br>200.00<br>200.00<br>200.00<br>916.14<br>100.00<br>1 016.14<br>200.00 ¥ |
| БС <i>р</i><br>1053<br>5021<br>ИФ<br>2<br>2<br>2<br>2<br>2                                                                                                    | <b>Ae6et</b><br>36340<br>1340<br><b>BC Ae6et</b><br>10536340<br>10536340<br>10536340                                                                                                    | БС кр<br>302347<br>302347<br>302347                     | БС кредит<br>3023473001<br>50212340<br>2001 925-0701-4<br>9001 925-0701-4<br>925-0701-4<br>925-0701-4                                                                                                    | 209901-025<br>209901-025<br>209901-025<br>209901-025<br>209900-001 | 5-340-000<br>5-340-000<br>5-340-000<br>5-340-000                                 |                                               | *.*<br>ПРОВ<br>0-800-60.<br>0-800-60.<br>0-800-60.<br>0-800-00                   | одки в<br>4-080000<br>4-080000<br>4-080000<br>0-022014 | главнуя<br>-110350<br>-110350<br>-110350<br>-110350            | о книгу<br>Вид дохс | да       |      | <b>Kog c</b><br>970.98<br>970.99<br>*.*.<br>*.*. | <b>убсид</b><br>.0004<br>.0010 | Сум<br>Код целев<br>0.00.000.000<br>.00.000.000<br>*****<br>**** | ма<br>• Сумма<br>•   | 1216.14<br>200.00<br>200.00<br>200.00<br>916.14<br>100.00<br>1 016.14<br>200.00 ¥ |
| БС / 1053<br>5021<br>2<br>2<br>2<br>2<br>2<br>2                                                                                                    | <b>Ae6et</b><br>36340<br>11340<br><b>bC Ae6et</b><br>10536340<br>10536340<br>10536340                                                                                                    | БС кр<br>302347<br>302347<br>502123<br>302347           | БС кредит<br>3023473001<br>50212340<br>22011 925-0701-4<br>925-0701-4<br>925-0701-4<br>925-0701-4                                                                                                    | 209901-025<br>209901-025<br>209901-025<br>209900-001               | 5-340-000<br>5-340-000<br>5-340-000<br>5-340-000                                 | ><br>                                         | *.*<br>*.*<br>-800-60<br>-800-60<br>-800-60<br>-800-00                           | оодки в<br>4-080000<br>4-080000<br>0-022014            | ГЛАВНУІ<br>-110350<br>-110350<br>-110350<br>-110350            | О КНИГУ<br>Вид дохо | да       |      | Код с<br>970.98<br>970.99<br>*.**<br>*.**        | <b>убсид</b><br>.0004<br>.0010 | Сум<br>Код целев<br>0.00.000.000<br>.00.000.000<br>****          | ма<br>Сумми          | 1216.14<br>200.00<br>200.00<br>200.00<br>916.14<br>100.00<br>1 016.14<br>200.00 ▼ |
| БС /<br>1053<br>5021<br>2<br>2<br>2<br>2<br>2<br>2                                                                                                    | <b>Ae6et</b><br>36340<br>11340<br><b>bC Ae6et</b><br>10536340<br>10536340<br>10536340<br><b>x</b> + 10536340                                                                                                    | БС кр<br>302347<br>302347<br>502123<br>302347           | БС кредит<br>3023473001<br>50212340<br>2001 925-0701-4<br>925-0701-4<br>925-0701-4<br>925-0701-4                                                                                                    | 209901-025<br>209901-025<br>209901-025<br>209900-001               | 5-340-000<br>5-340-000<br>5-340-000<br>5-340-000                                 | ><br>                                         | *.*<br>*.*<br>-800-60<br>-800-60<br>-800-00                                      | оодки в<br>4-080000<br>4-080000<br>0-022014            | ГЛАВНУІ<br>-110350<br>-110350<br>-110350<br>-110350            | О КНИГУ<br>Вид дохо | да       |      | Код с<br>970.98<br>970.99<br>*.**<br>*.**        | <b>убсид</b><br>.0004<br>.0010 | Сум<br>Код целев<br>0.00.000.000<br>.00.000.000<br>*****         | ма<br>Сумма          | 1216.14<br>200.00<br>200.00<br>200.00<br>916.14<br>100.00<br>1 016.14<br>200.00 ¥ |
| БС /<br>1053<br>5021<br>2<br>2<br>2<br>2<br>2<br>2                                                                                                    | <b>Ae6et</b><br>36340<br>11340<br><b>56C Ae6et</b><br>10536340<br>10536340<br>10536340<br>(<br>10536340<br>(<br>4<br>(<br>4<br>(<br>4<br>(<br>4<br>(<br>4<br>(<br>4)<br>(<br>4))<br>(<br>4)<br>(<br>4))<br>(<br>4))<br>())<br>())<br>())<br>())<br>())<br>())<br>())<br>())                                                                    | БС кр<br>302347<br>302347<br>502123<br>302347           | БС кредит<br>3023473001<br>50212340<br>2001 925-0701-4<br>925-0701-4<br>925-0701-4<br>925-0701-4                                                                                                    | 209901-025<br>209901-025<br>209901-025<br>209900-001               | 5-340-000<br>5-340-000<br>5-340-000<br>5-340-000                                 |                                               | *.*<br>*.*<br>Э-800-60<br>Э-800-60<br>Э-800-60<br>Э-800-00                       | одки в<br>4-080000<br>4-080000<br>0-022014             | главнуя<br>-110350<br>-110350<br>-110350<br>-110350            | О КНИГУ<br>Вид дохо | да       |      | Код с<br>970.98<br>970.99<br>*.**<br>*.**        | <b>убсид</b><br>.0004<br>.0010 | Сум<br>Код целев<br>0.00.000.000<br>.00.000.000<br>*****         | ма<br>• Сумма<br>• • | 1216.14<br>200.00<br>200.00<br>916.14<br>100.00<br>1 016.14<br>200.00 ▼           |
| БС /<br>1053<br>5021<br>2<br>2<br>2<br>2<br>2<br>2                                                                                                    | <b>Ae6et</b><br>16340<br>11340<br><b>5C Ae6et</b><br>10536340<br>10536340<br>10536340<br>(0536340<br>(0536340)<br>(0536340)<br>(0                                                                                                    | БС кр<br>302347<br>302347<br>502123<br>302347           | БС кредит<br>3023473001<br>50212340<br>2001 925-0701-4<br>925-0701-4<br>925-0701-4<br>925-0701-4                                                                                                    | 209901-025<br>209901-025<br>209901-025<br>209900-001               | 5-340-000<br>5-340-000<br>5-340-000<br>5-340-000                                 |                                               | •.•<br>••<br>••<br>••<br>••<br>••<br>••<br>••<br>••<br>••<br>••<br>••<br>••      | нодки в<br>4-080000<br>4-080000<br>0-022014            | главнуя<br>-110350<br>-110350<br>-110350<br>-110350            | О КНИГУ<br>Вид дохо | да       |      | Код с<br>970.98<br>970.99<br>*.**<br>*.**        | <b>убсид</b><br>.0004<br>.0010 | Сум<br>Код целев<br>0.00.000.000<br>.00.000.000<br>*****         | ма<br>Сумм.<br>      | 1216.14<br>200.00<br>200.00<br>200.00<br>916.14<br>100.00<br>1 016.14<br>200.00 ¥ |
| БС /<br>1053<br>5021<br>//Ф<br>2<br>2<br>2<br>2<br>2<br>2<br>2                                                                                                    | <b>ge6et</b><br>16340<br>11340<br><b>bC ge6et</b><br>10536340<br>10536340<br>10536340<br><b>i</b> 0536340<br><b>i</b> 0536340 <b>i</b> 0536340<br><b>i</b> 0536340 <b>i</b> 0536340<br><b>i</b> 0536340 <b>i</b> 0536340<br><b>i</b> 0536340 <b>i</b> 0536340<br><b>i</b> 0536340 <b>i</b> 0536340 <b>i</b> 0536340<br><b>i</b> 0536340 <b>i</b> 0536340 <b>i</b> 0                                                                                                    | БС кр<br>302347<br>302347<br>502123<br>302347           | БС кредит<br>3023473001<br>50212340<br>2001 925-0701-4<br>3001 925-0701-4<br>925-0701-4<br>3001 925-0701-4<br>925-0701-4                                                                                                    | 209901-025<br>209901-025<br>209901-025<br>209900-001               | 5-340-000<br>5-340-000<br>5-340-000<br>5-340-000                                 | ><br>                                         | •.•<br>•.•<br>•<br>•<br>•<br>•<br>•<br>•<br>•<br>•<br>•<br>•<br>•<br>•<br>•      |                                                        | главнуя<br>-110350<br>-110350<br>-110350<br>-110350            | ОКНИГУ              | да       |      | Код с<br>970.98<br>970.99<br>*.**<br>*.**        | <b>убсид</b><br>0004<br>0010   | Сум<br>Код целев<br>0.00.000.000<br>.00.000.000<br>*****         | Сумм.<br>•           | 1216.14<br>200.00<br>200.00<br>916.14<br>100.00<br>1 016.14<br>200.00 ▼           |
| БС 1<br>1053<br>5021<br>2<br>2<br>2<br>2<br>2<br>2                                                                                                    | <b>ae6et</b><br>16340<br>11340<br><b>bC ae6et</b><br>10536340<br>10536340<br>10536340<br>10536340<br><b>4</b>                                                                                                    | БС кр<br>302347<br>302347<br>502123<br>302347           | БС кредит<br>3023473001<br>50212340<br>2001 925-0701-4<br>3001 925-0701-4<br>925-0701-4<br>925-0701-4<br>925-0701-4                                                                                                    | 209901-025<br>209901-025<br>209901-025<br>209900-001               | 5-340-000<br>5-340-000<br>5-340-000<br>1-340-000                                 | ><br>                                         | *.*<br>IPOE<br>1-800-60<br>1-800-60<br>1-800-00                                  |                                                        | главнуя<br>-110350<br>-110350<br>-110350<br>-110350            | ОКНИГУ              | да       |      | <b>Kog c</b><br>970.98<br>970.99<br>*.**         | <b>убсид</b><br>0004<br>0010   | Сум<br>Код целев<br>0.00.000.000<br>.00.000.000<br>*****         | Суни.<br>            | 1216.14<br>200.00<br>200.00<br>916.14<br>100.00<br>1 016.14<br>200.00 ¥           |
| БС <i>р</i><br>1053<br>5021<br>2<br>2<br>2<br>2<br>2                                                                                                    | <b>ae6et</b><br>16340<br>11340<br><b>bC ae6et</b><br>10536340<br>10536340<br>50211340<br>10536340<br><b>4</b>                                                                                                    | БС кр<br>302347<br>302347<br>502123<br>302347           | БС кредит<br>3023473001<br>50212340<br>2001 925-0701-4<br>3001 925-0701-4<br>925-0701-4<br>925-0701-4<br>925-0701-4<br>925-0701-4                                                                                                    | 209901-025<br>209901-025<br>209901-025<br>209900-001               | 5-340-000<br>5-340-000<br>5-340-000<br>1-340-000                                 | ><br>                                         | *.*<br>*<br>IPOE<br>1-800-60<br>1-800-60<br>1-800-00                             | 4-080000<br>4-080000<br>4-080000<br>0-022014           | главнуя<br>-110350<br>-110350<br>-110350<br>-110350            | О КНИГУ             | да       |      | Код с<br>970.98<br>970.99<br>*.**<br>*.**        | <b>убсид</b><br>.0004<br>.0010 | Сум<br>Код целева<br>0.00.000.000<br>*****<br>****               | Сумм.<br>•           | 1216.14<br>200.00<br>200.00<br>916.14<br>100.00<br>1 016.14<br>200.00 ▼           |
| БС <i>р</i><br>1053<br>5021<br>2<br>2<br>2<br>2<br>2                                                                                                    | <b>Ae6et</b><br>11340<br><b>BC Ae6et</b><br>10536340<br>10536340<br>10536340<br>10536340<br><b>4</b>                                                                                                    | БС кр<br>302347<br>302347<br>502123<br>302347           | БС кредит<br>3023473001<br>50212340<br>2001 925-0701-4<br>3001 925-0701-4<br>925-0701-4<br>3001 925-0701-4<br>у                                                                                                    | 209901-025<br>209901-025<br>209901-025<br>209900-001               | 5-340-000<br>5-340-000<br>5-340-000<br>1-340-000                                 | ><br>                                         | *.*<br>*<br>IPOE<br>1-800-60<br>1-800-00<br>0-800-00<br>0-800-00<br>N            | 4-080000<br>4-080000<br>4-080000<br>0-022014           | главнуя<br>-110350<br>-110350<br>-110350<br>-110350            | ОКНИГУ              | да       | <br> | <b>Kog c</b><br>970.98<br>970.99                 | <b>убсид</b><br>.0004<br>.0010 | Сум<br>Код целев<br>0.00.000.000<br>*****<br>****                | Суни.<br>            | 1216.14<br>200.00<br>200.00<br>916.14<br>100.00<br>1 016.14<br>200.00 ¥           |
| БС <i>р</i><br>1053<br>5021<br>2<br>2<br>2<br>2<br>2                                                                                                    | <b>36340</b><br>11340<br><b>5C дебет</b><br>10536340<br>10536340<br>10536340<br>(<br>4<br>4<br>4<br>4<br>4<br>4<br>4<br>4<br>4<br>4<br>4<br>4<br>4                                                                                                    | БС кр<br>302347<br>302347<br>502123<br>302347<br>302347 | БС кредит<br>3023473001<br>50212340<br>2001 925-0701-4<br>3001 925-0701-4<br>925-0701-4<br>925-0701-4<br>925-0701-4                                                                                                    | 209901-025<br>209901-025<br>209901-025<br>209900-001               | 5-340-000<br>5-340-000<br>5-340-000<br>1-340-000                                 | ><br>                                         | *.*<br>*<br>IPOE<br>1-800-60<br>1-800-00<br>0-800-00<br>0-800-00<br>N            | 4-080000<br>4-080000<br>4-080000<br>0-022014           | ГЛАВНУ<br>-110350<br>-110350<br>-110350<br>-110350             | О КНИГУ             | да       | <br> | <b>Kog</b> c<br>970.98<br>970.99<br>*.**         | <b>убсид</b><br>.0004<br>.0010 | Сум<br>(0.00.000.000<br>(0.00.000.000<br>*****<br>*****          | Сумм.<br>            | 1216.14<br>200.00<br>200.00<br>916.14<br>100.00<br>1 016.14<br>200.00 ¥           |
| БС <i>р</i><br>1053<br>5021<br>2<br>2<br>2<br>2<br>2                                                                                                    | <b>36340</b><br>11340<br><b>5C дебет</b><br>10536340<br>10536340<br>10536340<br><b>4</b><br><b>4</b><br><b>4</b><br><b>4</b><br><b>4</b><br><b>4</b><br><b>4</b><br><b>4</b>                                                                                                    | БС кр<br>302347<br>302347<br>502123<br>302347<br>302347 | БС кредит<br>3023473001<br>50212340<br>2001 925-0701-4<br>3001 925-0701-4<br>3001 925-0701-4<br>у                                                                                                    | 209901-025<br>209901-025<br>209901-025<br>209900-001               | 5-340-000<br>5-340-000<br>5-340-000<br>1-340-000                                 | ><br>                                         | •.•<br>••<br>••<br>••<br>••<br>••<br>••<br>••<br>••<br>••<br>••<br>••<br>••      | 4-080000<br>4-080000<br>4-080000<br>0-022014           | ГЛАВНУН<br>-110350<br>-110350<br>-110350<br>-110350            | О КНИГУ             | да       | :    | Код с<br>970.98<br>970.99<br>*.**<br>*.**        | <b>убсид</b><br>.0004<br>.0010 | Сум<br>(0.00.000.000<br>(0.00.000.000<br>*****<br>*****          | Суни.<br>            | 1216.14<br>200.00<br>200.00<br>916.14<br>100.00<br>1 016.14<br>200.00 ¥           |
| БС <i>р</i><br>1053<br>5021<br>2<br>2<br>2<br>2<br>2                                                                                                    | <b>Ace Cet</b><br>1340<br><b>BC Ace Cet</b><br>10536340<br>10536340<br>10536340<br><b>Content</b><br><b>Content</b><br><b>Cont</b> | БС кр<br>302347<br>302347<br>502123<br>302347           | БС кредит<br>3023473001<br>50212340<br>2001 925-0701-4<br>3001 925-0701-4<br>3001 925-0701-4<br>у/                                                                                                    | 209901-025<br>209901-025<br>209901-025<br>209900-001               | 5-340-000<br>5-340-000<br>5-340-000<br>1-340-000                                 | ><br>                                         | •.•<br>•.•<br>•.•<br>•.•<br>•.•<br>•.•<br>•.•<br>•.•                             | 4-080000<br>4-080000<br>4-080000<br>0-022014           | главнун<br>-110350<br>-110350<br>-110350<br>-110350            | О КНИГУ             | да       | :    | Kog c<br>970.98<br>970.99<br>*.**<br>*.**        | <b>убсид</b><br>.0004<br>.0010 | Сум<br>(0.00.000.000<br>(0.00.000.000<br>*****<br>*****          | Сумм.<br>            | 1216.14<br>200.00<br>200.00<br>916.14<br>100.00<br>1 016.14<br>200.00 ¥           |
| БС /<br>1053<br>5021<br>2<br>2<br>2<br>2<br>2                                                                                                    | <b>Ae6et</b><br>10340<br><b>BC Ae6et</b><br>10536340<br>10536340<br>10536340<br>(<br>4<br>4<br>4<br>4<br>4<br>4<br>4<br>4<br>4<br>4<br>4<br>4<br>4                                                                                                    | БС кр<br>302347<br>302347<br>502123<br>302347<br>302347 | БС кредит<br>3023473001<br>50212340<br>2001 925-0701-4<br>3001 925-0701-4<br>925-0701-4<br>3001 925-0701-4<br>у                                                                                                    | 209901-025<br>209901-025<br>209901-025<br>209900-001               | 5-340-000<br>5-340-000<br>5-340-000<br>1-340-000                                 | ><br>                                         | *.*<br>IPOE<br>1-800-60<br>1-800-00<br>1-800-00<br>N                             | 4-080000<br>4-080000<br>4-080000<br>0-022014           | ГЛАВНУ<br>-110350<br>-110350<br>-110350<br>-110350             | О КНИГУ             | да       | :    | <b>Код</b> с<br>970.99<br>***<br>***             | <b>убсид</b><br>.0004<br>.0010 | Сум<br>0.00.000.000<br>0.00.000.000<br>*****<br>*****            | Сумм.<br>Сумм.<br>•  | 1216.14<br>200.00<br>200.00<br>916.14<br>100.00<br>1 016.14<br>200.00 ¥           |
| БС <i>р</i><br>1053<br>5021<br>2<br>2<br>2<br>2<br>2                                                                                                    | <b>Ae6et</b><br>10340<br><b>BC Ae6et</b><br>10536340<br>10536340<br>10536340<br>4<br>4<br>4<br>4<br>4<br>4<br>4<br>4<br>4<br>4<br>4<br>4<br>4                                                                                                    | БС кр<br>302347<br>302347<br>502123<br>302347<br>302347 | БС кредит<br>3023473001<br>50212340<br>2001 925-0701-4<br>3001 925-0701-4<br>925-0701-4<br>3001 925-0701-4<br>/                                                                                                    | 209901-025<br>209901-025<br>209901-025<br>209900-001               | 5-340-000<br>5-340-000<br>5-340-000                                              | ><br>                                         | *.*<br>IPOE<br>1-800-60<br>1-800-00<br>1-800-00<br>N<br>N<br>N<br>N<br>N<br>N    | 4-080000<br>4-080000<br>4-080000<br>0-022014           | ГЛАВНУ<br>-110350<br>-110350<br>-110350<br>-110350             | О КНИГУ             | да       | :    | <b>Код с</b><br>970.99<br>***<br>***             | <b>убсид</b><br>.0004<br>.0010 | Сум<br>0.00.000.000<br>0.00.000.000<br>*****<br>*****            | Сумм.<br>Сумм.       | 1216.14<br>200.00<br>200.00<br>1016.14<br>100.00<br>1016.14<br>200.00 ¥           |
| <b>BC</b> <i>b</i> <b>C</b> <i>b</i> <b>C</b> <i>c <b>C</b> <i>b</i> <b>C</b> <i>c <b>C</b> <i>b</i> <b>C</b> <i>c <b>C</b> <i>b</i> <b>C</b> <i>c <b>C</b> <i>b</i> <b>C C</b> <i>c <b>C</b> <i>b</i> <b>C</b> <i>c <b>C</b> <i>c <b>C</b> <i>b</i> <b>C C</b> <i>c <b>C</b> <i>c <b>C </b> <i>c <b>C </b> <i>c <b>C </b> <i>c <b>C </b> <i>c <b>C </b> <i>c <b>C </b> <i>c <b>C </b> <i>c <b>C </b> <i>c <b>C </b> <i>c <b>C </b> <i>c <b>C </b> <i>c <b>C </b> <i>c <b>C </b> <i>c <b>C </b> <i>c </i></i></i></i></i></i></i></i></i></i></i></i></i></i></i></i></i></i></i></i></i></i></i></i></i></i></i></i></i></i></i></i></i></i></i></i></i></i></i></i></i></i></i></i></i></i></i></i></i> | <b>Ae6et</b><br>10340<br><b>5C Ae6et</b><br>10536340<br>10536340<br>10536340<br>4<br>4<br>4<br>4<br>4<br>4<br>4<br>4<br>4<br>4<br>4<br>4<br>4                                                                                                    | БС кр<br>302347<br>302347<br>502123<br>302347           | БС кредит<br>3023473001<br>50212340<br>2001 925-0701-4<br>3001 925-0701-4<br>3001 925-0701-4<br>у/                                                                                                    | 209901-025<br>209901-025<br>209901-025<br>209900-001               | 5-340-000<br>5-340-000<br>5-340-000                                              | ><br>                                         | *.*<br>IPOE<br>-800-60<br>-800-00<br>-800-00<br>-800-00<br>><br>*<br>*<br>*<br>* | 4-080000<br>4-080000<br>0-022014                       | ГЛАВНУ<br>-110350<br>-110350<br>-110350<br>-110350             | о книгу<br>Вид дохс | да       | :    | <b>Код с</b><br>970.99<br>*.*.*<br>*.*.*         | <b>убсид</b><br>.0004<br>.0010 | Сум<br>0.00.000.000<br>0.00.000.000<br>*****<br>*****            | •<br>•               | 1216.14<br>200.00<br>200.00<br>9 916.14<br>100.00<br>1 016.14<br>200.00 ¥         |

,

,

,

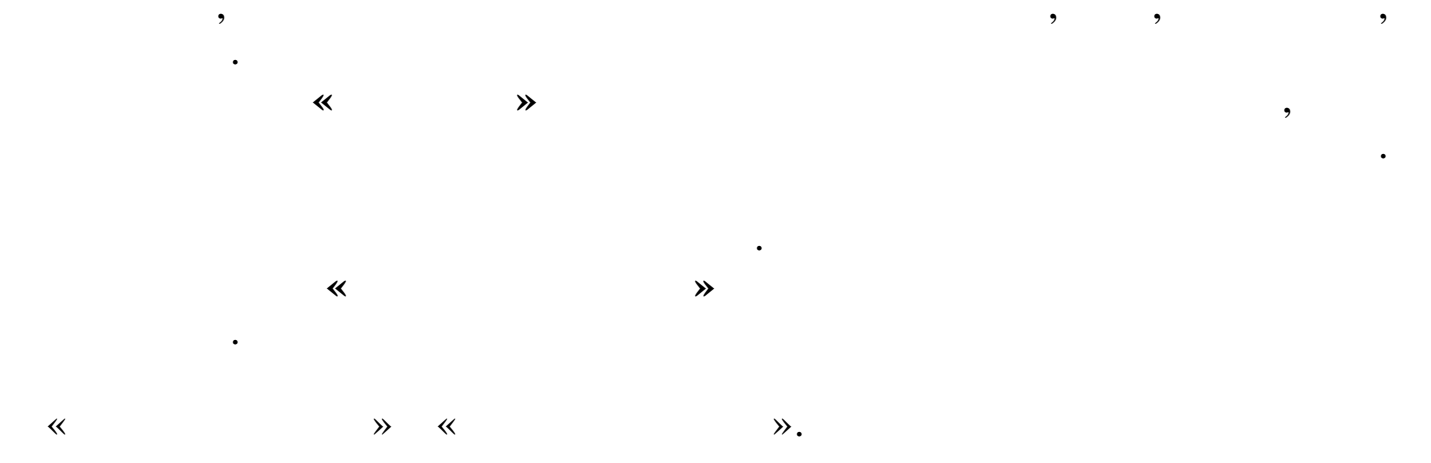

## 4.2.2.2.

- ( ) « » • « » .
  - « » . , . . . • « » « »
- « ».
- ( ). ( , ) « » « » *Enter* 
  - « », .
- , ≪ \* \*. ≪ \*. ★ .
- « » « » Enter. « » ,

35

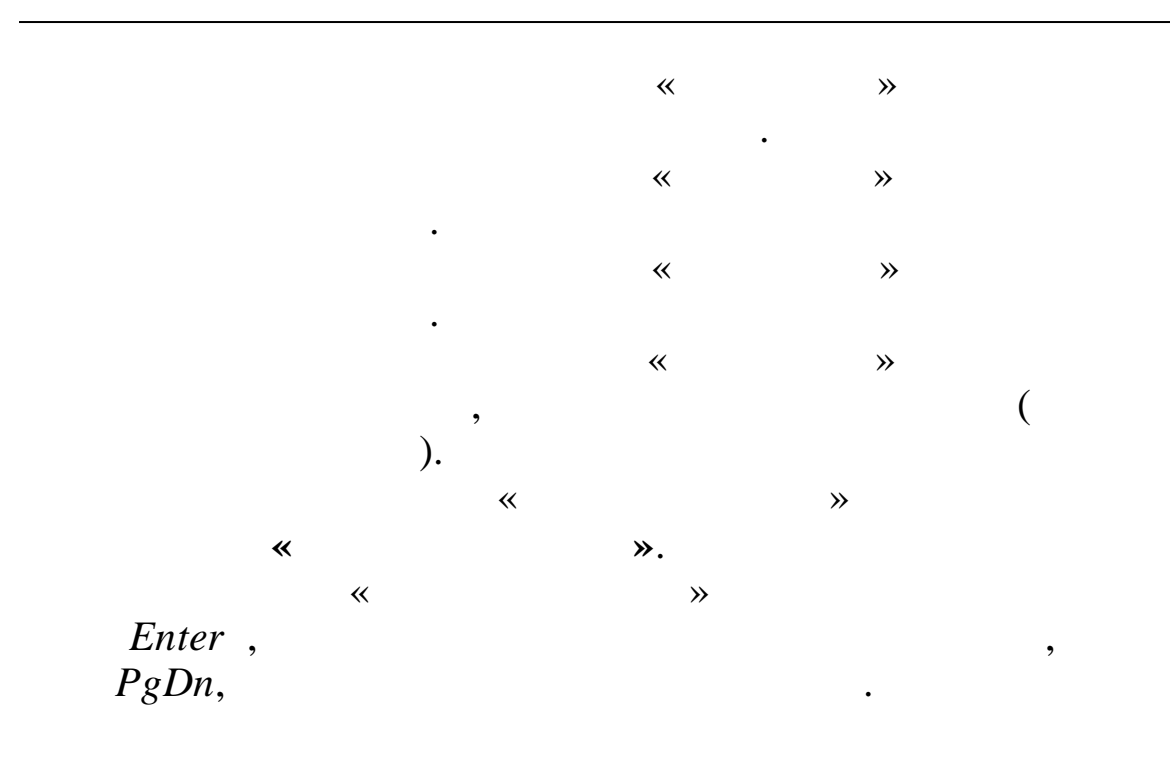

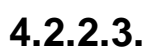

- , ,

- , ,

- , - .
| . Дог<br>Вабел                  |                                                                           |                                                                       |                                                                                                    |                                                                                                | _                            |                                                 |                     |            |                                                  |                                                         |                                                                          |
|---------------------------------|---------------------------------------------------------------------------|-----------------------------------------------------------------------|----------------------------------------------------------------------------------------------------|------------------------------------------------------------------------------------------------|------------------------------|-------------------------------------------------|---------------------|------------|--------------------------------------------------|---------------------------------------------------------|--------------------------------------------------------------------------|
| Dafier                          | суме нт                                                                   |                                                                       |                                                                                                    |                                                                                                | _                            |                                                 |                     |            | _                                                | _                                                       |                                                                          |
| Canol                           | а ⊡ечать ⊆т                                                               | гиль                                                                  |                                                                                                    |                                                                                                |                              |                                                 |                     |            |                                                  |                                                         |                                                                          |
| ÷ 1                             |                                                                           | × 📋                                                                   |                                                                                                    |                                                                                                |                              |                                                 |                     |            |                                                  |                                                         |                                                                          |
|                                 | Документ                                                                  | 42 Приход от                                                          | поставщиков                                                                                              | ——                                                                                             | 1ep111                       | ]                                               | Дата 08             | .02.2012 🗸 | 1                                                |                                                         |                                                                          |
| Г                               | оставщик                                                                  | 000 "Владос                                                           | 2"<br>1                                                                                                  | МОЛ получатель                                                                                 | Сш                           | -<br>-сад 201 (01)                              | Братчикова          | Е.И        | 1                                                |                                                         |                                                                          |
|                                 | Recepce N                                                                 | 6(u (vcn.)                                                            |                                                                                                    |                                                                                                |                              |                                                 |                     |            | 1                                                |                                                         |                                                                          |
| 10                              | договор и                                                                 | рон (усл.)<br>С                                                       |                                                                                                    |                                                                                                |                              |                                                 |                     |            | -                                                |                                                         |                                                                          |
| K                               | омментарии                                                                |                                                                       |                                                                                                    |                                                                                                |                              |                                                 |                     |            |                                                  |                                                         |                                                                          |
| Пно                             |                                                                           |                                                                       | Наименование                                                                                             |                                                                                                | En M                         |                                                 | DUR OKD             | 140        | 11043                                            | Колицество                                              | Сумма                                                                    |
| ▶ 01.2                          | 5.02.09                                                                   |                                                                       | Бра                                                                                                    |                                                                                                | шт                           | 2                                               | 808                 | 02         | 10.0                                             | 0 20.00                                                 | 0 200.00                                                                 |
| 01.2                            | 5.04.78                                                                   | ſ                                                                     | убка для посуды метал.                                                                                   |                                                                                                | шт                           | 2                                               | 808                 | 02         | 10.0                                             | 0 10.00                                                 | 0 100.00                                                                 |
| 01.2                            | 5.15.410                                                                  | r                                                                     | Ленка для ламинирования                                                                                  | 1                                                                                              | шт                           | 2                                               | 808                 | 02         | 6.7                                              | 6 100.00                                                | 0 676.14                                                                 |
| 01.2                            | 5.15.456                                                                  | Г                                                                     | Тружина на переплётчик                                                                                   |                                                                                                | шт                           | 2                                               | 808                 | 02         | 2.4                                              | 0 100.00                                                | 0 240.00                                                                 |
|                                 |                                                                           |                                                                       |                                                                                                    |                                                                                                |                              |                                                 |                     |            |                                                  |                                                         |                                                                          |
|                                 |                                                                           |                                                                       |                                                                                                    |                                                                                                |                              |                                                 |                     |            |                                                  |                                                         |                                                                          |
|                                 |                                                                           | 100                                                                   |                                                                                                    | laun                                                                                           |                              |                                                 |                     |            |                                                  | 2                                                       | 1216.14                                                                  |
| <u>БС</u>                       | <b>дебет</b>                                                              | <u>БС к</u><br>3033                                                   | редит                                                                                                    | ФКР                                                                                            |                              |                                                 |                     |            |                                                  | Сумма                                                   | 1216.14<br>3 200.00                                                      |
| БС<br>105<br>502                | <b>дебет</b><br>36340<br>11340                                            | <b>5C K</b><br>3023-<br>5021                                          | <b>редит</b><br>173001<br>2340                                                                           | ФКР<br>***********                                                                             |                              |                                                 |                     |            |                                                  | Сумма                                                   | 1216.14<br>9<br>200.00<br>2000                                           |
| <b>БС</b><br>105<br>502         | <b>дебет</b><br>36340<br>11340                                            | БС к<br>3023-<br>5021:                                                | <b>редит</b><br>173001<br>2340                                                                           | ФКР<br>•••••••                                                                                 |                              |                                                 |                     |            |                                                  | Сумма                                                   | 1216.14<br>3<br>200.00<br>200.00                                         |
| БС<br>105<br>502                | <b>дебет</b><br>36340<br>11340                                            | БС к<br>3023-<br>50211                                                | <b>редит</b><br>173001<br>2340                                                                           | ФКР<br>••••••••••••••••••••••••••••••••••••                                                    | одки в                       | 3 главную р                                     |                     |            |                                                  | Сумма                                                   | 1216.14<br>a<br>200.00<br>200.00                                         |
| БС<br>105<br>502                | <b>дебет</b><br>36340<br>11340<br>БС дебет                                | БС кредит                                                             | редит<br>173001<br>2340<br>ФКР                                                                           | ФКР<br>••••••••••••<br>•прове                                                                  | одки е                       | а главную і                                     | снигу<br>Вид дохода |            | Код субси                                        | Сумма                                                   | 1216.14<br>3<br>200.00<br>200.00<br>200.00                               |
| БС<br>105<br>502                | дебет<br>36340<br>11340<br>БС дебет<br>10536340                           | БС кредит<br>30234<br>50212<br>БС кредит<br>3023473001                | редит<br>473001<br>2340<br>ФКР<br>925-0701-4209901-025-34                                                | ФКР<br>••••••••<br>••••••••<br>ПРОВ(<br>0-000-000000-800-604                                   | одки е<br>1-08000            | в главную н<br>10-110350                        | (нигу<br>Вид дохода |            | Код субсид<br>970.98.0004                        | Сумма<br> <br> <br> <br>  Код целевь  <br> 0.00.000.000 | 1216.14<br>a<br>200.00<br>200.00<br>200.00<br>200.00<br>916.14           |
| БС<br>105<br>502<br>2<br>2      | <b>Ae6et</b><br>36340<br>11340<br><b>BC Ae6et</b><br>10536340<br>10536340 | БС кредит<br>30234<br>50212<br>БС кредит<br>3023473001<br>3023473001  | редит<br>173001<br>2340<br>ФКР<br>925-0701-4209901-025-34<br>925-0701-4209901-025-34                     | ФКР<br>•••••••<br>прове<br>0-000-000000-800-604<br>0-000-000000-800-604                        | одки в<br>1-08000            | а главную н<br>-110350                          | книгу<br>Вид дохода |            | Код субсид<br>970.98.0004<br>970.99.0010         | Сумма                                                   | <u>1216.14</u><br>200.00<br>200.00<br>Сумма <u>Ф</u><br>916.14<br>100.00 |
| БС<br>105<br>502<br>2<br>2<br>2 | дебет<br>36340<br>11340<br>БС дебет<br>10536340<br>10536340<br>50211340   | БС кредит<br>30234<br>50212<br>3023473001<br>3023473001<br>3023473001 | редит<br>173001<br>2340<br>925-0701-4209901-025-34<br>925-0701-4209901-025-34<br>925-0701-4209901-025-34 | ФКР<br>••••••<br>ПРОВС<br>0-000-000000-800-604<br>0-000-000000-800-604<br>0-000-000000-800-604 | одки в<br>4-08000<br>1-08000 | В ГЛАВНУЮ Н<br>0-110350<br>0-110350<br>0-110350 | книгу<br>Вид дохода |            | Код субсид<br>970.98.0004<br>970.99.0010<br>*.*. | Сумма<br>                                               | 1216.14   200.00   200.00   200.01   916.14   100.00   1016.14           |

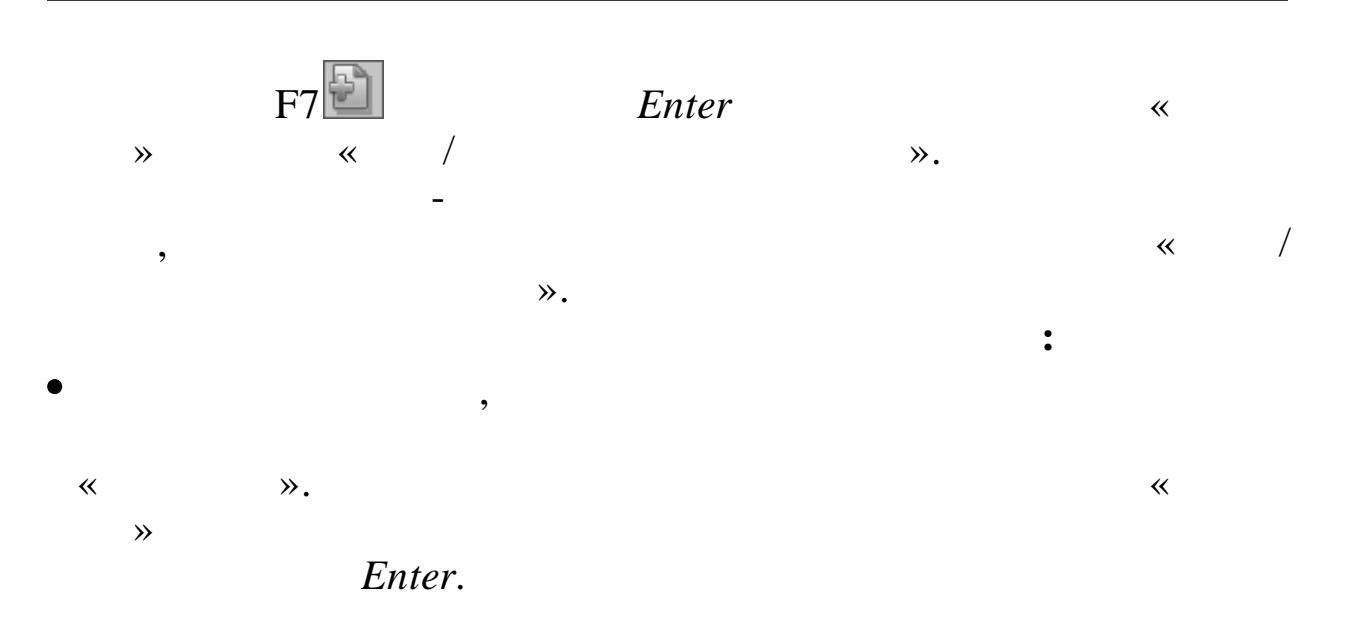

| 🗐 Картотека матер<br>Работа Поиск П<br>鹶 崎 🕥 🗬 | риальн<br>ечать | о-производственных запасов<br>Дополнительно <u>с</u> тиль<br>Х Х С С С С К |                | _           |        | _           |            |                                |
|------------------------------------------------|-----------------|----------------------------------------------------------------------------|----------------|-------------|--------|-------------|------------|--------------------------------|
| Дата <mark>30.04.20</mark>                     | 12 - 1          | иол <mark>Сш-сад 214 (40) Сорс</mark>                                      | окопудова Н.В. | - Наличие   | Тольк  | о в наличии | 💌 Карт     | отекаМатери                    |
| Поиск по наим                                  | енова           | нию подушка                                                                | ин. номеру     |             |        |             |            |                                |
| Номенклату 🗠                                   | Код             | Предмет материального                                                      | учета ИФ       | БС основной | Ед из  | Количество  | Цена       | Сумма                          |
| 017.001.00012                                  | 0               | Подушка дет.                                                               | 4              | 10535000    | шт     | 62.000      | 1.00       | 62.00                          |
| 017.001.00096                                  | 0               | Подушка                                                                    | 4              | 10535000    | шт     | 65.000      | 90.00      | 5 850.00                       |
| 019.001.00036                                  | 0               | Подушка                                                                    | 2              | 10535000    | шт     | 16.000      | 50.00      | 800.00                         |
| 017.001.00012                                  | 0               | Подушка дет.                                                               | 4              | 10535000    | шт     | 148.000     | 1.00       | 148.00                         |
| 017.001.00077                                  | 0               | Подушка                                                                    | 4              | 10535000    | шт     | 18.000      | 1.00       | 18.00                          |
| 019.001.00036                                  | 0               | Подушка                                                                    | 2              | 10535000    | шт     | 51.000      | 103.29     | 5 268.00                       |
| 017.001.00012                                  | 0               | Подушка дет.                                                               | 4              | 10535000    | шт     | 280.000     | 1.00       | 280.00                         |
| 019.001.00002                                  | 0               | Подушка детская                                                            | 2              | 10535000    | шт     | 100.000     | 120.00     | 12 000.00                      |
| 071.015.00057                                  | 0               | Подушка мех.                                                               | 4              | 712100000   | шт     | 3.000       | 20.00      | 60.00                          |
| 017.001.00012                                  | 0               | Подушка дет.                                                               | 4              | 10535000    | шт     | 206.000     | 1.00       | 206.00                         |
| 019.001.00002                                  | 0               | Подушка детская                                                            | 2              | 10535000    | шт     | 30.000      | 180.00     | 5 400.00                       |
| 017.001.00138                                  | 0               | Подушка холофайбер                                                         | 4              | 10535000    | шт     | 42.000      | 105.00     | 4 410.00                       |
| 019.001.00002                                  | 0               | Подушка детская                                                            | 2              | 10535000    | шт     | 69.000      | 40.00      | 2 760.00                       |
| 017.001.00077                                  | 0               | Подушка                                                                    | 4              | 10535000    | шт     | 40.000      | 91.00      | 3 640.00                       |
| 019.001.00036                                  | 0               | Подушка                                                                    | 2              | 10535000    | шт     | 20.000      | 68.00      | 1 360.00                       |
| 010 001 00096                                  | 10              | Ползания                                                                   | In             | 10525000    | lu-    | 40.000      | 00.00      | 3 290 00<br>478334.73          |
| 21728 Поду                                     | ушка ,          | дет.                                                                       |                | Вид ра      | асхода | 925-0701-42 | 09901-001- | Субсиди<br><b>340-000-0000</b> |

,

,

(

,

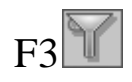

«

« ».

•

,

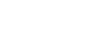

,

« »,

F7

»,

|   | Справочник                             | предметов материального учета                                                                                                   |                                                                                  |                                                                                        |                  |
|---|----------------------------------------|----------------------------------------------------------------------------------------------------|----------------------------------------------------------------------------------|----------------------------------------------------------------------------------------|------------------|
| E | абота Поиск                            | Печать <u>С</u> тиль                                                                                                    |                                                                                  |                                                                                        |                  |
| ÷ |                                        |                                                                                                    |                                                                                  |                                                                                        |                  |
|   | 1 M                                    |                                                                                                    |                                                                                  |                                                                                        |                  |
|   | 1 1                                    | 4.10501000 Медикаменты                                                                                                    |                                                                                  |                                                                                        |                  |
|   | 1 1                                    | 1 Медикаменты                                                                                                    |                                                                                  |                                                                                        |                  |
| 1 | 1 1                                    | 1 1 Медикаменты                                                                                                    |                                                                                  |                                                                                        |                  |
|   | 1                                      |                                                                                                    |                                                                                  |                                                                                        |                  |
|   | Код                                    | Наименование                                                                                                    | ИФ                                                                               | БС                                                                                     | – Номенклатура 📤 |
| H | Код                                    | Наименование                                                                                                    | ИΦ                                                                               | БС                                                                                     | Номенклатура 📥   |
|   | Код<br>1                               | Наименование<br><br>Медикаменты                                                                                                 | <u>ИФ</u><br>4                                                                   | БС<br>1053100000                                                                       | Номенклатура     |
|   | Код<br>1<br>2                          | Наименование<br><br>Медикаменты<br>Медикаменты для стоматолог. кабинета                                                         | <u>ИФ</u><br>4<br>4                                                              | БС<br>1053100000<br>1053100000                                                         | Номенклатура     |
|   | Код<br>1<br>2<br>3                     | Наименование<br><br>Медикаменты<br>Медикаменты для стоматолог. кабинета<br>Спирт этил.                                          | <u>иф</u><br>4<br>4<br>4<br>4                                                    | БС<br>1053100000<br>1053100000<br>1053100000                                           | Номенклатура     |
|   | Код<br>1<br>2<br>3<br>4                | Наименование<br><br>Медикаменты<br>Медикаменты для стоматолог. кабинета<br>Спирт этил.<br>Вакцина                               | ΜΦ     4     4     4     4     4     4     4                                     | БС<br>1053100000<br>1053100000<br>1053100000<br>1053100000                             | Номенклатура     |
|   | Код<br>1<br>2<br>3<br>4<br>5           | Наименование<br><br>Медикаменты<br>Медикаменты для стоматолог. кабинета<br>Спирт этил.<br>Вакцина<br>Вата хирург.               | ΜΦ     4     4     4     4     4     4     4     4     4     4     4     4     4 | БС<br>1053100000<br>1053100000<br>1053100000<br>1053100000<br>1053100000               | Номенклатура     |
|   | Код<br>1<br>2<br>3<br>4<br>5<br>6      | Наименование<br>Медикаменты<br>Медикаменты для стоматолог. кабинета<br>Спирт этил.<br>Вакцина<br>Вата хирург.<br>Термометр мед. | ИФ<br>4<br>4<br>4<br>4<br>4<br>4<br>4<br>4<br>4                                  | БС<br>1053100000<br>1053100000<br>1053100000<br>1053100000<br>1053100000<br>1053100000 | Номенклатура     |
|   | Код<br>1<br>2<br>3<br>4<br>5<br>6<br>6 | Наименование<br>Медикаменты<br>Медикаменты для стоматолог. кабинета<br>Спирт этил.<br>Вакцина<br>Вата хирург.<br>Термометр мед. | ИФ<br>4<br>4<br>4<br>4<br>4<br>4<br>4<br>4<br>4<br>4                             | БС<br>1053100000<br>1053100000<br>1053100000<br>1053100000<br>1053100000<br>1053100000 | Номенклатура     |

, ,

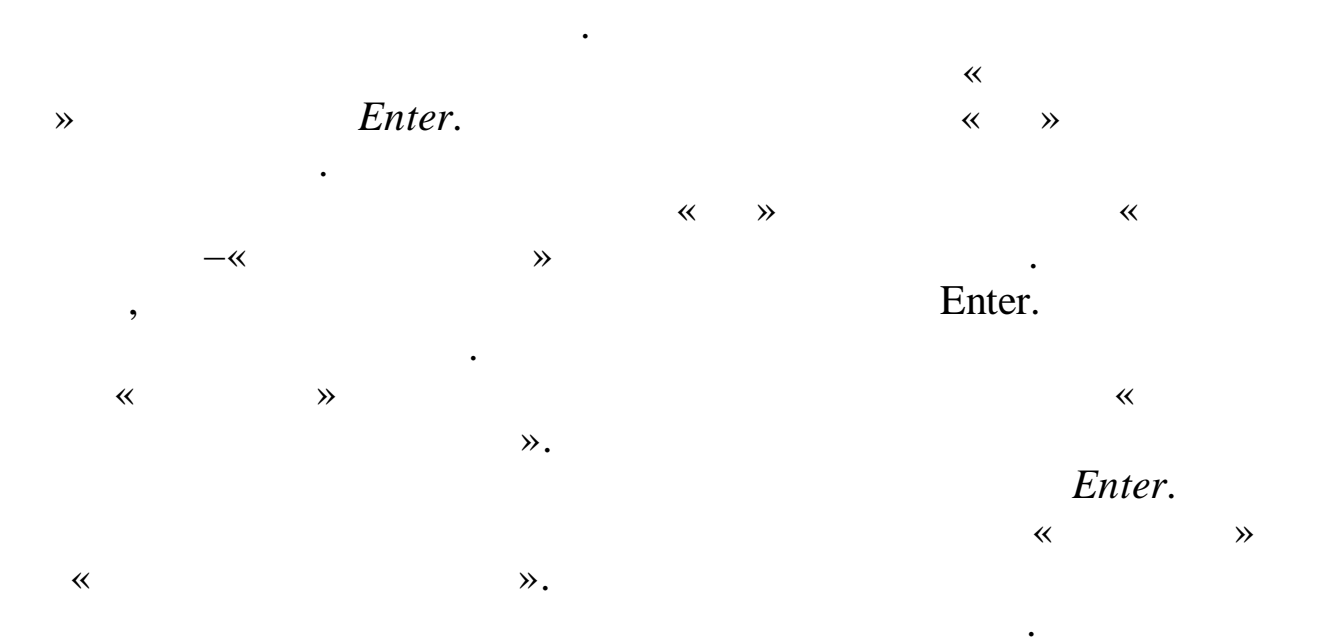

Enter.

,

Enter.

~

,

39

**»** 

,

•

| l <b>∃</b> Cn | равочн         | ик б | ухгалте рсн   | сих проводок ( | операций)     |            |     |        |       |         |
|---------------|----------------|------|---------------|----------------|---------------|------------|-----|--------|-------|---------|
| <u>Р</u> абот | та <u>П</u> ои | ИСК  | <u>С</u> тиль |                |               |            |     |        |       |         |
|               |                |      |               | XYX            |               |            |     |        |       |         |
| 42            |                |      | Приход        | от поставщи    | КОВ           |            |     |        |       |         |
| Поисі         | к по на        | зиме | нованию       |                |               |            |     |        |       |         |
|               |                | БС   | С дебет 🏼     | 10536000       | БС кредит     |            |     |        |       |         |
| Код           | E              | 5С д | цебет         | БС кредит      | Наименовани   | 1e         | К   | од опе | ераці | ии      |
| 109           |                | 1053 | 6340          | 3023473001     | Приобретение  | прочих МЗ  | 2   |        |       |         |
|               |                |      |               |                |               |            |     |        |       |         |
|               |                |      |               |                |               |            |     |        |       |         |
| Код           | БС де          | бет  | БС креди      | іт Наименова   | ние связанної | й проводки | Фор | омула  | Код   | операци |
| 1             | 502113         | 340  | 50212340      |                |               |            | s0= | S      |       |         |
|               |                |      |               |                |               |            |     |        |       |         |
|               |                |      |               |                |               |            |     |        |       |         |
|               |                |      |               |                |               |            |     |        |       |         |
|               |                |      |               |                |               |            |     |        |       |         |

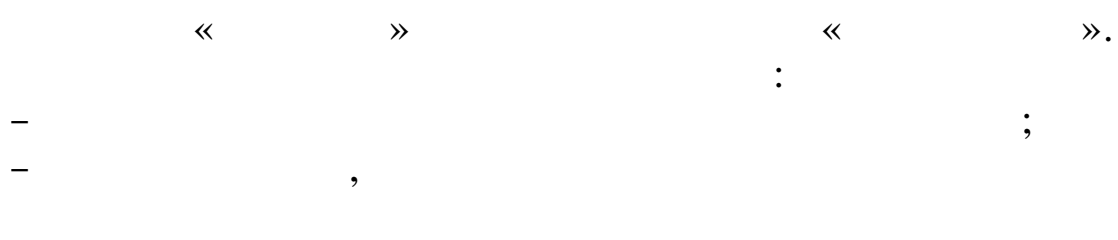

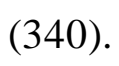

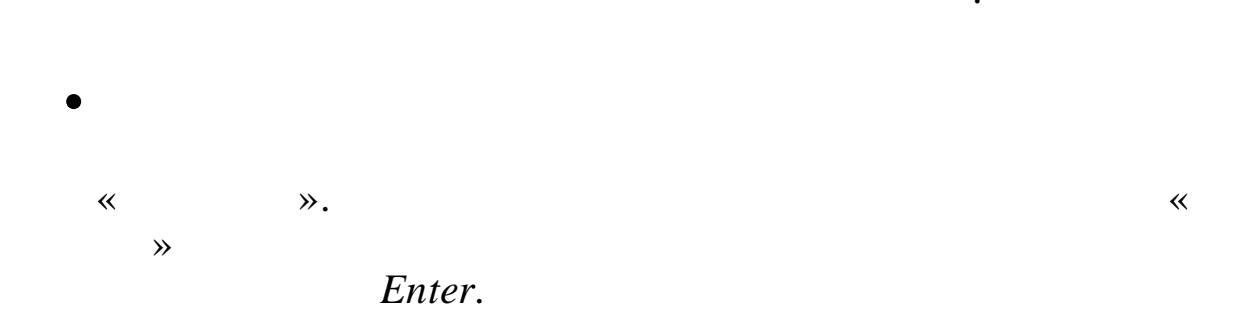

•

| 🗐 Картотека матер                     | риальн        | о-производственных запасов            |               |             |                  |             | _          |                           |
|---------------------------------------|---------------|---------------------------------------|---------------|-------------|------------------|-------------|------------|---------------------------|
| <u>Р</u> абота <u>П</u> оиск <u>П</u> | ечать         | Дополнительно <u>С</u> тиль           |               |             |                  |             |            |                           |
| * * *                                 |               | * 7 X 2 2 5                           |               |             |                  |             |            |                           |
| Дата <b>30.04.20</b> 4                | 12 <b>-</b> N | иол <mark>Сш-сад 214 (40) Соро</mark> | копудова Н.В. | Наличие     | Тольк            | о в наличии | 👻 Карт     | отекаМатериа              |
| Поиск по наим                         | енован        | нию подушка                           | ин. номеру    |             |                  |             |            |                           |
| Номенклату 🗠                          | Код           | Предмет материального                 | учета ИФ      | БС основной | Ед из            | Количество  | Цена       | Сумма 🔺                   |
| ▶017.001.00012                        | 0             | Подушка дет.                          | 4             | 10535000    | шт               | 62.000      | 1.00       | 62.00                     |
| 017.001.00096                         | 0             | Подушка                               | 4             | 10535000    | шт               | 65.000      | 90.00      | 5 850.00                  |
| 019.001.00036                         | 0             | Подушка                               | 2             | 10535000    | шт               | 16.000      | 50.00      | 800.00                    |
| 017.001.00012                         | 0             | Подушка дет.                          | 4             | 10535000    | шт               | 148.000     | 1.00       | 148.00                    |
| 017.001.00077                         | 0             | Подушка                               | 4             | 10535000    | шт               | 18.000      | 1.00       | 18.00                     |
| 019.001.00036                         | 0             | Подушка                               | 2             | 10535000    | шт               | 51.000      | 103.29     | 5 268.00                  |
| 017.001.00012                         | 0             | Подушка дет.                          | 4             | 10535000    | шт               | 280.000     | 1.00       | 280.00                    |
| 019.001.00002                         | 0             | Подушка детская                       | 2             | 10535000    | шт               | 100.000     | 120.00     | 12 000.00                 |
| 071.015.00057                         | 0             | Подушка мех.                          | 4             | 712100000   | шт               | 3.000       | 20.00      | 60.00                     |
| 017.001.00012                         | 0             | Подушка дет.                          | 4             | 10535000    | шт               | 206.000     | 1.00       | 206.00                    |
| 019.001.00002                         | 0             | Подушка детская                       | 2             | 10535000    | шт               | 30.000      | 180.00     | 5 400.00                  |
| 017.001.00138                         | 0             | Подушка холофайбер                    | 4             | 10535000    | шт               | 42.000      | 105.00     | 4 410.00                  |
| 019.001.00002                         | 0             | Подушка детская                       | 2             | 10535000    | шт               | 69.000      | 40.00      | 2 760.00                  |
| 017.001.00077                         | 0             | Подушка                               | 4             | 10535000    | шт               | 40.000      | 91.00      | 3 640.00                  |
| 019.001.00036                         | 0             | Подушка                               | 2             | 10535000    | шт               | 20.000      | 68.00      | 1 360.00                  |
| 010 001 00096                         | 0             | Полулиса                              | 1             | 10525000    | luu <del>r</del> | 40.000      | on nn      | 3 200 00                  |
|                                       |               |                                       |               |             |                  |             |            | 478334.73                 |
| 21728 Поду                            | ушка (        | дет.                                  |               | Вид ра      | схода            | 925-0701-42 | 09901-001- | Субсидия<br>340-000-00000 |

, ,

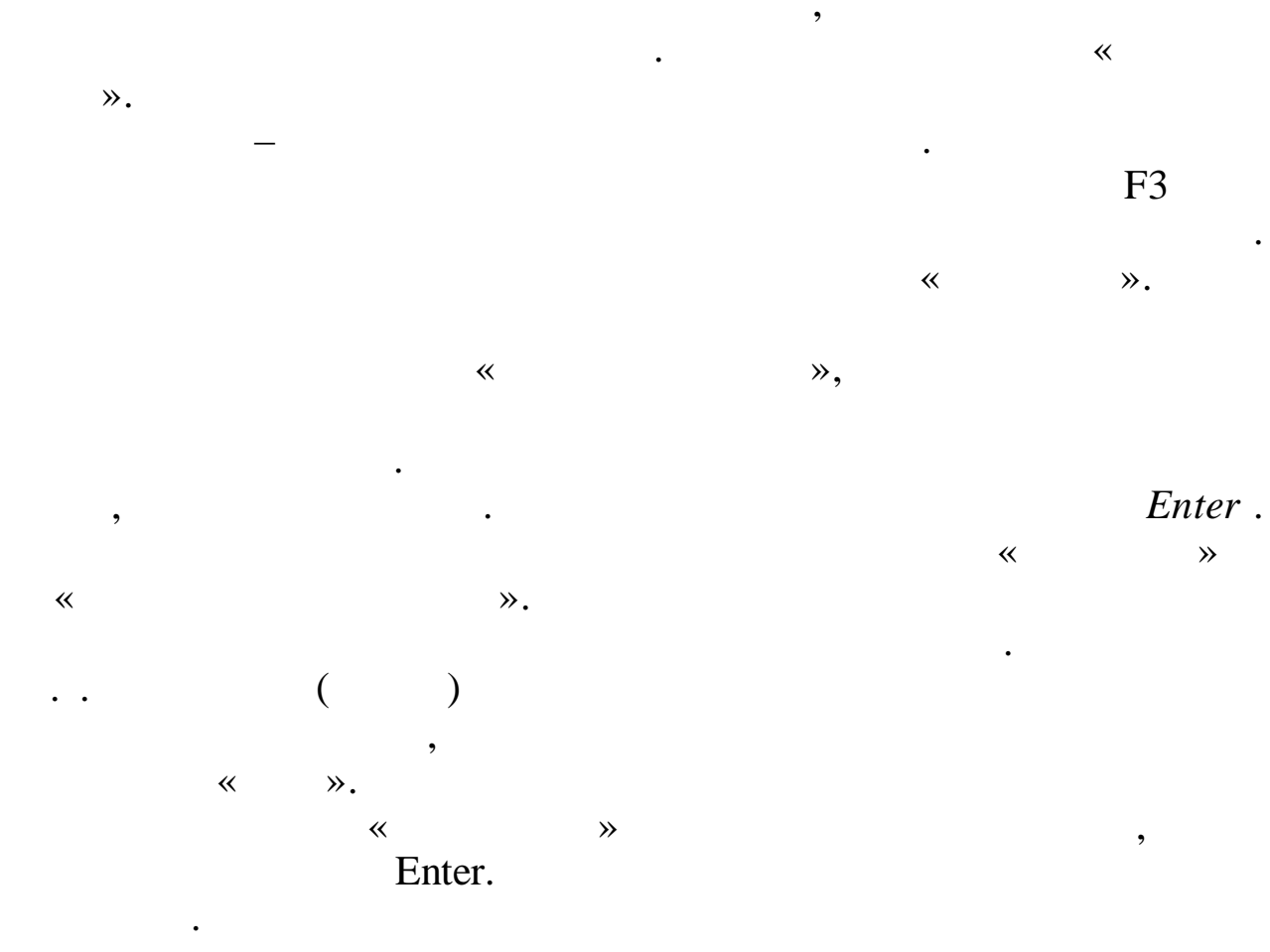

.

« Enter. **»** 

| []Cr | іравочник б      | ухгалтерских | проводок (операций)      |                | FOX              |
|------|------------------|--------------|--------------------------|----------------|------------------|
| Рабо | та <u>П</u> оиск | ⊆тиль        |                          |                |                  |
| 4    |                  | 1 🛛 🗶        | XX                       |                |                  |
| 141  | 1                | Акт списан   | ния                      |                |                  |
| Поис | к по наиме       | енованию     |                          |                |                  |
|      | Б                | С дебет 🛛    | БС кредит                | 10536000       |                  |
| Код  | БС дебет         | БС кредит    | Наименование             |                | Код операции     |
| 200  | 40120272         | 10536440     | Расход прочих МЗ (1;2;5) |                | 3                |
| 281  | 10960272         | 10536440     | Списание прочих МЗ (2)   |                | 0                |
| 391  | 10960272         | 10536440     | Списание прочих МЗ (4)   |                | 0                |
|      |                  |              |                          |                |                  |
| Код  | БС дебет         | БС кредит Н  | Наименование связанно    | й проводки Фор | мула Код операци |
|      |                  |              |                          |                |                  |
|      |                  |              | <нет данных>             |                |                  |
|      |                  |              |                          |                |                  |
|      |                  |              |                          |                |                  |
|      |                  |              |                          |                |                  |

|   |   |   |   | •  |
|---|---|---|---|----|
|   | « | » | * | ≫. |
|   |   |   | • |    |
| _ |   |   |   | :  |
|   |   |   |   | 2  |
| - |   | , |   |    |
|   |   |   |   |    |

(440).

•

Esc

,

?»

.

X Подтве ржде ние ? Сохранить изменения? Дa <u>Н</u>ет Отмена », ~ ~ ≫. ~ ≫. « **»** : : ( ) ; , ~ ; **»** ( ( ) ) / ~ **»** F6 , G

4.2.3.

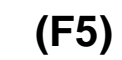

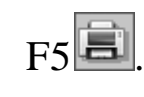

4.2.4.

F82.

(F8)

:

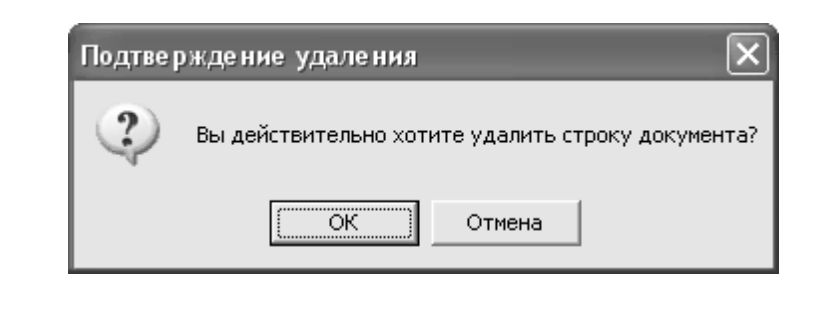

!

,

♦ 4.2.5.

!

•

≫.

|                                                                                                    | •                                                                                   |                                                             |                                                                                                |                                                |                                            |                       |            |                                                 |                                                              |         |                                                                              |
|----------------------------------------------------------------------------------------------------|-------------------------------------------------------------------------------------|-------------------------------------------------------------|------------------------------------------------------------------------------------------------|------------------------------------------------|--------------------------------------------|-----------------------|------------|-------------------------------------------------|--------------------------------------------------------------|---------|------------------------------------------------------------------------------|
| Документ                                                                                                 |                                                                                     |                                                             |                                                                                                |                                                |                                            |                       |            |                                                 |                                                              |         |                                                                              |
| абота Печать Стиль                                                                                       |                                                                                     |                                                             |                                                                                                |                                                |                                            |                       |            |                                                 |                                                              |         |                                                                              |
| 8 5 8 <b>1 8 1 11 1 6</b> 6                                                                              | -                                                                                   |                                                             |                                                                                                |                                                |                                            |                       |            |                                                 |                                                              |         |                                                                              |
|                                                                                                    |                                                                                     |                                                             |                                                                                                |                                                |                                            |                       |            |                                                 |                                                              |         |                                                                              |
| Документ42 П                                                                                             | оиход от постав                                                                     | щиков                                                       | Ho                                                                                             | мер95                                          |                                            | Дата 16               | .03.2012 👻 |                                                 |                                                              |         |                                                                              |
| Поставшик ИП н                                                                                           |                                                                                     |                                                             | МОП получатель                                                                                 | Cur                                            | сал 201                                    | (01) Enatuakopa       | ЕИ         |                                                 |                                                              |         |                                                                              |
|                                                                                                    | 00000000000000000                                                                   |                                                             |                                                                                                | 1000-                                          | сад 201                                    | (от) вратчикова       |            |                                                 |                                                              |         |                                                                              |
| Договор N                                                                                                |                                                                                     | • OT , ,                                                    | <b>v</b>                                                                                       |                                                |                                            |                       |            |                                                 |                                                              |         |                                                                              |
| Комментарий                                                                                              |                                                                                     |                                                             |                                                                                                |                                                |                                            |                       |            |                                                 |                                                              |         |                                                                              |
|                                                                                                    |                                                                                     |                                                             |                                                                                                |                                                |                                            |                       |            |                                                 |                                                              |         |                                                                              |
| Номенклатурный н                                                                                         | омер Наимен                                                                         | ювание                                                      |                                                                                                | Ед.Из                                          | Код пр                                     | оводк ФКР             | ИФ         | Цена                                            | Количеств                                                    | о Сумма | 3                                                                            |
| 01.25.17.03                                                                                              | Стираль                                                                             | ный порошок                                                 |                                                                                                | КГ                                             | 2                                          | 808                   | 02         | 130.8                                           | 0 81.                                                        | 000     | 10 595.0                                                                     |
| 01.25.18.07                                                                                              | Тряпка /                                                                            | іля пола                                                    |                                                                                                | шт                                             | 2                                          | 808                   | 02         | 78.0                                            | 0 50.                                                        | 000     | 3 900.0                                                                      |
| 01.25.12.15                                                                                              | Моющее                                                                              | ср-во "Прогресс"                                            |                                                                                                | л                                              | 2                                          | 808                   | 02         | 34.2                                            | 0 40.                                                        | 000     | 1 368.                                                                       |
| 01.25.02.13                                                                                              | Бумага т                                                                            | гуалетная                                                   |                                                                                                | шт                                             | 2                                          | 808                   | 02         | 6.7                                             | 0 144.                                                       | 000     | 964.                                                                         |
| 01.25.17.105                                                                                             | Салфетн                                                                             | аи                                                          |                                                                                                | пачка                                          | 2                                          | 808                   | 02         | 18.2                                            | 0 75.                                                        | 000     | 1 365.                                                                       |
| 01.25.12.77                                                                                              | Моющее                                                                              | средство Доместс                                            | )C                                                                                             | шт                                             | 2                                          | 808                   | 02         | 108.0                                           | 0 56.                                                        | 000     | 6 048.                                                                       |
| 01.25.04.35                                                                                              | Губка дл                                                                            | ія посуды                                                   |                                                                                                | шт                                             | 2                                          | 808                   | 02         | 16.8                                            | 0 50.                                                        | 000     | 840.                                                                         |
| 01.25.12.91                                                                                              | Моющая                                                                              | я жидк. "Мистер Про                                         | пер"                                                                                           | шт                                             | 2                                          | 808                   | 02         | 87.5                                            | 0 50.                                                        | 000     | 4 375.                                                                       |
| 01.25.15.06                                                                                              | Полотен                                                                             | це бумажное                                                 |                                                                                                | шт                                             | 2                                          | 808                   | 02         | 43.5                                            | 0 60.                                                        | 000     | 2 610.                                                                       |
| 01.25.23.04                                                                                              | Чистяще                                                                             | е средство                                                  |                                                                                                | шт                                             | 2                                          | 808                   | 02         | 49.1                                            | 0 50.                                                        | 000     | 2 455.                                                                       |
| 01.25.12.35                                                                                              | Мешки д                                                                             | ля мусора                                                   |                                                                                                | упак                                           | 2                                          | 808                   | 02         | 39.2                                            | 0 100.                                                       | 000     | 3 920.                                                                       |
| 01.25.10.247                                                                                             | Кондици                                                                             | юнер для белья                                              |                                                                                                | шт                                             | 2                                          | 808                   | 02         | 88.2                                            | 0 15.                                                        | 000     | 1 323.                                                                       |
| 01.25.14.39                                                                                              | Отбелив                                                                             | атель "Белизна"                                             |                                                                                                | шт                                             | 2                                          | 808                   | 02         | 37.2                                            | 0 15.                                                        | 000     | 558.                                                                         |
| 01.25.12.184                                                                                             | Мыло жи                                                                             | идкое                                                       |                                                                                                | л                                              | 2                                          | 808                   | 02         | 43.7                                            | 4 10.                                                        | 000     | 437.                                                                         |
| 01.25.17.310                                                                                             | Салфетн                                                                             | ки для уборки пыли                                          | 1                                                                                              | упак                                           | 2                                          | 808                   | 02         | 39.5                                            | 0 50.                                                        | 000     | 1 975.                                                                       |
| 01.25.04.78                                                                                              | Губка дл                                                                            | ія посуды метал.                                            |                                                                                                | шт                                             | 2                                          | 808                   | 02         | 13.8                                            | 0 20.                                                        | 000     | 276.                                                                         |
| 01.25.17.367                                                                                             | Средств                                                                             | о д/уборки туалета                                          | 1                                                                                              | шт                                             | 2                                          | 808                   | 02         | 110.0                                           | 0 50.                                                        | 000     | 5 500.0                                                                      |
|                                                                                                    |                                                                                     |                                                             |                                                                                                |                                                |                                            |                       |            |                                                 |                                                              |         |                                                                              |
|                                                                                                    |                                                                                     |                                                             |                                                                                                |                                                |                                            |                       |            |                                                 |                                                              |         | 48510.2                                                                      |
| БС дебет                                                                                                 | БС крелит                                                                           |                                                             | ФКР                                                                                            |                                                |                                            |                       |            |                                                 | Счм                                                          | Ma      | 48510.2                                                                      |
| <b>БС дебет</b><br>10536340                                                                              | БС кредит<br>3023473001                                                             |                                                             | ФКР<br>*-*-*-*-*-*                                                                             |                                                |                                            |                       |            |                                                 | Сум                                                          | ма      | <b>48510.2</b><br>10 595.0                                                   |
| БС дебет<br>10536340<br>50211340                                                                         | БС кредит<br>3023473001<br>50212340                                                 |                                                             | ФКР<br>***********                                                                             |                                                |                                            |                       |            |                                                 | Сум                                                          | ма      | <b>48510.2</b><br>10 595.0<br>10 595.0                                       |
| БС дебет<br>10536340<br>50211340                                                                         | БС кредит<br>3023473001<br>50212340                                                 |                                                             | ФКР<br>•                                                                                       |                                                |                                            |                       |            |                                                 | Сум                                                          | Ма      | <b>48510.2</b><br>10 595.1<br>10 595.1                                       |
| <b>БС дебет</b><br>10536340<br>50211340                                                                  | БС кредит<br>3023473001<br>50212340                                                 |                                                             | ФКР<br>••                                                                                      | водки в                                        | главну                                     | юкнигу                |            |                                                 | Сум                                                          | Ma      | <b>48510.2</b><br>10 595.1<br>10 595.1                                       |
| БС дебет<br>10536340<br>50211340<br>ИФ БС дебет БС                                                       | БС кредит<br>3023473001<br>50212340<br>кредит ФКР                                   |                                                             | ФКР<br>••••••••••••••••••••••••••••••••••••                                                    | водки в                                        | главну                                     | ю книгу<br>Вид дохода |            | Код субси                                       | Сум                                                          | ма      | <b>48510.2</b><br>10 595.1<br>10 595.1                                       |
| БС дебет<br>10536340<br>50211340<br>ИФ БС дебет БС<br>2 10536340 302                                     | БС кредит<br>3023473001<br>50212340<br>кредит ФКР<br>3473001 925-07                 | 01-4209901-025-32                                           | ФКР<br>••••••••••••••••••••••••••••••••••••                                                    | водки в                                        | главну<br>-11035 <u>0</u>                  | ю книгу<br>Вид дохода |            | Код субси<br>970.99.0010                        | Сум                                                          | ма      | <b>48510.2</b><br>10 595.1<br>10 595.1<br>44 135.20                          |
| БС дебет<br>10536340<br>50211340<br>ИФ БС дебет БС<br>2 10536340 302<br>2 50211340 502                   | БС кредит<br>3023473001<br>50212340<br>жредит ФКР<br>3473001 925-07<br>12340 925-07 | 01-4209901-025-34                                           | ФКР<br>•••••••••••••<br>ПРО<br>40-000-000000-800-61<br>40-000-000000-800-61                    | <b>ВОДКИ В</b><br>14-060000<br>14-060000       | ГЛАВНУ<br>- 110350<br>- 110350             | ю книгу<br>Вид дохода |            | Код субси)<br>970.99.0010                       | Сум                                                          | ма      | <b>48510.2</b><br>10 595.0<br>10 595.0<br>44 135.20<br>44 135.20             |
| БС дебет<br>10536340<br>50211340<br>ИФ БС дебет БС<br>2 10536340 302<br>2 50211340 502<br>2 10536340 302 | БС кредит<br>3023473001<br>50212340<br>кредит ФКР<br>3473001 925-07<br>12340 925-07 | 01-4209901-025-32<br>01-4209901-025-32<br>01-4209901-001-32 | ФКР<br>••••••••<br>про<br>40-000-000000-800-61<br>40-000-000000-800-61<br>40-000-000000-800-61 | водки в<br>14-060000<br>14-080000<br>14-022013 | ГЛАВНУ<br>- 110350<br>- 110350<br>- 110350 | ю книгу<br>Вид дохода |            | Код субси<br>970.99.0010<br>*.**<br>970.99.0010 | Сум<br>1 Код целева<br>0.00.000.000<br>*****<br>0.00.000.000 | ма      | <b>48510.2</b><br>10 595.0<br>10 595.0<br>44 135.20<br>44 135.20<br>4 375.00 |

~

### 4.3.

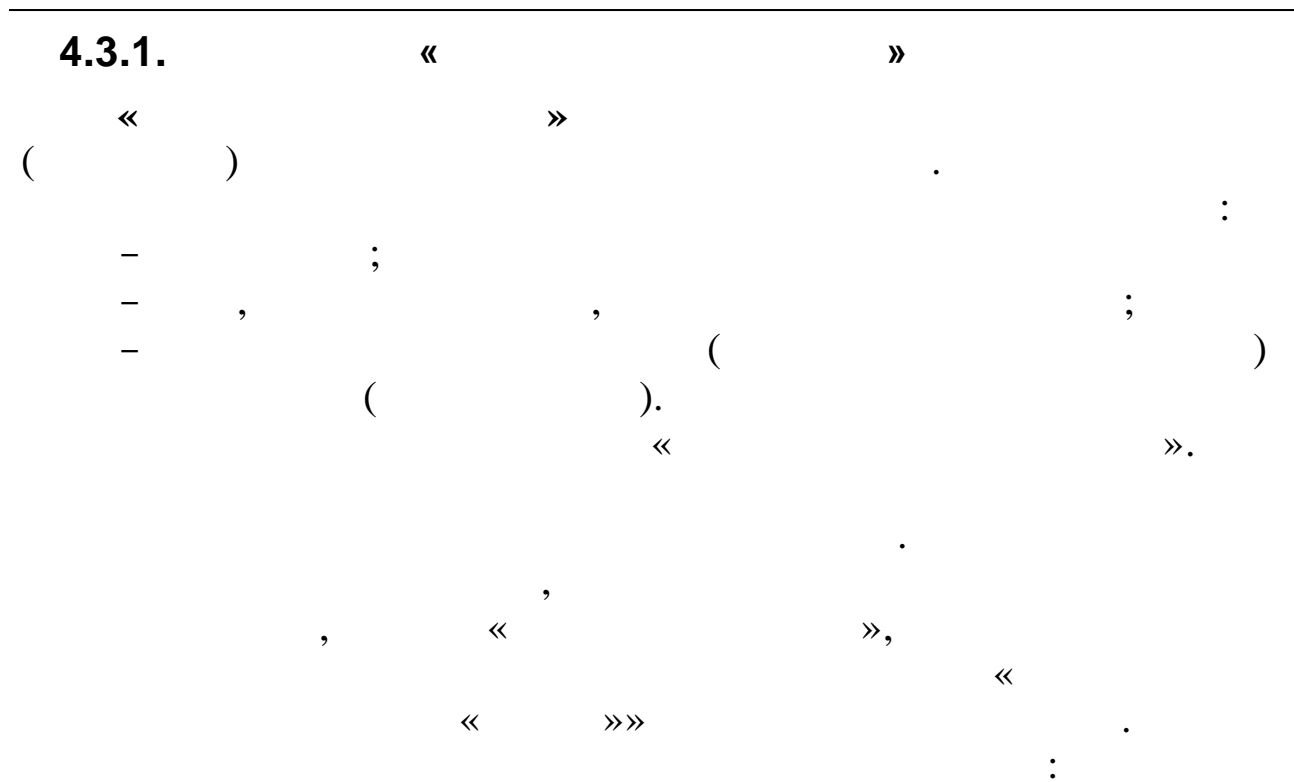

|     | Журна.  | л документо                | в Приход от поставщик  | OB       |        |              |       |                |     |           | × |
|-----|---------|----------------------------|------------------------|----------|--------|--------------|-------|----------------|-----|-----------|---|
| Pa  | бота    | <u>П</u> ечать <u>С</u> ти | ль                     |          |        |              |       |                |     |           |   |
| ¢   |         |                            | K≣▼G                   |          |        |              |       |                |     |           |   |
| C   | 31.1    | 2.2011 👻                   | до 31.03.2012 🚽        | МО       | л Дс 2 | 12 (40) Вой  | т В.I | 4.             |     |           |   |
| Πŀ  | Номер   | Дата                       | Получатель             |          |        | Поставщи     | к     |                |     | Сумма     |   |
| ▶ 1 |         | 06.03.2012                 | Дс 212 (40) Войт В.И.  |          |        | ИП Малышен   | нко Ю | Орий Михайлови | 14  | 27 000.00 | Þ |
| 3   | 36      | 01.03.2012                 | Дс 137 (01) Половнико  | ва Вал   | ентин: | ИП Карасёв , | Артё  | м Александрови | 14  | 27 196.56 |   |
| 3   | 13      | 01 03 2012                 | Лс. 137 (О1) Половнико | ва Вал   | ентин: | ИП Карасёв.  | Antë  | м Алексанлоови | 14  | 10.370.81 | 닏 |
|     | Наиме   | нование                    |                        |          | Ед.Из  | зЦена        |       | Количество     | Cyr | мма       | h |
| Þ   | )1.18.0 | 1.36 Одеял(                | о детское п/ш          |          | 01 шт  | 31           | 0.00  | 4.000          |     | 1 240.00  |   |
|     | )1.18.0 | 1.196 Навол                | ючка детск.бязь        |          | 01 шт  | 5            | 0.00  | 26.000         |     | 1 300.00  |   |
|     | )1.18.0 | 1.197 Прост                | ънь детск.бязь         |          | 01 шт  | 13           | 0.00  | 26.000         |     | 3 380.00  |   |
|     | )1.18.0 | 1.199 Подод                | цеяльник детск.бязь    |          | 01 шт  | 20           | 0.00  | 26.000         |     | 5 200.00  |   |
|     | )1.18.0 | 1.219 Полот                | енце махр.детс.        |          | 01 шт  | 6            | 0.00  | 98.000         |     | 5 880.00  |   |
|     | )1.18.0 | 1.232 Матра                | ац ватн.дет.(60*140)   |          | 01 шт  | 37           | 0.00  | 4.000          |     | 1 480.00  |   |
|     |         |                            |                        |          |        |              |       |                |     |           |   |
|     |         | «                          |                        | <b>»</b> |        |              |       | •              |     |           |   |
| —   |         | **                         |                        |          |        | ≫;           |       |                |     |           |   |
| _   |         | **                         |                        | »;       |        |              |       |                |     |           |   |
| _   |         | «                          |                        | ≫;       |        |              |       |                |     |           |   |
| -   |         |                            | *                      |          |        |              |       |                |     | ≫.        |   |
|     |         |                            |                        |          |        | *            |       |                |     |           |   |
|     |         | :                          |                        | ,        |        |              |       | ,              |     |           |   |
|     | •       |                            |                        |          |        |              |       | •              |     |           |   |

,

**»** 

~

©

**»** 

: , , ( ( ) ) ~ **»** , ~ , **»** , , , , ,

Enter. ,

4.3.2. , ≪

« » – , . « » « »

~ **»** • , - **F7**, Enter ( ) \_ - **F**4, Enter ( ) -; -**E**F5 \_ ; - 🖯 F2 -( ); **F**8 ; -Ctrl+F10 -; - <sup>S</sup>F6 ;

- **Esc** -

»,

| .3  | 3.                                                                                                    |                                                                                                    |                                                                                                    |                                                                                       | (                                                                                | (F2)                                                                                                    |                                                                                                    |                                                                                                    |
|-----|----------------------------------------------------------------------------------------------------|----------------------------------------------------------------------------------------------------|----------------------------------------------------------------------------------------------------|---------------------------------------------------------------------------------------|----------------------------------------------------------------------------------|----------------------------------------------------------------------------------------------------|----------------------------------------------------------------------------------------------------|----------------------------------------------------------------------------------------------------|
|     |                                                                                                    | **                                                                                                    |                                                                                                    |                                                                                       | >                                                                                | <b>»</b>                                                                                                    |                                                                                                    |                                                                                                    |
|     |                                                                                                    | (                                                                                                    |                                                                                                    |                                                                                       |                                                                                  |                                                                                                    |                                                                                                    |                                                                                                    |
|     | ).                                                                                                    |                                                                                                    |                                                                                                    |                                                                                       |                                                                                  |                                                                                                    |                                                                                                    |                                                                                                    |
|     | F2                                                                                                    |                                                                                                    |                                                                                                    |                                                                                       |                                                                                  |                                                                                                    |                                                                                                    |                                                                                                    |
|     | 1 -                                                                                                    | •                                                                                                    |                                                                                                    |                                                                                       |                                                                                  |                                                                                                    |                                                                                                    |                                                                                                    |
| ł   | 🛿 Журна                                                                                                    | л документо                                                                                                    | в Приход от п                                                                                                    | оставщиков                                                                            |                                                                                  |                                                                                                    |                                                                                                    |                                                                                                    |
| Ē   | <u>Р</u> абота                                                                                                 | <u>П</u> ечать <u>С</u> тил                                                                                                    | ЛЬ                                                                                                    |                                                                                       |                                                                                  |                                                                                                    |                                                                                                    |                                                                                                    |
| 4   | 41142                                                                                                    | SA 64 14                                                                                                    | 2 in - C                                                                                                    |                                                                                       |                                                                                  |                                                                                                    |                                                                                                    |                                                                                                    |
| 1.7 |                                                                                                    |                                                                                                    |                                                                                                    | A                                                                                     |                                                                                  |                                                                                                    |                                                                                                    |                                                                                                    |
| 12  |                                                                                                    |                                                                                                    |                                                                                                    |                                                                                       |                                                                                  |                                                                                                    |                                                                                                    |                                                                                                    |
|     | - 24.4                                                                                                    |                                                                                                    |                                                                                                    | 240 M                                                                                 |                                                                                  | (04) East work                                                                                                    |                                                                                                    |                                                                                                    |
|     | c 31.1                                                                                                    | 2.2011 🚽                                                                                                    | до 31.03.20                                                                                                    | 012 <b>- M</b>                                                                        | ОЛДс 231                                                                         | (01) Гольняк Н                                                                                                    | чины Ивановны                                                                                                    | əl                                                                                                    |
|     | c 31.1                                                                                                    | 2.2011 🚽                                                                                                    | до 31.03.20                                                                                                    | 012 <b>- M</b> C                                                                      | ОЛДс 231                                                                         | (01) Гольняк Н                                                                                                    | Чины Ивановны                                                                                                    |                                                                                                    |
| F   | с 31.1<br>Номер                                                                                                | 2.2011 🚽                                                                                                    | до <mark>31.03.20</mark><br>Получател                                                                                           | 012 - МС                                                                              | ОЛ Дс 231                                                                        | (01) Гольняк Н<br>ставщик                                                                                          | Чины Ивановны                                                                                                    | сумма                                                                                                    |
| E   | с 31.1<br>Номер<br>2292                                                                                        | 2.2011 🚽<br>Дата<br>24.02.2012                                                                                                    | до <mark>31.03.20<br/>Получател</mark><br>Дс 211 (01) Л                                                                         | 012 _ МС<br><b>ь</b><br>ысенко Л.В.                                                   | ОЛДС 231<br>По<br>ОС                                                             | (01) Гольняк Н<br>оставщик<br>00 "ЮгКабель" L                                                                      | Чины Ивановны<br>центральный фи                                                                                                    | ы<br>Сумма<br>ил -13 999.9                                                                                                    |
|     | с 31.1<br>Номер<br>2292<br>72                                                                                  | 2.2011 <b>_</b><br><b>Дата</b><br>24.02.2012<br>02.03.2012                                                                                                    | до <mark>31.03.20<br/>Получател</mark><br>Дс 211 (01) Л<br>Дс 231 (01) Г                                                        | 012 <u>–</u> Мо<br>ь<br>ысенко Л.В.<br>ольняк Нины И                                  | ОЛДС 231<br>По<br>ОС<br>вановні ИП                                               | (01) Гольняк Н<br>оставщик<br>О "ЮгКабель" L<br>Новоселова Лю                                                      | Чины Ивановны<br>центральный фи<br>дмила Павловна                                                                                                    | ы<br>Сумма<br>ил – 13 999.5<br>а 18 968.0                                                                                     |
|     | с 31.1<br>Номер<br>2292<br>72<br>71<br>Наиме                                                                   | 2.2011<br>Дата<br>24.02.2012<br>02.03.2012<br>п2 п3 2012<br>нование                                                                                                    | до <mark>31.03.20<br/>Получател</mark><br>Дс 211 (01) Л<br>Дс 231 (01) П<br><u>Лс 2</u><br>Подтвер                              | 012 – Мо<br>ысенко Л.В.<br>ольняк Нины И<br>ождение                                   | ОЛДС 231<br>По<br>ОС<br>вановні ИП                                               | (01) Гольняк H<br>о <b>ставщик</b><br>Ю "ЮгКабель" L<br>Новоселова Лю<br>                                          | Чины Ивановны<br>центральный фи<br>дмила Павловна<br>ила Павловна                                                                                                    | о<br>Сумма<br>ил -13 999.9<br>а 18 968.0<br>а 19 336 F<br>умма                                                                |
|     | с 31.1<br>Номер<br>2292<br>72<br>71<br>Наиме<br>01.25.1                                                        | 2.2011<br>Дата<br>24.02.2012<br>02.03.2012<br>под па 2012<br>нование<br>8.07 Трариз                                                                                                    | до 31.03.20<br>Получател<br>Дс 211 (01) Л<br>Дс 231 (01) П<br>Лс 2<br>Подтвер                                                   | 012 🗾 МС<br>ь<br>ысенко Л.В.<br>ольняк Нины И<br>ождение                              | ОЛ Дс 231<br>По<br>ОС<br>вановні ИП                                              | (01) Гольняк Н<br>оставщик<br>О "ЮгКабель" L<br>Новоселова Лю                                                      | центральный фи<br>дмила Павловна<br>ипа Павловна<br>ипа Павловна<br>ипа Павловна<br>12 000                                                                                                    | о<br>Сумма<br>ил – 13 999.9<br>а 18 968.0<br>а 19 336 f<br>умма<br>936 f                                                      |
|     | с 31.1<br>Номер<br>2292<br>72<br>71<br>Наиме<br>01.25.1<br>01.25.1                                             | 2.2011<br>Дата<br>24.02.2012<br>02.03.2012<br>под 03.2012<br>нование<br>8.07 Тряпка<br>2.15 Моюше                                                                                                    | до 31.03.20<br>Получател<br>Дс 211 (01) Л<br>Дс 231 (01) Г<br>Лс 2<br>Подтвер<br>для<br>е ср                                    | О12 Л МС<br>ь<br>ысенко Л.В.<br>ольняк Нины И<br>ождение<br>Вы действительно          | ОЛДС 231<br>По<br>ОС<br>вановны ИП                                               | (01) Гольняк Н<br>оставщик<br>О "ЮгКабель" Ц<br>Новоселова Лю                                                      | Чины Ивановны<br>центральный фи<br>дмила Павловна<br>ила Павловна<br>ичество С<br>12.000                                                                                                    | о<br>Сумма<br>и -13 999.9<br>а 18 968.0<br>а 19 336.6<br>умма<br>936.0<br>3 078.0                                             |
|     | с 31.1<br>Номер<br>2292<br>72<br>71<br>Наиме<br>01.25.1<br>01.25.1                                             | 2.2011<br>Дата<br>24.02.2012<br>02.03.2012<br>подалодорование<br>8.07 Тряпка<br>2.15 Моюще<br>5.32 Порочи                                                                                                    | до 31.03.20<br>Получател<br>Дс 211 (01) Л<br>Дс 231 (01) Г<br>Лс 2<br>Подтвер<br>для<br>е ср                                    | 012 Л МС<br>ысенко Л.В.<br>ольняк Нины И<br>ждение<br>Вы действительно                | ОЛДС 231<br>По<br>ОС<br>вановні ИП                                               | (01) Гольняк Н<br>оставщик<br>О "ЮгКабель" L<br>Новоселова Лю                                                      | Центральный фи<br>дмила Павловна<br>ипа Павловна<br>инчество С<br>12.000<br>90.000                                                                                                    | о<br>Сумма<br>ил – 13 999.9<br>а 18 968.0<br>а 19 336.6<br>умма<br>936.0<br>3 078.0<br>7 478.0                                |
|     | с 31.1<br><b>Номер</b><br>2292<br>72<br>71<br><b>Наиме</b><br>01.25.1<br>01.25.1<br>01.25.1<br>01.25.1         | 2.2011<br>Дата<br>24.02.2012<br>02.03.2012<br>подалости<br>нование<br>8.07 Тряпка<br>2.15 Моюще<br>5.32 Порошо<br>5.06 Полоте                                                                                                    | до 31.03.20<br>Получател<br>Дс 211 (01) Л<br>Дс 231 (01) Г<br>Лс 2<br>Подтвер<br>для<br>е ср.                                   | 012 Л МС<br>в Сенко Л.В.<br>ольняк Нины Ин<br>ождение<br>Вы действительно<br>СК       | ОЛДС 231<br>По<br>ОС<br>вановні ИП                                               | (01) Гольняк Н<br>оставщик<br>О "ЮгКабель" L<br>Новоселова Лю<br>обработать документ<br>а                          | центральный фи<br>дмила Павловна<br>ила Павловна<br>ичество С<br>12.000<br>90.000<br>52.000                                                                                                    | о<br>Сумма<br>ил -13 999.9<br>а 18 968.0<br>а 19 336.6<br>умма<br>936.0<br>3 078.0<br>7 478.0<br>870.0                        |
|     | с 31.1<br>2292<br>72<br>71<br>Наиме<br>01.25.1<br>01.25.1<br>01.25.1<br>01.25.1<br>01.25.1                     | 2.2011<br>Дата<br>24.02.2012<br>02.03.2012<br>пода 2012<br>пода 2012<br>под | до 31.03.20<br>Получател<br>Дс 211 (01) Л<br>Дс 231 (01) Г<br>Лс 2<br>Подтвер<br>для<br>е ср.<br>ок ст<br>нце                   | 012 Л МС<br>ысенко Л.В.<br>ольняк Нины И<br>ождение<br>Вы действительно<br>ОК         | ОЛДС 231<br>По<br>ОС<br>вановны ИП<br>о хотите перес                             | (01) Гольняк Н<br>оставщик<br>О "ЮгКабель" L<br>Новоселова Лю<br>обработать документ<br>а                          | Центральный фи<br>дмила Павловна<br>ила Павловна<br>ила Павловна<br>ила Савловна<br>ила Савловна<br>и<br>и и и савловна<br>и<br>и и и савловна<br>и<br>и и и савловна<br>и<br>и и и савловна<br>и<br>и и и савловна<br>и<br>и и и савловна<br>и<br>и и и савловна<br>и<br>и и и савловна<br>и<br>и и и савловна<br>и<br>и и и савловна<br>и<br>и и и савловна<br>и<br>и и и и савловна<br>и<br>и и и и савловна<br>и<br>и и и и и и<br>и и и и и и<br>и и и и и и<br>и и и и и и и<br>и и и и и и и и и и<br>и и и и и и и и и и и и<br>и и и и и и и и и и и и и и и и и и и и | о Сумма<br>ил -13 999.9<br>а 18 968.0<br>а 19 336.6<br>умма<br>936.0<br>3 078.0<br>7 478.0<br>870.0<br>1 740.0                |
|     | с 31.1<br>Номер<br>2292<br>72<br>71<br>Наиме<br>01.25.1<br>01.25.1<br>01.25.1<br>01.25.1<br>01.25.0<br>01.25.1 | Дата<br>24.02.2012<br>02.03.2012<br>02.03.2012<br>под 03.2012<br>нование<br>8.07 Тряпка<br>2.15 Моюще<br>5.32 Порошо<br>5.06 Полоте<br>3.25 Ваниш<br>0.247 Конач                                                                                                    | до 31.03.20<br>Получател<br>Дс 211 (01) Л<br>Дс 231 (01) Го<br>Лс 2<br>Подтвер<br>Аля<br>се ср.<br>ок сти<br>нце                | 012 ✓ МС<br>ысенко Л.В.<br>ольняк Нины И<br>Эждение<br>Вы действительно<br>ОК         | ОЛДС 231<br>По<br>ОС<br>вановны ИП<br>о хотите перес<br>Отмен<br>01 шт           | (01) Гольняк Н<br><b>ставщик</b><br>О "ЮгКабель" L<br>Новоселова Лю<br>бработать документ<br>а<br>145.00<br>195.00 | Центральный фи<br>дмила Павловна<br>ила Павловна<br>ичество С<br>12.000<br>52.000<br>52.000<br>12.000<br>12.000                                                                                                    | о<br>Сумма<br>ил –13 999.9<br>а 18 968.0<br>а 19 336.6<br>Умма<br>936.0<br>3 078.0<br>7 478.0<br>870.0<br>1 740.0<br>2 340.0  |
|     | с 31.1<br>Номер<br>2292<br>72<br>71<br>Наиме<br>01.25.1<br>01.25.1<br>01.25.1<br>01.25.1<br>01.25.0<br>01.25.1 | 2.2011<br>Дата<br>24.02.2012<br>02.03.2012<br>102.03.2012<br>нование<br>8.07 Тряпка<br>2.15 Моюще<br>5.32 Порошо<br>5.06 Полоте<br>3.25 Ваниш<br>0.247 Конди                                                                                                    | до 31.03.20<br>Получателя<br>Дс 211 (01) Л<br>Дс 231 (01) Га<br>Лс 2<br>Подтвер<br>Для<br>е ср.<br>ж ста<br>нце<br>ционер для б | 012 ✓ МС<br>ысенко Л.В.<br>ольняк Нины И<br>ждение<br>Вы действительно<br>С<br>С<br>К | ОЛ Дс 231<br>По<br>ОС<br>вановні ИП<br>о хотите перес<br>Отмен<br>01 шт<br>01 шт | (01) Гольняк н<br>оставщик<br>ОО "ЮгКабель" L<br>Новоселова Лю<br>обработать документ<br>а<br>145.00<br>195.00     | Центральный фи<br>дмила Павловна<br>ипа Павловна<br>ипа Павловна<br>ипа Савловна<br>12.000<br>52.000<br>20.000<br>12.000<br>12.000                                                                                                    | об<br>Сумма<br>10 -13 999.9<br>а 18 968.0<br>а 19 336.6<br>умма<br>936.0<br>3 078.0<br>7 478.0<br>870.0<br>1 740.0<br>2 340.0 |

**»** 

«

4.3.4.

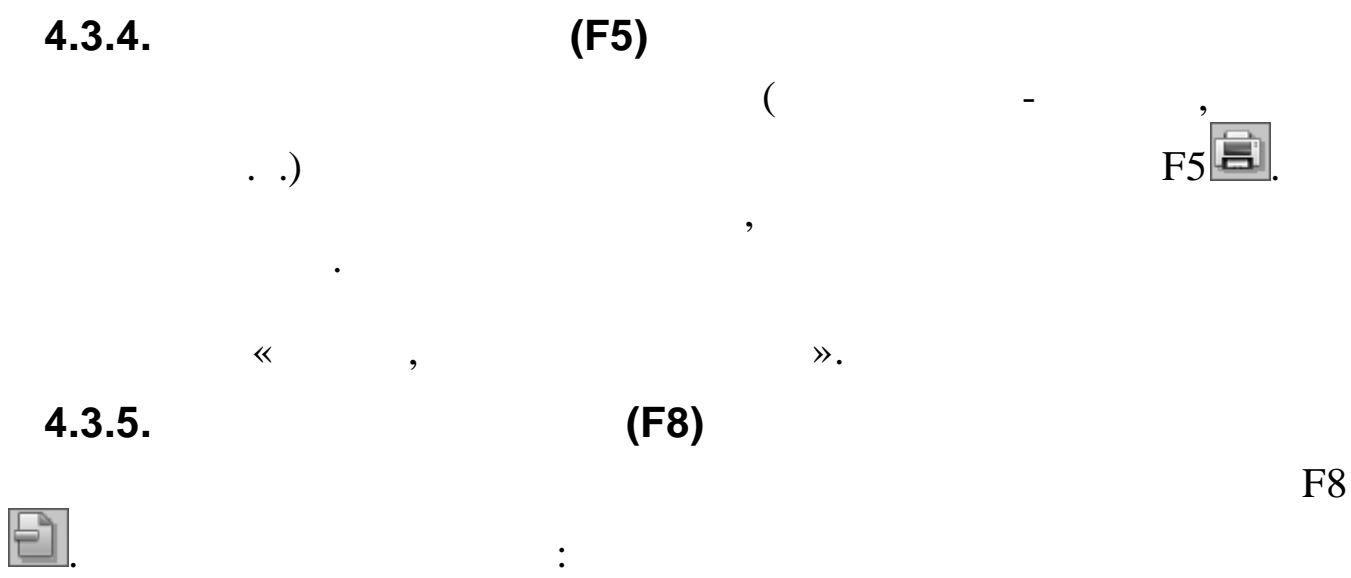

•

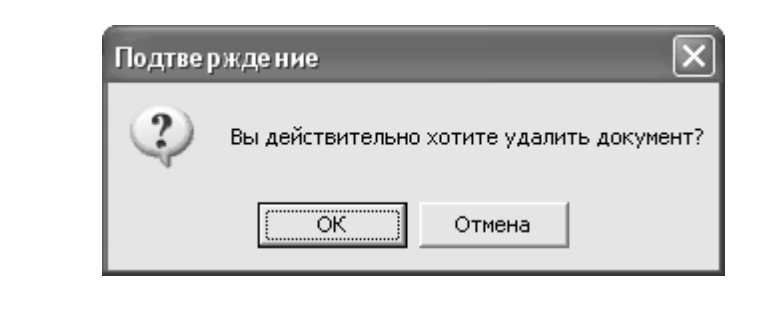

!

\* 4.3.6.

,

,

(F6)

•

,

(

,

F6 🗐.

. .).

| <u>Р</u> абота <u>С</u> тиль | <u></u>                    |                                                      |                     |  |
|------------------------------|----------------------------|------------------------------------------------------|---------------------|--|
|                              |                            |                                                      |                     |  |
| Дата <mark>31.03.</mark>     | 2012 -                     |                                                      |                     |  |
| Период: с31.12.              | 2011 👤                     |                                                      |                     |  |
| мол                          |                            | <u></u>                                              |                     |  |
| Контрагент                   |                            |                                                      |                     |  |
| ИФ                           |                            |                                                      |                     |  |
| БС                           |                            |                                                      |                     |  |
| ПМУ                          |                            |                                                      |                     |  |
|                              |                            |                                                      |                     |  |
|                              |                            |                                                      |                     |  |
| La Co                        | хранить 🛛 🗱 Вых            | од Очистить все                                      |                     |  |
|                              | хранить 🛛 🗱 Вых            | код Очистить все                                     | -                   |  |
|                              | хранить 🛛 🗱 Вых            | од Очистить все                                      | *                   |  |
| Co                           | хранить 🛛 🗱 Вых            | код Очистить все                                     | «                   |  |
| La Co                        | охранить 🛛 🗱 Вых           | код Очистить все                                     | ×                   |  |
|                              | рхранить 🛛 🗱 Вых           | код Очистить все                                     | ≪<br>≫ <b>⋛</b>     |  |
| <br>.3.7.                    | рхранить ЖВых<br>Esc       | код Очистить все /////////////////////////////////// | ≪<br>≫ <b>∑∑</b> .  |  |
| <br>.3.7.                    | жранить ЖВых               | код Очистить все<br>«<br>(Ctrl + F10)                | ≪<br>≫ <b>€€€</b> . |  |
| <br>.3.7.                    | рхранить ЖВых              | код Очистить все<br>«<br>(Ctrl + F10)                | ≪<br>≫ <b>≥≥</b> .  |  |
| -<br>.3.7.                   | жранить ЖВых               | код Очистить все<br>«<br>(Ctrl + F10)<br>,           | ≪<br>≫ 💽.           |  |
| .3.7.                        | жранить ЖВых<br>Esc<br>— « | код Очистить все<br>«<br>(Ctrl + F10)<br>,<br>"Ww    | ≪<br>≫ 👀.           |  |

#### Ctrl S.

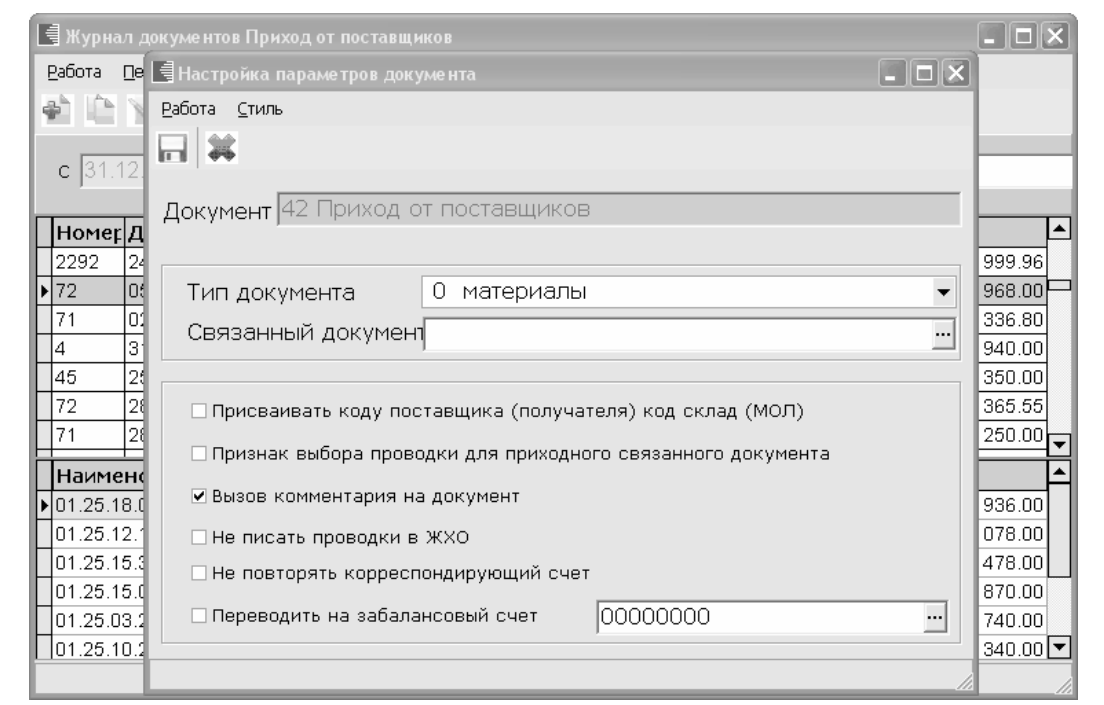

4.3.8.

(F11)

4.4.

,

,

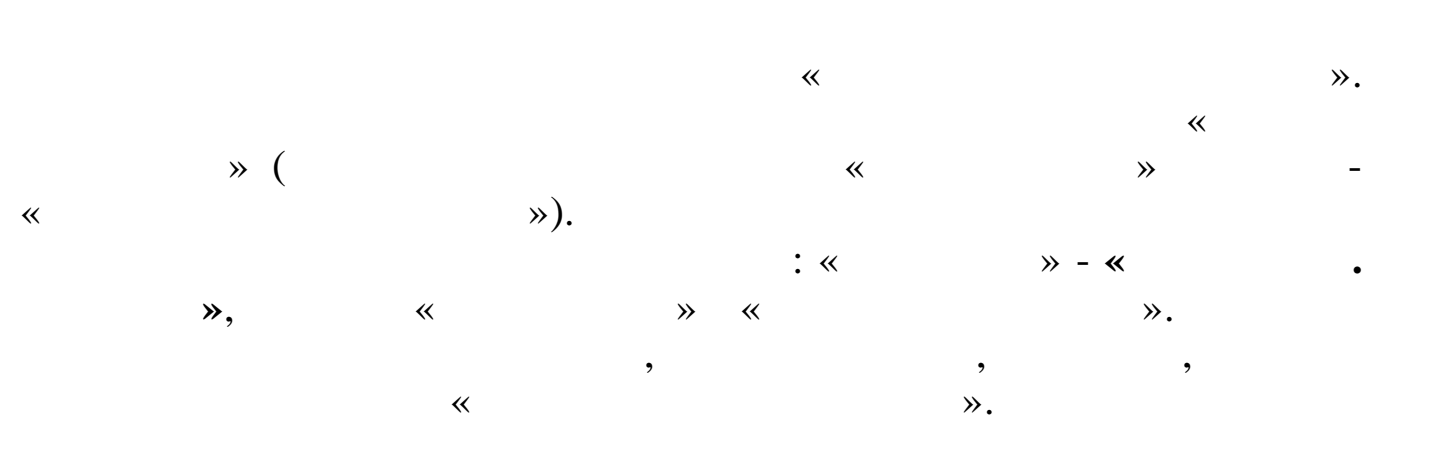

F11.

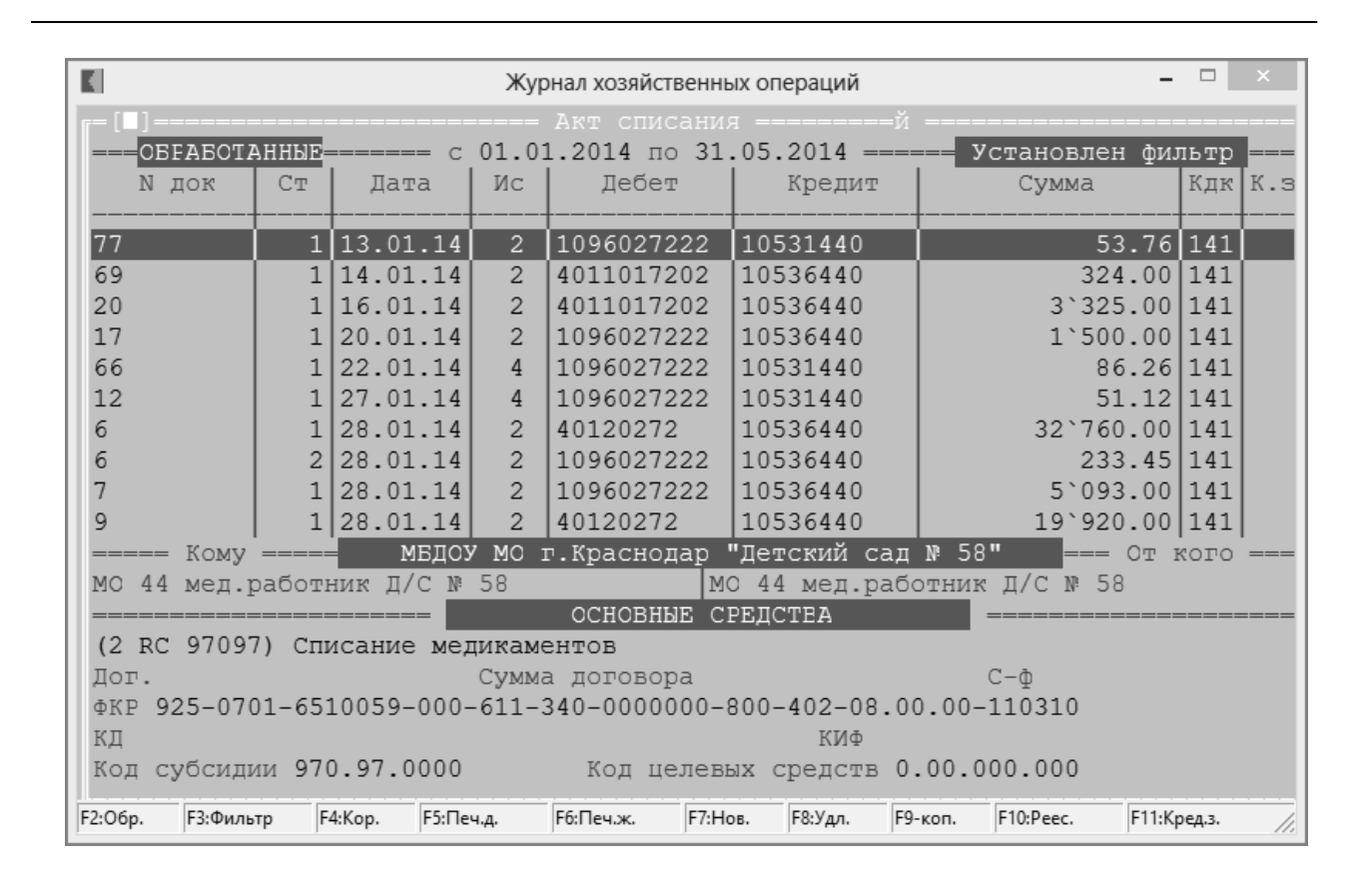

» (

«

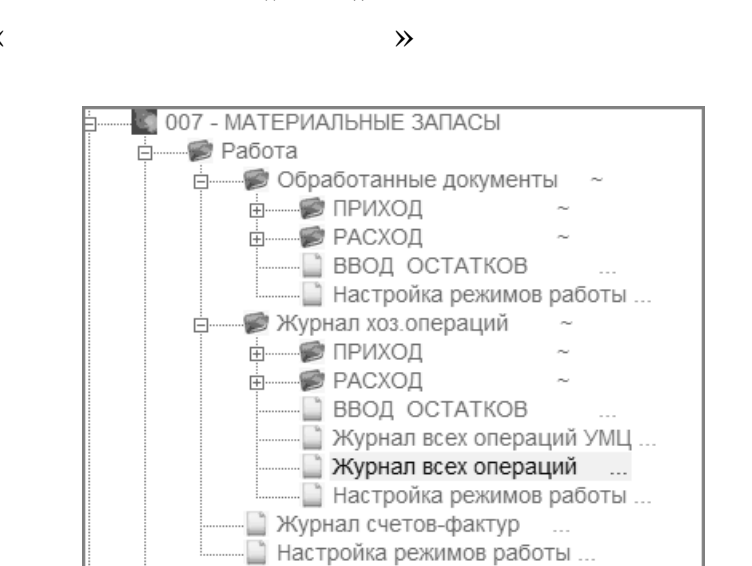

~

**»** 

Штити Справка Печать

ά.

----- Справочники

( « »), ( , . .). « ».

©

~

).

# 5. , , , ,

## 5.1.

« »

## 5.1.1.

· , , , ( )

. \* \*. \* \* \*

: . . ( ), , - « », « », « ».

).

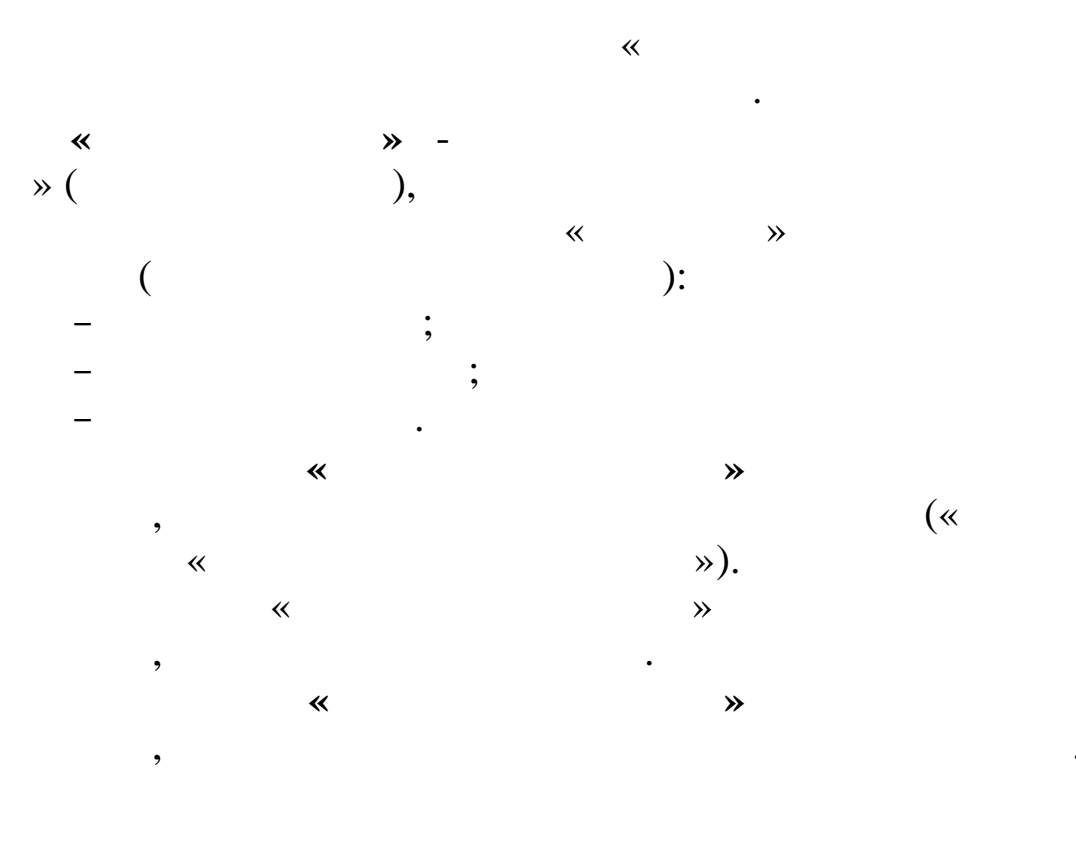

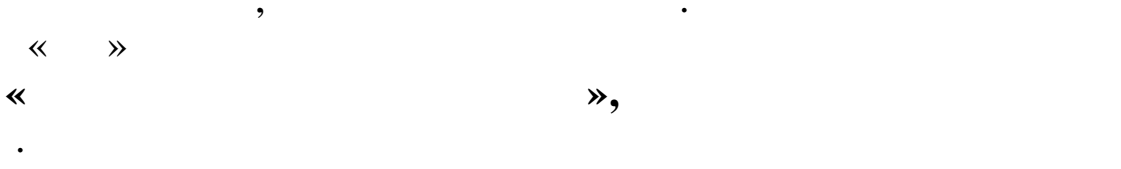

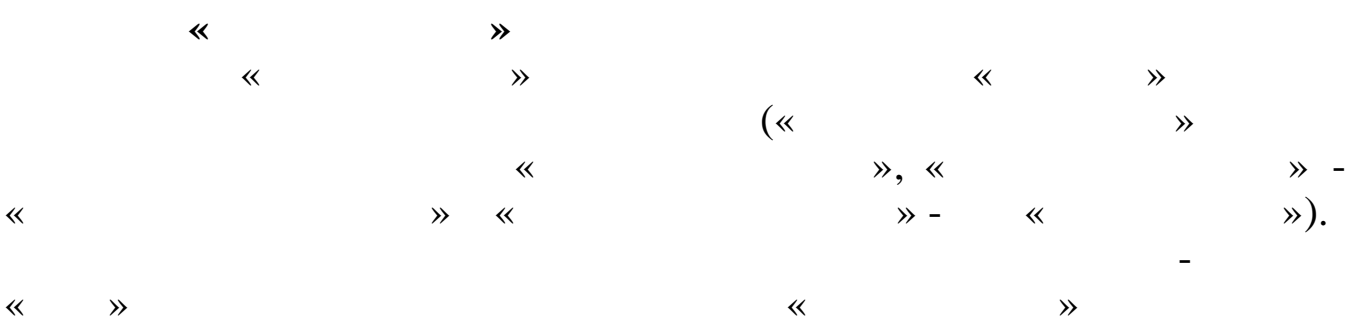

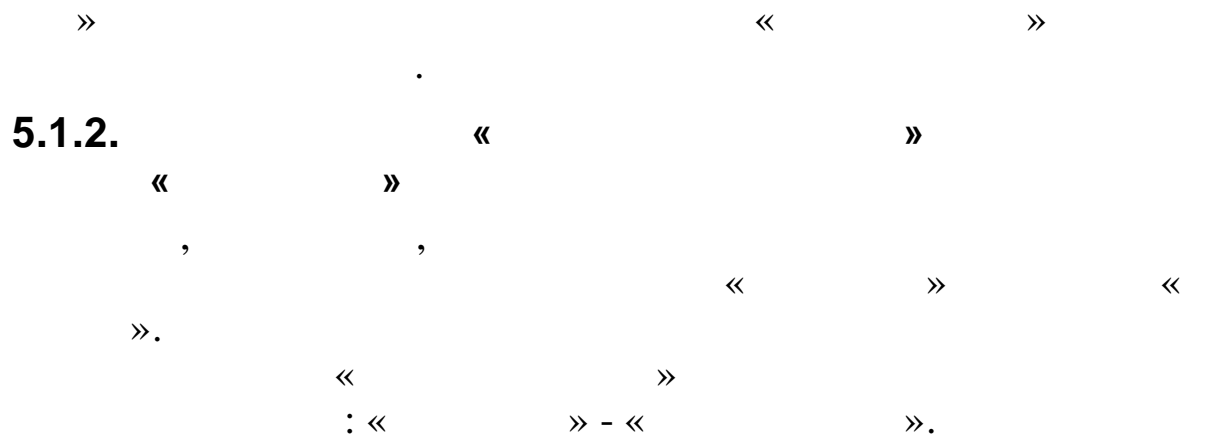

52

~

≫.

**»** 

«

« ».

, , ,

•

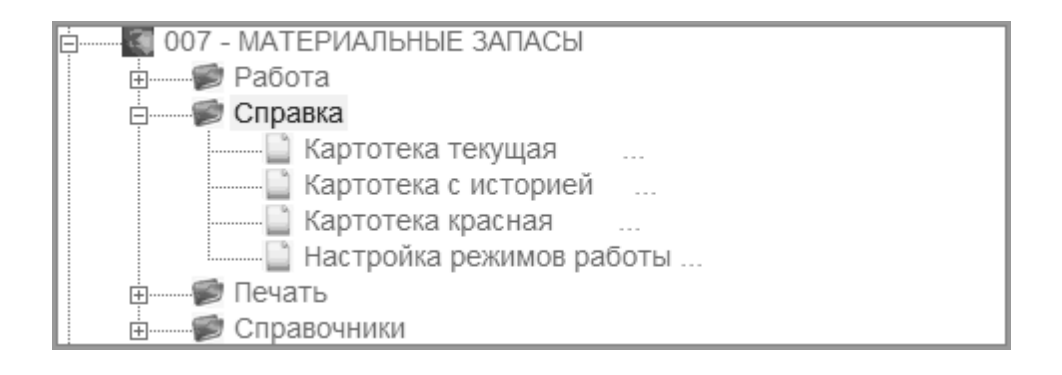

,

#### Enter

**»** 

,

•

\*\*

Esc.

~

| оменклату 🗠 | Код | Предмет материального учета | ИΦ | БС основной | Едиз I | Количество I | Цена      | Сумма              |
|-------------|-----|-----------------------------|----|-------------|--------|--------------|-----------|--------------------|
| 4.016.00040 | 0   | Рамка                       | 2  | 10536000    | шт     | 21.000       | 28.33     | 595.               |
| 1.009.00001 | 0   | Игрушки елочн.              | 4  | 712100000   | шт     | 22.000       | 6.60      | 145.               |
| 1.009.00003 | 0   | Игрушка разная              | 4  | 712100000   | шт     | 27.000       | 77.68     | 2 097.             |
| 1.009.00045 | 0   | Игрушка разная              | 2  | 712100000   | шт     | 65.000       | 146.68    | 9 534.             |
| 5.009.00071 | 0   | Игрушки елочн.              | 2  | 712100000   | шт     | 13.000       | 36.08     | 469                |
| 5.010.00146 | 0   | Корзина д/игрушек           | 2  | 712100000   | шт     | 2.000        | 123.90    | 247                |
| 5.255.00413 | 0   | ГИРЛЯНДА                    | 4  | 712100000   | шт     | 3.000        | 47.79     | 143                |
| 5.255.00426 | 0   | ЕЛКА                        | 4  | 712100000   | шт     | 2.000        | 0.04      | 0                  |
| 7.001.00001 | 0   | Матрац                      | 4  | 10535000    | шт     | 98.000       | 1.00      | 98                 |
| 7.001.00001 | 0   | Матрац                      | 4  | 10535000    | шт     | 65.000       | 280.00    | 18 200             |
| 7.001.00002 | 0   | Покрывало                   | 4  | 10535000    | шт     | 118.000      | 1.00      | 118                |
| 7.001.00003 | 0   | Одеяло байковое             | 4  | 10535000    | шт     | 3.000        | 1.00      | 3                  |
| 7.001.00006 | 0   | Наматрасник                 | 4  | 10535000    | шт     | 80.000       | 39.94     | 3 194              |
| 7.001.00007 | 0   | Простынь детск.             | 4  | 10535000    | шт     | 245.000      | 1.00      | 245                |
| 7.001.00008 | 0   | Наволочка                   | 4  | 10535000    | шт     | 249.000      | 2.00      | 498                |
| 7.001.00009 | 0   | Пододеяльник                | 4  | 10535000    | шт     | 150.000      | 1.00      | 150                |
| 7.001.00010 | 0   | Полотенце мах.дет.          | 4  | 10535000    | шт     | 317.000      | 1.00      | 317                |
| 1405 Davi   |     |                             |    |             |        |              |           | 25018553.          |
| 1495 Fam    | ка  |                             |    | Вид ра      | схода  | 925-0701-420 | 9900-001- | Cybei<br>340-000-0 |
|             |     |                             |    |             |        |              |           |                    |

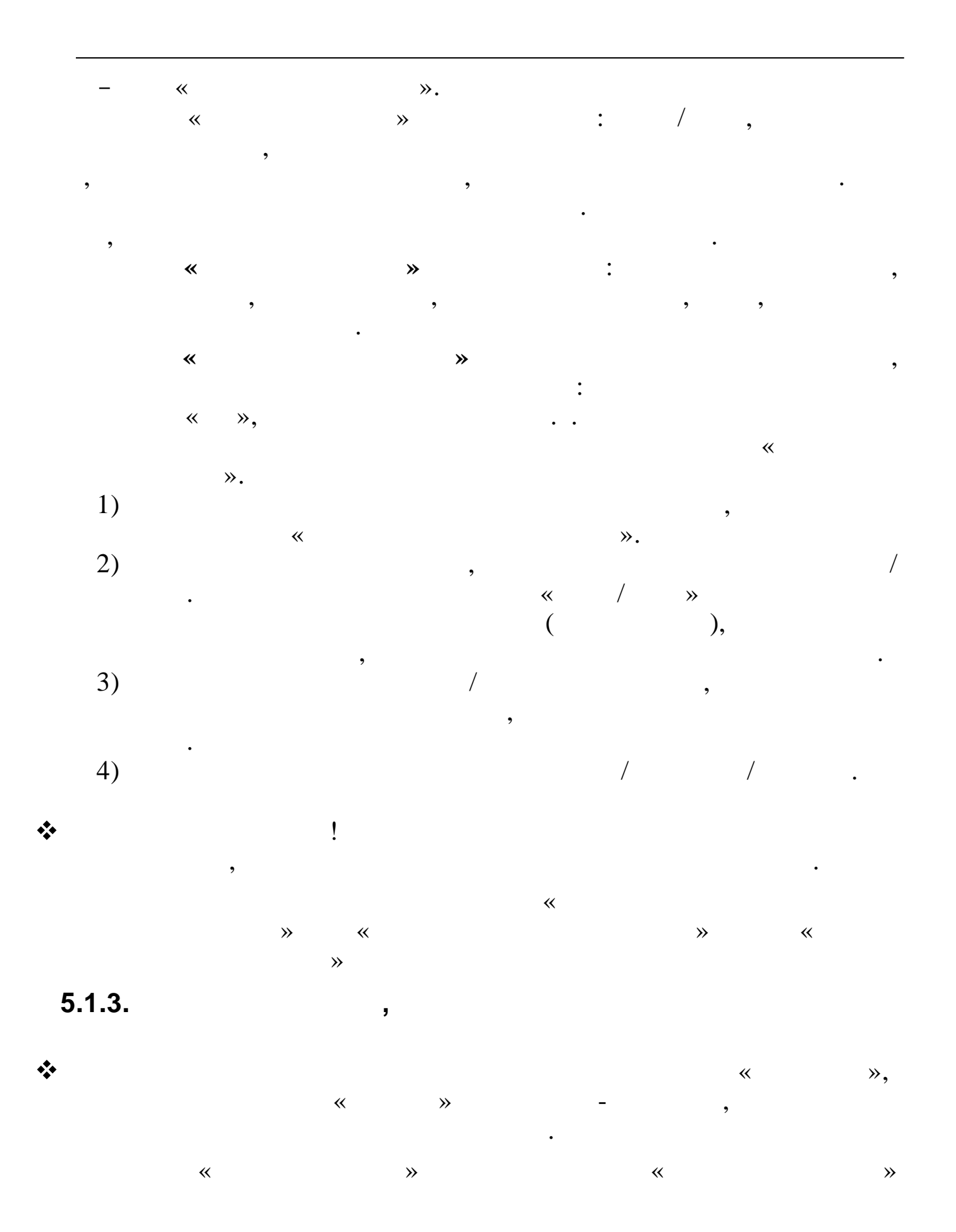

54

©

:

;

;

;

(

,

,

55

;

/

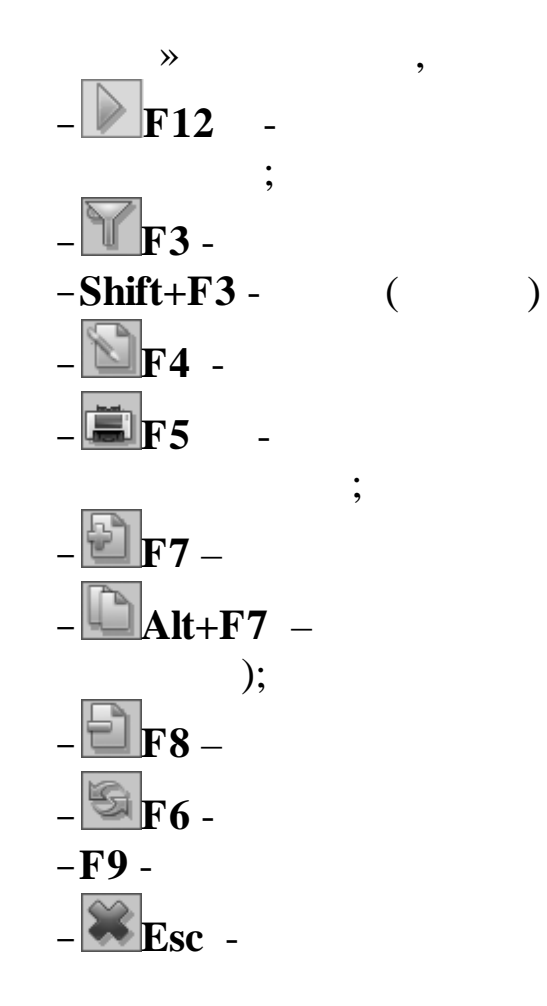

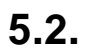

«

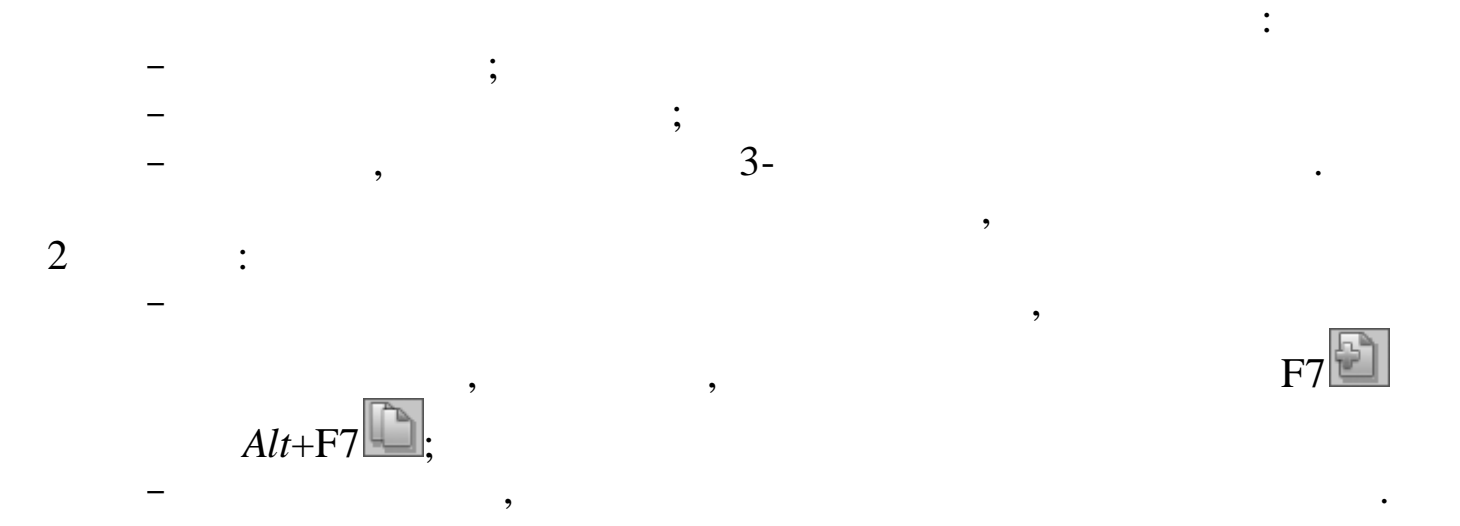

;

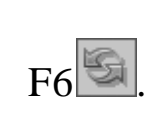

,

/

•

5.2.1.

## ( ).

,

,

•

,

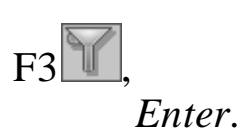

,

,

| Картотека матер<br>Вабота Поиск П | риальн<br>ечать | о-производственных запасов<br>Дополнительно <u>С</u> тиль |                |            | -      | _           | _          |                               |
|-----------------------------------|-----------------|-----------------------------------------------------------|----------------|------------|--------|-------------|------------|-------------------------------|
| 4) (° 2) -                        |                 | * Y X E E S                                               |                |            |        |             |            |                               |
| Дата 30.04.20 <sup>4</sup>        | 12 🗕 🕅          | ИОЛ <mark>Сш-сад 214 (40) Сор</mark> о                    | окопудова Н.В. | … Наличи   | еТольк | о в наличии | 👻 Карт     | отекаМатер                    |
| Поиск по наим                     | енова           | нию подушка                                               | ин. номеру     |            |        |             |            |                               |
| Номенклату 🗠                      | Код             | Предмет материального                                     | учета И        | БС основно | й Едиз | Количество  | Цена       | Сумма                         |
| 017.001.00012                     | 0               | Подушка дет.                                              | 4              | 10535000   | шт     | 62.000      | 1.00       | 62.00                         |
| 017.001.00096                     | 0               | Подушка                                                   | 4              | 10535000   | шт     | 65.000      | 90.00      | 5 850.00                      |
| 019.001.00036                     | 0               | Подушка                                                   | 2              | 10535000   | шт     | 16.000      | 50.00      | 800.00                        |
| 017.001.00012                     | 0               | Подушка дет.                                              | 4              | 10535000   | шт     | 148.000     | 1.00       | 148.00                        |
| 017.001.00077                     | 0               | Подушка                                                   | 4              | 10535000   | шт     | 18.000      | 1.00       | 18.00                         |
| 019.001.00036                     | 0               | Подушка                                                   | 2              | 10535000   | шт     | 51.000      | 103.29     | 5 268.00                      |
| 017.001.00012                     | 0               | Подушка дет.                                              | 4              | 10535000   | шт     | 280.000     | 1.00       | 280.00                        |
| 019.001.00002                     | 0               | Подушка детская                                           | 2              | 10535000   | шт     | 100.000     | 120.00     | 12 000.00                     |
| 071.015.00057                     | 0               | Подушка мех.                                              | 4              | 712100000  | шт     | 3.000       | 20.00      | 60.00                         |
| 017.001.00012                     | 0               | Подушка дет.                                              | 4              | 10535000   | шт     | 206.000     | 1.00       | 206.00                        |
| 019.001.00002                     | 0               | Подушка детская                                           | 2              | 10535000   | шт     | 30.000      | 180.00     | 5 400.00                      |
| 017.001.00138                     | 0               | Подушка холофайбер                                        | 4              | 10535000   | шт     | 42.000      | 105.00     | 4 410.00                      |
| 019.001.00002                     | 0               | Подушка детская                                           | 2              | 10535000   | шт     | 69.000      | 40.00      | 2 760.00                      |
| 017.001.00077                     | 0               | Подушка                                                   | 4              | 10535000   | шт     | 40.000      | 91.00      | 3 640.00                      |
| 019.001.00036                     | 0               | Подушка                                                   | 2              | 10535000   | шт     | 20.000      | 68.00      | 1 360.00                      |
| 010 001 00096                     | lo              | Полинез                                                   |                | 10525000   | lur    | 40.000      | 00.00      | 3 290 00 478334.73            |
| 21728 Поду                        | ушка            | дет.                                                      |                | Вид р      | асхода | 925-0701-42 | 09901-001- | Субсиді<br><b>340-000-000</b> |

5.2.2.

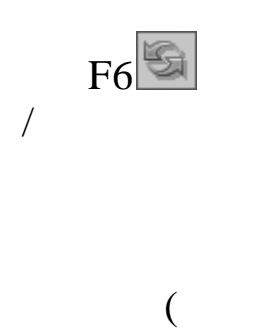

,

).

5.2.3.

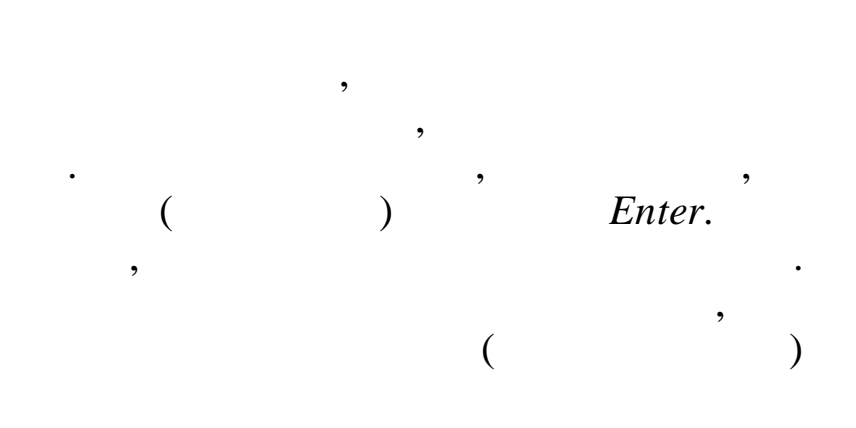

,

,

,

,

5.2.4.

Shift+F3,

,

| 🗐 Картотека материально-прои | изводственных зап | Iacob           |          |          |                   |
|------------------------------|-------------------|-----------------|----------|----------|-------------------|
| Работа Поиск Печать Допол    | 🖏 Установите па   | раметры фильтра |          | - BX     |                   |
| 이 아이라 상 보험                   | Вид расхода       |                 |          |          |                   |
|                              | КВСР              |                 | Субсидия |          |                   |
| Дата 30.04.2012 - МОЛД       | КФСР              |                 | цс       |          | артотек (Материа. |
| Номенклату 🗠 Ко Предм        | КЦСР              |                 |          |          | Сумма 🔺           |
| • 024.016.00040 0 Рамка      | КВР               |                 |          | 8        | .33 <b>595.00</b> |
| 071.009.00001 0 Игрушки      | КЭСР              |                 |          | 6        | .60 145.14        |
| 071.009.00003 0 Игрушка      | Направление       |                 |          | 7        | .68 2 097.47      |
| 071.009.00045 0 Игрушка      | дб                |                 |          | 6        | .68 9 534.00      |
| 075.009.00071 0 Игрушки      | Субкэср           |                 |          | 6        | .08 469.05        |
| 075.010.00146 0 Корзина      | τ                 |                 |          | 3        | .90 247.80        |
| 255.255.00413 0 ГИРЛЯН,      |                   |                 |          | 7        | .79 <b>143.37</b> |
| 255.255.00426 0 ЕЛКА         |                   |                 |          | 0        | .04 0.07          |
| 017.001.00001 0 Матрац       | мероприятие       |                 |          | 1        | .00 98.00         |
| 017.001.00001 0 Матрац       | ИФ                |                 |          | <u>0</u> | .00 18 200.00     |
| 017.001.00002 0 Покрыва      |                   |                 |          | 1        | .00 118.00        |
| 017.001.00003 0 Одеяло       |                   |                 |          | 1        | .00 3.00          |
| 017.001.00006 0 Наматра      |                   |                 |          | 9        | .94 3 194.80      |
| 017.001.00007 0 Простын      |                   |                 |          | 1        | .00 245.00        |
| 017.001.00008 0 Наволоч      |                   |                 |          | 2        | .00 498.00        |
| 017.001.00009 0 Пододея      |                   |                 |          | 1        | .00 150.00        |
| 017.001.00010 0 Полотен      |                   |                 |          | 1        | .00 317.00        |
|                              |                   |                 |          |          | 25018553.69       |
| 24495 Рамка                  |                   |                 |          |          | Cyfeunua          |
|                              | _                 |                 |          |          |                   |
|                              |                   | Далее           | Выход    | -0       | 01-340-000-000000 |
|                              |                   |                 |          |          | 11.               |

~

**»** 

...,

,

, « » -

5.3.

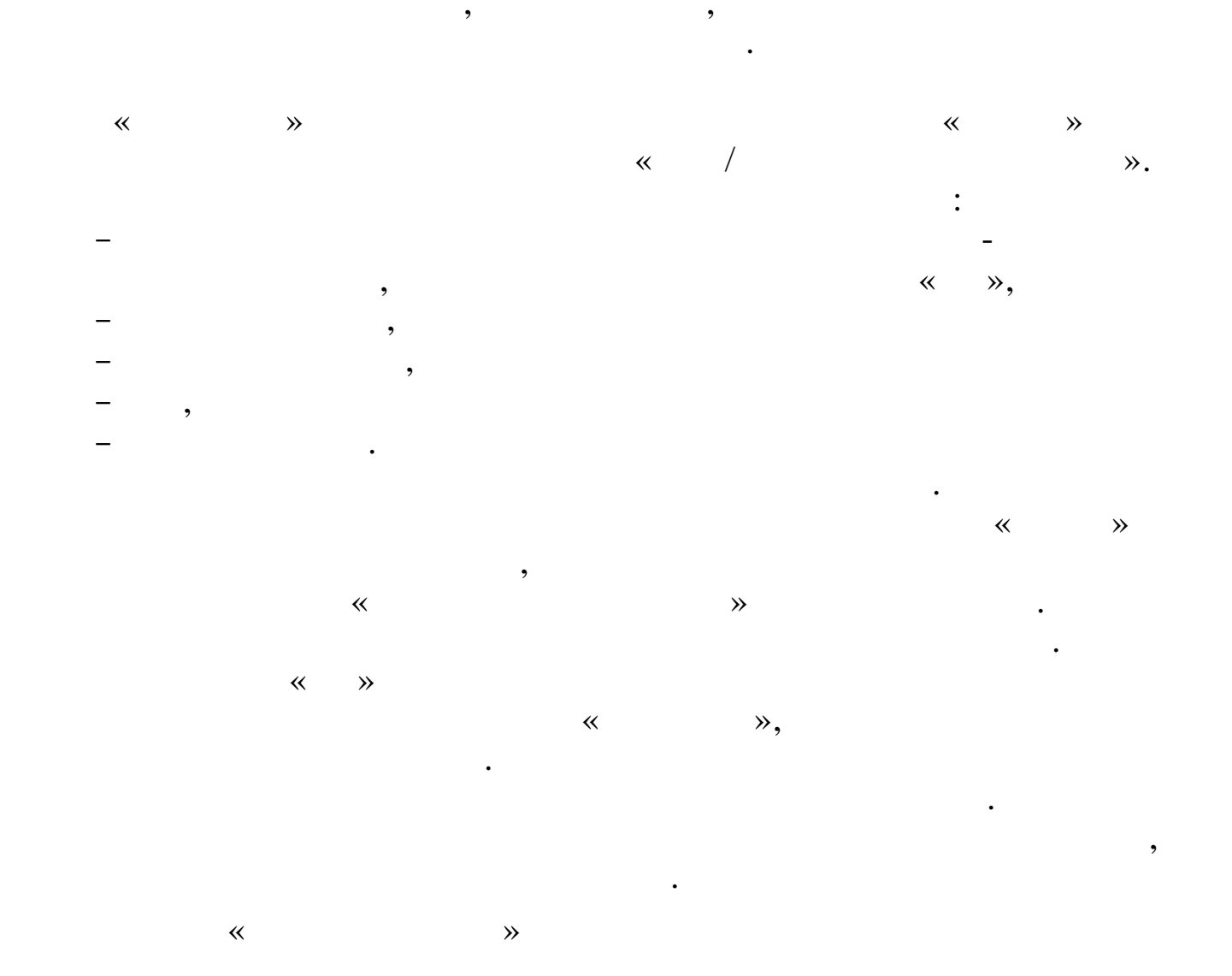

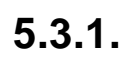

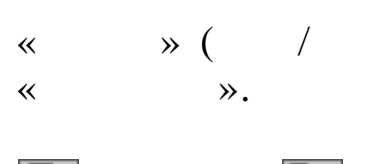

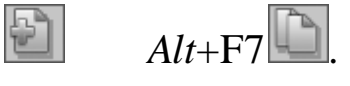

« », , (F4,F7)

),

)

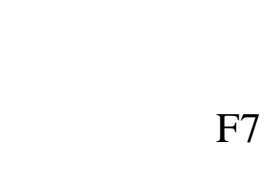

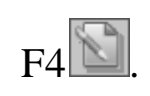

(

«

| Правочник предметов материального учета |                                      |    |            |                |  |  |  |  |  |
|-----------------------------------------|--------------------------------------|----|------------|----------------|--|--|--|--|--|
| <u>Работа Поиск Печать Стиль</u>        |                                      |    |            |                |  |  |  |  |  |
|                                         |                                      |    |            |                |  |  |  |  |  |
| 1 Материальные запасы                   |                                      |    |            |                |  |  |  |  |  |
| 1 1                                     | 4.10501000 Медикаменты               |    |            |                |  |  |  |  |  |
| 1 1                                     | 1 Медикаменты                        |    |            |                |  |  |  |  |  |
| 1 1                                     | 1 1 Медикаменты                      |    |            |                |  |  |  |  |  |
| Код                                     | Наименование                         | ИΦ | БС         | Номенклатура 📥 |  |  |  |  |  |
|                                         |                                      |    |            |                |  |  |  |  |  |
| 1                                       | Медикаменты                          | 4  | 1053100000 |                |  |  |  |  |  |
| 2                                       | Медикаменты для стоматолог. кабинета | 4  | 1053100000 |                |  |  |  |  |  |
| 3                                       | Спирт этил.                          | 4  | 1053100000 |                |  |  |  |  |  |
| 4                                       | Вакцина                              | 4  | 1053100000 |                |  |  |  |  |  |
| 5                                       | Вата хирург.                         | 4  | 1053100000 |                |  |  |  |  |  |
| 6                                       | Термометр мед.                       | 4  | 1053100000 |                |  |  |  |  |  |
| 2732 Медика                             | г<br>Менты                           | 1. |            |                |  |  |  |  |  |

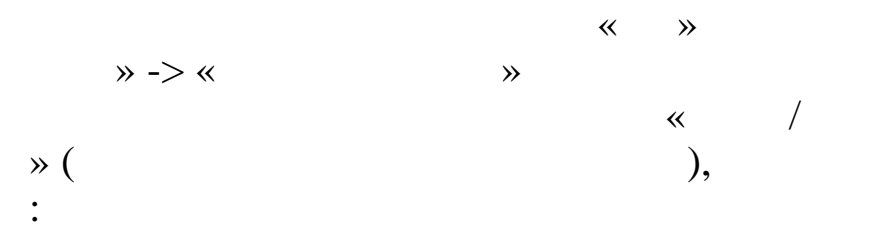

| 📑 Ввод новой карточки материально-производственных запасов             | - DX |
|------------------------------------------------------------------------|------|
| <u>Р</u> абота <u>С</u> тиль                                           |      |
| ✓ □ ¥ 5                                                                |      |
| Наименование 01.22.03.01 Веселая Арифметика                            |      |
| ИФ 02 Приносящая доход 🚛 🗆 средняя цена Цена 200                       |      |
| БС основной 10536000 💮 Единица измерения шт                            |      |
|                                                                        |      |
| Вид расхода 925-0701-4209900-001-226-000-1510000-800-000-023031-111040 | )    |
| Субсидии 522.16.0014 … Целевые средств 1.11.002.011                    |      |
|                                                                        |      |
| 🔚 Сохранить                                                            |      |
| · · · · · · · · · · · · · · · · · · ·                                  |      |

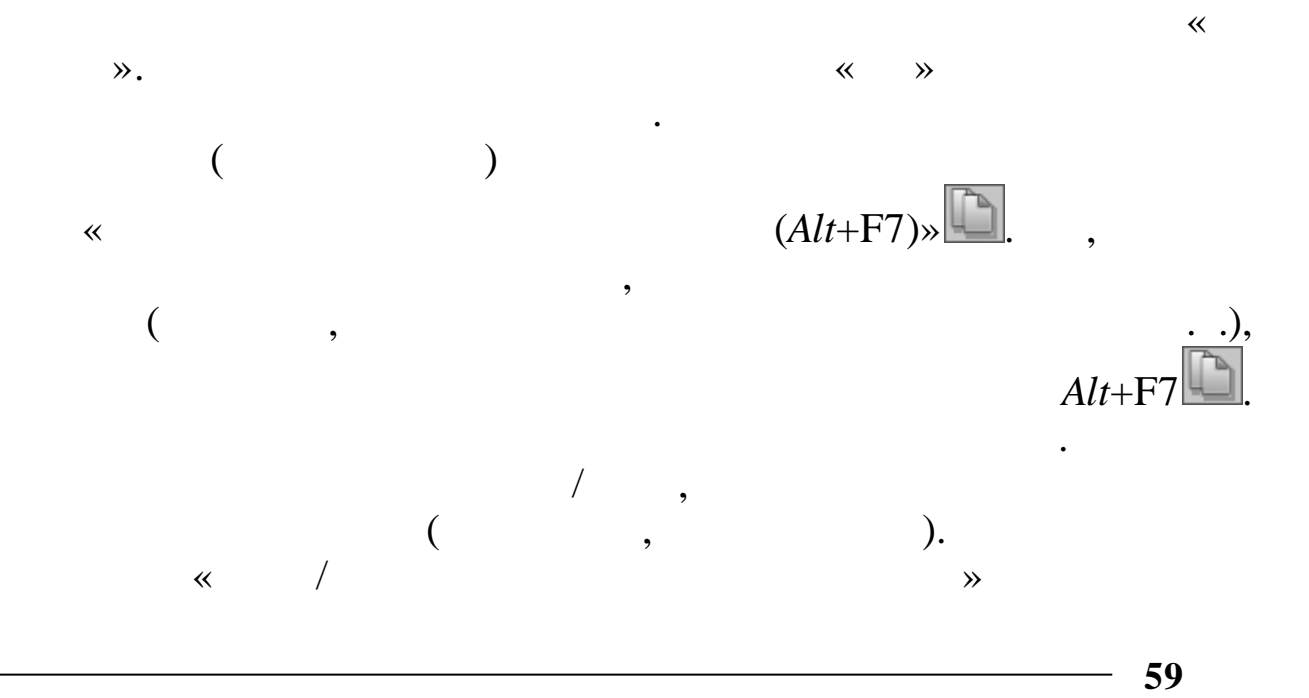

©

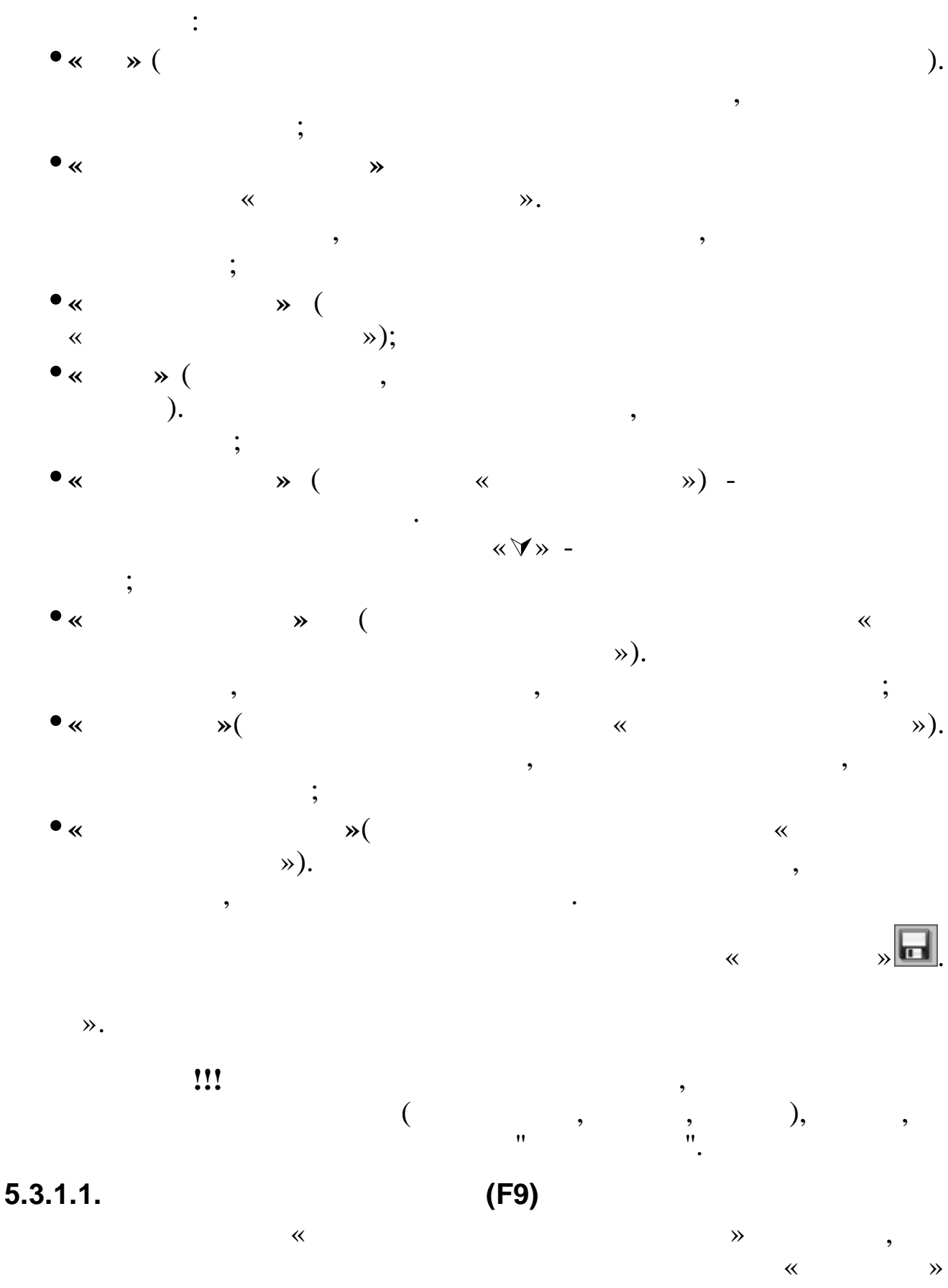

F9:

«

,

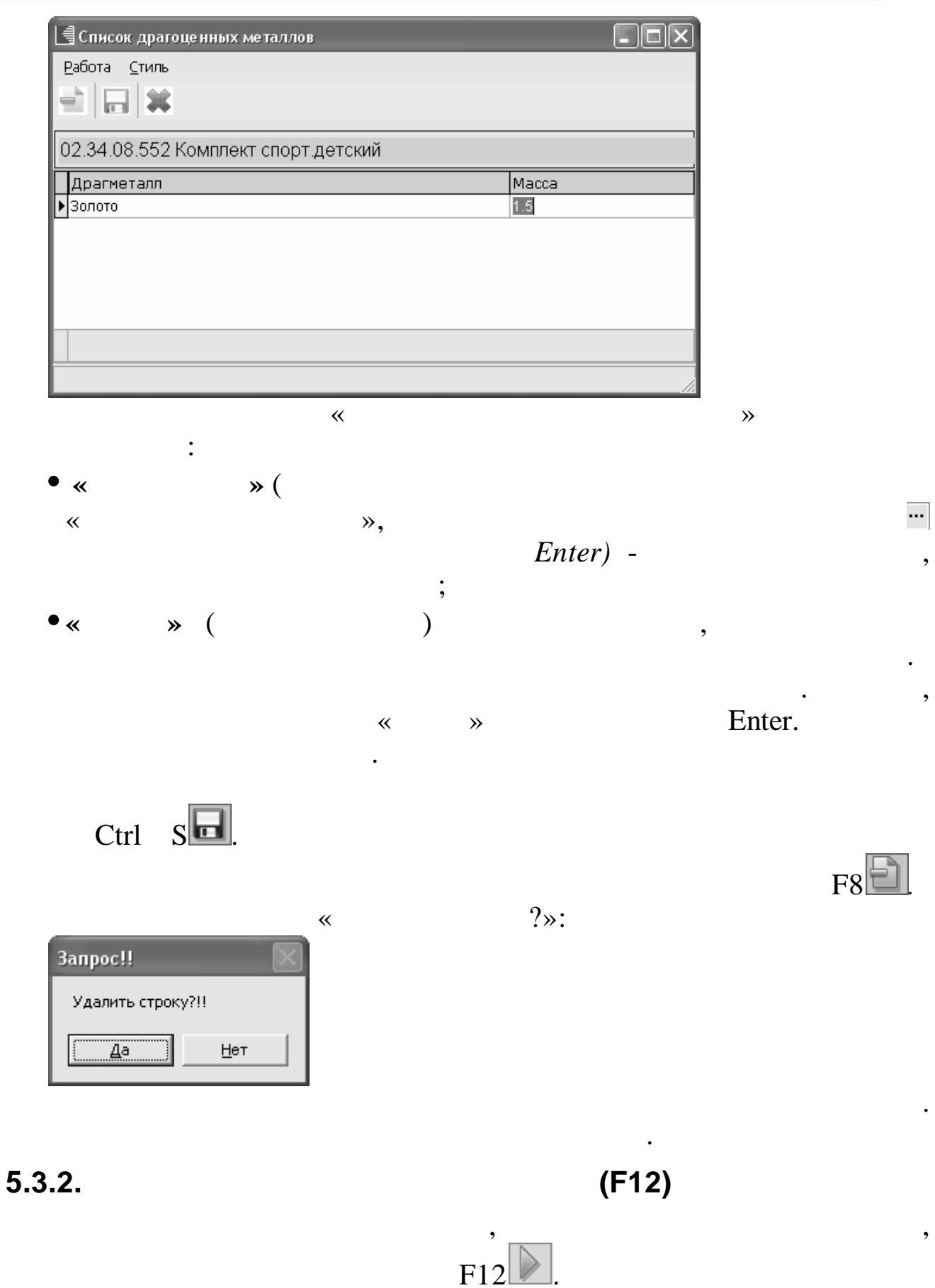

**»** 

,

«

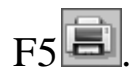

:

,

,

,

| 🗐 Движение документов                                                                  |                                |                 |    |        |        |          |  |  |
|----------------------------------------------------------------------------------------|--------------------------------|-----------------|----|--------|--------|----------|--|--|
| <u>Р</u> абота <u>С</u> тиль                                                           |                                |                 |    |        |        |          |  |  |
| * >                                                                                    |                                |                 |    |        |        |          |  |  |
| ПМУ <b>01.25.02.03 Бумага "Снегурочка"</b><br>Единица измерени <b>01 шт</b>            |                                |                 |    |        |        |          |  |  |
| Документ                                                                               | Дата документа                 | Номер документа | NΦ | Цена   | Кол-во | Сумма    |  |  |
| 205 Остатки МЗ                                                                         | 31.12.2011                     | 10536           | 2  | 125.86 | 14.000 | 1 762.00 |  |  |
| 42 Приход от поставщиков                                                               | 20.02.2012                     | 310             | 2  | 165.74 | 19.000 | 3 149.00 |  |  |
|                                                                                        |                                |                 |    |        |        |          |  |  |
|                                                                                        |                                |                 |    |        |        | 4911.00  |  |  |
| Кому <b>Дс 53 (23) Маца</b><br>От кого <b>Дс 53 (23) Маца</b><br>Вид расхода *-*-*-*-* | ева С.И.<br>ева С.И.<br>-*-*-* |                 |    |        |        |          |  |  |

,

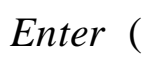

,

,

,

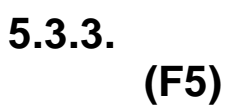

:

| <b>E</b> 5 |
|------------|
| F5 🔜.      |
| 0504041.   |

5.3.4.

(F8)

:

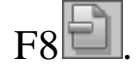

,

,

:

F12)

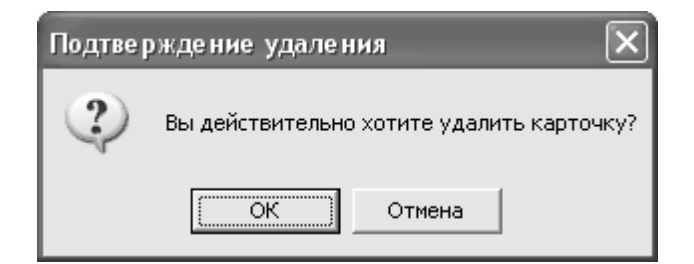

,

,

F8

## 5.3.5. (Ctrl+Delete)

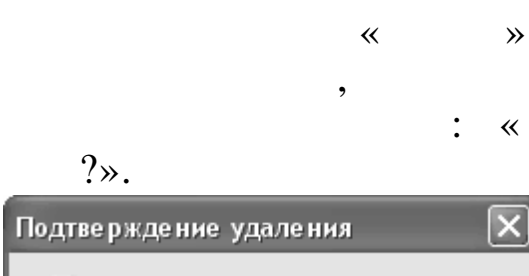

Ctrl Delete.

: «

Ν

,

Подтверждение удаления 🔀 Удалить все карточки без движения?

≪ ≫.

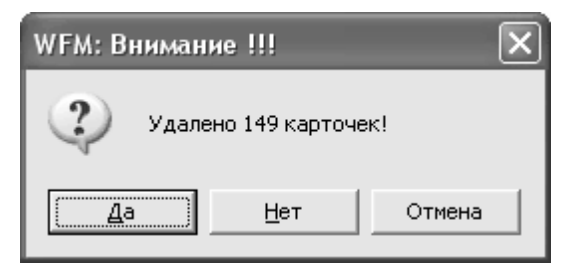

,

,

(«

5.4.

### 5.4.1.

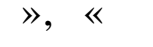

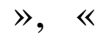

|    |                        |        | »                                 | ).    |             |       |             |            |              |    |
|----|------------------------|--------|-----------------------------------|-------|-------------|-------|-------------|------------|--------------|----|
|    | Картотека матер        | риальн | о-производственных запасов        |       |             |       |             |            |              | K) |
| Pa | обота Поиск П          | ечать  | Дополнительно <u>С</u> тиль       |       |             |       |             |            |              |    |
| 1  |                        |        |                                   |       |             |       |             |            |              |    |
|    |                        |        |                                   |       |             |       |             |            |              |    |
| 4  | Дата <b>30.04.20</b> 1 | 12 🗕 🕅 | иолДс 225 (23) Ганненко Ольга Лес | энид. | … Наличиє   | Тольк | о в наличии | 👻 Карт     | отекаМатери  | la |
| T  | номенклату 🗠           | Код    | Предмет материального учета       | ИΦ    | БС основной | Ед из | Количество  | Цена       | Сумма        | •  |
| Þ  | 024.016.00040          | 0      | Рамка                             | 2     | 10536000    | шт    | 21.000      | 28.33      | 595.00       | -  |
|    | 71.009.00001           | 0      | Игрушки елочн.                    | 4     | 712100000   | шт    | 22.000      | 6.60       | 145.14       |    |
|    | 71.009.00003           | 0      | Игрушка разная                    | 4     | 712100000   | шт    | 27.000      | 77.68      | 2 097.47     |    |
|    | 71.009.00045           | 0      | Игрушка разная                    | 2     | 712100000   | шт    | 65.000      | 146.68     | 9 534.00     |    |
|    | 75.009.00071           | 0      | Игрушки елочн.                    | 2     | 712100000   | шт    | 13.000      | 36.08      | 469.05       |    |
|    | 75.010.00146           | 0      | Корзина д/игрушек                 | 2     | 712100000   | шт    | 2.000       | 123.90     | 247.80       |    |
| 2  | 255.255.00413          | 0      | ГИРЛЯНДА                          | 4     | 712100000   | шт    | 3.000       | 47.79      | 143.37       |    |
| 2  | 255.255.00426          | 0      | ЕЛКА                              | 4     | 712100000   | шт    | 2.000       | 0.04       | 0.07         |    |
|    | 17.001.00001           | 0      | Матрац                            | 4     | 10535000    | шт    | 98.000      | 1.00       | 98.00        |    |
|    | 17.001.00001           | 0      | Матрац                            | 4     | 10535000    | шт    | 65.000      | 280.00     | 18 200.00    |    |
|    | 17.001.00002           | 0      | Покрывало                         | 4     | 10535000    | шт    | 118.000     | 1.00       | 118.00       |    |
|    | 17.001.00003           | 0      | Одеяло байковое                   | 4     | 10535000    | шт    | 3.000       | 1.00       | 3.00         |    |
|    | 17.001.00006           | 0      | Наматрасник                       | 4     | 10535000    | шт    | 80.000      | 39.94      | 3 194.80     |    |
|    | 17.001.00007           | 0      | Простынь детск.                   | 4     | 10535000    | шт    | 245.000     | 1.00       | 245.00       |    |
|    | 17.001.00008           | 0      | Наволочка                         | 4     | 10535000    | шт    | 249.000     | 2.00       | 498.00       |    |
|    | 17.001.00009           | 0      | Пододеяльник                      | 4     | 10535000    | шт    | 150.000     | 1.00       | 150.00       |    |
|    | 17.001.00010           | 0      | Полотенце мах,дет.                | 4     | 10535000    | шт    | 317.000     | 1.00       | 317.00       |    |
|    |                        |        |                                   |       |             | 1     |             |            | 25018553.69  | _  |
| H  | 04405 D                |        |                                   |       |             |       |             |            |              | -  |
| 4  | 24495 Pam              | a      |                                   |       |             |       |             |            | Субсиди      | IЯ |
|    |                        |        |                                   |       | Вид ра      | схода | 925-0701-42 | 09900-001- | 340-000-0000 | 00 |

## 5.4.2.

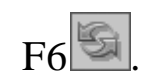

**»** 

| 🗐 Настройка режимов работы             |                 |
|----------------------------------------|-----------------|
| <u>Р</u> абота <u>С</u> тиль           |                 |
|                                        |                 |
| Дата <mark>31.03.2012</mark> 🔽         |                 |
| Период: с <mark>31.12.2011 &lt;</mark> | по 31.03.2012 🗨 |
| Учреждени                              |                 |
| мол                                    |                 |
| Контрагент                             |                 |
| ИФ                                     |                 |
| БС                                     |                 |
| ПМУ                                    |                 |
|                                        |                 |
| Сохранить 🗱 Вых                        | од Очистить все |
|                                        |                 |

,

~

(F6)

**»** 

«

| 6.      |                  |          |       |         |                 |
|---------|------------------|----------|-------|---------|-----------------|
| 6.1.    |                  |          |       |         |                 |
| 6.1.1.  |                  | « »      | ©2016 |         |                 |
| 4-      |                  |          |       |         |                 |
| («<br>- |                  | »).<br>, | -     | 2       | ,<br>,          |
| *       | ,<br>一<br>(<br>. | (        |       | ), 4- – | : 2-<br>), 3- – |

: « » - «

≫.

| <u>Р</u> абота <u>П</u> с  |                                                                                                    | 🗐 Справочник предметов материального учета |                                                                                  |              |  |  |  |  |  |  |  |
|----------------------------|----------------------------------------------------------------------------------------------------|--------------------------------------------|----------------------------------------------------------------------------------|--------------|--|--|--|--|--|--|--|
| CONTRACTOR OF              | <u>Р</u> абота <u>П</u> оиск <u>П</u> ечать <u>С</u> тиль                                                       |                                            |                                                                                  |              |  |  |  |  |  |  |  |
|                            | 3 ⊇   ✔   ¥ 🍸 🛪 🖷 👘                                                                                             |                                            |                                                                                  |              |  |  |  |  |  |  |  |
| 1 Материальные запасы      |                                                                                                    |                                            |                                                                                  |              |  |  |  |  |  |  |  |
| 1                          | 1 4.10501000 Медикаменты                                                                                        |                                            |                                                                                  |              |  |  |  |  |  |  |  |
| 1                          | 1 1 Медикаменты                                                                                                 |                                            |                                                                                  |              |  |  |  |  |  |  |  |
| 1                          | 1 1 1 Медикаменты                                                                                               |                                            |                                                                                  |              |  |  |  |  |  |  |  |
| Код                        | Наименование                                                                                                    | ИФ                                         | БС                                                                               | Номенклатура |  |  |  |  |  |  |  |
|                            |                                                                                                    |                                            |                                                                                  | nonenenar)pa |  |  |  |  |  |  |  |
|                            |                                                                                                    |                                            |                                                                                  |              |  |  |  |  |  |  |  |
| 1                          | Медикаменты                                                                                                    | 4                                          | 1053100000                                                                       |              |  |  |  |  |  |  |  |
| 1<br>2                     | Медикаменты<br>Медикаменты для стоматолог. кабинета                                                             | 4                                          | 1053100000<br>1053100000                                                         |              |  |  |  |  |  |  |  |
| 1<br>2<br>3                | Медикаменты<br>Медикаменты для стоматолог. кабинета<br>Спирт этил.                                              | 4<br>4<br>4<br>4                           | 1053100000<br>1053100000<br>1053100000                                           |              |  |  |  |  |  |  |  |
| 1<br>2<br>3<br>4           | Медикаменты<br>Медикаменты для стоматолог. кабинета<br>Спирт этил.<br>Вакцина                                   | 4<br>4<br>4<br>4<br>4                      | 1053100000<br>1053100000<br>1053100000<br>1053100000                             |              |  |  |  |  |  |  |  |
| 1<br>2<br>3<br>4<br>5      | Медикаменты<br>Медикаменты для стоматолог. кабинета<br>Спирт этил.<br>Вакцина<br>Вата хирург.                   | 4<br>4<br>4<br>4<br>4<br>4<br>4            | 1053100000<br>1053100000<br>1053100000<br>1053100000<br>1053100000               |              |  |  |  |  |  |  |  |
| 1<br>2<br>3<br>4<br>5<br>6 | Медикаменты<br>Медикаменты для стоматолог. кабинета<br>Спирт этил.<br>Вакцина<br>Вата хирург.<br>Термометр мед. | 4<br>4<br>4<br>4<br>4<br>4<br>4<br>4       | 1053100000<br>1053100000<br>1053100000<br>1053100000<br>1053100000<br>1053100000 |              |  |  |  |  |  |  |  |

\_

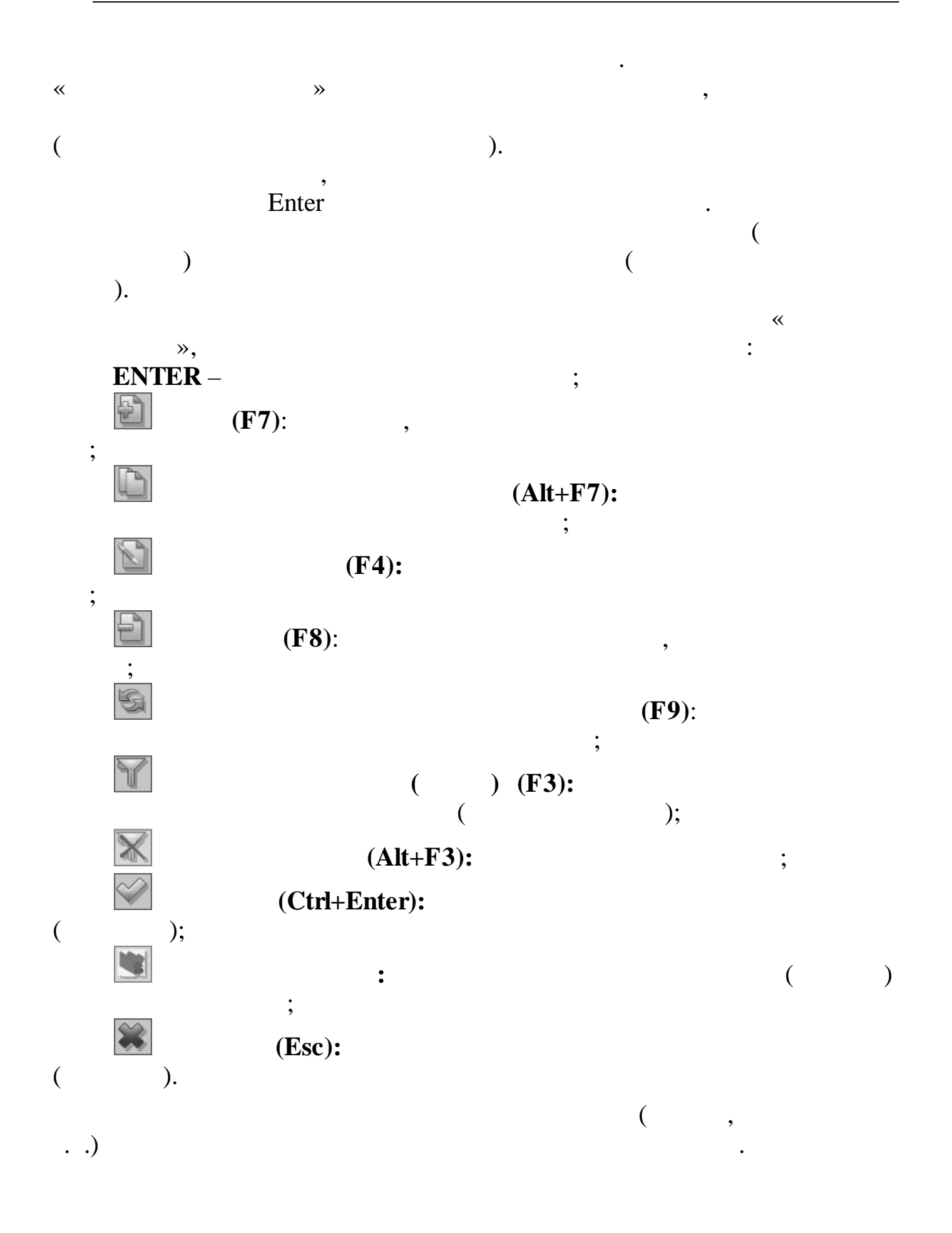

66

| l₫c         | правочни  | к предме | тов | материал      | њного учета    |   |           |        |            |          |
|-------------|-----------|----------|-----|---------------|----------------|---|-----------|--------|------------|----------|
| <u>P</u> a6 | ота Поис  | к Печаті | ьΩ  | <u>С</u> тиль |                |   |           |        |            |          |
| •           |           |          |     | * 7           | X 📽 🚞 S        |   |           |        |            |          |
| 1           | 1         | Иатериа  | льн | ные запа      | СЫ             |   |           |        |            |          |
| 1           |           | 1 4.     | 105 | 501000 I      | Медикаменты    |   |           |        |            |          |
| 1           |           | 1 1      |     | Медик         | аменты         |   |           |        |            |          |
| 1           |           | 1 1      |     | 6             | Термометр мед. |   |           |        |            |          |
| Пои         | ск по най | именован | ию  | термом        | етр            | - | нажмите Е | БС для | а отмены   |          |
|             |           |          |     | 1 1-          |                |   |           |        |            |          |
|             |           |          |     |               |                |   |           |        |            |          |
| Γĸ          | од        |          | Δ   | Наименс       | рвание         |   |           | ИΦ     | БС         | ^        |
|             | 1.01.01.0 | 6        |     | Термоме       | етр мед.       |   |           | 4      | 1053100000 |          |
|             | 1.02.01.1 | 4        |     | Термоме       | тр             |   |           | 2      | 1053100000 |          |
|             | 1.05.18.0 | 1        |     | Термоме       | тр мед.        |   |           | 4      | 1053100000 |          |
| 0           | 1.24.14.1 | 7        |     | Оправа г      | юд термометр   |   |           | 1      | 1053600000 |          |
| 0           | 1.24.18.0 | 6        |     | Термоме       | тр             |   |           | 1      | 1053600000 |          |
| 0           | 1.24.18.3 | 9        |     | Термоме       | тр             |   |           | 1      | 1053600000 |          |
| 0           | 1.24.18.4 | 0        |     | Термоме       | тр ТТЖ         |   |           | 1      | 1053600000 |          |
| 0           | 1.24.18.5 | 8        |     | Термоме       | тр комнат.     |   |           | 1      | 1053600000 |          |
| 0           | 1.24.18.6 | 1        |     | Термоме       | тр АГВ         |   |           | 1      | 1053600000 |          |
|             | 1 24 18 6 | .6       |     | Термоме       | то сувенионый  |   |           | 1      | 1053600000 | <b>_</b> |
| 278         | 345 TepM  | юметр м  | ед. |               |                |   |           |        |            |          |

Y

•

Enter.

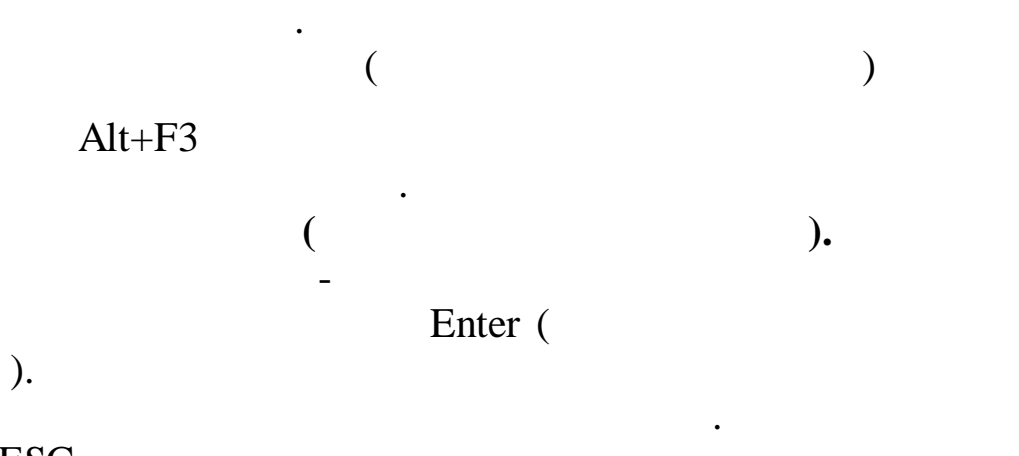

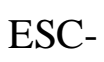

F7,

F3

:

×

,

»(

«

| Справоч<br><u>Р</u> абота П<br>Справоч | Справочник предметов материального учета - ввод новой записи<br>Работа <u>С</u> тиль                                                                                                    |   |
|----------------------------------------|----------------------------------------------------------------------------------------------------|---|
| 1                                      | Код I Код II<br>1 7                                                                                                    |   |
| Kon                                    | Наименование полное                                                                                                    |   |
| Код                                    | . Здесь вводим наименование новой группы МЗ                                                                                                    |   |
| [4] 1                                  | Наименование короткое                                                                                                    |   |
|                                        | Здесь вводим наименование новой груп                                                                                                    |   |
| [7] 2                                  | ИФ 0 БС 000000000                                                                                                    |   |
| [+] 3                                  |                                                                                                    |   |
| [+] 4                                  |                                                                                                    | _ |
| [+] 0                                  | ОКДП 0 Номенклатур                                                                                                    |   |
| [+] 6                                  |                                                                                                    |   |
| [+] 9                                  |                                                                                                    |   |
| [+] 10                                 |                                                                                                    |   |
| [+] 11                                 |                                                                                                    |   |
| [+] 14                                 |                                                                                                    |   |
| [+] 15                                 |                                                                                                    |   |
| [+] 16                                 |                                                                                                    |   |
| [+]]17<br> 9726-1-10                   | 🚽 Сохранить 🗮 Выхол                                                                                                    |   |
| 0130 1.10                              | на сохранить на сохранить на со |   |

(

;

**»** 

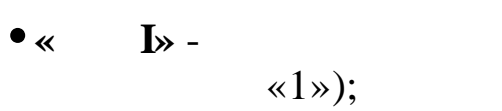

- « II» -
- : ; ●≪ ≫ -
- ; • « » -• « » -
- « » -
- « » -

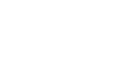

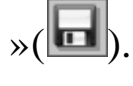

68

~

« I»

;

;

~

;

**»** 

:

:

| Запрос |        | ×             |
|--------|--------|---------------|
| ?      | Создат | гь алфавит?!! |
| ОК     |        | Отмена        |

«

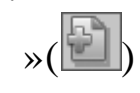

F7,

| 🗐 Справоч | 🖪 Справочник предметов материального учета - ввод новой записи                                                                                                    | - 0 × |
|-----------|----------------------------------------------------------------------------------------------------|-------|
| Работа 🛛  | Работа <u>С</u> тиль                                                                                                    |       |
|           |                                                                                                    |       |
| 1         | Код I Код II Код III<br>1 14 2                                                                                                    |       |
| 1         |                                                                                                    |       |
| Кол       | Наименование полное                                                                                                    |       |
| Код       | Здесь вводим наименование новой подгруппы МЗ                                                                                                    | — H   |
| [+] 1     | Наименование короткое                                                                                                    |       |
| [+] 4     | здесь вводим наименование новои подг                                                                                                    |       |
| [+] 5     |                                                                                                    |       |
| [+] 6     |                                                                                                    |       |
| [+] 7     |                                                                                                    |       |
| [+] 8     |                                                                                                    |       |
| 9         |                                                                                                    |       |
| [+] 10    |                                                                                                    |       |
| [+] 11    |                                                                                                    |       |
| [+] 12    |                                                                                                    |       |
| [+] 13    |                                                                                                    |       |
| [+] 14    |                                                                                                    |       |
| [+] 15    |                                                                                                    |       |
| _8742 E   | ві сохранить Каланта Каланта Сохранить Каланта Каланта Кал |       |

,

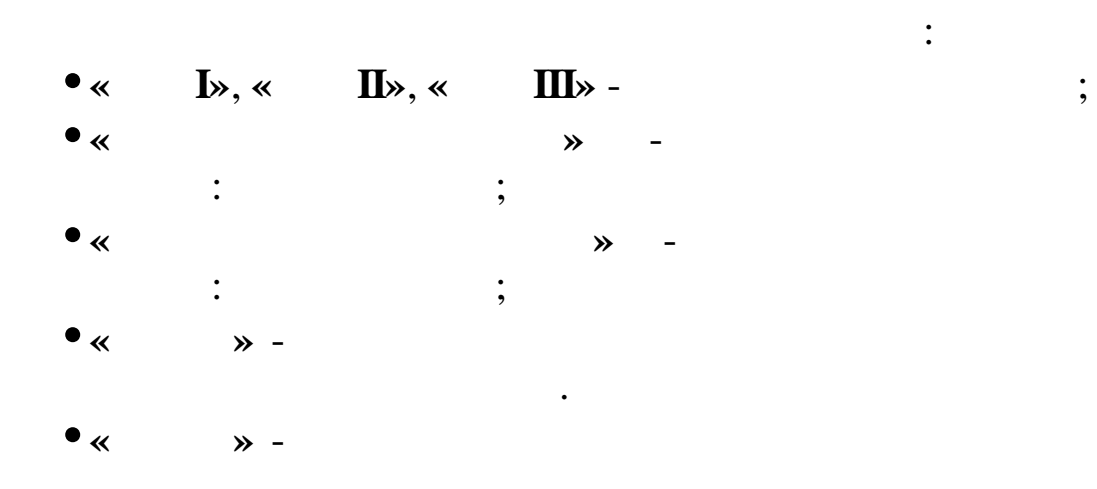

;

| »().<br>!!!!                                                                                                    |                           |
|----------------------------------------------------------------------------------------------------|---------------------------|
| ,                                                                                                    | ,<br>,                    |
| F7 🗾.                                                                                                    | « / »,                    |
| Справоч   Справочник предметов материального у     Работа   Работа   Стиль     Работа   Стиль   Габота   Код I     1   Код I   Код II   Код III   Код II     1   14   1   32 | ичета - ввод новой записи |
| Код Здесь заводим наименование полное<br>3десь заводим наименование нового МЗ<br>1<br>2<br>3<br>4                                                                            | атура 🗖                   |
| 5 окдп 0 <u></u><br>6<br>7<br>8<br>9<br>10<br>11                                                                                                    | Номенклатур               |
| 12<br>13<br>8823 Лак Сохранить                                                                                                    | ▼ Выход                   |
| •« I», « II», «                                                                                                    | :<br>• III», « IV» -<br>; |
| •«                                                                                                    |                           |
| »(🖃).                                                                                                    |                           |
| III                                                                                                    | ,<br>3-                   |
| ,                                                                                                    | ,<br>F4 <sup>1</sup> .    |

.

~

•

:

:

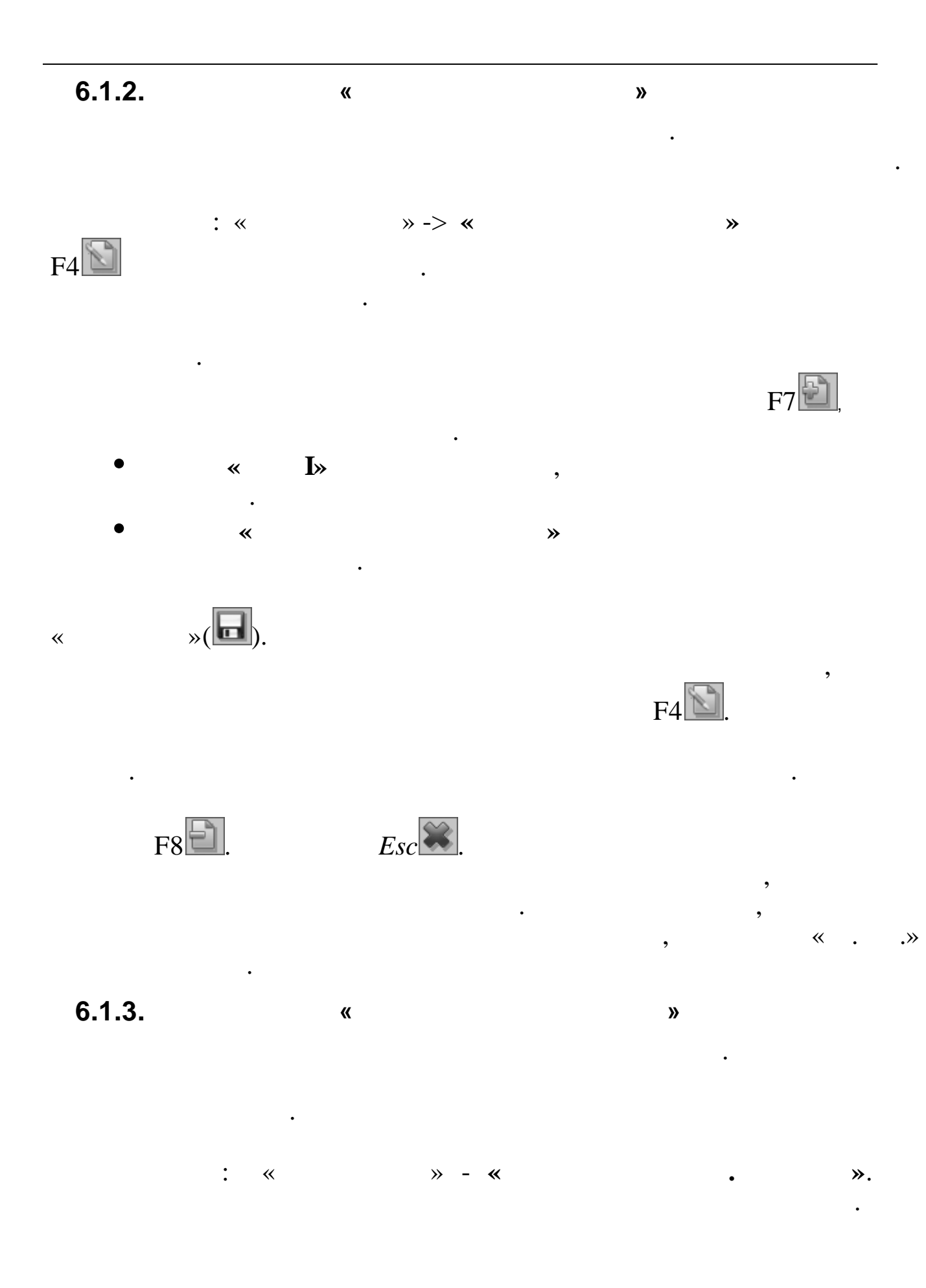

| Справочник       |                                            | - •×     |
|------------------|--------------------------------------------|----------|
| <u>Р</u> абота [ | <u>]</u> оиск <u>П</u> ечать <u>С</u> тиль |          |
|                  |                                            |          |
| 1                | Золото                                     |          |
| Код              | Наименование                               | <u>▲</u> |
| 1                | Золото                                     |          |
| 2                | Серебро                                    |          |
| 3                | Палладий                                   |          |
| 4                | Платина                                    |          |
| 5                | Осмий                                      | -        |
| 1 Золото         | )                                          |          |

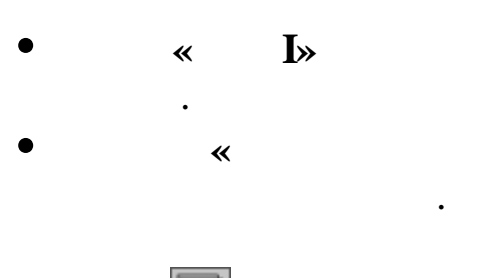

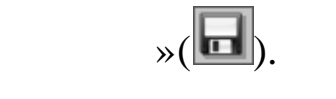

«

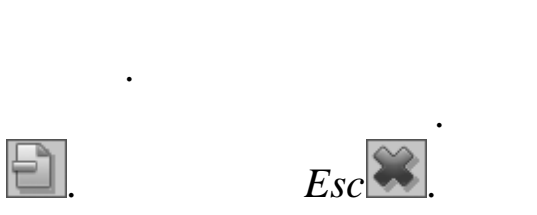

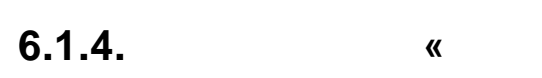

•

5-

72

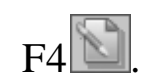

,

»

**»** 

F7**E**,

F8
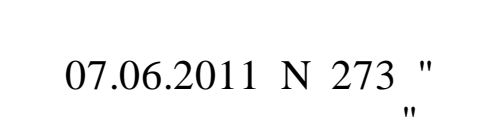

•

/

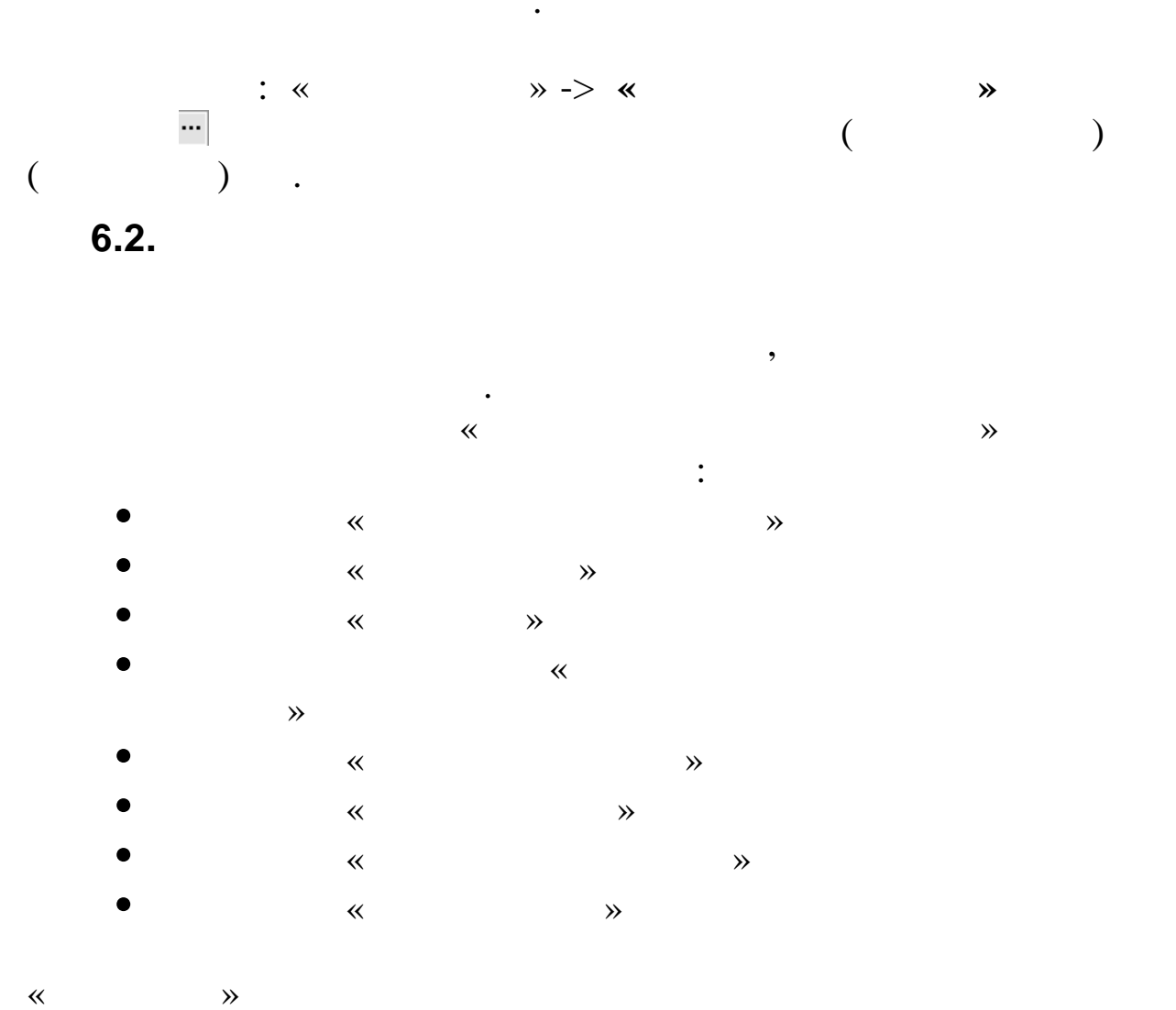

\_

,

,

,

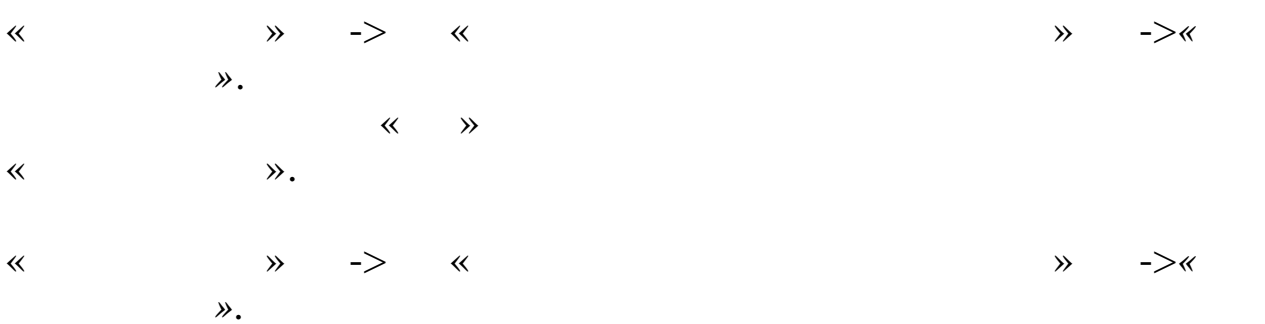

73

:

\*

# 6.2.1. « »

, , , ,

« », « ». « »

. ,

: « » ->« » -> « ».

•

**»** 

,

,

|    | 🗐 План балансовых счетов                                          |        |          |          |                       |       |       |        |       |       |       |      |     |
|----|-------------------------------------------------------------------|--------|----------|----------|-----------------------|-------|-------|--------|-------|-------|-------|------|-----|
| E  | <u>Работа Поиск Печать Стиль</u>                                  |        |          |          |                       |       |       |        |       |       |       |      |     |
| ģ  |                                                                   |        | 🖌 🗙      |          | K 💼                   |       |       |        |       |       |       |      |     |
|    | 1                                                                 | Нефин  | ансовь   | е акти   | 361                   |       |       |        |       |       |       |      |     |
|    | 1                                                                 | 5      | Матери   | иальны   | е запасы              |       |       |        |       |       |       |      |     |
|    | 1                                                                 | 5      | 22       | Продун   | ты питания – особо    | ценн  | ое де | ижим   | ое им | ущест | во уч | режд | е⊦∥ |
| ŀ  | 1                                                                 | 5      | 22       | 440      | Уменьшение стоима     | сти г | роду  | ктов г | итани | 19    |       |      |     |
|    |                                                                   |        |          |          |                       |       |       |        |       |       |       |      |     |
| Г  | Код 🗠                                                             | Наиме  | новани   | e        |                       | N9 ≯  | 121   | 25 a   | 25 п  | 191a  | 191п  | При: |     |
| [+ | ] 10500000                                                        | Матері | иальные  | е запась | I                     | 7 м   |       |        |       |       |       |      |     |
|    | 10520000                                                          | Матері | иальные  | е запась | і — особо ценное движ |       |       |        |       |       |       | ФКР  |     |
| [+ | ] 10521000                                                        | Медика | аменты і | и перев  | язочные средства – ос | 7 м   |       | 80     |       | 80    |       | ФКР  |     |
|    | 10521340                                                          | Увелич | нение ст | оимост   | и медикам, и перевяз. | 7 м   | 361   | 80     |       | 80    |       | ФКР  |     |
|    | 10521440                                                          | Умень  | шение с  | тоимост  | ги медикам, и перевяз | 7 м   | 362   | 80     |       | 80    |       | ФКР  |     |
| [+ | ] 10522000                                                        | Продук | сты пита | ния – о  | собо ценное движимо:  | 7 п   |       | 80     |       | 80    |       | ФКР  |     |
|    | 10522340 Увеличение стоимости продуктов питания                   |        |          |          | 7 п                   | 361   | 80    |        | 80    |       | ФКР   |      |     |
|    | 10522440 Уменьшение стоимости продуктов питания 7 п 362 80 80 ФКР |        |          |          |                       | ◄     |       |        |       |       |       |      |     |
| 1  | 0522440                                                           | 1491 Y | меньше   | ение ст  | римости продуктов п   | итані | ия    |        | 1     | I     |       | I    |     |

\*

:

« » « », Up», «Page Down».

Enter,

(1).

(3), (5) , 03040521201.

F7**D**. F9 🔄 /

(4), (212). «Page

,

,

F7🔁.

| 🗐 План бала                 | нсовых счет | ов - ввод нов | ой запис | Эм                                            |         |   |
|-----------------------------|-------------|---------------|----------|-----------------------------------------------|---------|---|
| <u>Р</u> абота <u>С</u> тил | Ъ           |               |          |                                               |         |   |
| <b>H X</b>                  |             |               |          |                                               |         |   |
| Раздел                      | Синтет.     | Аналит        | Клас.о   | <u>п.                                    </u> |         |   |
| p j                         | C           | 20            | 441      |                                               |         |   |
|                             |             |               |          |                                               |         |   |
| Наименова                   | ние полное  |               |          |                                               |         |   |
| Здесь вводи                 | м наименов  | ание нового   | БС       |                                               |         |   |
| Наименова                   | ние коротко | oe            |          |                                               |         |   |
| Здесь вводи                 | ім наименов | ание нового   | БС       |                                               |         |   |
| № Ж/О                       | 0           |               |          | Буква Ж/О 🛛                                   |         |   |
| 25Н ак.                     |             |               |          |                                               |         |   |
| 191Н ак.                    | ,<br>       |               |          |                                               |         |   |
|                             | 1           |               |          |                                               |         |   |
|                             |             |               |          |                                               |         |   |
| Ликв. ак.                   |             |               |          |                                               |         |   |
|                             |             |               |          |                                               |         |   |
| 121 форма                   |             |               |          |                                               |         |   |
| Признак БС                  |             |               | •        | Пр.контраг.                                   |         | - |
|                             | P           |               |          |                                               |         |   |
|                             | Cox         | хранить       |          |                                               | 🗱 Выход |   |
|                             |             |               |          |                                               |         |   |
|                             |             |               |          |                                               |         |   |

- « »
- « .»
- « »
- « . .»
- « »
- «N / »
- « »
- « », 2 « », . .).
  - », . .). «25 .» N
    - Ν

/

,

/

**«191 .»** N 191

(2

25

- « . .» 191
- «121 Ν **»** 0503121.

•

\* **»** 

•

6.2.2.

-«

-«

-«

-«

-«

**»** 

~

•

«

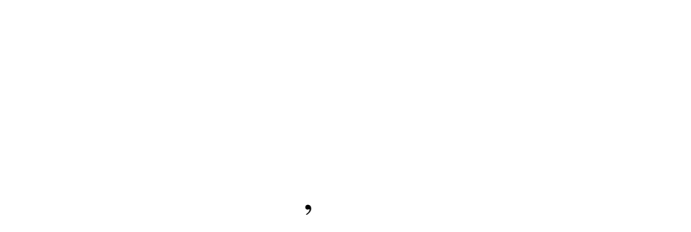

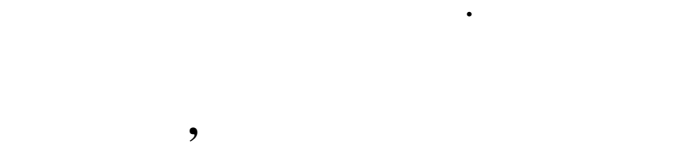

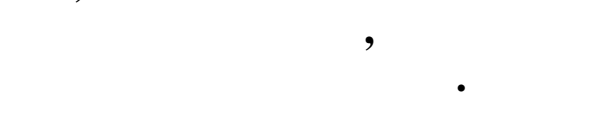

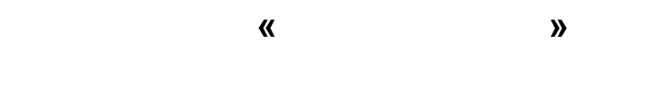

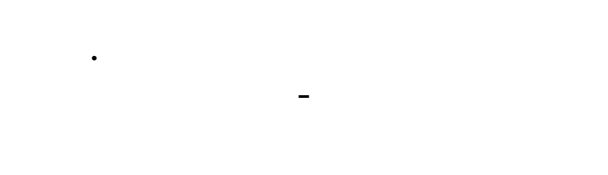

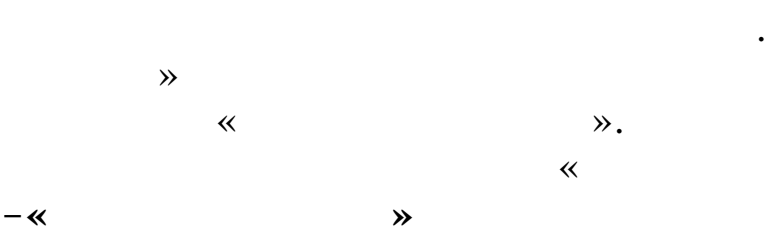

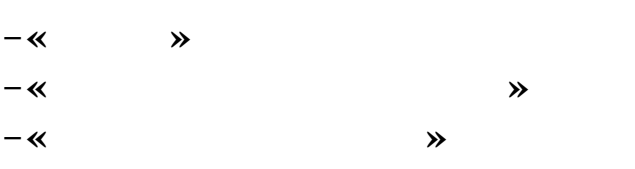

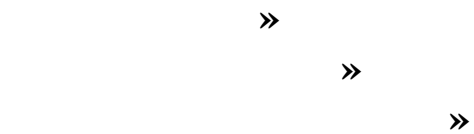

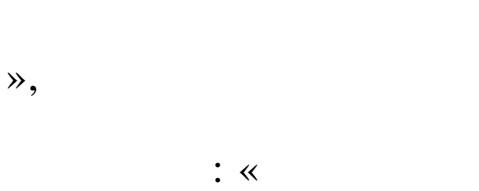

**»** 

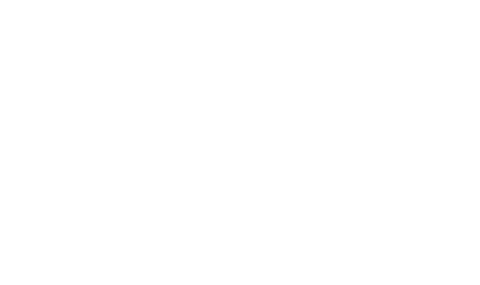

(

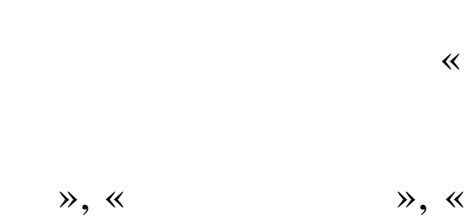

,

»:

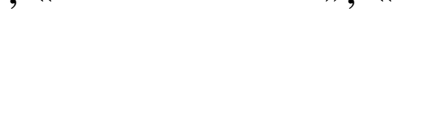

77

)

»

,

**»** 

~

,

F8**E**.

F4 🔊.

«

©

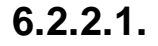

«

: «

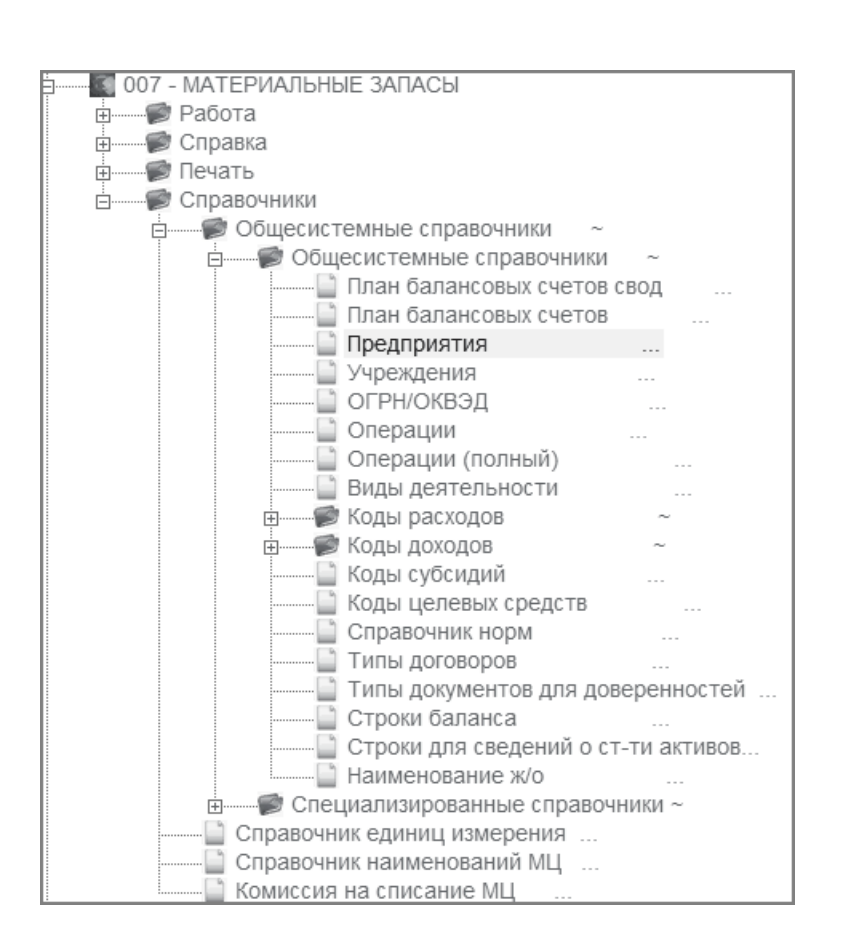

F4

,

**«** 

» -> «

• •

->

»

(

....

....

->

),

( .):

, "'

| -                                     |                         |           |
|---------------------------------------|-------------------------|-----------|
|                                       | Справочник контрагентов |           |
| <u>Р</u> абота <u>П</u> оиск <u>П</u> | leчать <u>С</u> тиль    |           |
|                                       |                         |           |
| 1 Группь                              | и учреждений            |           |
|                                       |                         |           |
|                                       |                         |           |
|                                       |                         |           |
| Код                                   | Наименование            | Тип       |
| [+] 1                                 | Группы учреждений       | 01 Группы |
| [+] 2                                 | Сторонние предприятия   | 01 Группы |
| [+] 3                                 | Банки                   | 01 Группы |
| 4                                     | Сторонние подотчетники  | 01 Группы |
| 5                                     | ООО "ПРОдвижение"       | 01 Группы |
|                                       |                         |           |
|                                       |                         |           |
|                                       |                         |           |
|                                       |                         |           |
|                                       |                         |           |
|                                       |                         |           |
|                                       |                         |           |
|                                       |                         |           |
|                                       |                         |           |
|                                       |                         |           |
|                                       |                         |           |
|                                       |                         |           |
|                                       |                         |           |
|                                       |                         |           |
|                                       |                         |           |
| 2 Группы учрежден                     | ий                      |           |

•

•

•

•

", "

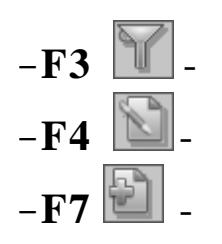

•

F3.

", "

"

|                                       |                                             | Справочник и | контрагентов |                          | - U ×      |
|---------------------------------------|---------------------------------------------|--------------|--------------|--------------------------|------------|
| юота <u>П</u> оиск <u>П</u> еча       | ать <u>С</u> тиль                           |              | N 0 - 21     |                          |            |
|                                       | ♥   ¥ Y                                     | **           |              |                          |            |
| 000 "ПР                               | Одвижение"                                  |              |              |                          |            |
|                                       |                                             |              |              |                          |            |
|                                       |                                             |              |              |                          |            |
| иск по наименован                     | нию                                         |              | •            | нажмите ESC              | лля отмены |
| ИНН                                   |                                             |              |              | 10/01/02/00              | для отнены |
| Кол Н                                 | аименование                                 | P            |              |                          | Тип        |
| 1 Г <u>г</u>                          | руппы учрежд                                | ений         |              |                          | 01 Группы  |
| 2 C                                   | торонние пре                                | дприятия     |              |                          | 01 Группы  |
| 3 Ба                                  | анки                                        |              |              |                          | 01 Группы  |
| 4 C                                   | торонние под                                | отчетники    |              |                          | 01 Группы  |
| 5 0                                   | ЮО ПРОдвиж                                  | кение"       |              |                          | от группы  |
|                                       |                                             |              |              |                          |            |
| 36 ООО "ПРОдвиже                      | ение"                                       | (2)          | 4)           |                          |            |
| 36 ООО "ПРОдвиже                      | ение"                                       | (3-4         | 4)           | Ent                      | er.        |
| 36 ООО "ПРОдвиже                      | ение"                                       | (3-4         | 4)           | Ent,                     | er.        |
| 36 ООО "ПРОдвиже                      | ение"                                       |              | 4)           | Ent.                     | er.        |
| 36 ООО "ПРОдвиже                      | ение"                                       |              | 4)           | Ento,                    | er.        |
| 36 000 "ПРОдвиже                      | ение″                                       | . (3-4       | 4)           | Ent,                     | er.        |
| 36 000 "ПРОдвиже<br>F                 | ение″                                       |              | 4)<br>F4     | Ento,                    | er.        |
| 36 000 "ПРОдвиже<br>F                 | ение"<br>7 <b>7</b> .                       | (3-4<br>-    | 4)<br>F4     | Ento,                    | er.        |
| <u>36 000 "ПРОдвиже</u><br>F          | ение″                                       |              | 4)<br>F4     | Ento,                    | er.        |
| <u>36 000 "ПРОдвиже</u><br>F          | ение"                                       |              | 4)<br>F4     | Ento,                    | er.        |
| 36 000 "ПРОдвиже<br>F                 | ение″                                       |              | 4)<br>F4     | Ento,<br>,<br><br>Esc.   | er.        |
| <u>36 000 "ПРОдвиже</u><br>F          | ение"<br>77.                                |              | 4)<br>F4     | Ento,                    | er.        |
| 36 000 "ПРОдвиже<br>F                 | <sup>ение″</sup><br>₹7.<br>F12,             |              | 4)<br>F4     | Ento,                    | er.        |
| <u>36 000 "ПРОдвиже</u><br>F          | <sup>ение″</sup><br><sup>7</sup> 7.<br>F12, |              | 4)<br>F4     | Ento,                    | er.        |
| 36 000 "ПРОдвиже<br>F                 | <sup>ение"</sup><br>77.<br>F12,             |              | 4)<br>F4     | Ent.                     | er.        |
| <u>36 000 "ПРОдвиже</u><br>Г          | <sup>ение"</sup><br>77.<br>F12,             | (3-4<br>     | 4)<br>F4     | Ento,                    | er.        |
| 36 000 "ПРОдвиже<br>F                 | <sup>ение"</sup><br>77.<br>F12,<br>F8       | (3-4<br>     | 4)<br>F4     | Ento,                    | er.        |
| <u>36 000 "ПРОдвиже</u>               | <sup>ение"</sup><br>77.<br>F12,<br>F8       | (3-4<br>     | 4)<br>F4     | Ent<br>,<br>Esc.         | er.        |
| <u>36 000 "ПРОдвиже</u><br><b>!!!</b> | <sup>ение"</sup><br>77.<br>F12,<br>F8       | (3-4         | 4)<br>F4     | Ento,<br>,<br>Esc.<br>?» | er.<br>_ , |

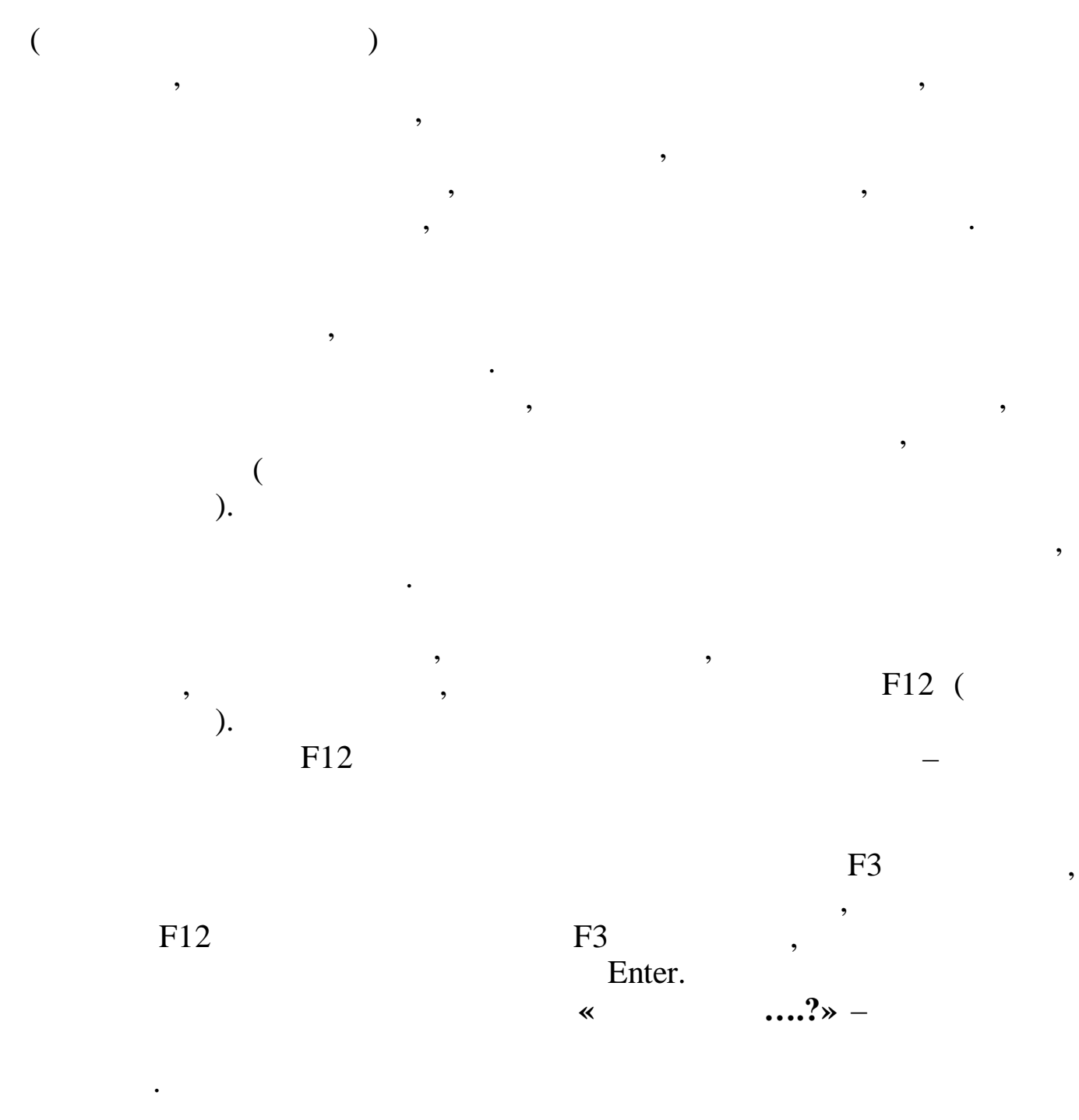

### 6.2.2.2.

F7. ( . « »), , , , , Enter.

•

, F7. - «

81

**F7**».

\*

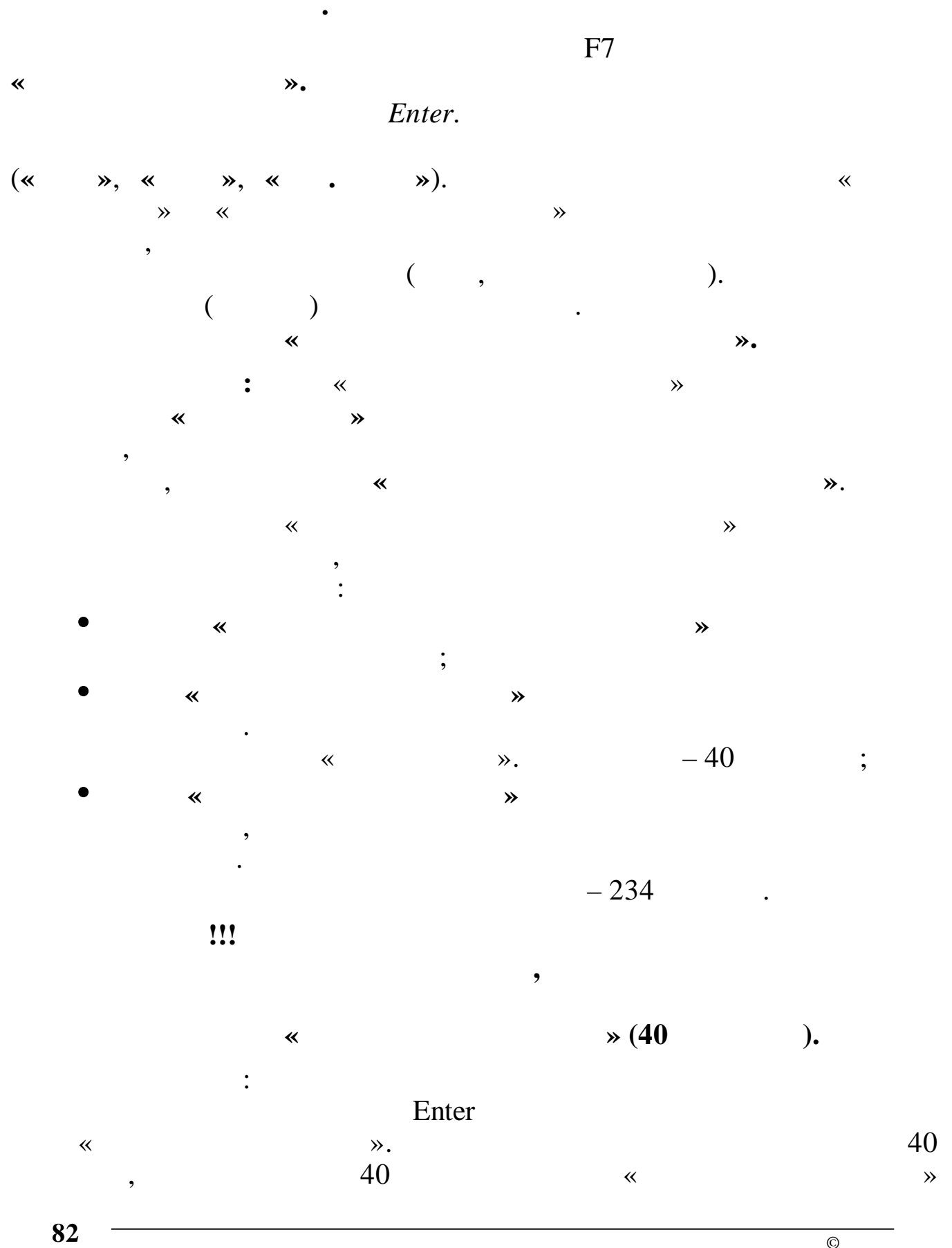

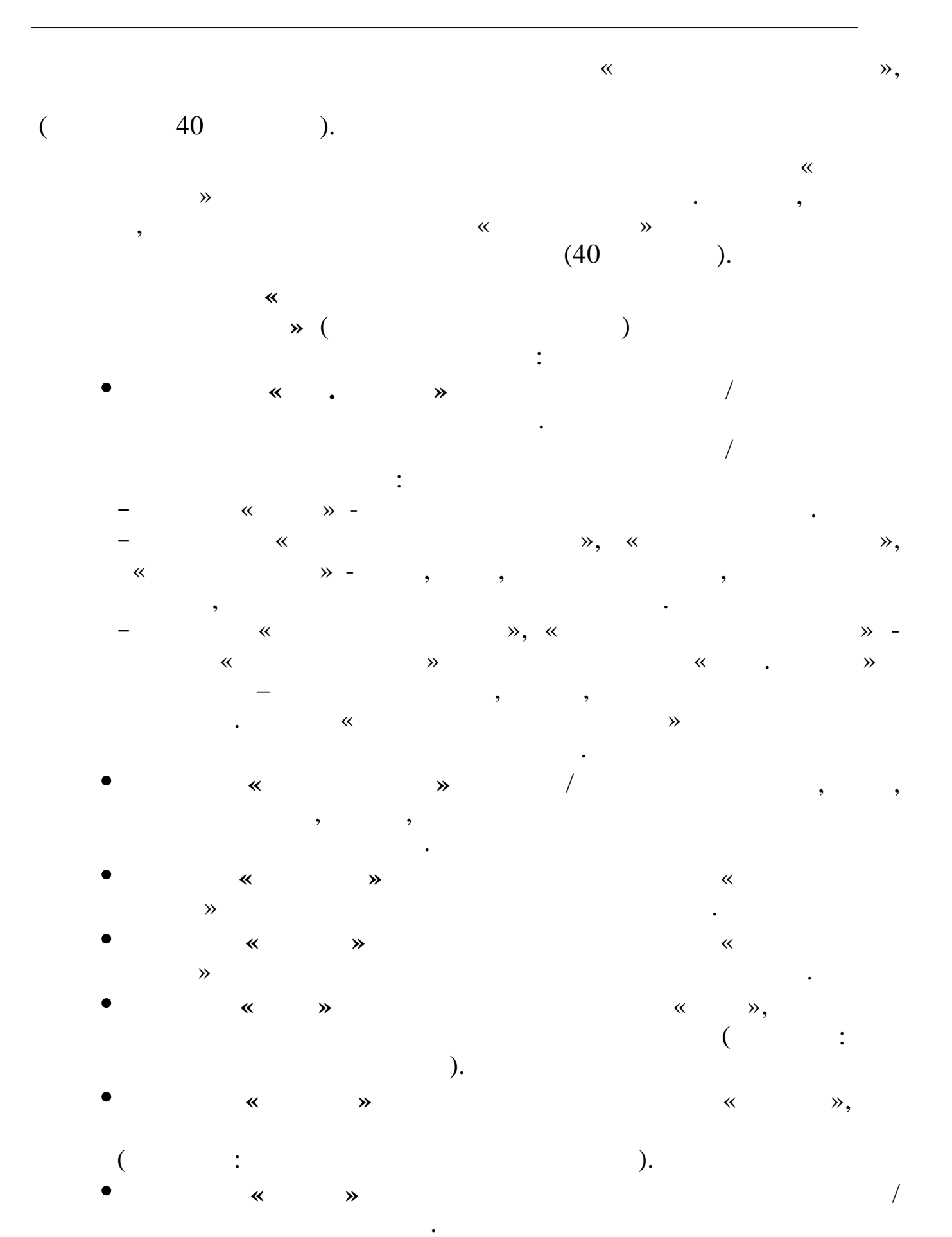

©

83

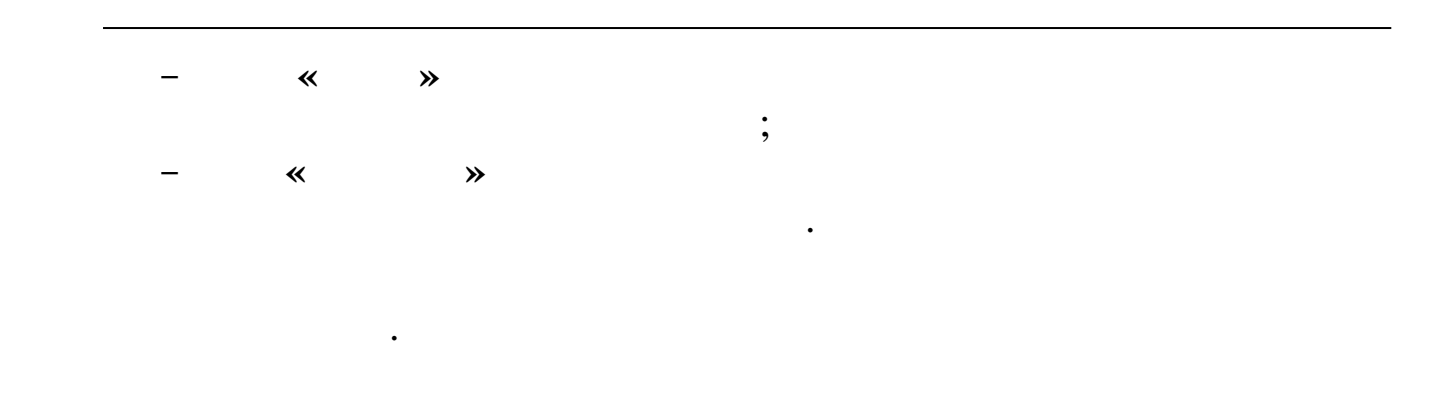

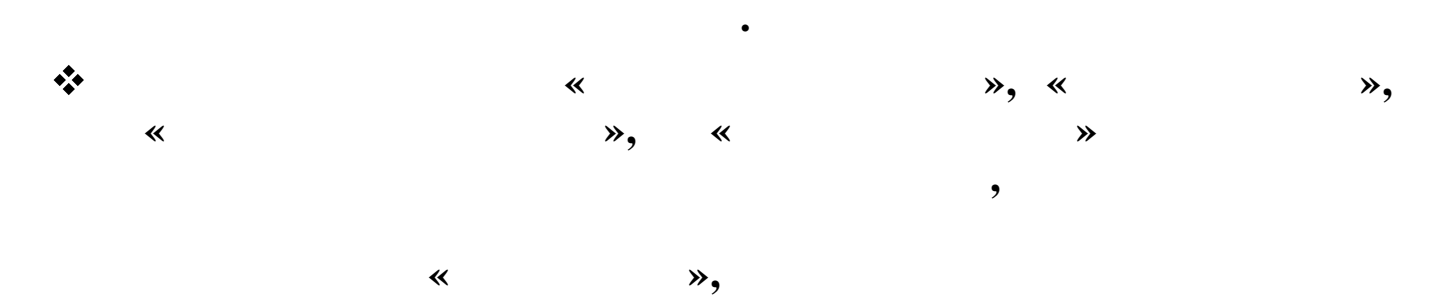

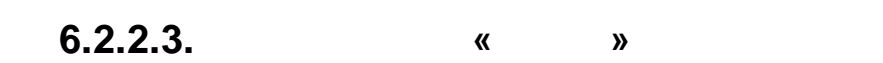

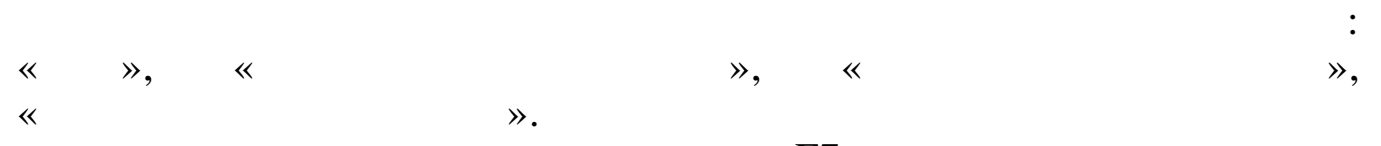

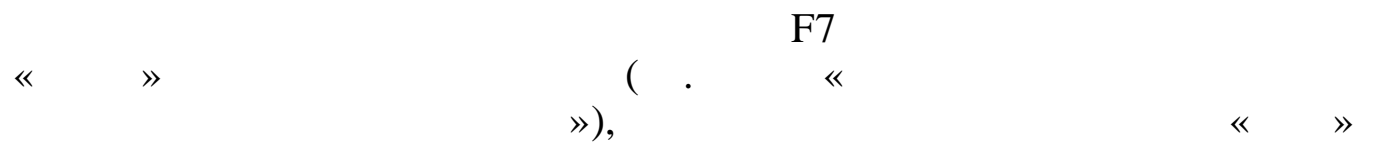

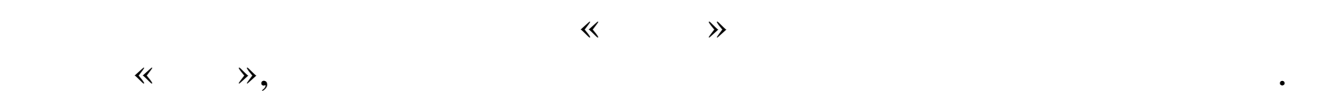

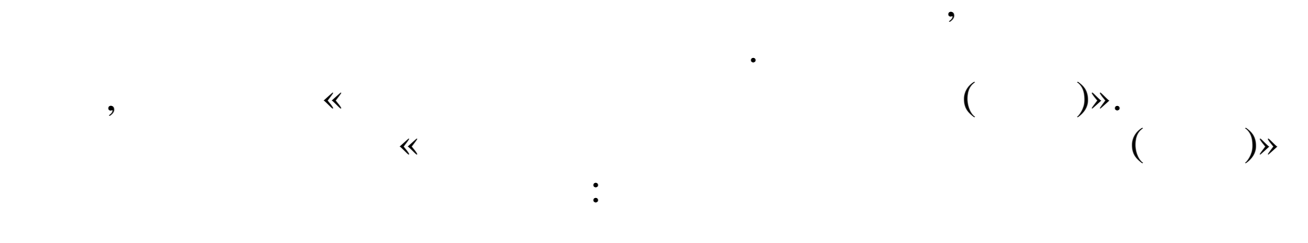

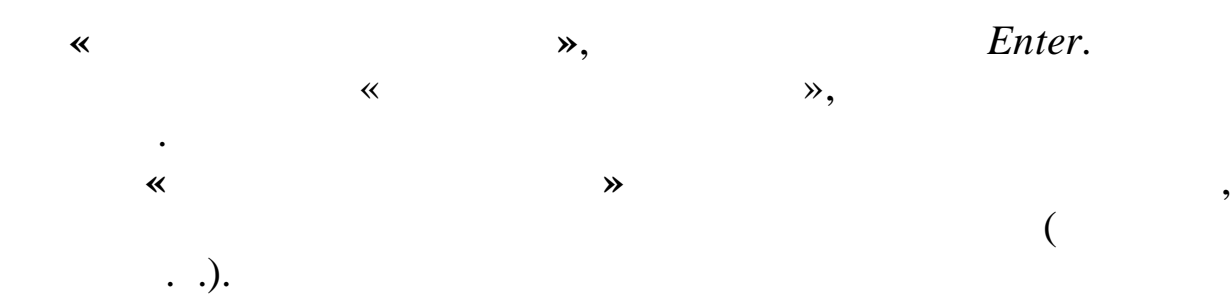

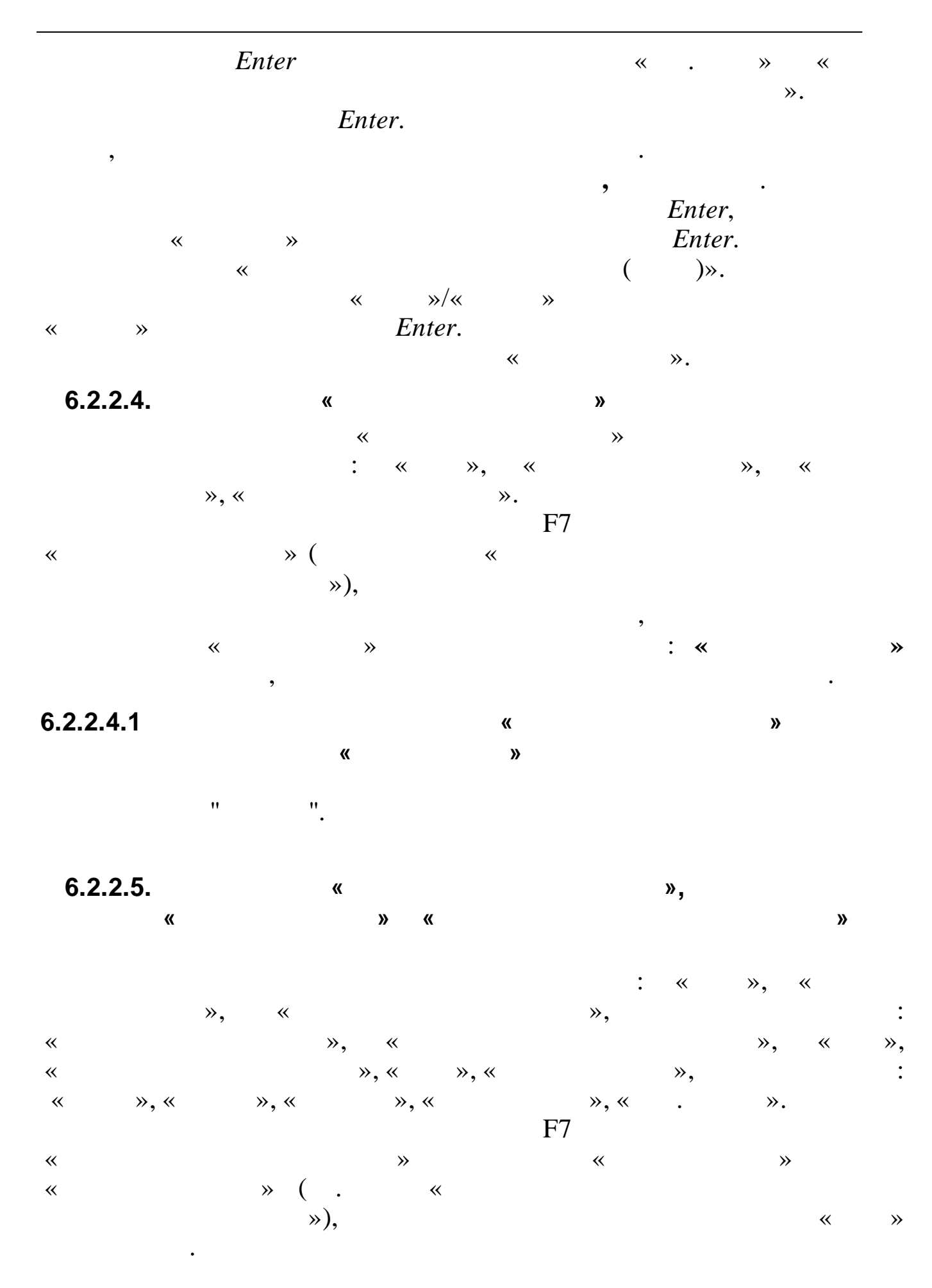

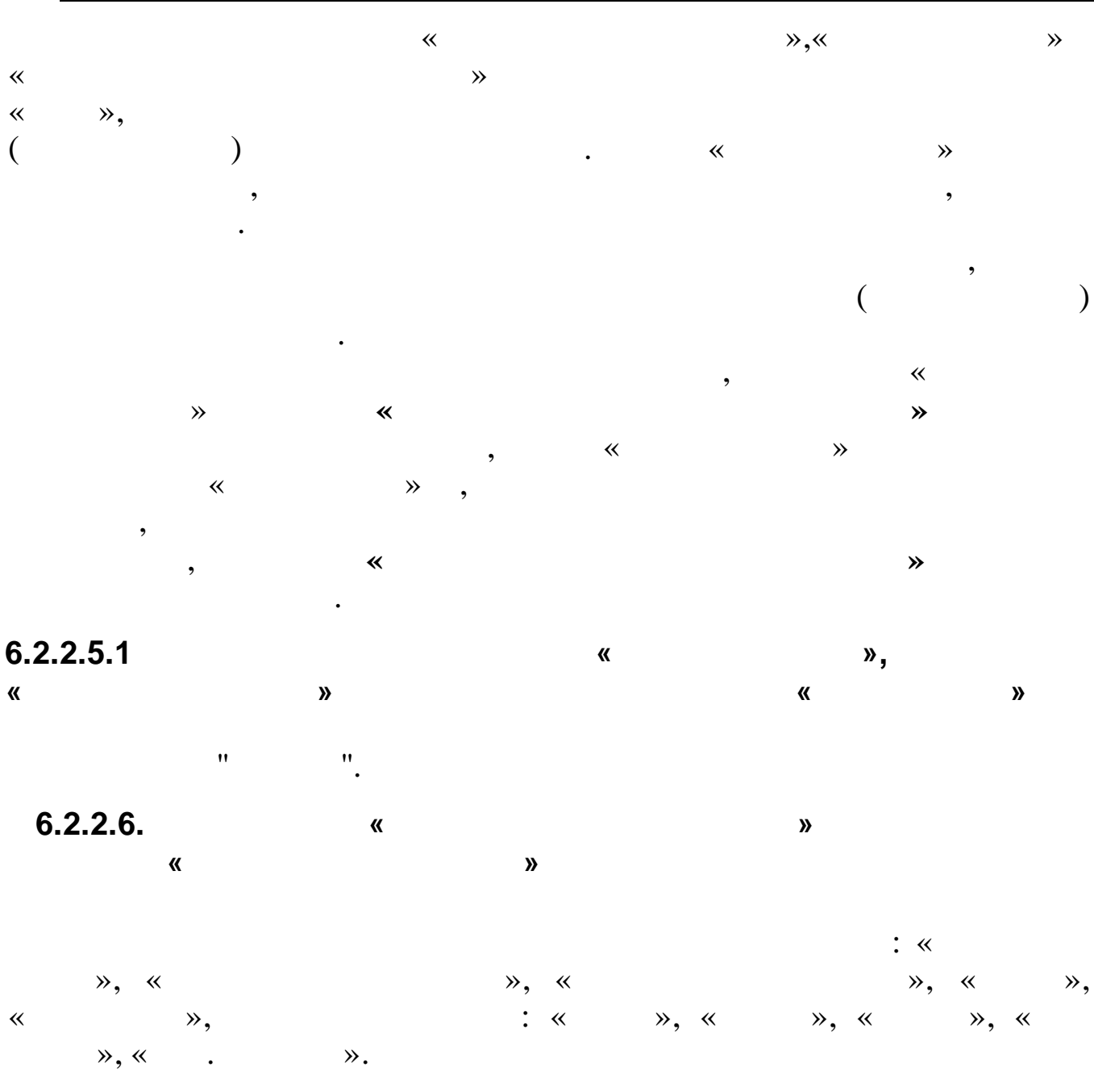

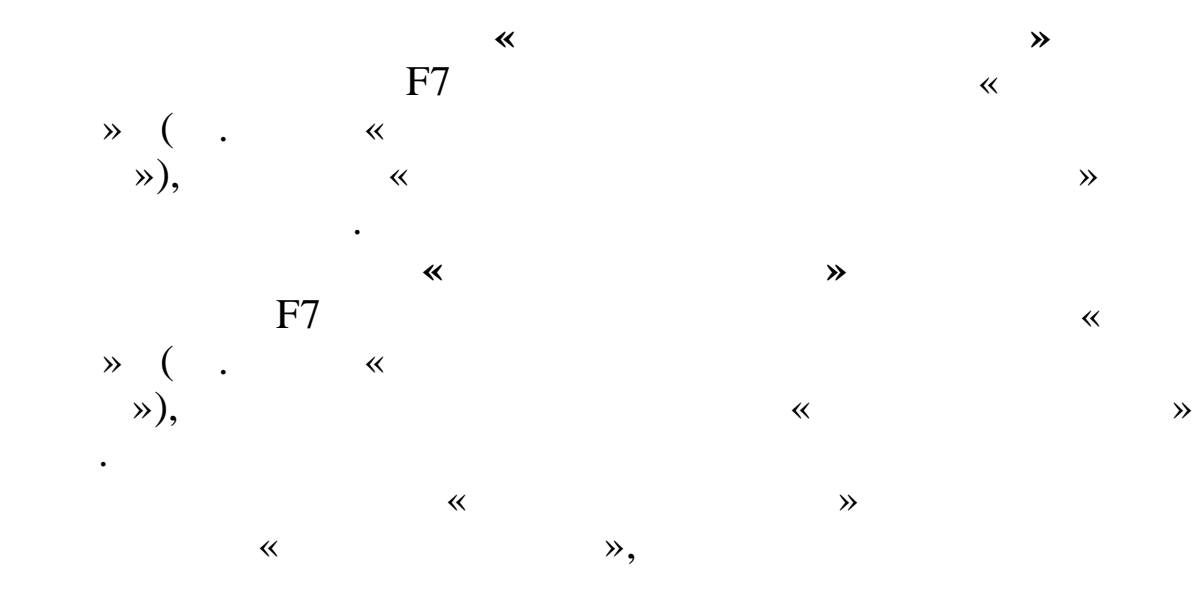

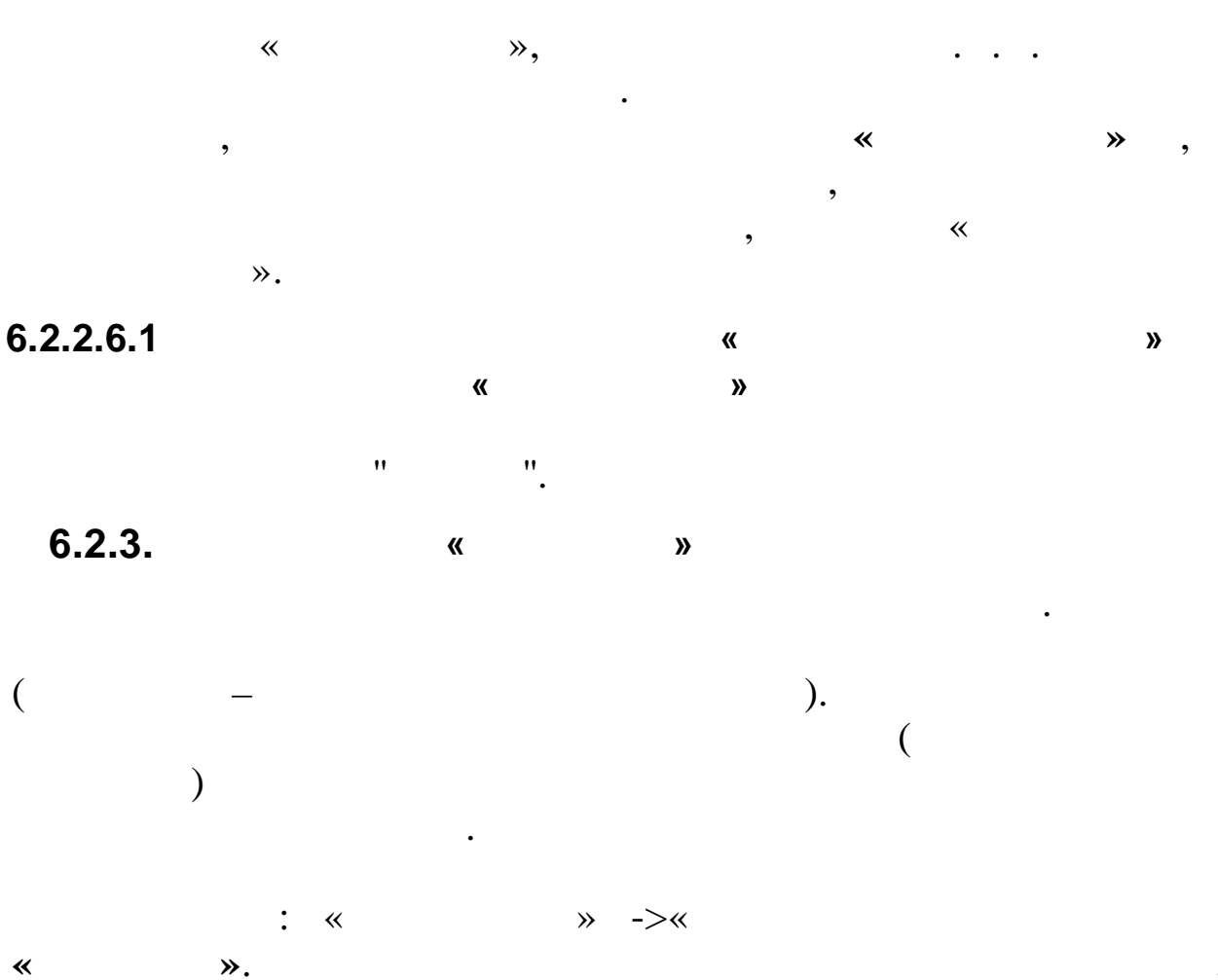

•

,

\_

**»** 

->

«

| Работа | Поиск Стиль                  |          |     |          |          |                              |        |
|--------|------------------------------|----------|-----|----------|----------|------------------------------|--------|
| 42     | Приход от поставщиков        |          |     |          |          |                              |        |
| Код    | Наименование                 | <b>^</b> | Код | БС дебет | БС креди | Наименование                 | Код    |
| 01     | Приходный ордер              |          | 108 | 10533340 | 30234730 | Приобретение ГСМ             | 1      |
| 09     | Чеки                         |          | 109 | 10536340 | 30234730 | Приобретение прочих МЗ       | 2      |
| 13     | Бюджетные обязательства      |          | 110 | 10531340 | 30234730 | Приобретение медикаментов    | 3      |
| 15     | Поступл.ден.ср-в казначей.   |          | 111 | 10534340 | 30234730 | Приобретение строит.материа  | a. 4   |
| 16     | Бюджетные обязательства      |          | 112 | 10535340 | 30234730 | Приобретение мягкого инвент: | a 5    |
| 18     | Бюджетные обязательства      |          | 588 | 71210000 | 40130000 |                              | 35     |
| 31     | Начисление дохода            |          |     |          |          | ·                            |        |
| 41     | Приход тары                  |          |     |          |          |                              |        |
| 42     | Приход от поставщиков        |          | Код | БС дебет | БС креди | Наименование связанис Фор    | му. Кс |
| 43     | Акт раскроя                  |          | 1   | 50211340 | 50212340 | s0=s                         | ;      |
| 44     | Приход по авансовому отчету  |          |     |          |          |                              |        |
| 45     | Приход от вн.пер. (просмотр) |          |     |          |          |                              |        |
| 46     | Безвозм. (по актам приемки)  |          |     |          |          |                              |        |
| 47     | Deres                        |          |     |          |          |                              |        |
|        |                              | -        |     |          |          |                              |        |

).

87

,

(

,

|    | $\nabla$ |  |
|----|----------|--|
| F3 | T        |  |

.

F3

| Право                   | чник бухгалтерских проводок (операций) |          |      |           |           |                |                 |       |       | ×  |
|-------------------------|----------------------------------------|----------|------|-----------|-----------|----------------|-----------------|-------|-------|----|
| <u>Р</u> абота <u>(</u> | <u>Т</u> оиск <u>С</u> тиль            |          |      |           |           |                |                 |       |       |    |
| 🖄 🕒                     |                                        |          |      |           |           |                |                 |       |       |    |
| 42                      | Приход от поставщиков                  |          |      |           |           |                |                 |       |       |    |
| Код                     | Наименование                           | <b>^</b> | Поис | к по наим | энованию  |                |                 |       |       | -  |
| 01                      | Приходный ордер                        |          |      | E         | С побот   | 10536          | БС крелит       |       |       | -  |
| 09                      | Чеки                                   |          |      |           |           | 10550          | ве кредит ј     |       |       | _  |
| 13                      | Бюджетные обязательства                |          | Код  | БС дебет  | БС креди  | т Наименовани  | 1e              |       | Код   | (▲ |
| 15                      | Поступл.ден.ср-в казначей.             |          | 108  | 10533340  | 302347300 | ) Приобретение | е ГСМ           |       | 1     |    |
| 16                      | Бюджетные обязательства                |          | 109  | 10536340  | 302347300 | ) Приобретение | е прочих МЗ     |       | 2     |    |
| 18                      | Бюджетные обязательства                |          | 110  | 10531340  | 302347300 | ) Приобретение | е медикаментов  | ;     | 3     |    |
| 31                      | Начисление дохода                      |          | 111  | 10534340  | 302347300 | ) Приобретение | е строит.матери | 1алов | 4     |    |
| 41                      | Приход тары                            |          |      |           |           |                |                 |       |       | ▼  |
| 42                      | Приход от поставщиков                  |          | Кол  | БС лебет  | БС крели  | т Наименовани  | е связанной п   | ΙΦορκ | winka | ол |
| 43                      | Акт раскроя                            |          | 1    | 50211340  | 50212340  |                |                 | s0=s  | .,    |    |
| 44                      | Приход по авансовому отчету            |          |      |           |           |                |                 |       |       |    |
| 45                      | Приход от вн.пер. (просмотр)           |          |      |           |           |                |                 |       |       |    |
| 46                      | Безвозм. (по актам приемки)            |          |      |           |           |                |                 |       |       |    |
| 47                      |                                        |          |      |           |           |                |                 |       |       |    |
|                         |                                        | -        |      |           |           |                |                 |       |       |    |
|                         |                                        |          |      |           |           |                |                 |       |       |    |

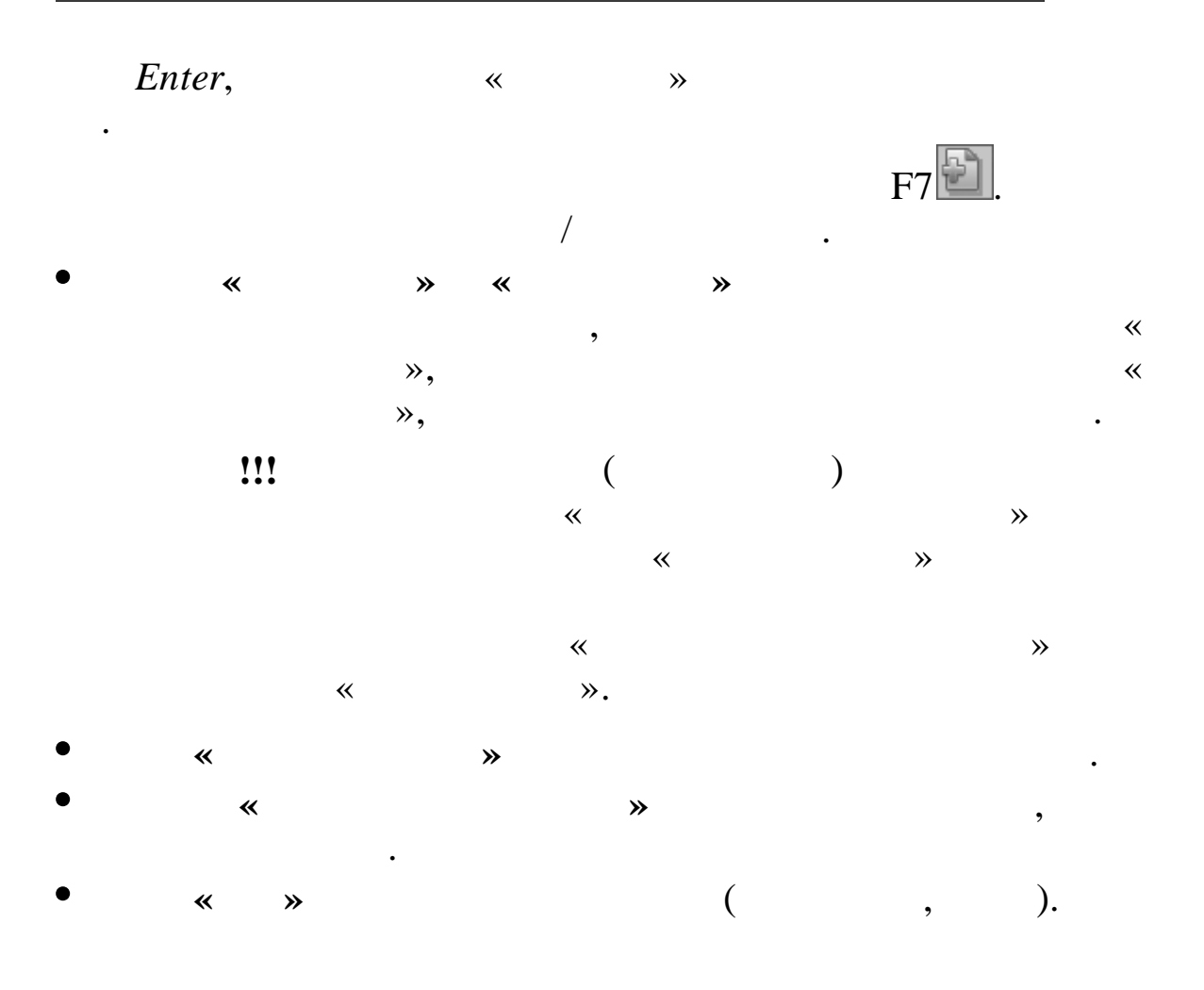

88

•

( ) , • ), ( »8. « , • ( ) « **»** . ~ ≫. F7🖻. /

•

| Правочн                    | ик бухгалтерских операци | ій (пров | юдок) - ввод н | ювой записі | n (   | - 🗆 🗙 |
|----------------------------|--------------------------|----------|----------------|-------------|-------|-------|
| <u>Р</u> абота <u>С</u> ти | ль                       |          |                |             |       |       |
|                            |                          |          |                |             |       |       |
| Код I<br>  <b>39</b>       | Код II<br>1              |          |                |             |       |       |
| Наименов                   | ание полное              |          |                |             |       |       |
| здесь ввод                 | им наименование новои (  | жизанн   | той проводки   |             |       | _     |
|                            |                          |          |                |             |       |       |
| БС дебет                   | 0000000                  |          | БС кредит      | 00000000    |       |       |
| Формула                    |                          | _        | Тип            | -           |       | -     |
|                            | ,                        |          |                |             |       | _     |
|                            |                          |          |                |             |       |       |
|                            |                          |          |                |             |       |       |
|                            |                          |          |                |             |       |       |
|                            |                          |          |                |             |       |       |
|                            |                          |          |                |             |       |       |
|                            |                          |          |                |             |       |       |
|                            | 🖬 Сохранить              |          |                | *           | Выход |       |
|                            |                          |          |                |             |       |       |

,

,

| ,             |                      |   | 100=00      |    | (      | )    | : s0=s.       |
|---------------|----------------------|---|-------------|----|--------|------|---------------|
| 100=00<br>«   | » <b></b>            |   | (           | ·  | )      | ,    |               |
|               |                      |   |             | ,  | ,      |      | F4 <b>D</b> . |
| « >           | ».                   |   |             |    |        |      | 1             |
|               | !!!                  |   |             |    |        |      | □.            |
| 6.2.4.        |                      |   | ,<br>«<br>» |    |        | •    |               |
|               |                      |   |             |    |        |      | :             |
| «<br>6.2.4.1. | » -> «               | « |             |    | » -> « |      | ».            |
|               |                      |   |             |    |        | 74 . |               |
| «             | : «<br>» -> <b>«</b> |   | » -> «      | ». |        |      | » ->          |

| ١            | травочник наборов видов расхода                          |                |
|--------------|----------------------------------------------------------|----------------|
| <u>Р</u> або | ота <u>П</u> оиск <u>П</u> ечать <u>С</u> тиль           |                |
| *            |                                                          |                |
| 107          | 75                                                       |                |
| Код          | Строка набора 🛛 🛆                                        | Наименование 📥 |
| 354          | 925-0701-4209900-001-290-000-1920000-800-000-022014-111  |                |
| 164          | 925-0701-4209900-001-290-000-9990000-800-000-022014-111  |                |
| 165          | 925-0701-4209900-001-290-000-9990000-800-000-024021-111  |                |
| 1075         | 925-0701-4209900-001-310-000-0000000-000-000-02.20.14-11 |                |
| 876          | 925-0701-4209900-001-310-000-0000000-000-100-01.01.00-24 |                |
| 820          | 925-0701-4209900-001-310-000-0000000-000-603-01.01.00-24 |                |
| 859          | 925-0701-4209900-001-310-000-0000000-000-603-02.20.14-24 |                |
| 107          | 5                                                        |                |

•

,

| ,                                             | «                  | <b>»</b>      | F7 |
|-----------------------------------------------|--------------------|---------------|----|
| 🗐 Справочник наборов видов расхода - ввод нов | ой записи          |               |    |
| <u>Р</u> абота <u>С</u> тиль                  |                    |               |    |
|                                               |                    |               |    |
| Код I<br>1115<br>Наименование полное          |                    |               |    |
| Здесь вводим наименование набора КФКР(не      | обязательное поле) |               |    |
|                                               |                    |               |    |
| КВСР С                                        | убКЭСР             |               |    |
| КФСР Д                                        | ,6                 |               |    |
| КЦСР Т                                        | Φ                  |               |    |
| КВР Т                                         | c 🗌                |               |    |
| KƏCP ··· N                                    | 1ероприяти         |               |    |
| Направлени:                                   |                    |               |    |
|                                               |                    |               |    |
|                                               |                    |               |    |
| Сохранить                                     | ¥ B                | ыхол          |    |
|                                               |                    | ыход          |    |
|                                               | ,                  |               |    |
| _                                             | ·                  | •             |    |
| • «                                           | ≫ -                |               |    |
| (                                             |                    |               | )  |
| •                                             |                    |               | ,  |
| N // -                                        |                    | <b>(( )</b> ) | ,  |

\_\_\_\_

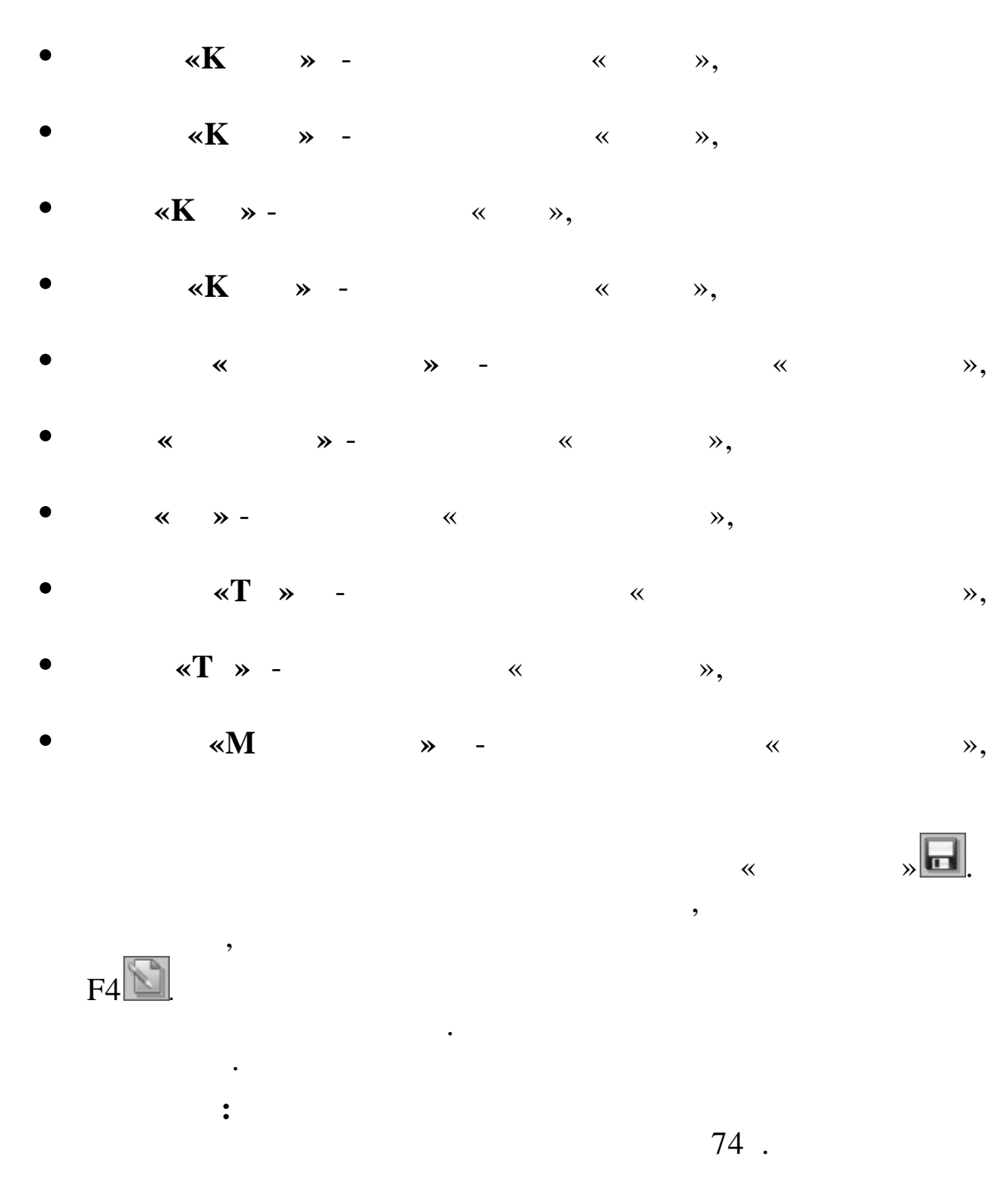

6.2.4.2. « »

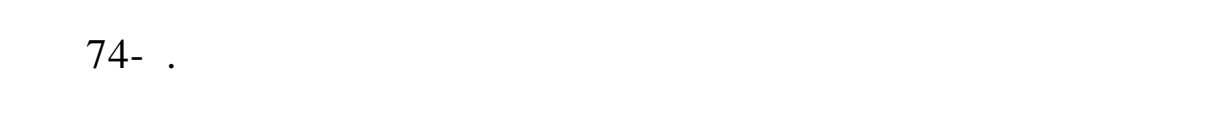

92

| Правочник                    | квср                      |  |  |  |  |  |
|------------------------------|---------------------------|--|--|--|--|--|
| <u>Р</u> абота <u>П</u> оиск | Работа Поиск Печать Стиль |  |  |  |  |  |
|                              |                           |  |  |  |  |  |
|                              |                           |  |  |  |  |  |
| Код КВСР 🔺                   | Наименование              |  |  |  |  |  |
|                              |                           |  |  |  |  |  |
| 000                          |                           |  |  |  |  |  |
| 073                          |                           |  |  |  |  |  |
| 925                          | Деп-т образования         |  |  |  |  |  |
| 934                          |                           |  |  |  |  |  |
| 935                          |                           |  |  |  |  |  |
| 6                            | 6                         |  |  |  |  |  |
|                              | F7                        |  |  |  |  |  |

/

.

| Правочник                    | КВСР - ввод новой зап | иси            |         |
|------------------------------|-----------------------|----------------|---------|
| <u>Р</u> абота <u>С</u> тиль |                       |                |         |
|                              |                       |                |         |
| Код I<br> 7                  |                       |                |         |
| Наименовани                  | ие полное             |                |         |
| Здесь вводим                 | наименование новог    | о вида расхода |         |
|                              |                       |                |         |
|                              |                       |                |         |
| Код КВСР                     |                       |                |         |
|                              |                       |                |         |
|                              |                       |                |         |
|                              |                       |                |         |
|                              |                       |                |         |
|                              |                       |                |         |
|                              |                       |                |         |
|                              |                       |                |         |
|                              |                       |                |         |
|                              |                       | -              |         |
|                              | 🖬 Сохранить           |                | 🗰 Выход |
|                              |                       |                | //      |
| •                            |                       |                |         |
| • «                          | *                     |                | •       |
| •                            | *                     | <b>»</b>       |         |

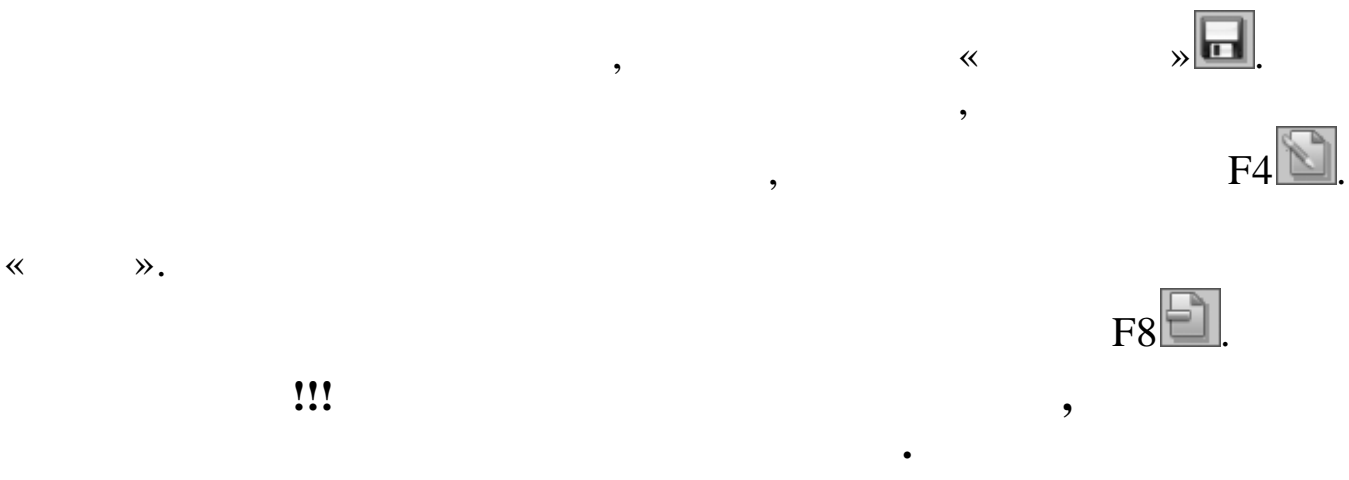

,

»

».

6.2.4.3. «

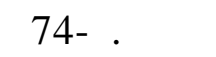

: «

» -> «

~

| 🗐 Справочни                                 | 🗐 Справочник КФСР 📃 🗖 🗙                  |   |  |
|---------------------------------------------|------------------------------------------|---|--|
| <u>Р</u> абота <u>П</u> оис                 | ск Печать Стиль                          |   |  |
| * * *                                       |                                          |   |  |
| Другие вог                                  | росы в области социальной поли           |   |  |
| Код КФСГ 🗠                                  | Наименование                             |   |  |
| 0114                                        | Другие общегосударственные вопросы       |   |  |
| 0115                                        | Другие общегосударственные вопросы       |   |  |
| 0204                                        |                                          |   |  |
| 0401                                        | Общеэкономические вопросы                |   |  |
| 0409                                        | не указано                               |   |  |
| 0411                                        | Другие вопросы в области национальной эк | • |  |
| 30 Другие вопросы в области социальной поли |                                          |   |  |

»

» -> «

» -> «

≪ ≫.

6.2.4.4. «

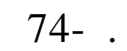

: «

94

» ->

•

» ->

~

#### » -> « ≫.

| Правочни                    | <b>П</b> Справочник КЦСР                         |  |   |
|-----------------------------|--------------------------------------------------|--|---|
| <u>Р</u> абота <u>П</u> оис | ск Печать <u>С</u> тиль                          |  |   |
|                             |                                                  |  |   |
|                             |                                                  |  |   |
| Код КЦСГ 🗠                  | Наименование                                     |  |   |
| 0014300                     | Полномочия по проведению переписи                |  |   |
| 0020000                     | ***Руководство и управление                      |  |   |
| 0020400                     | 2008 Центральный аппарат                         |  |   |
| 0029400                     | 0029400 2008 Создание комисии по делам несоверш. |  |   |
| 0029500                     | 2008 Образование административных комис.         |  |   |
| 0029800                     | Уплата налога на имущество                       |  | ▾ |
| 184                         |                                                  |  |   |

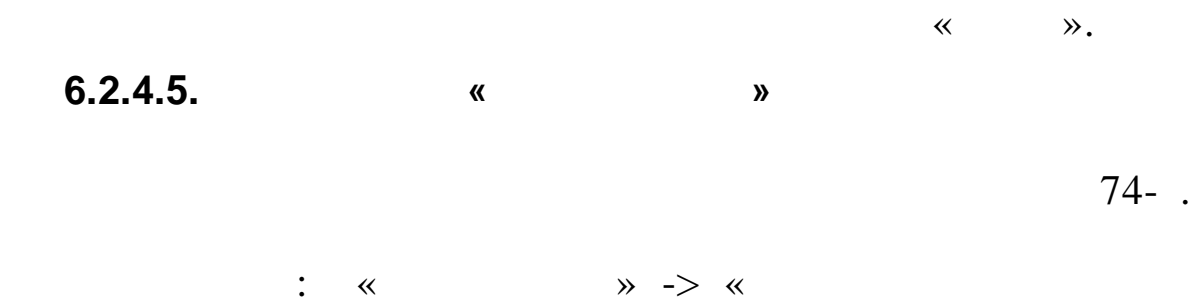

: «

.

» -> «

~

| 🗐 Справочник направлений 📃 🗖 🗙 |                                              |   |
|--------------------------------|----------------------------------------------|---|
| <u>Р</u> абота <u>П</u> оис    | ск <u>П</u> ечать <u>С</u> тиль              |   |
|                                |                                              |   |
| ХЭК                            |                                              |   |
| Код напр 🛆                     | Наименование                                 |   |
| 017                            | Праздничные мероприятия                      |   |
| 111                            | Местное самоуправление                       |   |
| 199                            | Прочие расходы, связанные с функциониров 🛛 🛏 |   |
| 333                            | Патронатные семьи                            |   |
| 513                            | Расходы по округам                           |   |
| 719                            | мэц                                          | ▼ |
| 16 ХЭК                         |                                              |   |

≫.

\*

≫.

95

» ->

### 6.2.4.6.

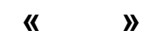

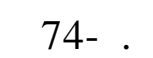

»->« ».

~

| 🗐 Справочни                                 | 🖥 Справочник КВР 🛛 🔲 🗖 🗙                     |  |  |
|---------------------------------------------|----------------------------------------------|--|--|
| <u>Р</u> абота <u>П</u> оис                 | :к <u>П</u> ечать <u>С</u> тиль              |  |  |
| •                                           |                                              |  |  |
| Обеспечен                                   | ие деятельности подведомственны              |  |  |
| Код КВР 🔺                                   | Наименование                                 |  |  |
| 068                                         | Мероприят.соц.политики                       |  |  |
| 079                                         | Мероприятия в области здравоохранения, с 📃   |  |  |
| 197                                         | Предоставление субсидий                      |  |  |
| 216                                         | Прочие мероприятия администрации             |  |  |
| 285                                         | Поддержка в образовании                      |  |  |
| 327                                         | Обеспечение деятельности подведомственны 🛛 🖃 |  |  |
| 15 Обеспечение деятельности подведомственны |                                              |  |  |

» -> «

».

~

≪ ≫.

6.2.4.7. « »

: «

» -> «

74- .

~

» ->

•

» ->

| 🗐 Справочник КЭСР           |                                 |        |
|-----------------------------|---------------------------------|--------|
| <u>Р</u> абота <u>П</u> оис | ск <u>П</u> ечать <u>С</u> тиль |        |
| 4) (° N                     |                                 |        |
|                             |                                 |        |
| Код КЭСГ 🗠                  | Наименование                    |        |
| 211                         | Заработная плата                |        |
| 212                         | Прочие выплаты                  |        |
| 213                         | Начисления на оплату труда      |        |
| 221                         | 21 Услуги связи                 |        |
| 222                         | Транспортные услуги             |        |
| 223                         | Коммунальные услуги             | ◄      |
| 19                          |                                 | _ ,,,, |

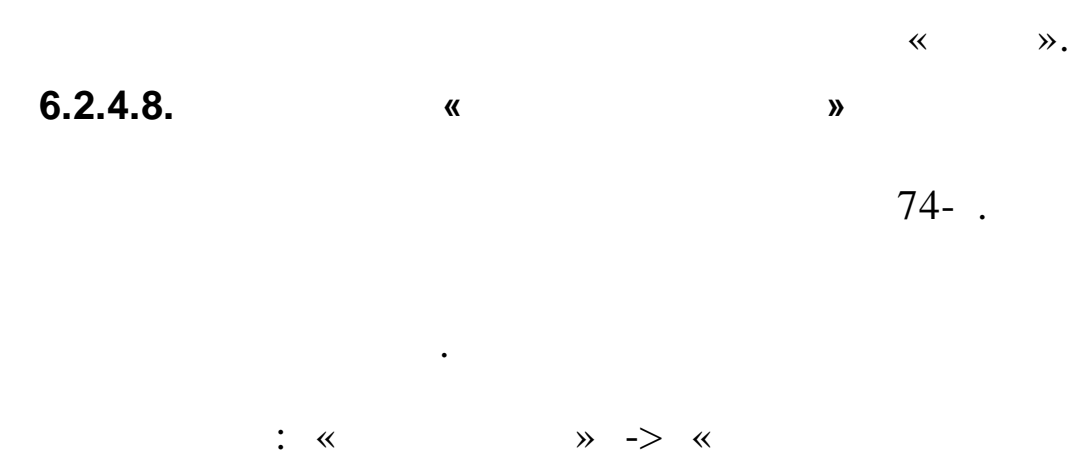

» -> «

.

~

| 🗐 Справочник дефицитов бюджета            |                                          |   |
|-------------------------------------------|------------------------------------------|---|
| <u>Р</u> абота <u>П</u> оис               | :к <u>П</u> ечать <u>С</u> тиль          |   |
|                                           |                                          |   |
| Субвенции                                 | по предложениям администрации            |   |
| Код дефи 🛆                                | Наименование                             |   |
| 012                                       | Отраслевой фонд депутатов ГД             |   |
| 013                                       | Остатки субсидии по предложениям депутат |   |
| 014                                       | Лимиты бюдж.обязательств краевого бюджет |   |
| 119                                       | не указано                               |   |
| 201                                       | Субсидии по предложениям депутатов ЗСКК  |   |
| 203                                       | Субвенции по предложениям администрации  | ◄ |
| 9 Субвенции по предложениям администрации |                                          |   |

».

|     |                             |                                |                       | *      | ». |
|-----|-----------------------------|--------------------------------|-----------------------|--------|----|
| 6.2 | 2.4.9.                      | «                              | »                     |        |    |
|     |                             |                                |                       |        |    |
|     |                             |                                | ,                     |        |    |
|     |                             |                                |                       |        | 74 |
|     |                             |                                |                       |        |    |
|     | :                           | «                              | » -> «                |        |    |
| «   |                             | » -> «                         | ».                    |        |    |
|     | Правочни                    | к СубКЭСР                      |                       |        |    |
|     | <u>Р</u> абота <u>П</u> оис | ск <u>П</u> ечать <u>С</u> тил | Ъ                     |        |    |
|     | 🔹 🗈 😒                       |                                | Y X 💼                 |        |    |
|     |                             |                                |                       |        |    |
|     | Код Субк 🗠                  | Наименование                   | e                     |        |    |
|     | 0070000                     | 3/плата и начис                | сления                |        |    |
|     | 0070200                     | Оплата труда и                 | и начисления на выпла | аты по |    |
|     | 0070300                     | Оплата труда и                 | и начисления на выпла | аты по |    |
|     | 0070400                     | Оплата труда и                 | и начисления на выпла | аты по |    |
|     | 0070500                     | Оплата труда и                 | и начисления на выпла | аты по |    |

6.2.4.10. «

Прочие выплаты и начисления

74- .

◄

≫.

«

0079900

•

87

: « » -> « » -> «

».

~

»

» ->

» ->

.

| Справочник типов финансирования |                                 |         |  |
|---------------------------------|---------------------------------|---------|--|
| <u>Р</u> абота <u>П</u> оис     | ск Печать Стиль                 |         |  |
|                                 |                                 |         |  |
| Коммуналь                       | ыные услуги                     |         |  |
| Код типа 🛆                      | Наименование                    | <b></b> |  |
| 000                             | Банк                            |         |  |
| 100                             | Казначейство                    |         |  |
| 101                             | 3/плата с начислениями          |         |  |
| 102                             | 102 Выплата пособий,компенсаций |         |  |
| 103                             | З/плата с начисл.по договорам   |         |  |
| 301                             | Коммунальные услуги             | -       |  |
| 7 Коммунальные услуги           |                                 |         |  |

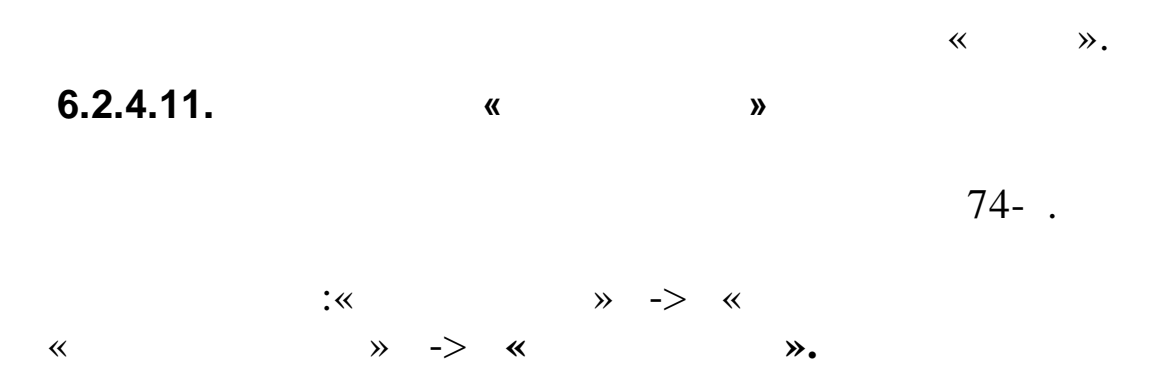

| 🗐 Справочник типов средств     |                                |   | < |
|--------------------------------|--------------------------------|---|---|
| <u>Р</u> абота <u>П</u> оис    | ск Печать Стиль                |   |   |
| * L K                          |                                |   |   |
| 4-й Избира                     | ательный округ                 |   |   |
| Код типа 🗠                     | Наименование                   | 4 | • |
| 010100                         | Городской бюджет               |   |   |
| 010101                         | 1-й Избирательный округ        |   |   |
| 010102                         | 2-й Избирательный округ        |   |   |
| 010103                         | 010103 3-й Избирательный округ |   |   |
| 010104 4-й Избирательный округ |                                |   |   |
| 010110                         |                                |   | • |
| 6 4-й Избир                    | ательный округ                 |   |   |

« ».

99

» ->

٠

74- .

•

: «

«

~

| Справочни                                  | 🗐 Справочник мероприятий                   |   |  |
|--------------------------------------------|--------------------------------------------|---|--|
| <u>Р</u> абота <u>П</u> оис                | ск Печать Стиль                            |   |  |
|                                            |                                            |   |  |
| компенсац                                  | ии раб., в отпуске по ух. за ре            |   |  |
| Код мерс 🛆                                 | Наименование                               |   |  |
| 110110                                     | Оплата труда гражданских служащих          |   |  |
| 110111                                     | Заработная плата без надбавок              |   |  |
| 110112                                     | Надбавки к заработной плате                |   |  |
| 110113                                     | 10113 Премии к профессиональному празднику |   |  |
| 110116                                     | Централизованный фонд стимулир.руковод.    |   |  |
| 110117                                     | компенсации раб., в отпуске по ух. за ре   | ▼ |  |
| 9 компенсации раб., в отпуске по ух. за ре |                                            |   |  |

« » -> « » -> « ».

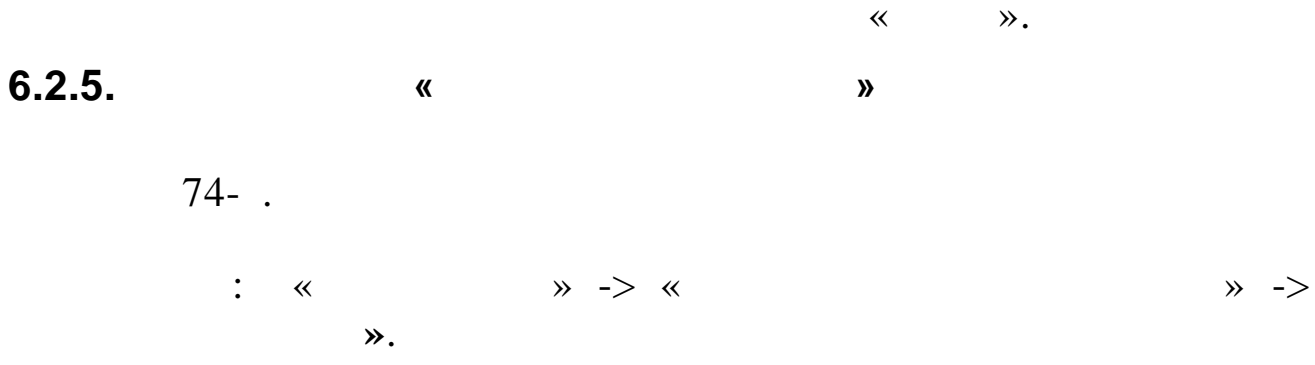

•

«

» ->

| Правочник Правочник    |                                               |  |
|------------------------|-----------------------------------------------|--|
| Работа Поис            | ск Печать Стиль                               |  |
|                        |                                               |  |
| 6                      | Бюджетные инвестиции                          |  |
| Код                    | Наименование                                  |  |
| 1                      | Бюджетная деятельность                        |  |
| 2                      | Приносящая доход деятельность                 |  |
| 3                      | Средства во временном распоряж                |  |
| 4                      | Субсидии на выполнение муниципального задания |  |
| 5                      | Субсидия на выполнение гос.задания            |  |
| 6 Бюджетные инвестиции |                                               |  |
| 6 Бюджетные инвестиции |                                               |  |

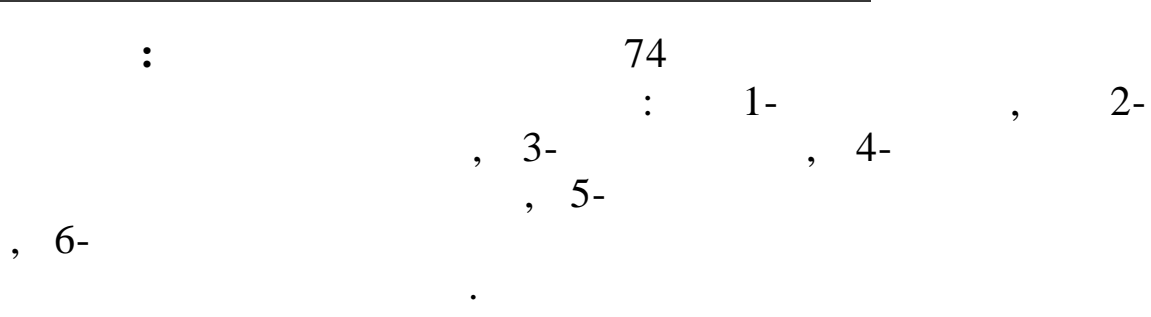

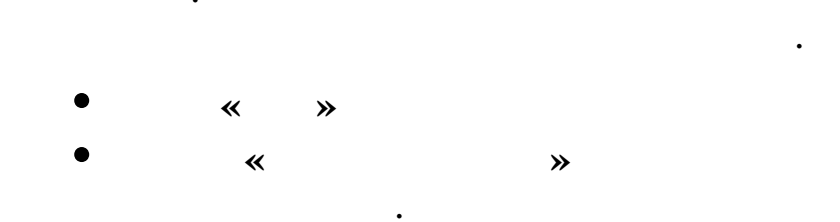

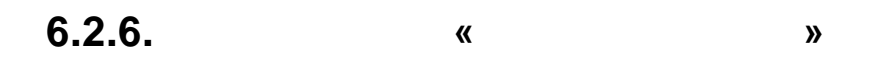

74- .

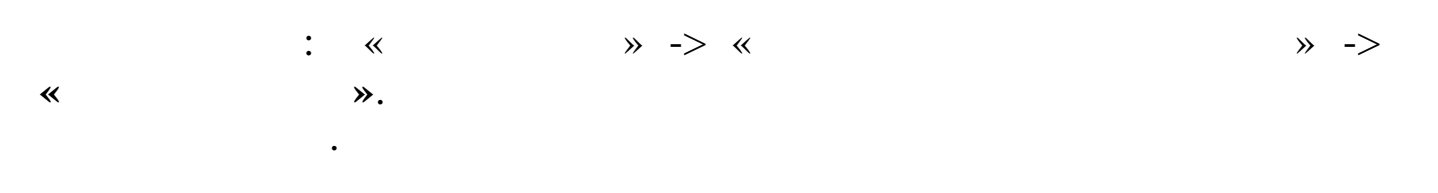

| 🗐 Справочник субсидий                                     |                                            |         |   |  |
|-----------------------------------------------------------|--------------------------------------------|---------|---|--|
| <u>Р</u> абота <u>П</u> оиск <u>П</u> ечать <u>С</u> тиль |                                            |         |   |  |
|                                                           |                                            |         |   |  |
|                                                           |                                            |         |   |  |
| Код субсидий                                              | Наименование                               | Δ       |   |  |
| 012160000                                                 | 16-й изб округ (субс мун бюдж и автономн у | чр на и |   |  |
| 012190000                                                 | 19-й Избирательный округ (Субсидии муниц   | ипалы   |   |  |
| 970990010                                                 | Доходы от оказания дополнительных образо   | рватель |   |  |
| 970990090                                                 | Доходы от реализации активов               | [       |   |  |
| 795840000                                                 | МДЦП "Развитие объектов соц сферы на тер   | ориторі |   |  |
| 795460000                                                 | Муниципальная ведомственная целевая пр     | ограмм[ | • |  |
| 26                                                        |                                            |         |   |  |

«

≫.

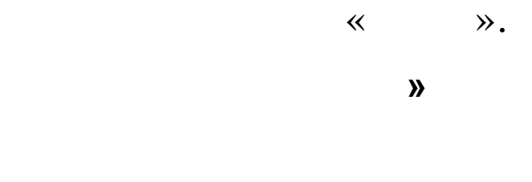

74- .

: «

6.2.7.

«

| 🗐 Справочник целевых средств                              |                                                 |   |  |
|-----------------------------------------------------------|-------------------------------------------------|---|--|
| <u>Р</u> абота <u>П</u> оиск <u>П</u> ечать <u>С</u> тиль |                                                 |   |  |
| 1 l k                                                     |                                                 |   |  |
|                                                           |                                                 |   |  |
| Код ЦС                                                    | Наименование 🗸 🗖                                |   |  |
| 111003007                                                 | субвенции                                       |   |  |
| 401000000                                                 | муниц.б-т                                       |   |  |
| 111003047                                                 | комуналка на селе                               |   |  |
| 111002004                                                 | Доп помощь местным бюджетам для решения соц.зна |   |  |
| 202052000                                                 |                                                 |   |  |
| 000000000                                                 |                                                 | 7 |  |
| 7                                                         | -//                                             |   |  |

» -> «

•

» ->

« ».

74- .

\*

| Справочник наборов видов дохода           |                            |                                  |   |  |
|-------------------------------------------|----------------------------|----------------------------------|---|--|
| Работа Поиск Печать Стиль                 |                            |                                  |   |  |
| n r d n n n n n n n n n n n n n n n n n   |                            |                                  |   |  |
| 1 Доход от реализации активов (140101172) |                            |                                  |   |  |
| Код                                       | Строка набора              | Наименование                     |   |  |
| 1                                         | 925-1-14-02032-04-0000-172 | Доход от реализации активов (14) |   |  |
| 2                                         | 925-1-17-00000-00-0000-000 | Поступления из бюджета средств   |   |  |
| 3                                         | 925-1-17-05040-04-0000-173 | Чрезвычайные доходы (14010117:   |   |  |
| 4                                         | 925-1-17-05040-04-0000-180 | Прочие неналоговые доходы (140   |   |  |
| 5                                         | 925-2-02-09013-04-0000-151 | Доходы от пост.федер.бюдж.(140   |   |  |
| 6                                         | 925-2-02-09023-04-0000-151 | Доходы от пост.краевого бюдж.(14 | ◄ |  |
| 1 Доход от реализации активов (140101172) |                            |                                  |   |  |

» -> «

«

: «

».

:

| ≪ | ≫. |
|---|----|

**»** 

|   | * |     |
|---|---|-----|
| * |   |     |
| « |   | »». |

»

» ->

## 7. ,

## 7.1.

. . . . . .

, , , , , , , , , , , , , , , , , , , , , , , , , « ».

. -« »- , -« , ...» - , , ...» - ,

,

,

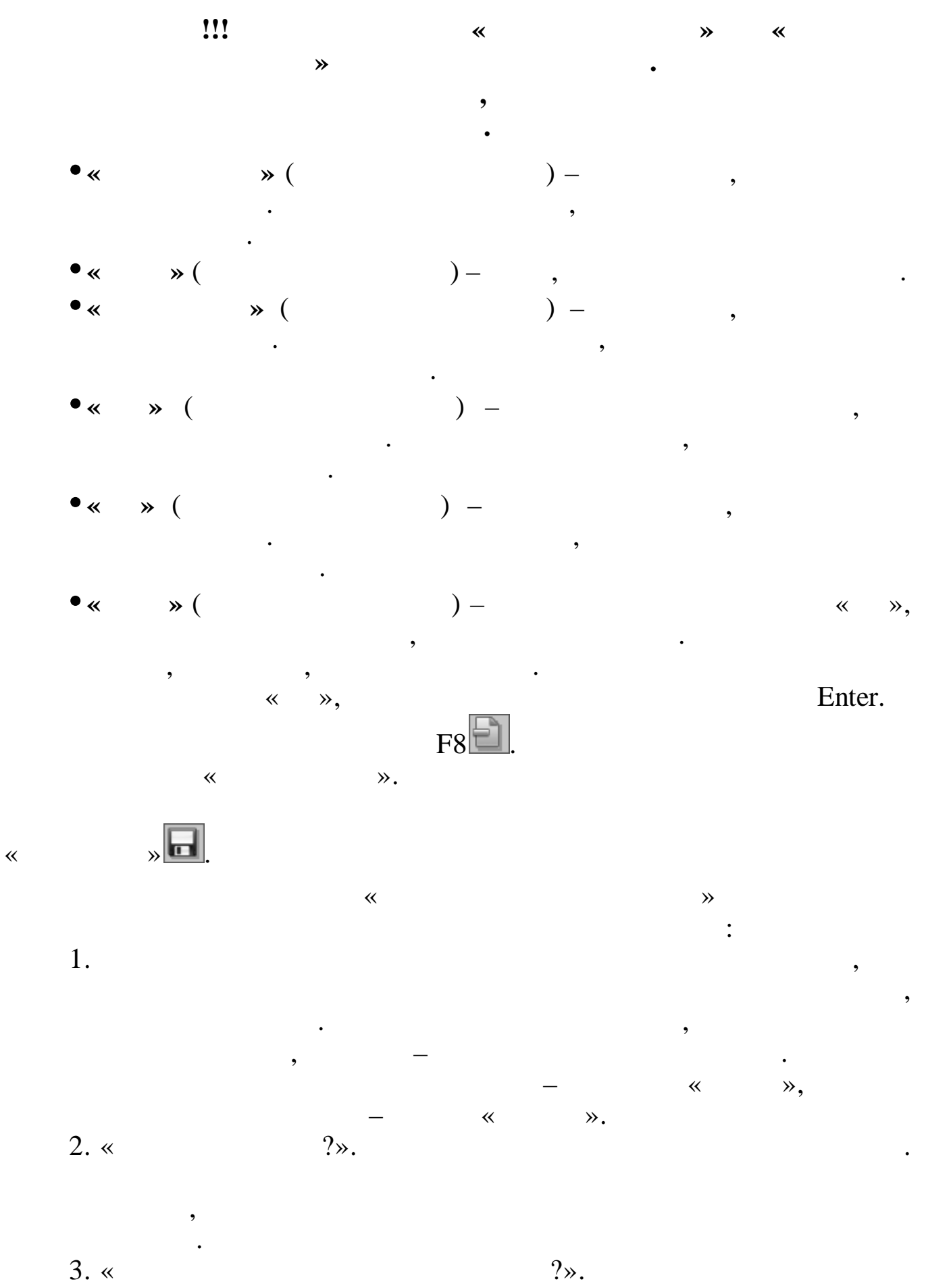

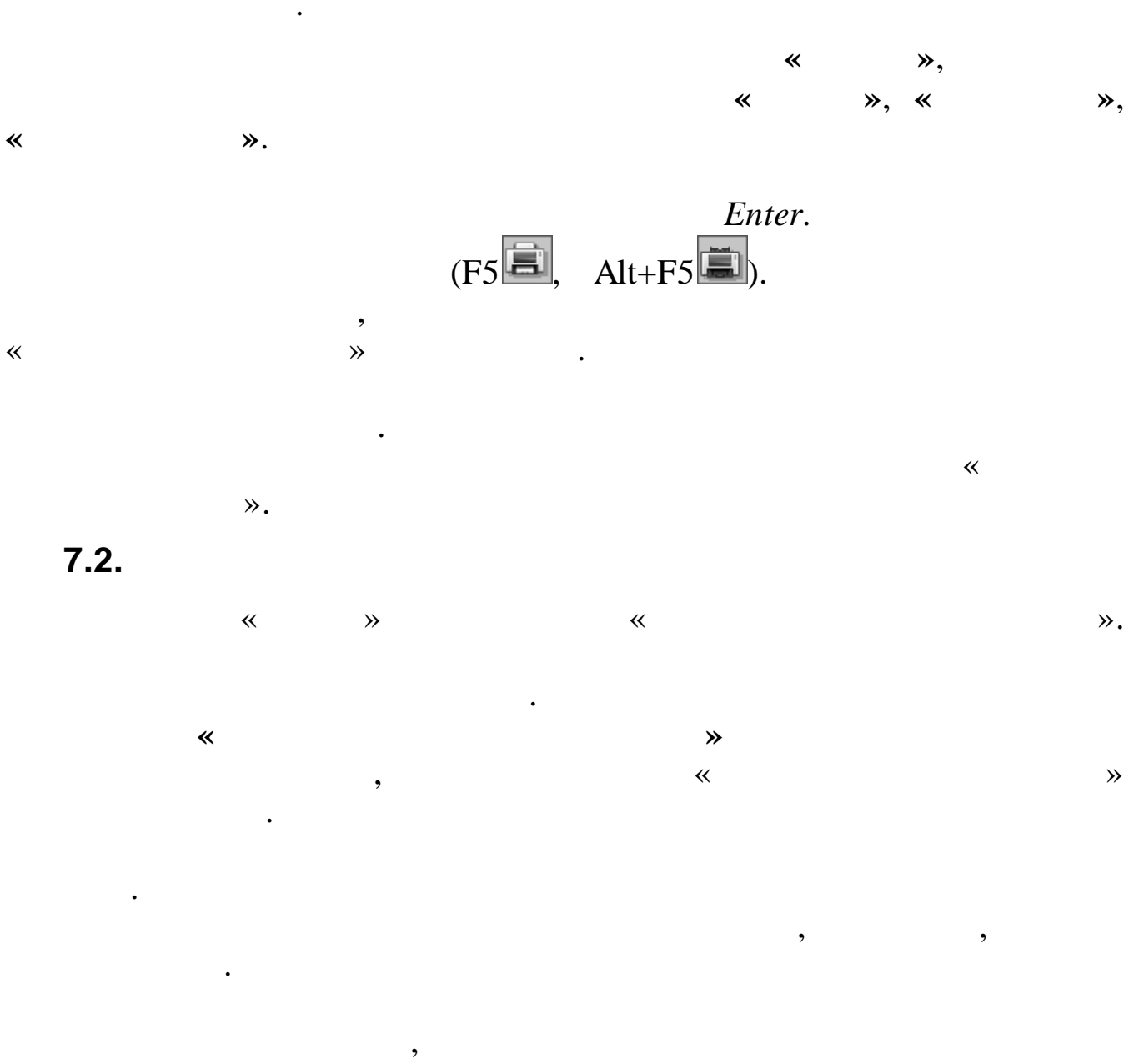

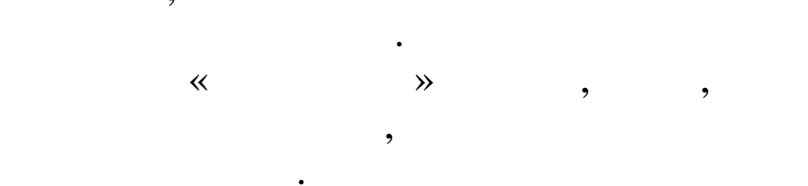

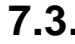

7.3.

. .

, , , **»** ~ : •

106

©

|     |   |   |    | ,   |   |  |
|-----|---|---|----|-----|---|--|
| 1.  |   | _ | 1. |     | _ |  |
| 2.  |   | _ | 2. | ( ) | _ |  |
| 3.  |   | _ | 3. |     | _ |  |
| 4.  |   | _ | 4. | ( ) | _ |  |
| 5.  |   | _ |    |     |   |  |
| 6.  |   | _ |    |     |   |  |
| 7.  |   | _ |    |     |   |  |
| 8.  |   | _ |    |     |   |  |
| 9.  |   | _ |    |     |   |  |
| 10. |   | _ |    |     |   |  |
| 11. |   | _ |    |     |   |  |
| 12. |   | _ |    |     |   |  |
|     |   |   |    |     |   |  |
| 1   |   | _ |    |     |   |  |
| 2.  | / | _ |    |     |   |  |
| 3.  | , | _ |    |     |   |  |
| 4.  |   | _ |    |     |   |  |
| 5.  |   | _ |    |     |   |  |
| 6   |   | _ |    |     |   |  |
| 7.  |   | _ |    |     |   |  |
| 8.  |   | _ |    |     |   |  |
| 9.  |   | _ |    |     |   |  |
|     |   |   |    |     |   |  |

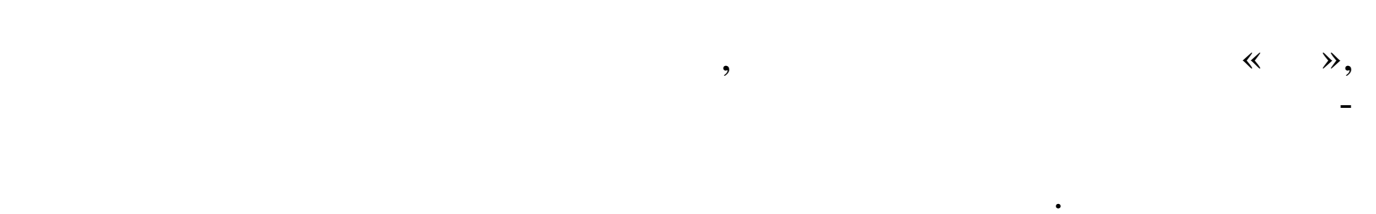

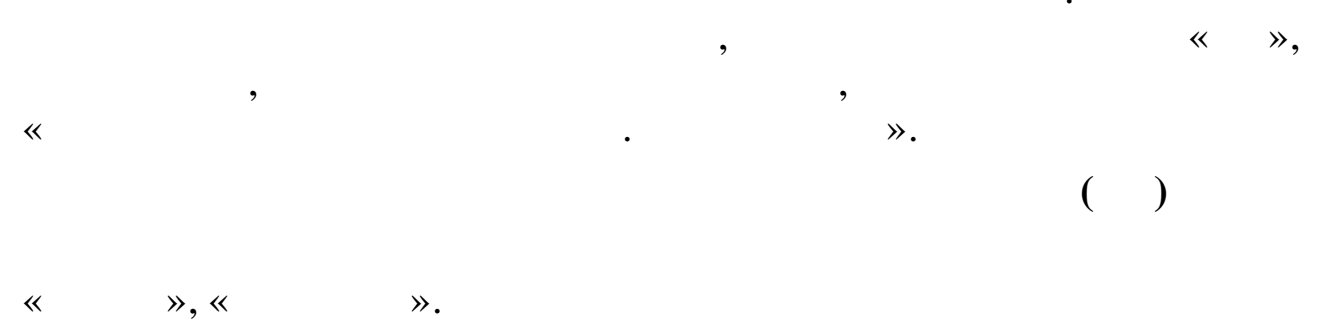

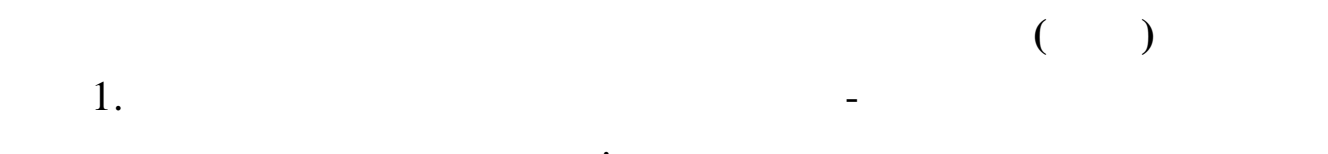

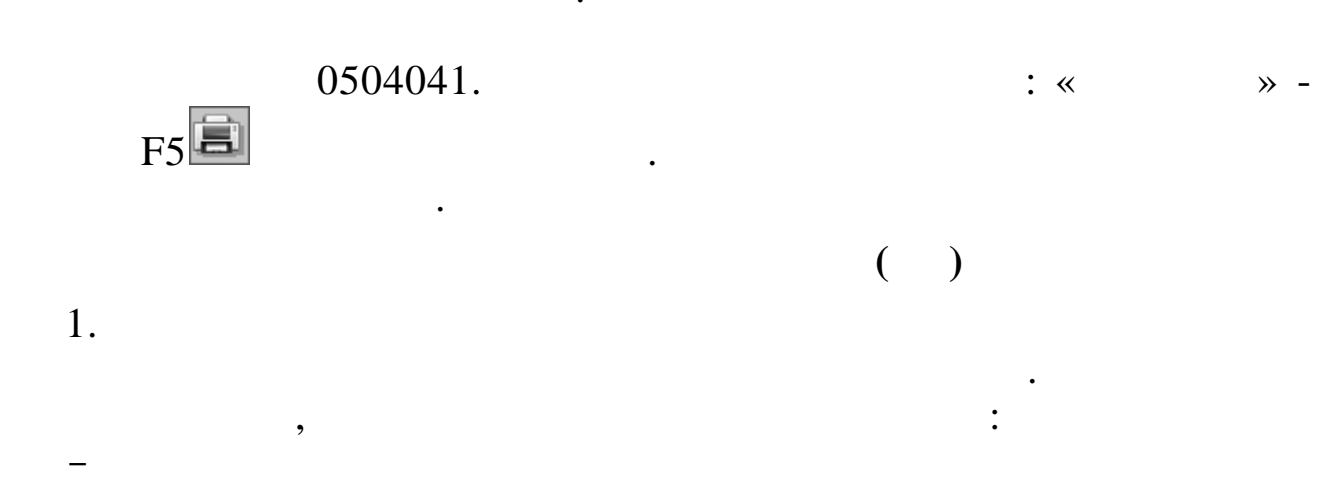

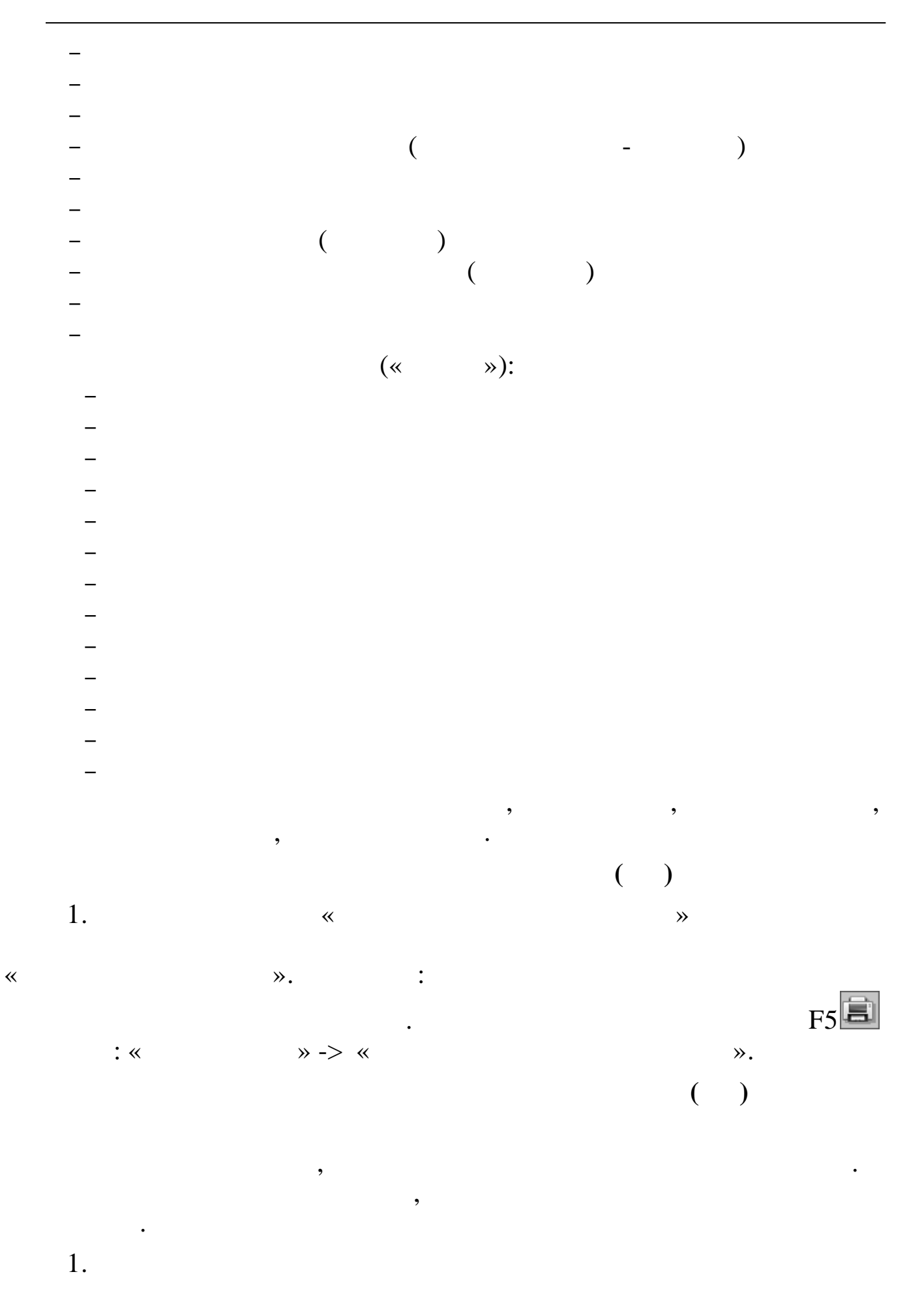

108
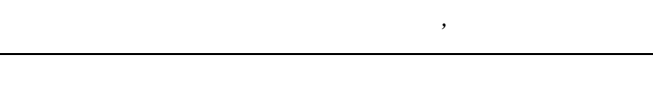

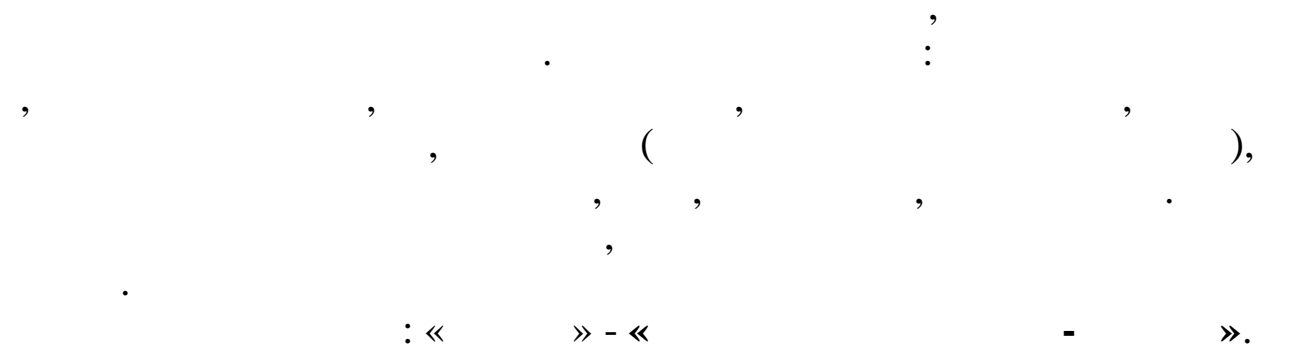

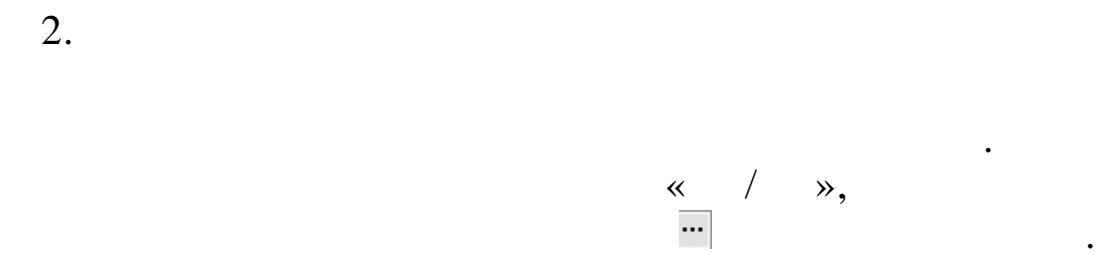

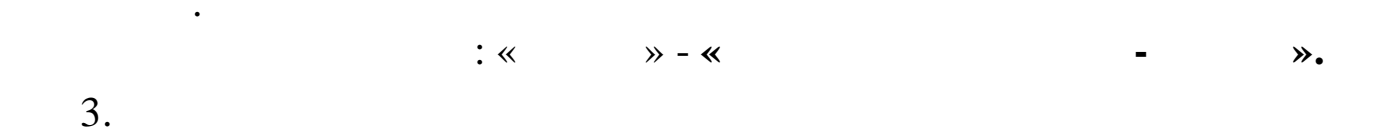

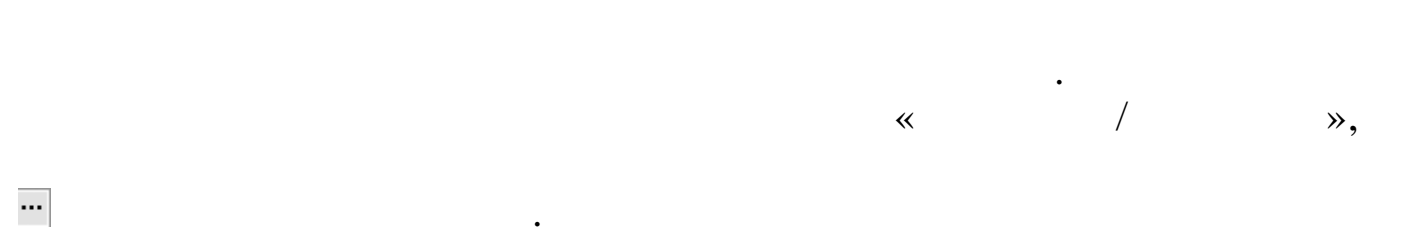

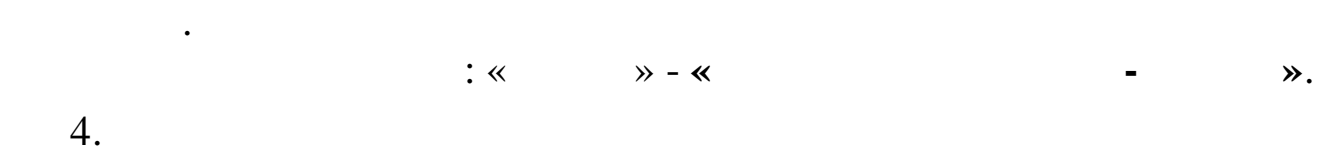

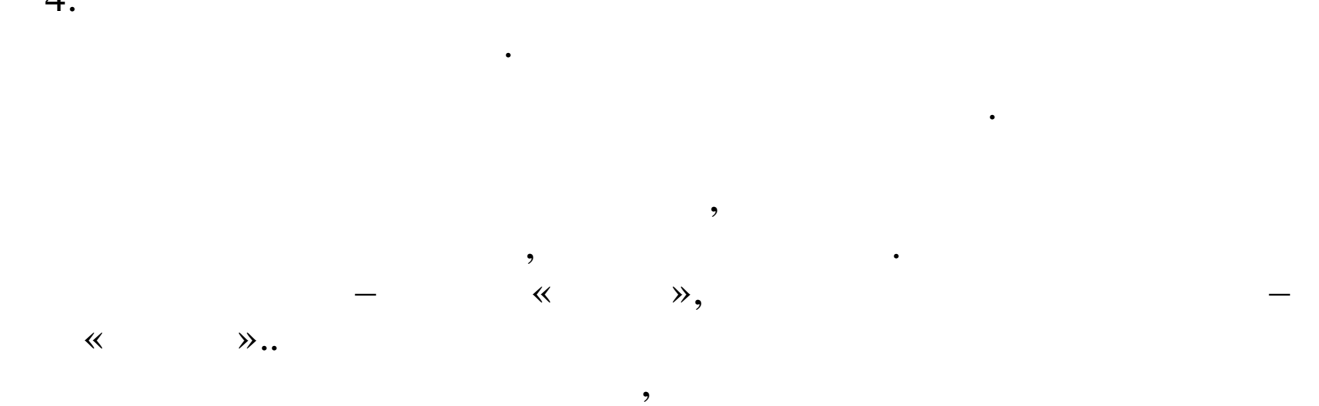

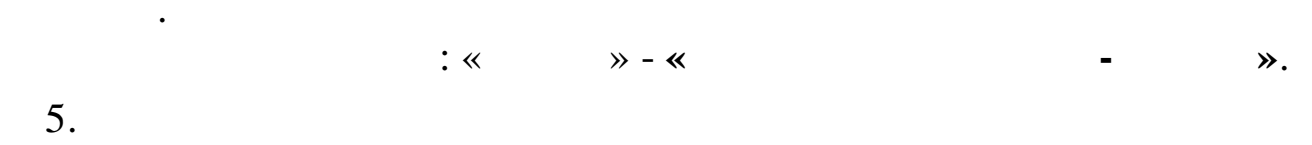

- 109

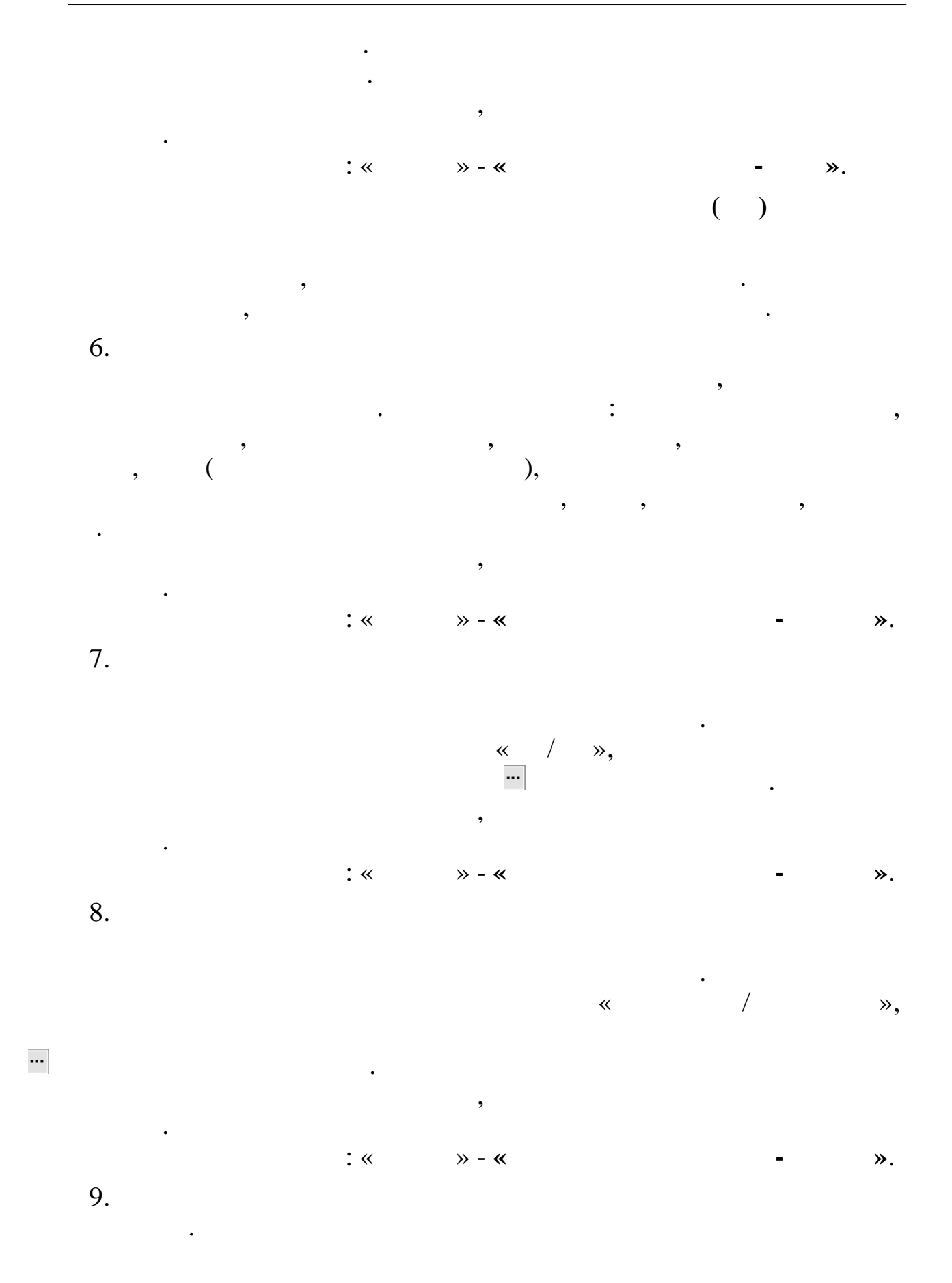

©

,

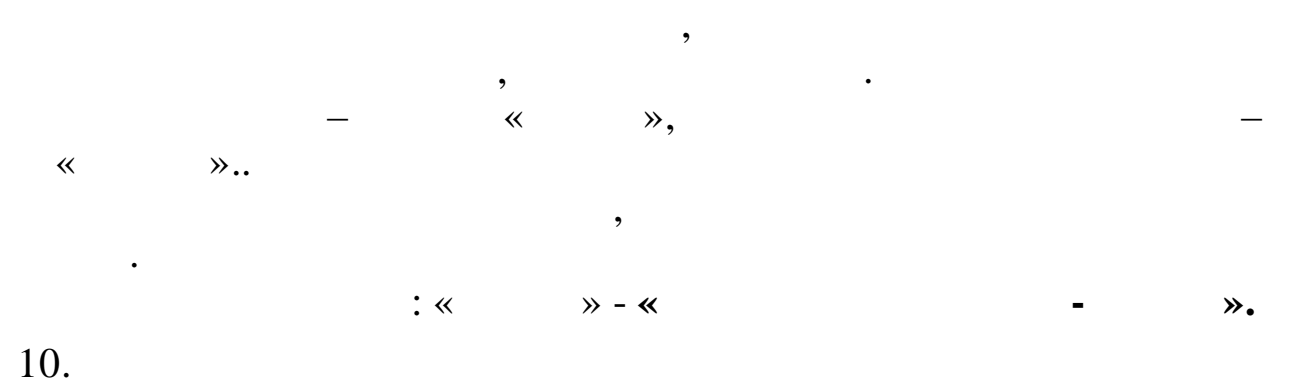

• •

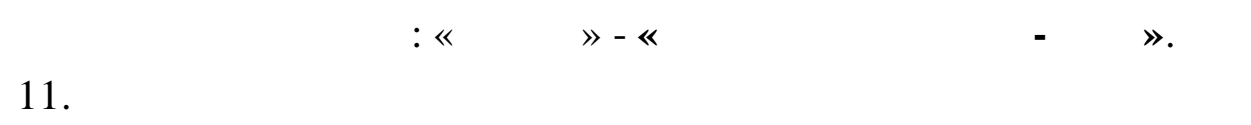

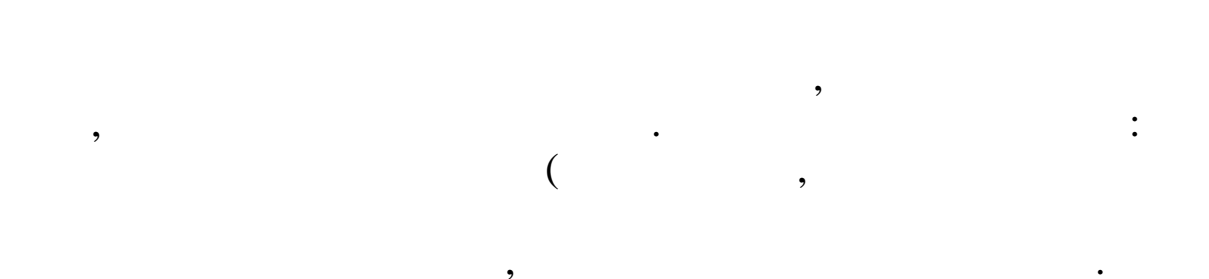

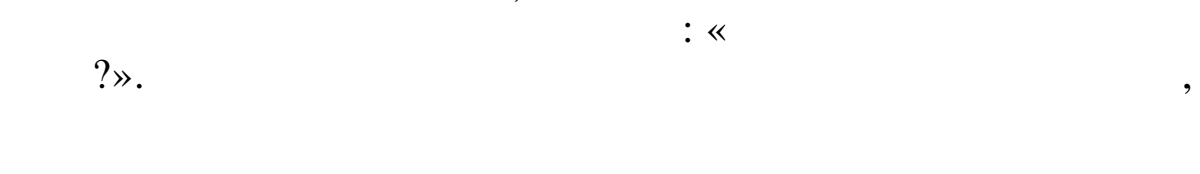

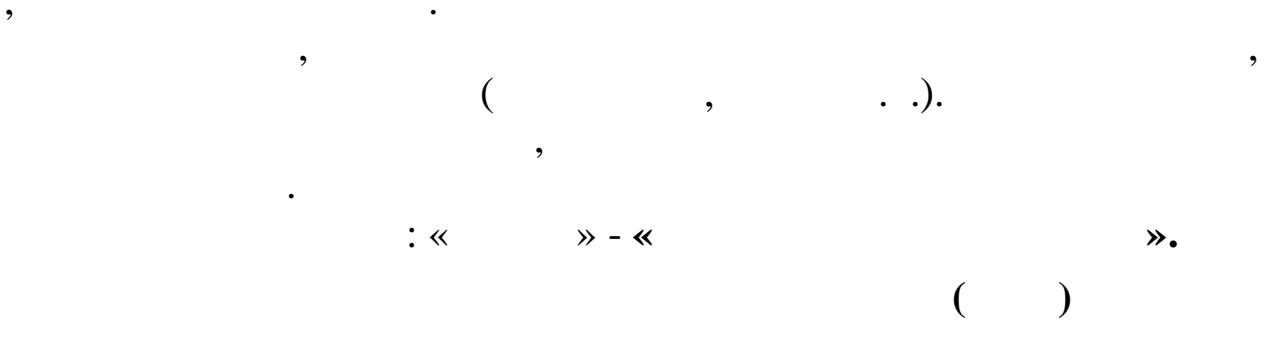

,

1.

,

)

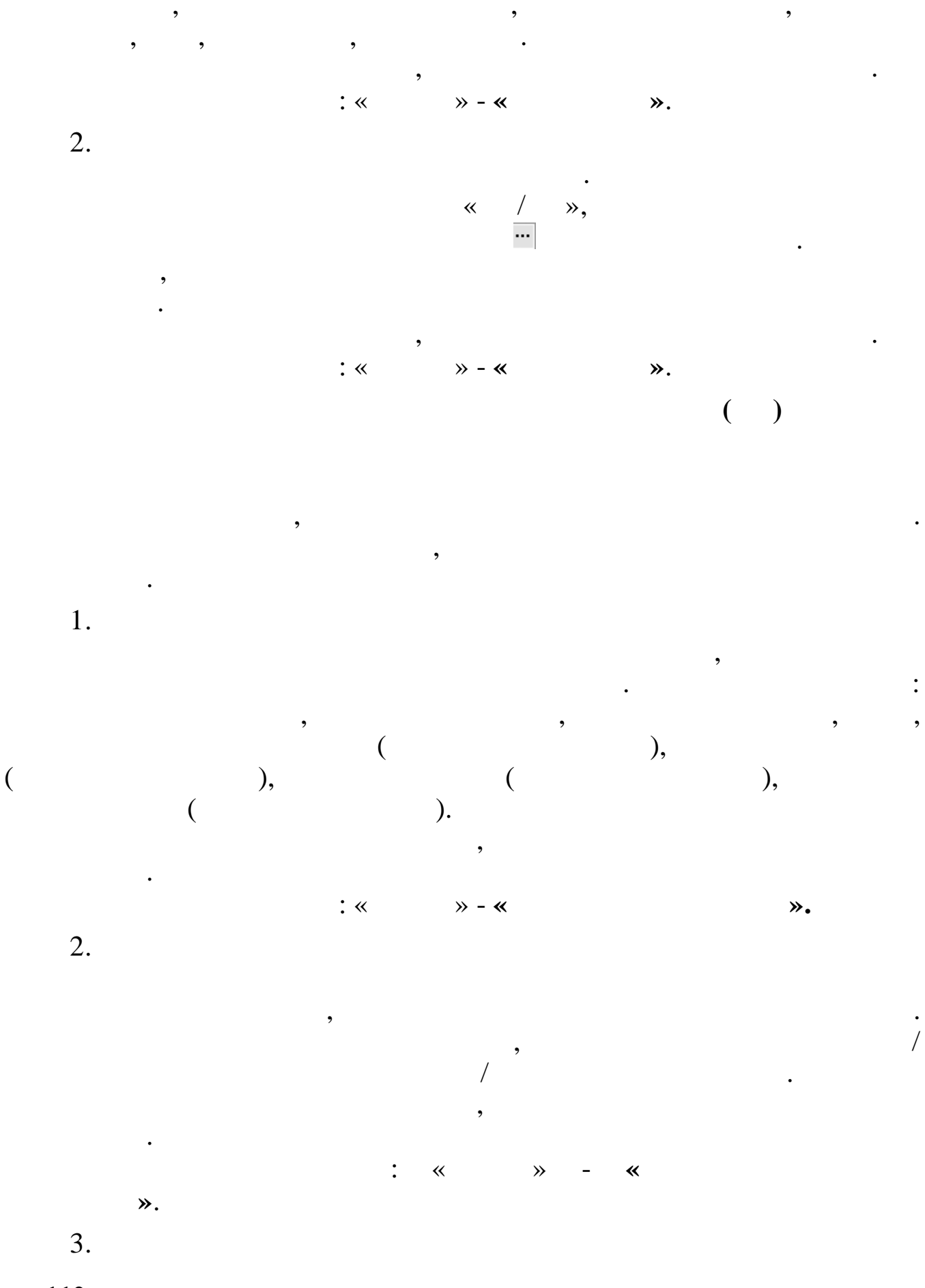

:

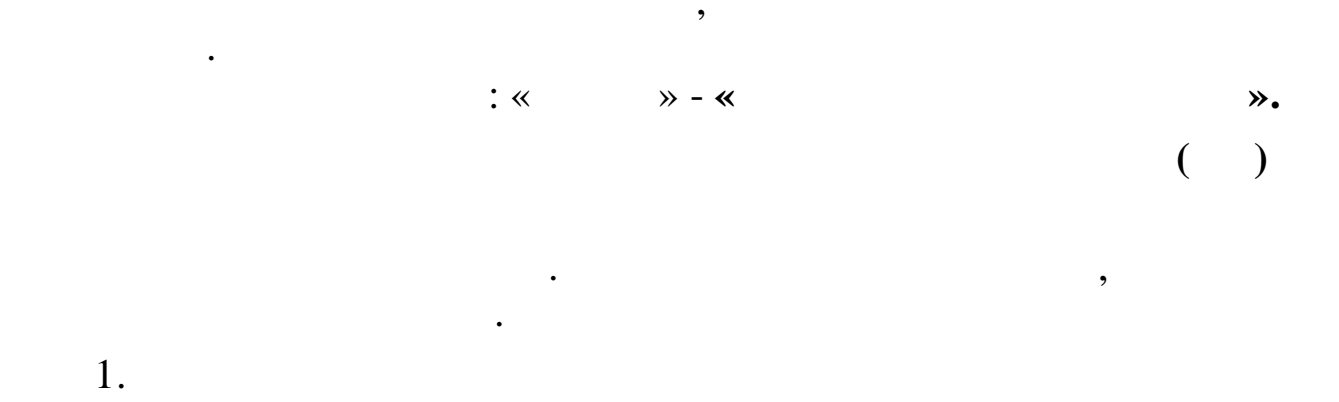

,

,

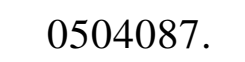

,

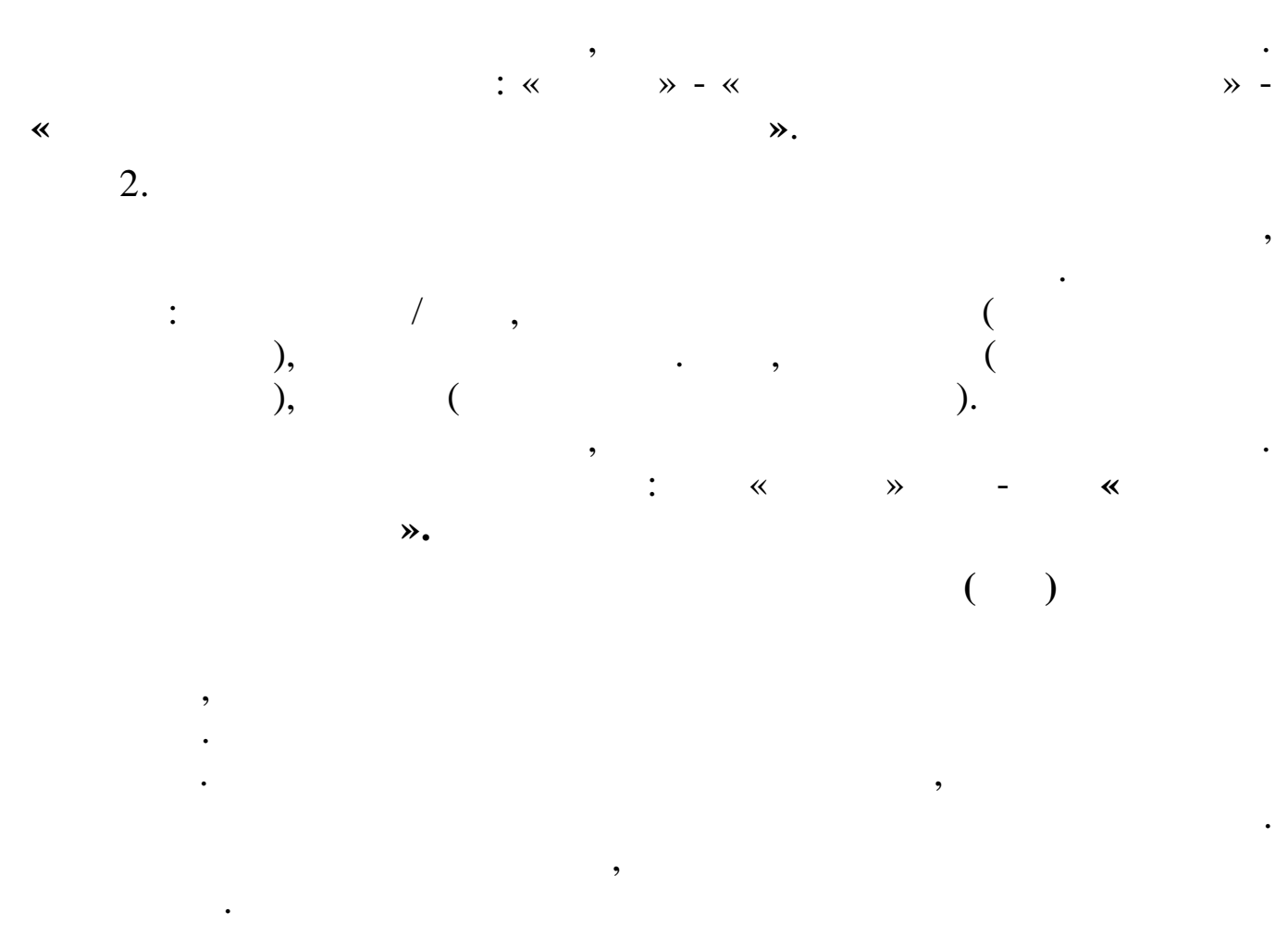

1.

, . . :« »-« »-«

# 7.4.

# 7.4.1.

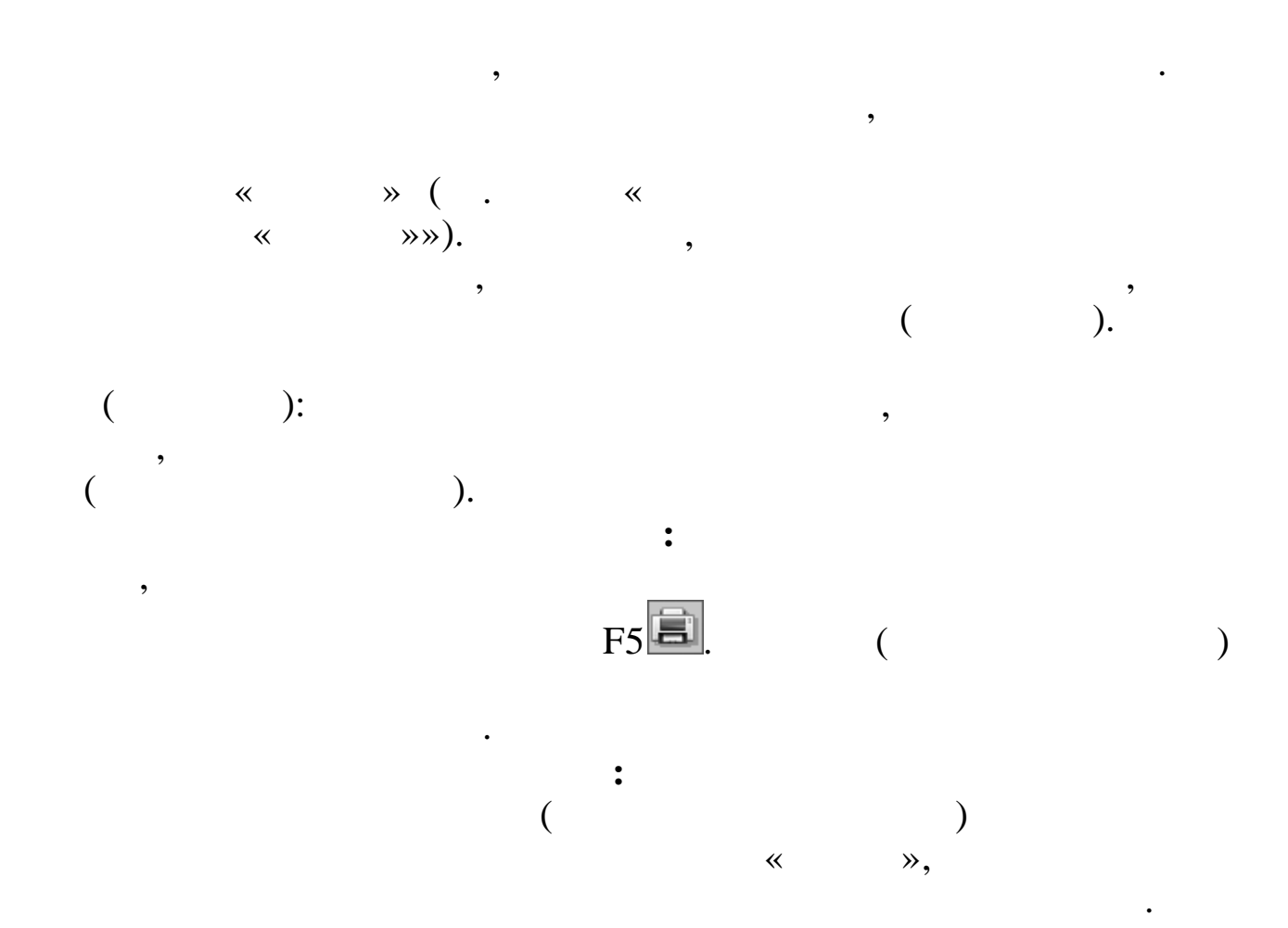

:

| rint<br>Printer                                      | A NEDTHIT COUND 1000                                                    |                            | Duracultica   |
|------------------------------------------------------|-------------------------------------------------------------------------|----------------------------|---------------|
| Where:                                               | - (IEKTMI 2KA(EE-1300                                                   | <u> </u>                   | Print to file |
| Pages<br>All                                         |                                                                         | Copies<br>Number of copies | 1             |
| C Current<br>C Pages:<br>Enter page i<br>separated b | page<br>numbers and/or page ranges,<br>ny commas. For example, 1,3,5-12 |                            | 🔽 Collate     |
| Other<br>Print<br>Order                              | All pages                                                               | Print mode                 | t 🗸           |
| Duplex                                               | Default                                                                 | Print on sheet             | Default       |
|                                                      |                                                                         |                            | OK Cancel     |

~ **»** 

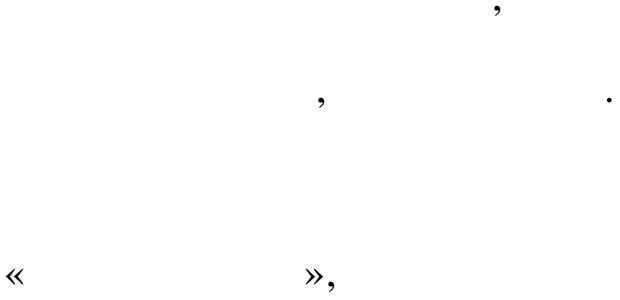

«OK»

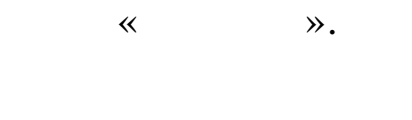

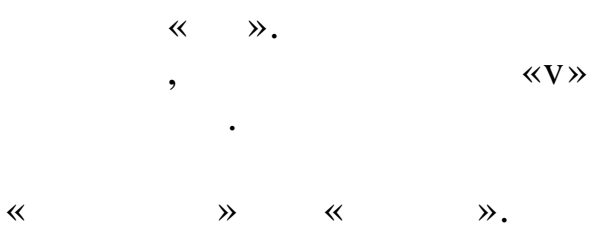

Windows.

,

#### 7.4.2. « «RepView»»

«RepView» », ~ ,

### «RepView»

: Excel.

,

:

MS

| Preview | /          |                     |     | _                    |                |
|---------|------------|---------------------|-----|----------------------|----------------|
| 3 6 H   | G, #4   €, | 100% - 🔍 🗐 🕤        |     |                      |                |
|         | "".        | r.                  |     |                      |                |
|         |            |                     |     |                      |                |
|         |            | Нефинансовые активы |     |                      |                |
|         | N≗n/n      | Наименование        | Код | Инвентарный<br>номер | Ед.<br>измерен |
|         | 1          | 2                   | 3   | 4                    | 5              |
|         | итого      |                     |     |                      |                |
|         |            | -                   | «   | »                    |                |

,

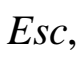

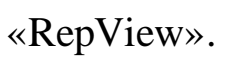

,

,

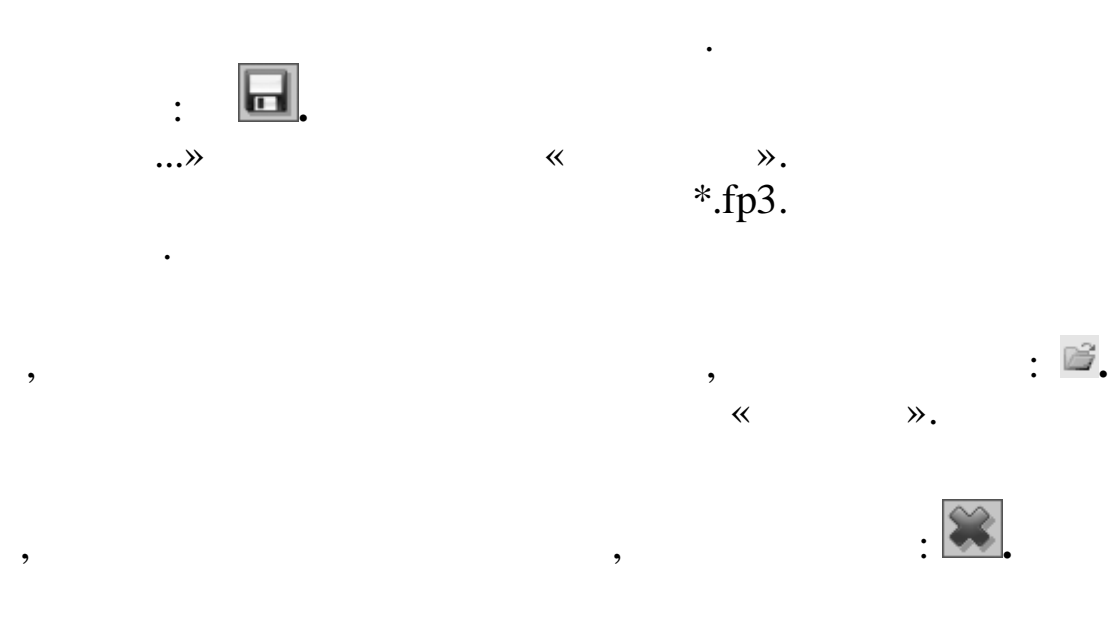

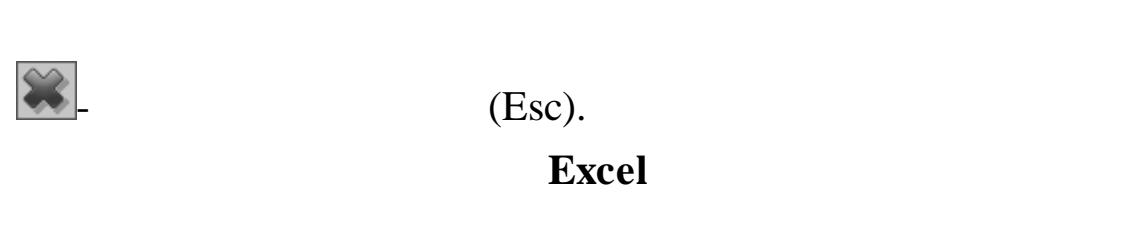

~

•

#### «RepView»

:

:

Excel.

<sup>G</sup>₄ (ℵ).

Ctrl + Page Up -Page UP -Page Down -Ctrl + Page Down -

,

Home End -Ctrl + Home Ctrl + End -

(

\_

)

«RepView»

,

Ctrl + F

,

: **#**\$

100%.

Enter

,

:+

: M Ctrl + L.

€

୍

:

,

,

:

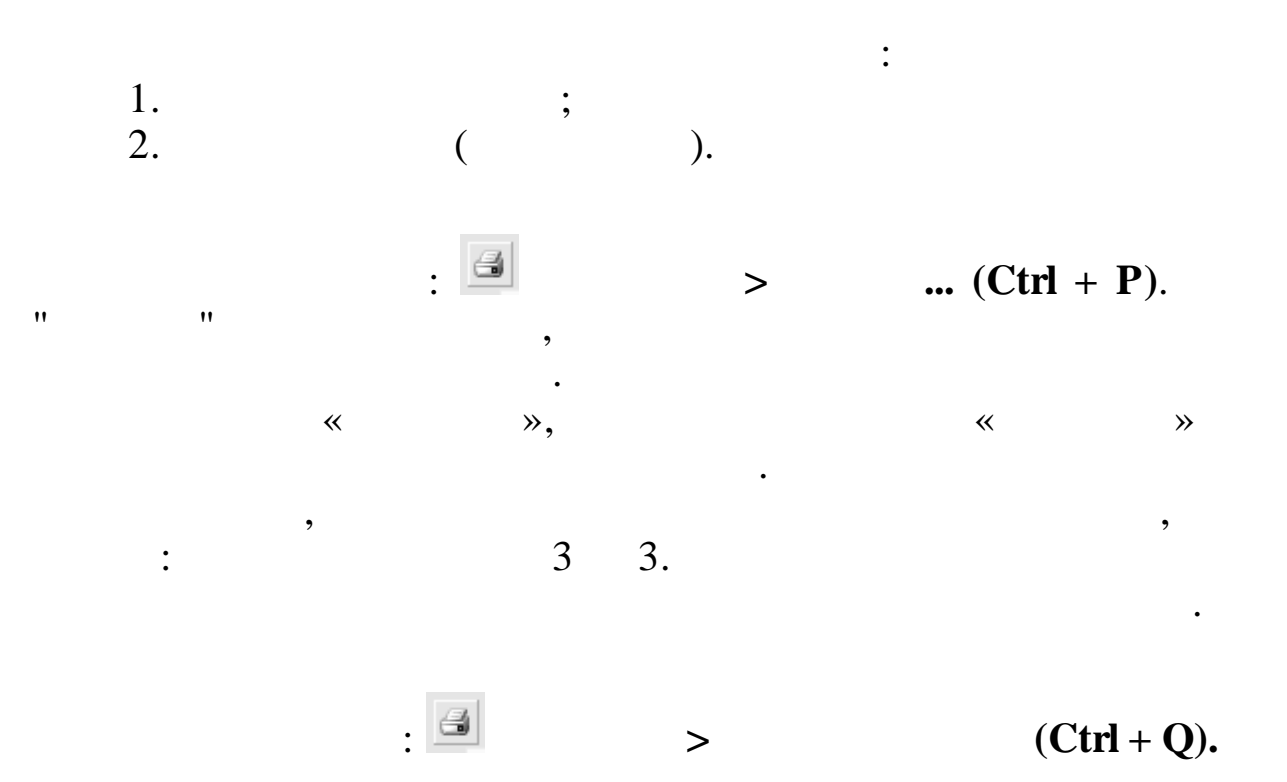

•

,

8. 1. , ? , : 1) ~ **»** Enter « ≫. ~ ≫. ~ **»** ~ « **»** \_ », Enter, . 2) , Enter. , , 3) **»** ~ 2. ? « ≫. : « » - « ≫ -« ≫. , 1 . 31 , 3. ? , , ~ **»** ~ ≫. ~ **»** : « »: ~ ≫ - ≪ ≫. ≫ - ≪ « **»** F7 F4, Enter

»,

). (

~ Enter.

3.

©

,

,

,

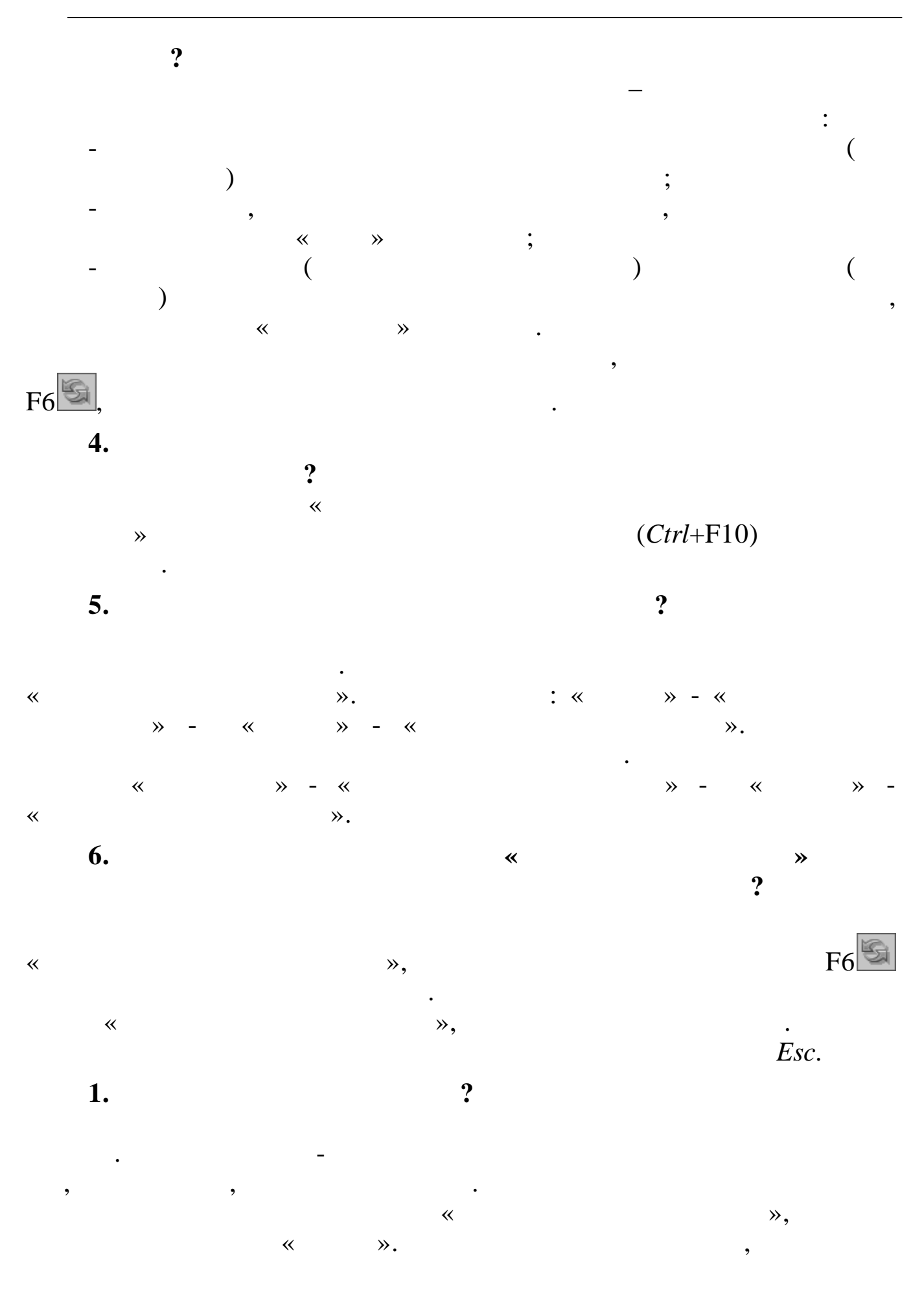

, , , ,

7. ?

#### « », « ». **8.**

~

: \_

- – -

\*

10. ? )

( ) « », .

11.

©

?

- 121

,

(

:

F5

:

,

?

»,

,

?

)

|   |   |   |  | « | » |  |
|---|---|---|--|---|---|--|
| • | • | • |  |   |   |  |

•

, « ».

,

,

| « |  |  |
|---|--|--|
|   |  |  |

|      | *         |          |
|------|-----------|----------|
|      |           |          |
|      |           |          |
| 11   |           |          |
| 1.1. |           |          |
| 1    | «         | « » -    |
|      | » ( / , , | >«       |
|      | )         | » -> «   |
|      |           | »        |
| 2    |           | « » -    |
| •    | « » ( ,   | >«       |
|      | ,         | » ->     |
|      | )         | « »      |
| 3    | «         | « » -    |
| •    |           | >«       |
|      | »         | » -> «   |
| 4    |           | <i>"</i> |
| 4    | *<br>*    | « » -    |
| •    | »         | >«       |
|      |           | »-> «    |
| 5    |           | <i>"</i> |
| 5    | « »       | « »-     |
| •    |           | »->      |
|      |           | « »      |
| 6    | « »       | « » -    |
|      |           | × ″      |
|      |           | » -> «   |
| 7    | « »       | « » -    |
| •    |           | >«       |
|      |           | » -> «   |
|      |           | »        |
| 8    | «         | « » -    |
| •    | »         | >«       |
|      |           |          |

|      |       |   | » -> «   |
|------|-------|---|----------|
|      |       |   | »        |
| 9    | *     | » | « » -    |
| •    |       |   | >«       |
|      |       |   | » -> «   |
|      |       |   | »        |
| 1 2  |       |   |          |
| 1.4. |       |   |          |
|      |       | _ |          |
|      | • • • |   |          |
| 1    | «     |   | « »-     |
|      | »     |   | *        |
|      |       |   | »        |
| 2    | "     |   | « »-     |
|      | »     |   | *        |
|      |       |   | ···      |
|      |       |   | <i>"</i> |
| 3    | *     |   | « » -    |
| •    | »     |   | «        |
|      |       |   | »        |
| 4    | « »   |   | « »-     |
|      |       |   | « »      |
|      |       |   |          |

| « |  |
|---|--|
|   |  |
|   |  |

«

•

*»* 

|      | •                 | »                                  |
|------|-------------------|------------------------------------|
|      |                   |                                    |
| 3.1  |                   |                                    |
| 1.   | « »<br>0504041    | « »-«F5                            |
| 2.   | «<br>»<br>0504210 | « » - «<br>» - «<br>» - «<br>» - « |
| 3.   | « - »<br>0315006  | « » - «<br>» - «<br>»- «<br>»- «   |
| 4.   | « »<br>0315007    | « » - «<br>» - «<br>»- «<br>»- «   |
| 5.   | « »<br>0504230    | « » - «<br>» - «<br>»- «<br>»- «   |
| 6.   | « »<br>0504833    | « » - «<br>» - «<br>»- «<br>»- «   |
| 3.2. | • •               |                                    |
| 1.   | « »               | « »-«<br>» - <b>«F5</b> )»         |

| 2.   | «<br>» | « »-« .<br>»-«F5 <b>=</b> » |
|------|--------|-----------------------------|
| 3.   | «<br>» | « »-«<br>» - «F5            |
| 4.   | « »    | « »-« » -<br>«F5🛋»          |
| 3.3. | • • •  |                             |
| 1.   |        | « »-«<br>- »                |
| 2.   |        | « »-«<br>- »                |
| 3.   |        | « »-«<br>- »                |
| 4.   |        | « »-«<br>- »                |
| 5.   |        | « »-«<br>- »                |
| 3.4. | • • •  |                             |
| 1.   |        | « »-«<br>- »                |
| 2.   |        | « »-«<br>- »                |
| 3.   |        | « »-«<br>- »                |
| 4.   |        | « »-«<br>- »                |
| 5.   |        | « »-«<br>- »                |
| 6.   |        | « »-«<br>»                  |

*»* 

| 3.5. |           |                     |
|------|-----------|---------------------|
|      | • • •     |                     |
| 1.   |           | « »- <b>«</b> »     |
| 2.   |           | « »- <b>«</b> »     |
| 3.6. |           |                     |
| 1.   |           | « »-«<br>»          |
| 2.   |           | « »-«               |
| 3.   |           | « »-«               |
|      |           | »                   |
| 3.7. |           |                     |
| 1.   | 0504087   | « »- «<br>» -       |
|      |           | *                   |
| 2.   |           | « »-« »             |
| 3.8. |           |                     |
| 1.   | 7 0504071 | « »-«<br>» - «<br>» |

«

| 11.                                                                                    |         |           |
|----------------------------------------------------------------------------------------|---------|-----------|
| 1                                                                                      | 30      | 2011 .    |
| 74 .<br>2.                                                                             | (       | )         |
| 26.01.96 14- ;<br>3.                                                                   | (       | )         |
| 05.08.00 117- ;<br>4. 21.11.1996 129-                                                  | "<br>10 | 2003 8-   |
| );<br>5.                                                                               | 10      | 2005 . 0- |
| ( 29.07.1998 34 );                                                                     |         |           |
| 6.<br>22.07.2003 67 );                                                                 | "       | (         |
| 7.<br>" 1/98 (<br>8.                                                                   | 09.12.9 | 8 60 );   |
| 30 1999 . 107 ;<br>9.                                                                  |         |           |
| 111 8 2003 .);                                                                         | (       |           |
| 10.      ,      ,      ,         , «       », 2002.         11.      ,"       ", 1994. |         |           |